# *ค*ู่มือปฏิบัติงานหลัก

การพิมพ์ใบเสร็จรับเงินและรายงานการรับเงิน

โปรแกรมระบบงานการเงิน 3 มิติ

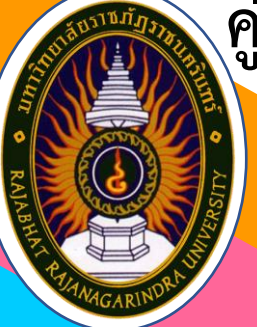

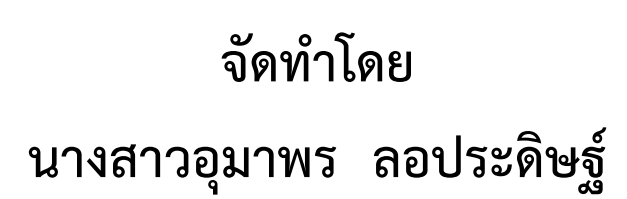

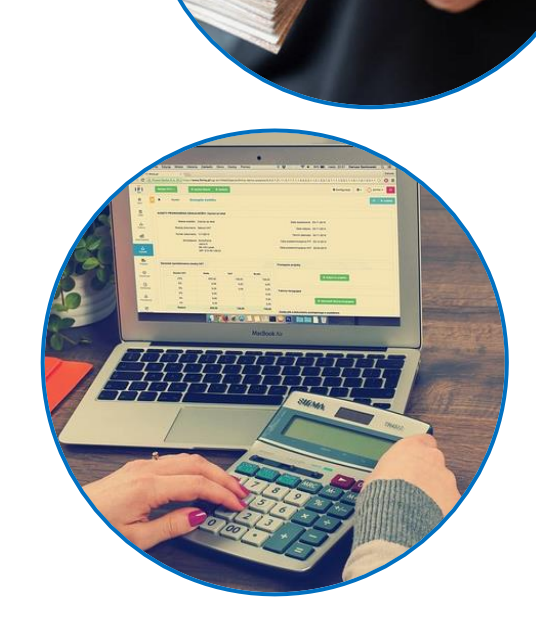

หน่วยงานคลัง กองกลาง สำนักงานอธิการบดี มหาวิทยาลัยราชภัฏราชนครินทร์

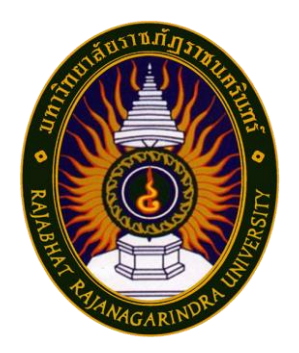

# คู่มือปฏิบัติงานหลัก

# การพิมพ์ใบเสร็จรับเงินและรายงานการรับเงิน โปรแกรมระบบงานการเงิน 3 มิติ

เรื่อง

นางสาวอุมาพร ลอประดิษฐ์ หน่วยงานคลัง กองกลาง สำนักงานอธิการบดี มหาวิทยาลัยราชภัฏราชนครินทร์ คู่มือปฏิบัติงานหลักนี้จัดทำขึ้นตามประกาศมหาวิทยาลัยราชภัฏราชนครินทร์ เรื่อง หลักเกณฑ์และวิธีการประเมินระหว่างสัญญาจ้างเพื่อต่อสัญญาจ้างของพนักงานมหาวิทยาลัย เป็นเอกสารแสดงขั้นตอนในการปฏิบัติงานการพิมพ์ใบเสร็จรับเงินและรายงานการรับเงิน โปรแกรม ระบบงานการเงิน 3 มิติ ตั้งแต่เริ่มต้นจนสิ้นสุดกระบวนการ โดยระบุขั้นตอนการดำเนินงานต่าง ๆ รวมถึงพระราชกฤษฎีกา พระราชบัญญัติ ระเบียบ ข้อบังคับ ประกาศมหาวิทยาลัย และอื่น ๆ ที่เกี่ยวข้อง โดยคู่มือปฏิบัติงานหลักมีความสำคัญอย่างยิ่งในการปฏิบัติงาน เพื่อช่วยให้หน่วยงาน มีคู่มือไว้ใช้ในการปฏิบัติงาน และช่วยให้ผู้ปฏิบัติงานใหม่สามารถศึกษางานได้อย่างรวดเร็ว สามารถ ปฏิบัติงานได้อย่างต่อเนื่องเมื่อมีการเปลี่ยนหน้าที่ ทำให้งานของหน่วยงานมีระบบและมีประสิทธิภาพ มากขึ้น

วัตถุประสงค์ของการจัดทำคู่มือปฏิบัติงานหลัก เรื่อง การพิมพ์ใบเสร็จรับเงินและรายงาน การรับเงิน โปรแกรมระบบงานการเงิน 3 มิติ เพื่อให้บุคลากรที่เกี่ยวข้องทราบขั้นตอน วิธีการ ปฏิบัติงาน และใช้เป็นแนวทางในการจัดพิมพ์ใบเสร็จรับชำระเงิน ได้อย่างมีประสิทธิภาพ รวมทั้ง เพื่อให้ผู้ที่สนใจทั่วไปสามารถใช้เป็นแนวทางในการศึกษาหรือประยุกต์ใช้ในการดำเนินการด้าน การรับชำระเงินกรณีอื่น ๆ ได้

ผู้เขียนขอขอบพระคุณผู้อำนวยการสำนักงานอธิการบดี ผู้อำนวยการกองกลาง และ หัวหน้าหน่วยงานคลัง ที่ให้ความรู้ คำแนะนำ และสนับสนุน ส่งเสริม ให้จัดทำคู่มือปฏิบัติงานหลัก เล่มนี้ และหวังเป็นอย่างยิ่งว่าคู่มือปฏิบัติงานหลักเล่มนี้จะเป็นประโยชน์ให้แก่ผู้ปฏิบัติงานได้นำไปใช้ เป็นแนวทางในการดำเนินงานให้มีประสิทธิภาพยิ่งขึ้น

> อุมาพร ลอประดิษฐ์ นักวิชาการเงินและบัญชีชำนาญการ พฤษภาคม 2567

# สารบัญ

| หข้า |  |
|------|--|
|      |  |

| คำนำ           |                                                                             | . ก |
|----------------|-----------------------------------------------------------------------------|-----|
| สารบัญ         |                                                                             | . ข |
| สารบัญภาพ      |                                                                             | . ค |
| ส่วนที่ 1      | บริบทมหาวิทยาลัย                                                            | . 1 |
|                | ประวัติมหาวิทยาลัย                                                          | . 1 |
|                | การแบ่งส่วนราชการมหาวิทยาลัยราชภัฏราชนครินทร์                               | . 4 |
|                | ้สัญลักษณ์ประจำมหาวิทยาลัยราชภัฏราชนครินทร์                                 | . 5 |
| ส่วนที่ 2      | บริบทของหน่วยงาน                                                            | . 9 |
|                | ตอนที่ 1 สำนักงานอธิการบดี                                                  | . 9 |
|                | ตอนที่ 2 กองกลาง                                                            | 13  |
|                | ตอนที่ 3 หน่วยงานคลัง                                                       | 16  |
| ส่วนที่ 3      | ขั้นตอนการปฏิบัติงานการพิมพ์ใบเสร็จรับเงินและรายงานการรับเงิน โปรแกรมควบคุม |     |
|                | ระบบงานการเงิน 3 มิติ                                                       | 23  |
|                | ขั้นตอนที่ 1 การเข้าโปรแกรม                                                 | 28  |
|                | ขั้นตอนที่ 2 การพิมพ์ใบเสร็จรับเงิน                                         | 30  |
|                | ขั้นตอนที่ 3 การแก้ไขข้อมูลใบเสร็จรับเงิน                                   | 52  |
|                | ขั้นตอนที่ 4 การยกเลิกใบเสร็จรับเงิน                                        | 59  |
|                | ขั้นตอนที่ 5 การรายงานยอดการรับเงิน                                         | 69  |
|                | ขั้นตอนที่ 6 การเปลี่ยนผู้ใช้งาน/การออกจากโปรแกรม                           | 93  |
|                | สรุปปัญหา แนวทางการแก้ไขปัญหา และข้อเสนอแนะ                                 | 96  |
| บรรณานุกรม     | I                                                                           | 97  |
| ภาคผนวก        |                                                                             | 98  |
| ประวัติผู้เขีย | ۵                                                                           |     |

# สารบัญภาพ

|                                                                                    | หน้า |
|------------------------------------------------------------------------------------|------|
| ภาพที่ 1 โครงสร้างการแบ่งส่วนราชการของมหาวิทยาลัยราชภัฏราชนครินทร์                 | 4    |
| ภาพที่ 2 โครงสร้างการแบ่งส่วนราชการสำนักงานอธิการบดี                               |      |
| ภาพที่ 3 โครงสร้างการแบ่งส่วนราชการ กองกลาง สำนักงานอธิการบดี                      | 14   |
| ภาพที่ 4 โครงสร้างการแบ่งส่วนราชการ หน่วยงานคลัง กองกลาง สำนักงานอธิการบดี         | 17   |
| ภาพที่ 5 โครงสร้างการบริหารหน่วยงานคลัง                                            |      |
| ภาพที่ 6 ขั้นตอนการปฏิบัติงานการพิมพ์ใบเสร็จรับเงินและรายงานการรับเงิน โปรแกรมระบบ | Jงาน |
| การเงิน 3 มิติ                                                                     | 27   |
| ภาพที่ 7 ภาพสัญลักษณ์โปรแกรมควบคุมระบบงานการเงิน 3 มิติ                            |      |
| ภาพที่ 8 การบันทึกรหัสเข้าใช้งานโปรแกรม                                            |      |
| ภาพที่ 9 หน้าจอโปรแกรมควบคุมระบบงานการเงิน 3 มิติ                                  |      |
| ภาพที่ 10 การเลือกเมนูพิมพ์ใบเสร็จรับเงิน                                          |      |
| ภาพที่ 11 การออกใบเสร็จรับเงินรายการอื่น ๆ                                         | 31   |
| ภาพที่ 12 การระบุข้อมูลผู้จ่ายเงิน                                                 |      |
| ภาพที่ 13 รายการข้อมูลรหัสการรับเงิน                                               |      |
| ภาพที่ 14 รายการข้อมูลรหัสการรับเงิน                                               |      |
| ภาพที่ 15 รายการข้อมูลรหัสการรับเงิน                                               | 35   |
| ภาพที่ 16 รายการข้อมูลรหัสการรับเงิน                                               |      |
| ภาพที่ 17 รายการข้อมูลรหัสการรับเงิน                                               |      |
| ภาพที่ 18 รายการข้อมูลรหัสการรับเงิน                                               |      |
| ภาพที่ 19 รายการข้อมูลรหัสการรับเงิน                                               |      |
| ภาพที่ 20 รายการข้อมูลรหัสการรับเงิน                                               |      |
| ภาพที่ 21 รายการข้อมูลรหัสการรับเงิน                                               |      |
| ภาพที่ 22 รายการข้อมูลรหัสการรับเงิน                                               |      |
| ภาพที่ 23 การเลือกรหั้สการรับเงิน                                                  |      |
| ภาพที่ 24 การกรอกรายละเอียดและจำนวนเงิน                                            |      |
| ภาพที่ 25 การเพิ่มข้อมูลรายการรับเงิน                                              | 45   |
| ภาพที่ 26 การเพิ่มรายการรับเงิน                                                    |      |
| ภาพที่ 27 การเลือกแสดงใบเสร็จก่อนพิมพ์                                             |      |
| ภาพที่ 28 การเลือกประเภทการรับเงิน                                                 |      |
| ภาพที่ 29 ตัวอย่างใบเสร็จรับเงิน                                                   |      |
| ภาพที่ 30 ตัวอย่างใบเสร็จรับเงิน                                                   |      |
| ภาพที่ 31 การพิมพ์ใบเสร็จรับเงิน                                                   | 51   |
| ภาพที่ 32 การเลือกเมนูแก้ไขใบเสร็จรับเงิน                                          |      |
| ภาพที่ 33 การเข้าเมนูแ <sup>้</sup> ก้ไขใบเสร็จรับเงิน                             | 53   |

# สารบัญภาพ (ต่อ)

|                                                                         | หน้า |
|-------------------------------------------------------------------------|------|
| ภาพที่ 34 การเข้าเมนูแก้ไขใบเสร็จรับเงิน                                | 54   |
| ภาพที่ 35 การกรอกเลขที่ใบสร็จรับเงิน                                    | 55   |
| ภาพที่ 36 การยืนยันการแก้ไขใบเสร็จรับเงิน                               | 56   |
| ภาพที่ 37 การแก้ไขข้อมูลรายการ                                          | 57   |
| ภาพที่ 38 การแก้ไขข้อมู <sup>้</sup> ลประเภทการรับเงิน                  | 58   |
| ภาพที่ 39 การเลือกเมนูยกเลิกใบเสร็จรับเงิน                              | 59   |
| ภาพที่ 40 การเข้าเมนูย <sup>ุ</sup> กเลิกใบเสร็จรับเงิน                 | 60   |
| ภาพที่ 41 การเข้าเมนู <sup>้</sup> ยกเลิกใบเสร็จรับเงิน                 | 61   |
| ภาพที่ 42 การกรอกเล <sup>ื</sup> อที่ใบสร็จรับเงิน                      | 62   |
| ภาพที่ 43 การยืนยันการยกเลิกใบเสร็จรับเงิน                              | 63   |
| ภาพที่ 44 การกดปุ่มยกเลิกใบเสร็จรับเงิน                                 | 64   |
| ภาพที่ 45 กล่องข้อความยืนยันการยกเลิกใบเสร็จ                            | 65   |
| ภาพที่ 46 กล่องข้อความแสดงการยกเลิกใบเสร็จเรียบร้อยแล้ว                 | 65   |
| ภาพที่ 47 การพิมพ์ใบเสร็จที่ทำการยกเลิกแล้ว                             | 66   |
| ภาพที่ 48 ตัวอย่างใบเสร็จที่ทำการยกเลิกแล้ว                             | 67   |
| ภาพที่ 49 ตัวอย่างใบเสร็จที่ทำการยกเลิกแล้ว                             | 67   |
| ภาพที่ 50 ตัวอย่างใบเสร็จที่ทำการยกเลิกแล้ว                             | 68   |
| ภาพที่ 51 การเลือกเมนูรายงานการรับเงิน (แยกรายการ)                      | 70   |
| ภาพที่ 52 การเลือกวันที่ออกรายงาน                                       | 71   |
| ภาพที่ 53 การเลือกประเภทใบเสร็จ                                         | 71   |
| ภาพที่ 54 การเลือกประเภทการรับเงิน                                      | 72   |
| ภาพที่ 55 รายงานยอดการรับเงินประจำวัน (แยกรายการ) ตามผู้ใช้ทุกคน        | 73   |
| ภาพที่ 56 รายงานยอดการรับเงินประจำวัน (แยกรายการ) เฉพาะส่วนของผู้ใช้งาน | 74   |
| ภาพที่ 57 การเลือกรายงานการรับเงิน (ไม่แยกรายการ)                       | 75   |
| ภาพที่ 58 การเลือกวันที่ออกรายงาน                                       | 76   |
| ภาพที่ 59 การเลือกประเภทใบเสร็จ                                         | 76   |
| ภาพที่ 60 การเลือกประเภทการรับเงิน                                      | 77   |
| ภาพที่ 61 รายงานยอดการรับเงินประจำวัน (ไม่แยกรายการ) ตามผู้ใช้ทุกคน     | 78   |
| ภาพที่ 62 รายงานยอดการรับเงินประจำวัน (ไม่แยกรายการ) เฉพาะผู้ใช้งาน     | 79   |
| ภาพที่ 63 การเลือกรายงานเงินรับฝาก และรับเงินคืน                        |      |
| ภาพที่ 64 การเลือกพิมพ์รายงานคืนเงินยืม                                 |      |
| ภาพที่ 65 รายงานการรับเงินลูกหนี้เงินยืม                                |      |
| ภาพที่ 66 การเลือกรายงานการรับเงินค่าธรรมเนียม                          |      |
| ภาพที่ 67 การเลือกประเภทใบเสร็จ                                         |      |

# สารบัญภาพ (ต่อ)

|                                                      | หน้า |
|------------------------------------------------------|------|
| ภาพที่ 68 การเลือกประเภทใบเสร็จ                      |      |
| ภาพที่ 69 รายงานการรับเงินค่าธรรมเนียม               | 85   |
| ภาพที่ 70 การเลือกรายงานการรับเงินรายได้อื่น ๆ       |      |
| ภาพที่ 71 การเลือกประเภทรายงานการรับเงินรายได้อื่น ๆ |      |
| ภาพที่ 72 รายงานการรับเงินรายได้อื่น ๆ               |      |
| ภาพที่ 73 การเลือกรายงานการรับเงินแยกตามผู้รับเงิน   |      |
| ภาพที่ 74 การเลือกรายงานการรับเงินแยกตามผู้รับเงิน   |      |
| ภาพที่ 75 รายงานการรับเงินแยกตามผู้รับเงิน           |      |
| ภาพที่ 76 การเลือกรายงานการยกเลิกใบเสร็จ             |      |
| ภาพที่ 77 การเลือกรายงานการยกเลิกใบเสร็จ             |      |
| ภาพที่ 78 รายงานการยกเลิกใบเสร็จรับเงิน              |      |
| ภาพที่ 79 การเลือกเมนูเปลี่ยนผู้ใช้งาน               | 93   |
| ภาพที่ 80 การบันทึกรหั้สเข้าใช้งานโปรแกรม            | 94   |
| ภาพที่ 81 หน้าจอโปรแกรมควบคุมระบบงานการเงิน 3 มิติ   | 94   |
| ภาพที่ 82 การเลือกเมนูออกจากโปรแกรม                  | 95   |
|                                                      |      |

# ส่วนที่ 1 บริบทมหาวิทยาลัยราชภัฏราชนครินทร์

## ประวัติมหาวิทยาลัยราชภัฏราชนครินทร์

มหาวิทยาลัยราชภัฏราชนครินทร์ มีสถานที่ปฏิบัติงานดั้งเดิมตั้งแต่เริ่มก่อตั้งอยู่ในอำเภอ เมืองฉะเชิงเทราใกล้วัดโสธรวรารามวรวิหาร สถานที่ประดิษฐานหลวงพ่อพุทธโสธร และกองพันทหาร ช่างที่ 2 (ค่ายศรีโสธร) มีสถานที่ปฏิบัติงานแยกกันเป็น 3 แห่ง คือ

**แห่งแรก** ตั้งอยู่ ณ เลขที่ 422 ถนนมรุพงษ์ ตำบลหน้าเมือง อำเภอเมือง จังหวัดฉะเชิงเทรา 24000 บนเนื้อที่ 43 ไร่เศษ เป็นที่ตั้งของสำนักงาน อาคารเรียน อาคารปฏิบัติการและอาคาร ที่ทำการต่าง ๆ

แห่งที่สอง ตั้งอยู่ ณ เลขที่ 40 ถนนศรีโสธรตัดใหม่ ตำบลหน้าเมือง อำเภอเมือง จังหวัด ฉะเชิงเทรา 24000 มีพื้นที่ประมาณ 17 ไร่ เป็นพื้นที่ซึ่งได้รับบริจาคและจัดซื้อเพิ่มเติมเพื่อใช้ในการ จัดการเรียนการสอนของโปรแกรมวิชาเกษตรศาสตร์ ปัจจุบันได้เปลี่ยนมาใช้ในการจัดการเรียน การสอนของโปรแกรมวิชาดนตรี และเป็นบริเวณที่พักอาศัยของข้าราชการ พนักงานของมหาวิทยาลัย

**แห่งที่สาม** ตั้งอยู่ ณ เลขที่ 6 หมู่ 4 ตำบลหัวไทร อำเภอบางคล้า จังหวัดฉะเชิงเทรา 24110 มีพื้นที่ประมาณ 500 ไร่ เป็นที่สาธารณประโยชน์ ซึ่งกระทรวงมหาดไทยอนุมัติให้ใช้เป็นที่ตั้ง ของมหาวิทยาลัยฯ เมื่อวันที่ 19 กรกฎาคม พ.ศ. 2539

สถานที่แห่งแรกนี้เดิมเป็นที่ตั้งของโรงเรียนฝึกหัดครูกสิกรรมชายซึ่งต่อมาเมื่อโรงเรียนย้ายไป ตั้งใหม่ที่จังหวัดปราจีนบุรีทางราชการจึงได้ขยายสถานที่เดิมให้กว้างขึ้นโดยขอที่ดินจากทางการทหาร และจัดซื้อเพิ่มเติมสร้างหอนอนและเรือนพักครูแล้วย้ายนักเรียนสตรีแผนกฝึกหัดครู ซึ่งเรียนรวม อยู่กับนักเรียนสตรีประจำจังหวัดฉะเชิงเทรา "ดัดดรุณี" มาเรียนแทนในปี พ.ศ. 2483 โดยใช้ชื่อ โรงเรียนว่า **"โรงเรียนฝึกหัดครูประกาศนียบัตรจังหวัด"** เปิดสอนหลักสูตรครูประกาศนียบัตรจังหวัด (ครู ว.) จึงถือได้ว่ามหาวิทยาลัยราชภัฏราชนครินทร์ได้ถือกำเนิดในปี พ.ศ. 2483 จากนั้นก็ได้พัฒนา เปลี่ยนแปลงมาโดยลำดับ กล่าวคือ

พ.ศ. 2493 เปิดสอนหลักสูตรครูมูล และในปี พ.ศ. 2494 เปิดสอนหลักสูตรฝึกหัดครูประถม
(ป.ป.) ซึ่งเป็นการเปิดสอนนักเรียนฝึกหัดครู ป.ป. หญิง เป็นครั้งแรกในส่วนภูมิภาคของไทย ในระยะ
นี้เองที่กระทรวงศึกษาธิการได้กำหนดให้จังหวัดฉะเชิงเทราเป็นสถานที่ทดลองปรับปรุงส่งเสริม
การศึกษาโดยความร่วมมือขององค์การระหว่างประเทศหลายองค์การ ได้แก่ องค์การอาหารและ
เกษตรแห่งสหประชาชาติ (FAO) องค์การบริหารความร่วมมือระหว่างประเทศแห่งอนามัยโลก
(WHO) องค์การบริหารความร่วมมือระหว่างประเทศแห่งสหรัฐอเมริกา (USOM) มีชาวต่างประเทศ
เข้ามาดำเนินงานในโครงการนี้จากหลายชาติ คือ อังกฤษ สหรัฐอเมริกา เดนมาร์ก นอร์เวย์ สวีเดน
ออสเตรเลีย นิวซีแลนด์ แคนาดา อินเดีย ศรีลังกา และญี่ปุ่น ในการนี้ทางโรงเรียนฝึกหัดครู
ฉะเชิงเทราได้ให้ความร่วมมือกับโครงการระหว่างประเทศ โดยจัดสถานที่ไว้ส่วนหนึ่งสำหรับให้

โรงเรียนต่าง ๆ ใช้เป็นสถานที่ประชุมการสาธิตการสอนโดยผู้เชี่ยวชาญจากประเทศไทยและ ต่างประเทศ พ.ศ.2498 มีการเปลี่ยนแปลงหลักสูตร โดยใช้หลักสูตรประกาศนียบัตรวิชาการศึกษา (ป.กศ.) แทนหลักสูตร ป.ป. โดยรับนักเรียนชายเข้าเรียนด้วยจึงเปลี่ยนชื่อจากโรงเรียนสตรีฝึกหัดครู ฉะเชิงเทราเป็น **"โรงเรียนฝึกหัดครูฉะเชิงเทรา"** สังกัดกรมการฝึกหัดครู

ตลอดเวลาที่ผ่านมาโรงเรียนฝึกหัดครูฉะเชิงเทราได้มีการพัฒนาอย่างต่อเนื่อง ทั้งด้านอาคาร สถานที่และด้านการเรียนการสอน โดยได้รับการช่วยเหลือจากองค์การปรับปรุงส่งเสริมการศึกษาและ องค์การ ยูนิเซฟ (UNICEF) และได้มีโครงการฝึกหัดครูชนบทขึ้นในระยะนี้ด้วย

ต่อมาเมื่อวันที่ 1 ตุลาคม พ.ศ. 2513 โรงเรียนฝึกหัดครูฉะเชิงเทรา ได้รับการสถาปนาเป็น **"วิทยาลัยครูฉะเชิงเทรา"** เปิดสอนถึงระดับประกาศนียบัตรวิชาการศึกษาชั้นสูง (ป.กศ.สูง) ทั้งนักศึกษาภาคปกติและภาคค่ำ (Twilight) ในด้านอาคารสถานที่ ได้มีการก่อสร้างอาคารคอนกรีต เสริมเหล็กแทนอาคารเรียนไม้ที่มีอยู่แต่เดิมและมีอาคารอื่น ๆ เพิ่มขึ้นตามลำดับ

พ.ศ. 2518 ได้มีการประกาศใช้พระราชบัญญัติวิทยาลัยครู พ.ศ. 2518 วิทยาลัยครูฉะเชิงเทรา จึงได้รับการยกฐานะตามพระราชบัญญัติให้ผลิตครูได้ถึงระดับปริญญาตรี และให้มีภารกิจอื่น ๆ คือ การค้นคว้าวิจัย ทำนุบำรุงศาสนาและศิลปวัฒนธรรม การส่งเสริมวิทยฐานะครู และการอบรมครู ประจำการ จึงได้มีโครงการอบรมครูประจำการ (อ.ค.ป.) ขึ้น โดยได้เปิดสอนตั้งแต่ปี พ.ศ.2522 จนถึง พ.ศ. 2530

ในปี พ.ศ. 2527 มีการประกาศใช้พระราชบัญญัติวิทยาลัยครู (ฉบับที่ 2) และให้วิทยาลัยครู เปิดสอนสาขาวิชาต่าง ๆ ถึงระดับปริญญาตรีได้ วิทยาลัยครูฉะเชิงเทราจึงเปิดสอนระดับปริญญาตรี ในสาขาวิชาการศึกษา (ค.บ.) สาขาวิชาวิทยาศาสตร์ (วท.บ.) สาขาวิชาศิลปศาสตร์ (ศศ.บ.) ทั้งนักศึกษา ภาคปกติ และนักศึกษาตามโครงการจัดการศึกษาสำหรับบุคลากรประจำการ (กศ.บป.) ในวันเสาร์-อาทิตย์

วันที่ 14 กุมภาพันธ์ พ.ศ. 2535 กรมการฝึกหัดครูได้รับพระมหากรุณาธิคุณจากพระบาทสมเด็จ พระเจ้าอยู่หัวพระราชทานนาม วิทยาลัยครูว่า **"สถาบันราชภัฏ"** ตราเป็นพระราชบัญญัติสถาบัน ราชภัฏ เมื่อวันที่ 19 มกราคม พ.ศ. 2538 และประกาศในราชกิจจานุเบกษาฉบับกฤษฎีกาเล่ม 112 ตอนที่ 4 ก วันที่ 24 มกราคม พ.ศ.2538 วิทยาลัยครูฉะเชิงเทราจึงเปลี่ยนชื่อเป็น **"สถาบันราชภัฏ** ฉะเชิงเทรา"

ต่อมาในปี พ.ศ. 2539 กรมที่ดิน กระทรวงมหาดไทยได้อนุมัติให้ใช้ที่ดินสาธารณประโยชน์ บริเวณหนองกระเดือย หมู่ 4 ตำบลหัวไทร อำเภอบางคล้า จังหวัดฉะเชิงเทรา เป็นที่ตั้งสถาบัน ราชภัฏฉะเชิงเทรา ศูนย์บางคล้า ตามหนังสือที่ มท 0618/11964 ลงวันที่ 18 กรกฎาคม พ.ศ. 2539 และในปี พ.ศ. 2541 สมเด็จพระเจ้าพี่นางเธอเจ้าฟ้ากัลยาณิวัฒนากรมหลวงนราธิวาสราชนครินทร์ ได้ประทานนามสถาบันราชภัฏว่า **"สถาบันราชภัฏราชนครินทร์"** สำนักเลขาธิการนายกรัฐมนตรี ได้นำร่างพระราชกฤษฎีกาเปลี่ยนชื่อขึ้นทูลเกล้าฯ ถวายพระบาทสมเด็จพระเจ้าอยู่หัวทรงลง พระปรมาภิไธยประกาศใช้เป็นกฎหมายตามความในราชกิจจานุเบกษาฉบับกฤษฎีกา เล่ม 115 ตอนที่ 72 ก เมื่อวันที่ 13 ตุลาคม พ.ศ. 2541 สถาบันราชภัฏฉะเชิงเทราจึงเปลี่ยนชื่อเป็น**"สถาบัน** ราชภัฏราชนครินทร์"  พ.ศ. 2547 พระบาทสมเด็จพระเจ้าอยู่หัวทรงพระกรุณาโปรดเกล้าฯ พระราชทานพระราช-บัญญัติมหาวิทยาลัยราชภัฏ พ.ศ.2547 ประกาศในราชกิจจานุเบกษา เล่มที่ 121 ตอนพิเศษ 23 ก. ลงวันที่ 14 มิถุนายน พ.ศ.2547 ทำให้สถาบันราชภัฏราชนครินทร์เปลี่ยนเป็น **"มหาวิทยาลัยราชภัฏ** ราชนครินทร์" ตั้งแต่วันที่ 15 มิถุนายน พ.ศ. 2547 เป็นต้นมา ใช้อักษรย่อภาษาไทย "มรร" และใช้ ชื่อภาษาอังกฤษ RAJABHAT RAJANAGARINDRA UNIVERSITY ตัวย่อ RRU

โดยที่รัฐมนตรีว่าการกระทรวงศึกษาธิการ ออกกฎกระทรวงจัดตั้งส่วนราชการ ในมหาวิทยาลัยราชภัฏราชนครินทร์ กระทรวงศึกษาธิการ พ.ศ. 2548 ประกาศในราชกิจจาบุเบกษา เล่ม 122 ตอนที่ 20 ก เมื่อวันที่ 8 มีนาคม 2548 รองรับความในมาตรา 6<sup>1</sup> ดังนั้น

รัฐมนตรีว่าการกระทรวงศึกษาธิการจึงออกกฎกระทรวงจัดตั้งส่วนราชการมหาวิทยาลัย ราชภัฏราชนครินทร์ออกเป็น 10 หน่วยงาน ดังนี้

- 1. สำนักงานอธิการบดี
- 2. คณะครุศาสตร์
- 3. คณะเทคโนโลยีอุตสาหกรรม
- 4. คณะมนุษยศาสตร์และสังคมศาสตร์
- 5. คณะวิทยาการจัดการ
- 6. คณะวิทยาศาสตร์และเทคโนโลยี
- 7. สถาบันวิจัยและพัฒนา
- 8. สำนักวิทยบริการและเทคโนโลยีสารสนเทศ
- 9. สำนักส่งเสริมวิชาการและงานทะเบียน
- 10. ศูนย์ศิลปะวัฒนธรรมและท้องถิ่น

จากนั้นในปี 2550 สภามหาวิทยาลัยราชภัฏราชนครินทร์อาศัยอำนาจตามความในมาตรา 4<sup>2</sup> แห่งพระราชบัญญัติการบริหารส่วนงานภายในของสถาบันอุดมศึกษา พ.ศ. 2550 ประกาศจัดตั้งส่วนงาน ภายในเพื่อช่วยดำเนินการตามภารกิจและวัตถุประสงค์ของมหาวิทยาลัยราชภัฏราชนครินทร์ขึ้น 3 หน่วยด้วยกัน คือ 1) สถาบันพัฒนาคุณภาพครู 2) บัณฑิตวิทยาลัย และ 3) สถาบันเศรษฐกิจพอเพียง

ต่อมาสภามหาวิทยาลัยราชภัฏราชนครินทร์ ในการประชุมครั้งที่ 10/2563 เมื่อวันที่ 20 ธันวาคม 2563 พิจารณาแล้วเห็นว่าสถาบันพัฒนาคุณภาพครูสมควรมีวัตถุประสงค์ในการจัดตั้ง ที่มีขอบเขตกว้างมากขึ้น จึงออกประกาศมหาวิทยาลัยราชภัฏราชนครินทร์ เรื่อง จัดตั้งสถาบันพัฒนา ศักยภาพกำลังคนแห่งอนาคต ประกาศ ณ วันที่ 4 มกราคม พ.ศ. 2564 แทนสถาบันพัฒนา คุณภาพครูที่มีบริบทในการพัฒนาครูและบุคลากรทางการศึกษาเท่านั้น จึงยกเลิกประกาศ มหาวิทยาลัยราชภัฏราชนครินทร์ เรื่อง จัดตั้งสถาบันพัฒนาคุณภาพครูเป็นส่วนงานภายใน

<sup>&</sup>lt;sup>1</sup> มาตรา 6 ให้รัฐมนตรีว่าการกระทรวงศึกษาธิการรักษาการตามพระราชบัญญัตินี้และให้มีอำนาจออกกฎกระทรวง และประกาศเพื่อปฏิบัติการตามพระราชบัญญัตินี้

<sup>&</sup>lt;sup>2</sup> มาตรา 4 นอกจากการตั้งส่วนราชการตามกฎหมายว่าด้วยการจัดตั้งสถาบันอุดมศึกษาแล้วเมื่อมีความจำเป็นเพื่อ ประโยชน์ในการดำเนินภารกิจตามวัตถุประสงค์ของสถาบันอุดมศึกษาสภาสถาบันอุดมศึกษาอาจมีมติให้จัดตั้งส่วนงานภายใน ที่ดำเนินการจากเงินรายได้ของสถาบันอุดมศึกษาได้โดยทำเป็นประกาศของสถาบันอุดมศึกษา

ฉบับลงวันที่ 16 ตุลาคม 2553 และประกาศสภามหาวิทยาลัยราชภัฏราชนครินทร์ เรื่อง การยุบ บัณฑิตวิทยาลัย ประกาศ ณ วันที่ 12 พฤศจิกายน 2565 ประกอบกับมติสภามหาวิทยาลัยราชภัฏ ราชนครินทร์ ในการประชุมครั้งที่ 6/2565 เมื่อวันที่ 11 มิถุนายน 2565 สภามหาวิทยาลัยจึงออก ประกาศการจัดตั้งคณะพยาบาลศาสตร์ เป็นส่วนงานภายใน ซึ่งเป็นการดำเนินการ ตามอำนาจหน้าที่ตามมาตรา 4 อีกทั้งให้มีการบริหารส่วนงานภายในตามข้อบังคับ ของสภา สถาบันอุดมศึกษา ดังนั้นโครงสร้างการแบ่งส่วนราชการของมหาวิทยาลัยราชภัฏราชนครินทร์ จึงเป็นไปตามภาพที่ 1

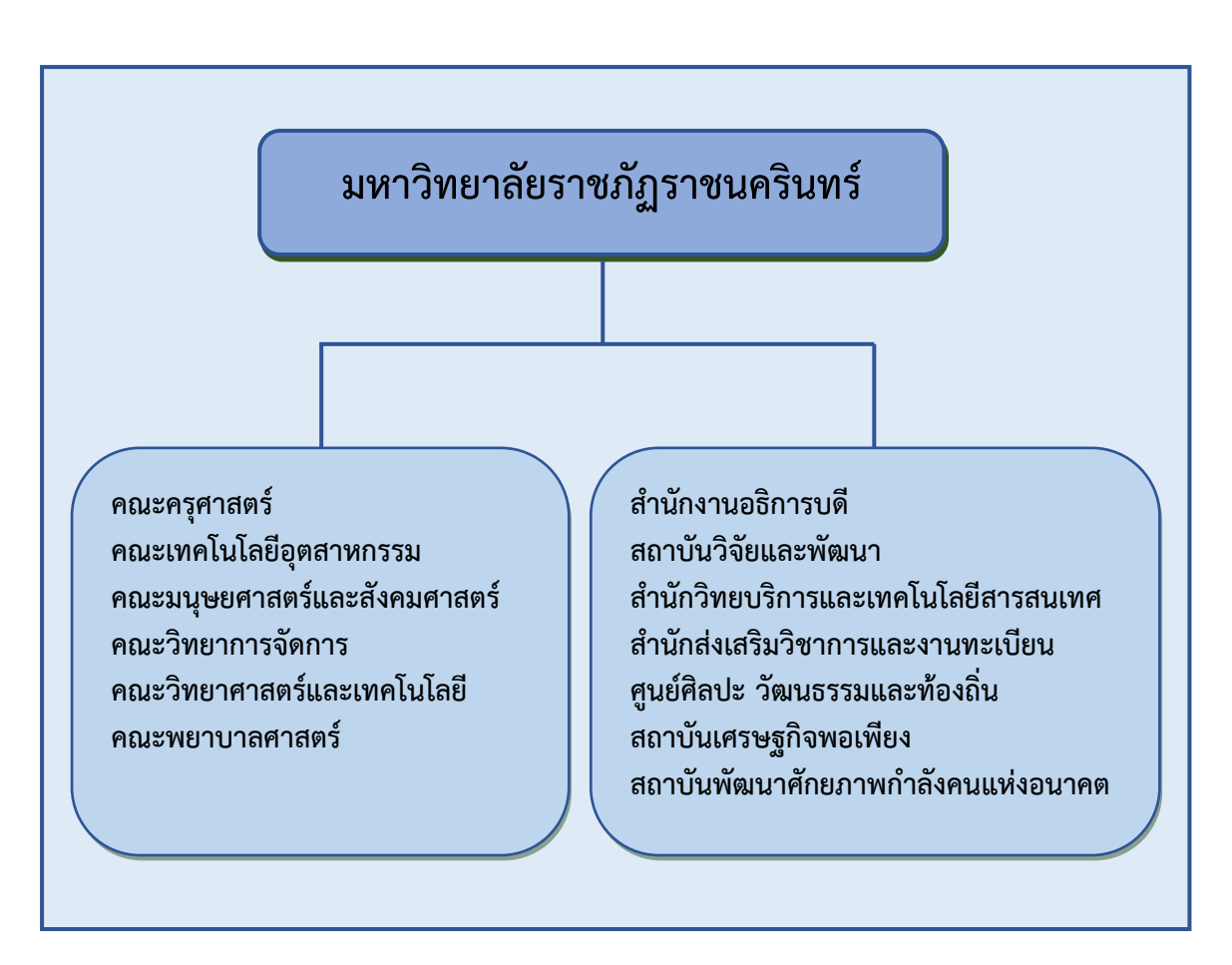

#### โครงสร้างการแบ่งส่วนราชการมหาวิทยาลัยราชภัฏราชนครินทร์

ภาพที่ 1 โครงสร้างการแบ่งส่วนราชการของมหาวิทยาลัยราชภัฏราชนครินทร์

จากภาพที่ 1 มหาวิทยาลัยราชภัฏราชนครินทร์แบ่งส่วนราชการภายในมหาวิทยาลัยออกเป็น 13 หน่วยงาน ซึ่งหมายความรวมถึงส่วนงานภายในที่จัดตั้งขึ้นโดยสภามหาวิทยาลัยราชภัฏ ราชนครินทร์ด้วย จากส่วนราชการทั้งหมดจะเห็นว่ามีส่วนราชการและหน่วยงานที่ทำหน้าที่ ผลิตบัณฑิต 6 หน่วยงาน โดยมีประกาศสภามหาวิทยาลัยราชภัฏราชนครินทร์ เรื่อง การจัดตั้งคณะ พยาบาลศาสตร์ เป็นส่วนงานภายใน ประกาศ ณ วันที่ 29 มิถุนายน 2565 และประกาศ สภามหาวิทยาลัยราชภัฏราชนครินทร์ เรื่อง การยุบเลิกบัณฑิตวิทยาลัย ประกาศ ณ วันที่ 12 พฤศจิกายน 2565 และมีหน่วยงานสนับสนุนในการดำเนินงานของมหาวิทยาลัยอีก 7 หน่วยงาน ที่ส่งเสริมและสนับสนุนให้มหาวิทยาลัยราชภัฏราชนครินทร์ดำเนินการตามพันธกิจของมหาวิทยาลัย ตามมาตรา 7 แห่งพระราชบัญญัติมหาวิทยาลัยราชภัฏ พ.ศ. 2547

#### สัญลักษณ์ประจำมหาวิทยาลัยราชภัฏราชนครินทร์

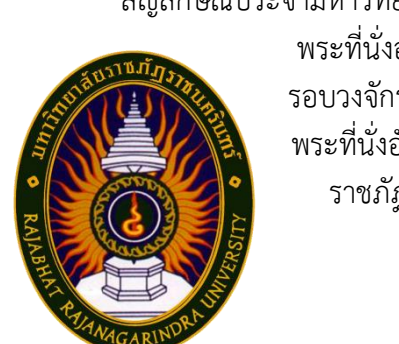

สัญลักษณ์ประจำมหาวิทยาลัย เป็นรูปพระราชลัญจกรประจำพระองค์ รัชกาลที่ 9 เป็นรูป พระที่นั่งอัฐทิศ ประกอบด้วยวงจักรกลางวงจักรมีอักขระเป็น อุ หรือเลข 9 รอบวงจักรมีรัศมีเปล่งออกในรอบเหนือจักรเป็นรูปเศวตฉัตรเจ็ดชั้นตั้งอยู่บน พระที่นั่งอัฐทิศ และรอบนอกด้านบนมีตัวอักษรภาษาไทยว่า "มหาวิทยาลัย ราชภัฏราชนครินทร์" ด้านล่างมีอักษรภาษาอังกฤษว่า "RAJABHAT RAJANAGARINDRA UNIVERSITY"

| สีของสัญลักษณ์ป    | ระกอบด้วย 5    | สีดังนี้         |                                                                                                 |
|--------------------|----------------|------------------|-------------------------------------------------------------------------------------------------|
|                    | สีน้ำเงิน      | แทนค่า           | สถาบันพระมหากษัตริย์ผู้ให้กำเนิดและ<br>พระราชทาบบาบ "บหาวิทยาลัยราชกัก"                         |
|                    | สีเขียว        | แทนค่า           | แหล่งที่ตั้งของมหาวิทยาลัยราชภัฏ 38 แห่ง<br>ในแหล่งธรรมชาติ มีสภาพแวดล้อมที่สวยงาม              |
|                    | สีทอง<br>สีส้ม | แทนค่า<br>แทนค่า | ความรุ่งเรืองทางปัญญา<br>ความรุ่งเรืองของศิลปวัฒนธรรมท้องถิ่นก้าวไกล<br>ใน 38 มหาวิทยาลัยราชภัภ |
|                    | สีขาว          | แทนค่า           | ความคิดอันบริสุทธิ์ของนักปราชญ์แห่ง<br>พระบาทสมเด็จพระเจ้าอยู่หัว ๆ                             |
| คติธรรมประจำมหาวิเ | ทยาลัย :       | สิกเขย           | 18 สิกขิตพฺพานิ พึงศึกษาในสิ่งที่ควรศึกษา                                                       |
| ดอกไม้ประจำมหาวิท  | ยาลัย :        | ดอกส             | ารภี                                                                                            |
| สีประจำมหาวิทยาลัย | :              | เขียว            | - เหลือง                                                                                        |

#### ปรัชญา

จัดการศึกษา เพื่อพัฒนาท้องถิ่น

#### วิสัยทัศน์

มหาวิทยาลัยชั้นนำรับใช้สังคมของภาคตะวันออกเพื่อสร้างนวัตกรรมตามศาสตร์พระราชา A Leading Social Enterprise University in the Eastern Thailand to Create Innovation with Royal Philosophy.

#### เอกลักษณ์

"มหาวิทยาลัยราชภัฏราชนครินทร์เป็นสถาบันอุดมศึกษาเพื่อการพัฒนาชุมชนและท้องถิ่น ตามแนวพระราชดำริ"

#### อัตลักษณ์

"จิตอาสา ใฝ่รู้ สู้งาน"

#### พันธกิจ

เพื่อให้บรรลุวิสัยทัศน์ดังกล่าวโดยอาศัยกรอบภารกิจตามมาตรา 8 แห่งพระราชบัญญัติ มหาวิทยาลัยราชภัฏ พุทธศักราช 2547 และกรอบแผนพัฒนาเศรษฐกิจและสังคมแห่งชาติฉบับ สิบสองมหาวิทยาลัยราชภัฏราชนครินทร์ จึงกำหนดพันธกิจไว้ 5 ประการดังต่อไปนี้

 มลิตบัณฑิตให้มีความรู้คู่คุณธรรมเชี่ยวชาญในศาสตร์และภูมิปัญญาท้องถิ่นภาคตะวันออก ตอบสนองความต้องการของสังคม และการพัฒนาประเทศตามนโยบายประเทศไทย 1.0 รวมทั้ง เสริมสร้างความเข้มแข็งของวิชาชีพครู และบุคลากรทางการศึกษา

2. สร้างงานวิจัยและนวัตกรรมบนฐานทรัพยากรและภูมิปัญญาท้องถิ่นเพื่อการพัฒนาที่ยั่งยืน

 พัฒนาและถ่ายทอดเทคโนโลยีสู่ท้องถิ่นตอบสนองความต้องการของชุมชน และท้องถิ่น ตามศาสตร์พระราชา ให้ชุมชนมีคุณภาพชีวิตที่ดีต่อเนื่องและยั่งยืน

 ปริการวิชาการ และประสานความร่วมมือระหว่างสถาบันการศึกษาชุมชน องค์การทั้งใน และต่างประเทศเพื่อการพัฒนาภูมิปัญญาท้องถิ่นแห่งภาคตะวันออก ตลอดจนการพัฒนาและ เสริมสร้างความเข้มแข็งของผู้นำชุมชน ผู้นำศาสนา และนักการเมืองท้องถิ่น

5. ทะนุบำรุงศิลปะ และวัฒนธรรม ภูมิปัญญาท้องถิ่น

## คุณลักษณะของบัณฑิตที่พึงประสงค์

1. มีความสามารถในการคิดอย่างมีวิจารณญาณ และมีความคิดสร้างสรรค์

2. มีความสามารถในการเผชิญสถานการณ์ และสู้งาน

3. มีวินัย มีคุณธรรม และจริยธรรม

4. มีส่วนร่วมในการรับผิดชอบต่อสังคม

# ยุทธศาสตร์ เป้าประสงค์ กลยุทธ์

#### **ยุทธศาสตร์ที่ 1** การพัฒนาท้องถิ่น เป้าประสงค์

 ชุมชน ท้องถิ่น และสถานประกอบการได้รับการพัฒนาให้มีความเข้มแข็ง และ ยกระดับให้เป็นแหล่งจ้างงานของประชากรและบัณฑิตในพื้นที่

 มีงานวิจัย นวัตกรรมที่สร้างคุณค่าและนำไปใช้ประโยชน์ในการพัฒนา มหาวิทยาลัยและท้องถิ่น

เป็นแหล่งเรียนรู้ศิลปวัฒนธรรมภูมิปัญญาท้องถิ่นและสร้างสรรค์ผลงานที่โดดเด่น
 เป็นที่ยอมรับของสังคม

#### กลยุทธ์

1. สร้างโครงการที่ตอบสนองพื้นที่การบูรณาการพันธกิจสัมพันธ์

2. สร้างผลงานวิจัยและนวัตกรรมสู่การ<sup>์</sup>สร้างมูลค่าเพื่อพัฒนาศักยภาพท้องถิ่น และ สามารถนำไปใช้ประโยชน์อย่างเป็นรูปธรรม

 3. ทะนุบำรุงศิลปะ และวัฒนธรรม เพื่อสร้างความเข้มแข็งและสร้างคุณค่าของ ชุมชน สู่การจัดการเชิงเศรษฐกิจสร้างสรรค์ และร่วมสมัย

# **ยุทธศาสตร์ที่ 2** การผลิตและพัฒนาครู

#### เป้าประสงค์

 บัณฑิตครูมีอัตลักษณ์ และสมรรถนะเป็นเลิศเป็นที่ต้องการของผู้ใช้บัณฑิต กลยุทธ์

 ปรับปรุงหลักสูตรครุศาสตร์ และกระบวนการผลิตบัณฑิตให้มีสมรรถนะเป็นเลิศ และสอดคล้องกับความต้องการของประเทศ

### **ยุทธศาสตร์ที่ 3** การยกระดับคุณภาพการศึกษา เป้าประสงค์

 ยกระดับคุณภาพ และสมรรถนะบัณฑิตให้ตรงตามความต้องการของผู้ใช้บัณฑิต ด้วยอัตลักษณ์ คุณลักษณะ 4 ประการ และมีทักษะที่จำเป็น (การเรียนรู้ตลอดชีวิต ทักษะที่จำเป็นใน ศตวรรษที่ 21 เพื่อพร้อมรับการเปลี่ยนแปลง)

#### กลยุทธ์

 พัฒนาหลักสูตรร่วมกับภาคีเครือข่ายที่สอดคล้องกับความต้องการของ ตลาดแรงงาน/ท้องถิ่น

 พัฒนาบัณฑิตให้มีความรู้คู่คุณธรรมและเชี่ยวชาญในศาสตร์ได้ตามกรอบ มาตรฐานคุณวุฒิแห่งชาติและวิชาชีพ มีสมรรถนะตรงตามความต้องการของสถานประกอบการ

3. ยกระดับขีดความสามารถของอาจารย์ให้มีสมรรถนะ พร้อมรับความเปลี่ยนแปลง และตอบสนองต่อการพัฒนาประเทศ

**ยุทธศาสตร์ที่ 4** การพัฒนาระบบการบริหารจัดการ

#### เป้าประสงค์

 ระบบบริหารจัดการมหาวิทยาลัยมีคุณภาพ ทันสมัย รองรับการเปลี่ยนแปลง กลยุทธ์

 พัฒนาระบบบริหารมหาวิทยาลัยให้ทันสมัย รวดเร็ว มีประสิทธิภาพและรองรับ การเปลี่ยนแปลง

2. สร้างกลยุทธทางการเงินที่ครอบคลุมการหารายได้

 3. ปรับปรุงด้านกายภาพ สิ่งแวดล้อม และสิ่งสนับสนุนการเรียนรู้ และการ ปฏิบัติงาน

 4. พัฒนาบุคลากรทุกระดับเชิงรุก เพื่อให้เกิดประสิทธิภาพ ประสิทธิผล อย่างเป็นรูปธรรม

# ส่วนที่ 2

## บริบทของหน่วยงาน

# ตอนที่ 1 สำนักงานอธิการบดี

### ประวัติสำนักงานอธิการบดี

สำนักงานอธิการบดี มหาวิทยาลัยราชภัฏราชนครินทร์ เป็นส่วนราชการที่ตั้งขึ้นตามมาตรา 7 แห่งพระราชบัญญัติวิทยาลัยครู พ.ศ.2518 เดิมใช้ชื่อว่า สำนักงานอธิการ ต่อมาเมื่อพระบาทสมเด็จ พระเจ้าอยู่หัวทรงพระกรุณาโปรดเกล้าฯ พระราชทานนาม "สถาบันราชภัฏ" ให้แก่วิทยาลัยครู สำนักงานอธิการ จึงเปลี่ยนเป็นสำนักงานอธิการบดี ตามมาตรา 10 แห่งพระราชบัญญัติสถาบัน ราชภัฏ พ.ศ.2538 แบ่งส่วนราชการออกเป็น 10 ฝ่าย ได้แก่ ฝ่ายธุรการ ฝ่ายการเงิน ฝ่ายพัสดุ ฝ่ายประชาสัมพันธ์ ฝ่ายการเจ้าหน้าที่ ฝ่ายอาคารสถานที่ ฝ่ายยานพาหนะ ฝ่ายแผนงาน ฝ่ายกิจการ นักศึกษา และฝ่ายสวัสดิการ

เมื่อเปลี่ยนสถานภาพเป็นมหาวิทยาลัยราชภัฏ ตามพระราชบัญญัติมหาวิทยาลัยราชภัฏ พ.ศ. 2547 กระทรวงศึกษาธิการจึงอาศัยอำนาจตามความในมาตรา 6 ออกกฎกระทรวงจัดตั้ง ส่วนราชการ ในมหาวิทยาลัยราชภัฏราชนครินทร์ กระทรวงศึกษาธิการ พ.ศ. 2548 ประกาศใน ราชกิจจานุเบกษา เล่ม 122 ตอนที่ 20 ก เมื่อวันที่ 8 มีนาคม 2548 สำนักงานอธิการ จึงใช้ชื่อว่า "สำนักงานอธิการบดี"

## สถานที่ตั้ง

 สำนักงานอธิการบดีมีสำนักงาน ณ อาคารเรียนรวมและอำนวยการ ชั้น 2 มหาวิทยาลัย ราชภัฏราชนครินทร์ เลขที่ 422 ถนนมรุพงษ์ ตำบลหน้าเมือง อำเภอเมือง จังหวัดฉะเชิงเทรา 24000

 สำนักงานอธิการบดี (บางคล้า) มีสำนักงานที่อาคารเรียนบูรณาการวิชาการ ชั้น 1 ตำบลหัวไทร อำเภอบางคล้า จังหวัดฉะเชิงเทรา 24110

# การจัดตั้งหน่วยงาน

เมื่อพระราชบัญญัติมหาวิทยาลัยราชภัฏ พ.ศ. 2547 ได้ประกาศในราชกิจจานุเบกษา เล่ม 121 ตอนพิเศษ 23 ก. เมื่อวันที่ 14 มิถุนายน 2547 ทำให้สถาบันราชภัฏราชนครินทร์ มีฐานะ เป็นมหาวิทยาลัยราชภัฏราชนครินทร์ ตั้งแต่วันที่ 15 มิถุนายน 2547 และตามประกาศ กระทรวงศึกษาธิการ เรื่อง การแบ่งส่วนราชการในมหาวิทยาลัยราชภัฏราชนครินทร์ พ.ศ. 2549 ให้แบ่งส่วนราชการในสำนักงานอธิการบดีมหาวิทยาลัยราชภัฏราชนครินทร์ เป็น 3 กอง ได้แก่

- 1. กองกลาง
- 2. กองนโยบายและแผน
- 3. กองพัฒนานักศึกษา

ในเวลาต่อมา สภามหาวิทยาลัยในการประชุมครั้งที่ 7/2561 เมื่อวันที่ 18 สิงหาคม 2561 มีมติให้สำนักงานสภามหาวิทยาลัย อยู่ในกำกับของสำนักงานอธิการบดี ดังนั้นสำนักงาน อธิการบดี จึงมีโครงสร้างการแบ่งส่วนราชการปรากฏดังภาพที่ 2

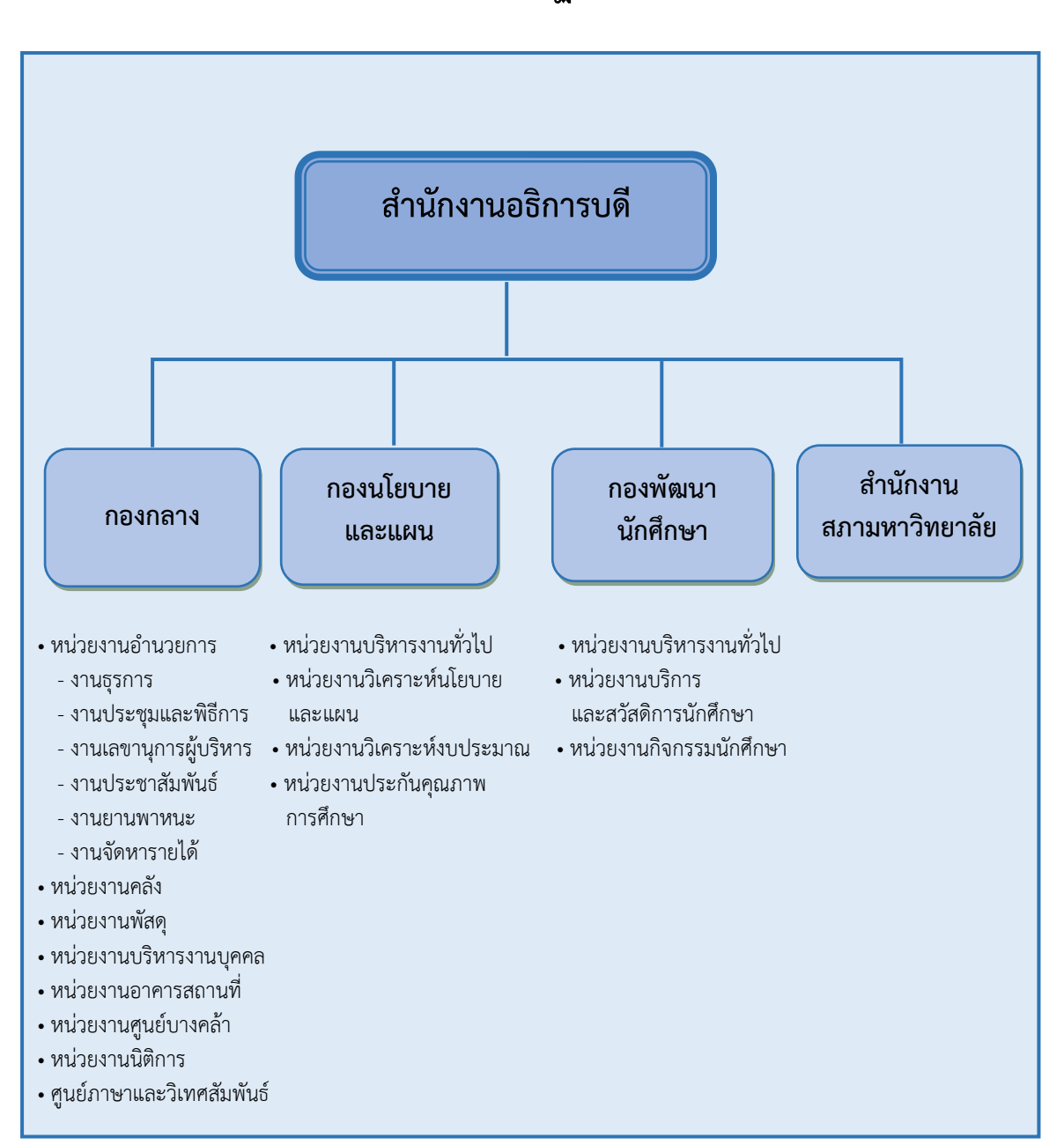

# โครงสร้างการแบ่งส่วนราชการ สำนักงานอธิการบดี มหาวิทยาลัยราชภัฏราชนครินทร์

ภาพที่ 2 โครงสร้างการแบ่งส่วนราชการสำนักงานอธิการบดี

จากภาพที่ 2 สำนักงานอธิการบดีมีส่วนราชการในสังกัด 3 กอง และ 1 สำนักงาน โดยแต่ละ หน่วยงานต่างมีบทบาทหน้าที่ในการสนับสนุนการดำเนินการตามภารกิจของมหาวิทยาลัยให้เป็นไป ตามวัตถุประสงค์ในการจัดตั้งมหาวิทยาลัยราชภัฏ ตามพระราชบัญญัติมหาวิทยาลัยราชภัฏ พ.ศ. 2547

ด้วยมหาวิทยาลัยราชภัฏราชนครินทร์ ต้องดำเนินการตามพันธกิจของมหาวิทยาลัยเพื่อให้ เป็นไปตามวัตถุประสงค์ของการจัดตั้งมหาวิทยาลัย ดังนั้นในส่วนของมหาวิทยาลัยจึงได้กำหนด วิสัยทัศน์ พันธกิจ ยุทธศาสตร์ของมหาวิทยาลัยเพื่อเป็นแนวทางในการบริหารมหาวิทยาลัย ให้สัมฤทธิ์ผล จากการกำหนดวิสัยทัศน์ พันธกิจ ยุทธศาสตร์ของมหาวิทยาลัยดังกล่าว มีผลทำให้ ทุกหน่วยงานภายในมหาวิทยาลัยต้องกำหนดวิสัยทัศน์ พันธกิจ ยุทธศาสตร์ ให้สอดคล้องกัน โดยต้องพิจารณาตามบริบทของหน่วยงานด้วย สำนักงานอธิการบดีจึงกำหนดปรัชญา วิสัยทัศน์ พันธกิจ ค่านิยมองค์กร และประเด็นยุทธศาสตร์ให้สอดคล้องกับของมหาวิทยาลัย โดยมีรายละเอียด ดังนี้

#### ปรัชญา (Philosophy)

พัฒนาคน พัฒนางาน บริการดี มีวินัย

#### วิสัยทัศน์ (Vision)

"เป็นองค์กรสมัยใหม่ที่มีคุณภาพ ส่งเสริมและสนับสนุนให้เป็น มหาวิทยาลัยชั้นนำรับใช้สังคม ภาคตะวันออก"

#### พันธกิจ (Mission)

- 1. สนับสนุนการจัดการด้านการวางแผน งบประมาณ และประกันคุณภาพ
- 2. ส่งเสริมและสนับสนุนการผลิตบัณฑิตให้มีคุณภาพ
- 3. พัฒนาด้านกายภาพของสำนักงานอธิการบดีให้โดดเด่นและทันสมัย
- 4. พัฒนาระบบบริหารจัดการและการบริการอย่างมืออาชีพ
- 5. พัฒนาบุคลากรให้มีศักยภาพและความก้าวหน้าในสายงาน

#### ค่านิยมองค์กร (Core Values)

ยึดมั่นธรรมาภิบาล ทำงานเป็นทีม

#### ประเด็นยุทธศาสตร์ (Startegic Issue)

1. สนับสนุนด้านการวางแผน งบประมาณ และประกันคุณภาพเพื่อให้บรรลุเป้าหมาย

 ส่งเสริมและสนับสนุนการพัฒนานักศึกษาให้เป็นไปตามอัตลักษณ์ของมหาวิทยาลัยและมี คุณลักษณะของบัณฑิตที่พึงประสงค์

3. พัฒนาการบริหารจัดการและการบริการให้มีประสิทธิภาพ

- 4. พัฒนาด้านกายภาพของสำนักงานอธิการบดีให้โดดเด่นและทันสมัย
- 5. พัฒนาบุคลากรให้มีศักยภาพและมีความก้าวหน้าในสายงาน

## อัตลักษณ์ (Identity)

ใฝ่รู้ สู้งาน บริการดี มีน้ำใจ

# เอกลักษณ์ (Uniqueness)

รวมบริการ ประสานภารกิจ

### ตอนที่ 2 กองกลาง

#### ประวัติกองกลาง

ตามประกาศกระทรวงศึกษาธิการ เรื่อง การแบ่งส่วนราชการในวิทยาลัยครูฉะเชิงเทรา ้จังหวัดฉะเชิงเทรา ประกาศในราชกิจกานเบกษาเมื่อวันที่ 17 เมษายน 2530 ยังไม่มีการแบ่งส่วน ราชการเป็นกอง เพียงแต่ให้แบ่งฝ่ายในสำนักงานอธิการไว้ ประกอบด้วย ฝ่ายเลขานุการ ฝ่ายการเงิน ้ฝ่ายการเจ้าหน้าที่ ฝ่ายธุรการ ฝ่ายประชาสัมพันธ์ ฝ่ายพัสดุ ฝ่ายยานพาหนะ ฝ่ายสวัสดิการ ้ ฝ่ายอนามัยและสุขาภิบาล ฝ่ายอาคารสถานที่และฝ่ายเอกสารการพิมพ์ ต่อมากระทรวงศึกษาธิการ ้ออกประกาศกระทรวงศึกษาธิการ เรื่อง การแบ่งส่วนราชการในสถาบันราชภัฏราชนครินทร์ ้จังหวัดฉะเชิงเทรา พ.ศ. 2542 ประกาศในราชกิจจานุเบกษาเมื่อวันที่ 12 ตุลาคม 2542 เล่ม 116 ตอนพิเศษ 79 ง ให้สำนักงานอธิการบดีเป็นส่วนราชการของสถาบันราชภัฏราชนครินทร์ ต่อมาเมื่อ เปลี่ยนสถานภาพเป็นมหาวิทยาลัยราชภัฎราชนครินทร์ ตามพระราชบัญญัติมหาวิทยาลัยราชภัฎ พ.ศ. 2547 รัฐมนตรีว่าการกระทรวงศึกษาธิการ อาศัยอำนาจตามความในมาตรา 6 แห่ง พระราชบัญญัติมหาวิทยาลัยราชภัภ พ.ศ. 2547 ออกประกาศกระทรวงศึกษาธิการ เรื่อง การแบ่ง ส่วนราชการในมหาวิทยาลัยราชภัภราชนครินทร์ พ.ศ. 2549 ซึ่งประกาศในราชกิจจานุเบกษา เมื่อวันที่ 22 พฤษภาคม 2549 เล่ม 123 ตอนที่ 62 ง แบ่งส่วนราชการสำนักงานอธิการบดีเป็นกอง โดยมีกองกลางเป็นส่วนราชการหนึ่งในสำนักงานอธิการบดี และในเวลาต่อมาสภามหาวิทยาลัย ในการประชุม ครั้งที่ 7/2561 เมื่อวันที่ 18 สิงหาคม 2561 แบ่งส่วนราชการกองกลาง เป็น 8 หน่วยงาน ปรากฏตามภาพที่ 3 ได้แก่

- 1. หน่วยงานอำนวยการ
- 2. หน่วยงานคลัง
- 3. หน่วยงานพัสดุ
- 4. หน่วยงานบริหารงานบุคคล
- 5. หน่วยงานอาคารสถานที่
- 6. หน่วยงานศูนย์บางคล้า
- 7. หน่วยงานนิติการ และ
- 8. ศูนย์ภาษาและวิเทศสัมพันธ์

# โครงสร้างการแบ่งส่วนราชการ กองกลาง สำนักงานอธิการบดี มหาวิทยาลัยราชภัฏราชนครินทร์

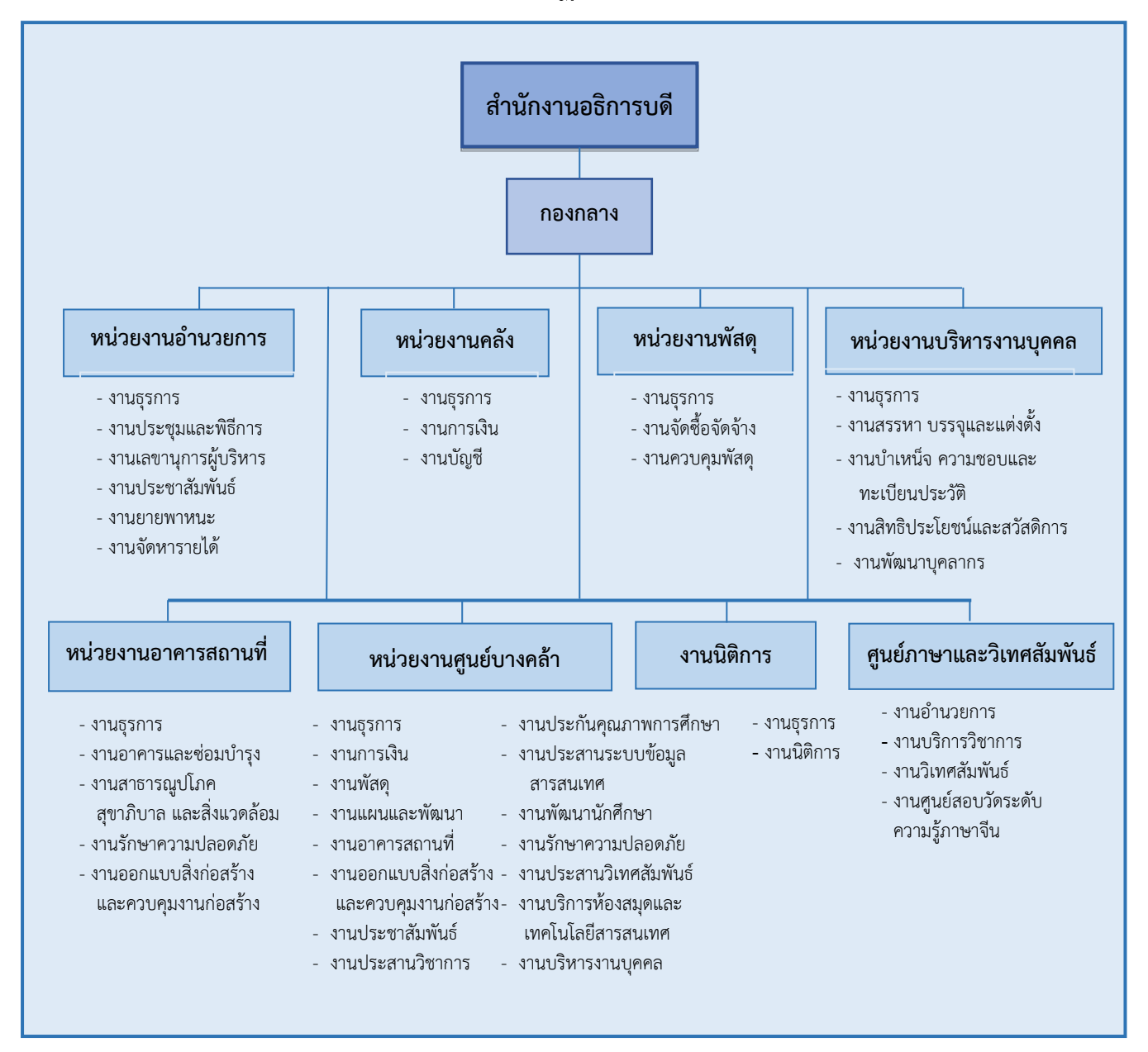

ภาพที่ 3 โครงสร้างการแบ่งส่วนราชการ กองกลาง สำนักงานอธิการบดี

จากภาพที่ 3 เป็นโครงสร้างการแบ่งส่วนราชการของกองกลาง สำนักงานอธิการบดี มีหลายหน่วยงาน ซึ่งแต่ละหน่วยงานต่างมีหน้าที่การปฏิบัติงานเฉพาะด้านที่มีความแตกต่างกัน แต่ทุกหน่วยงานภายในกองกลางต่างมีหน้าที่ให้บริการ และสนับสนุนการบริหารงานของมหาวิทยาลัย ให้ดำเนินการตามพันธกิจให้มีประสิทธิภาพมากยิ่งขึ้น

#### ปรัชญา (Philosophy)

มุ่งเน้นการประสาน พัฒนาบริการ ยึดมั่นความถูกต้อง

#### วิสัยทัศน์ (Vision)

กองกลางเป็นหน่วยงานส่งเสริมและสนับสนุนในการประสานงาน การให้บริการให้เป็นไป อย่างมีประสิทธิภาพและเกิดประสิทธิผลสูงสุดต่อมหาวิทยาลัย

#### พันธกิจ (Mission)

 ให้บริการด้านงานสารบรรณอย่างเป็นระบบและเกิดความคล่องตัว และให้บริการงาน ประชาสัมพันธ์ทั้งภายในและภายนอกมหาวิทยาลัย

 2. ให้บริการด้านการพัสดุ การเงิน อาคารสถานที่ และบริหารงานบุคคลอย่างถูกต้อง โปร่งใส ตรวจสอบได้

3. ให้บริการด้านงานยานพาหนะเพื่อใช้ในการดำเนินการเกี่ยวกับการเรียนการสอน และ สนับสนุนภารกิจของมหาวิทยาลัยทุกกระบวนการ

4. ประสานการดำเนินงานทั้งภายในและภายนอกมหาวิทยาลัย และตอบสนองภารกิจของ ผู้บริหารอย่างมีคุณภาพ

#### ตอนที่ 3 หน่วยงานคลัง

#### ประวัติหน่วยงานคลัง

หน่วยงานคลัง เดิมมีฐานะเป็นฝ่ายการเงิน วิทยาลัยครูฉะเชิงเทรา ตามประกาศของ กระทรวงศึกษาธิการ ในปี พ.ศ. 2518 มีการประกาศใช้พระราชบัญญัติวิทยาลัยครู พ.ศ. 2518 วิทยาลัยครูฉะเชิงเทราได้รับการยกฐานะตาม พ.ร.บ. ให้สามารถผลิตครูได้ถึงระดับปริญญาตรี และได้มีการแบ่งส่วนราชการในวิทยาลัยครูใหม่ ในปี พ.ศ. 2547 สถาบันราชภัฏราชนครินทร์ ได้ปรับเปลี่ยนสถานะเป็นมหาวิทยาลัยราชภัฏราชนครินทร์ ตามพระราชบัญญัติมหาวิทยาลัยราชภัฏ พ.ศ.2547 โดยมีส่วนราชการภายในมหาวิทยาลัยฯ จำนวน 10 หน่วยงาน ตามประกาศ กระทรวงศึกษาธิการ จึงทำให้ฝ่ายการเงินปรับเปลี่ยนสถานะเป็น หน่วยงานคลัง ซึ่งเป็นส่วนราชการ ภายในมหาวิทยาลัยราชภัฏราชนครินทร์ตามประกาศการแบ่งส่วนราชการของกระทรวงศึกษาธิการ ต่อมาปี พ.ศ.2562 ประกาศเปลี่ยนเป็นกระทรวงการอุดมศึกษา วิทยาศาสตร์ วิจัยและนวัตกรรม มาจนถึงปัจจุบัน หน่วยงานคลัง เป็นหน่วยงานที่อยู่ในกองกลาง มีหน้าที่สนับสนุนให้หน่วยงานต่าง ๆ ภายในมหาวิทยาลัยให้สามารถดำเนินตามภารกิจของหน่วยงานต่าง ๆ ได้ด้วยความคล่องตัว โดยหน่วยงานคลังสามารถแบ่งภาระงานหลัก ๆ ปรากฏตามภาพที่ 4 ได้แก่

- 1. งานธุรการ
- 2. งานการเงิน
- 3. งานบัญชี

# โครงสร้างการแบ่งส่วนราชการ หน่วยงานคลัง กองกลาง สำนักงานอธิการบดี มหาวิทยาลัยราชภัฏราชนครินทร์

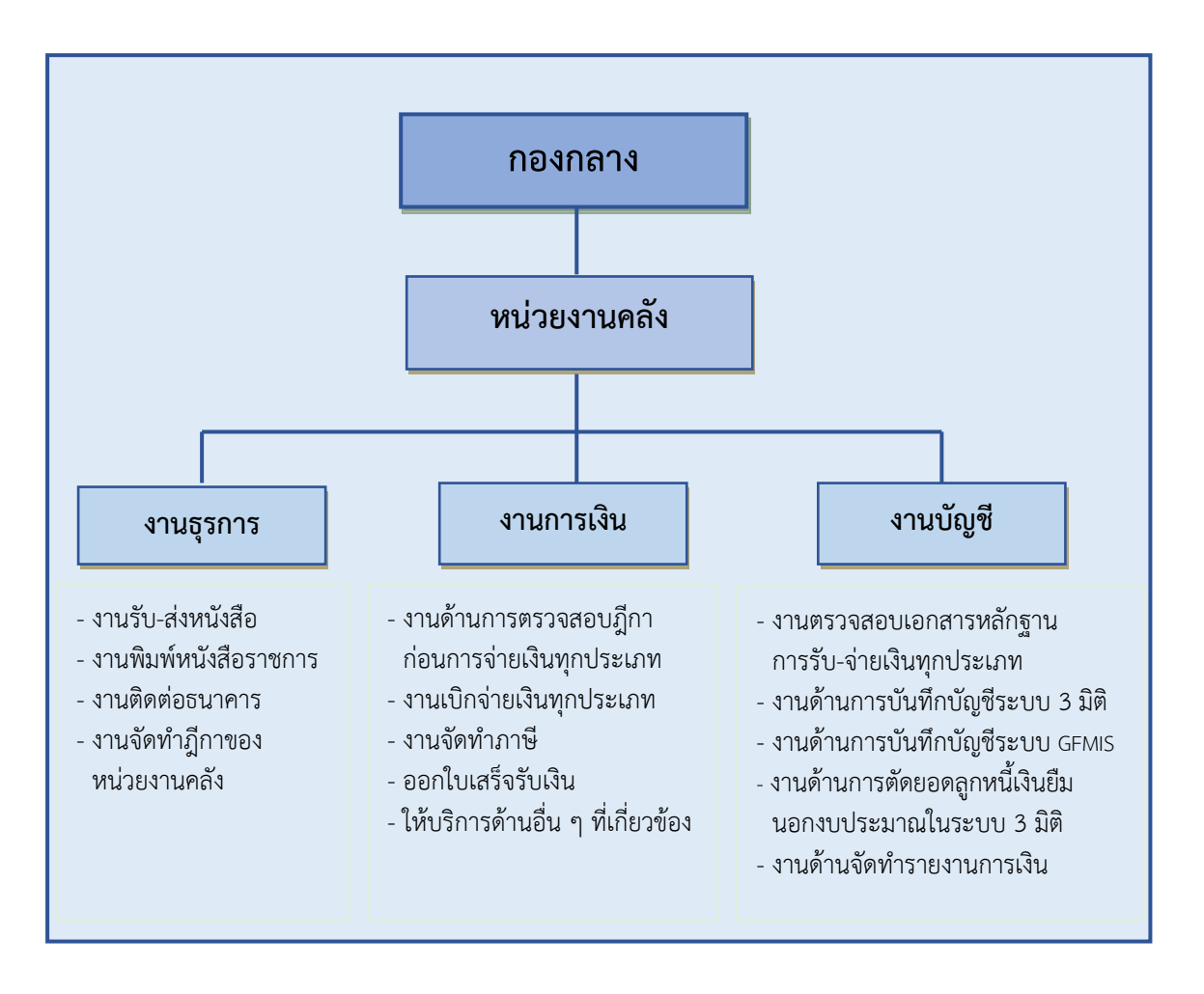

ภาพที่ 4 โครงสร้างการแบ่งส่วนราชการ หน่วยงานคลัง กองกลาง สำนักงานอธิการบดี

จากภาพที่ 4 แสดงโครงสร้างการแบ่งส่วนราชการ หน่วยงานคลัง กองกลาง สำนักงาน อธิการบดี มีงานทั้งหมด 3 งาน ซึ่งแต่ละงานต่างมีหน้าที่การปฏิบัติงานเฉพาะด้านที่มีความแตกต่าง กัน แต่ทุกงานภายในหน่วยงานคลังต่างมีหน้าที่ให้บริการ และสนับสนุนการบริหารมหาวิทยาลัยให้ ดำเนินการตามพันธกิจให้มีประสิทธิภาพมากยิ่งขึ้น โดยมีโครงสร้างการบริหาร ปรากฏ ตามภาพที่ 5

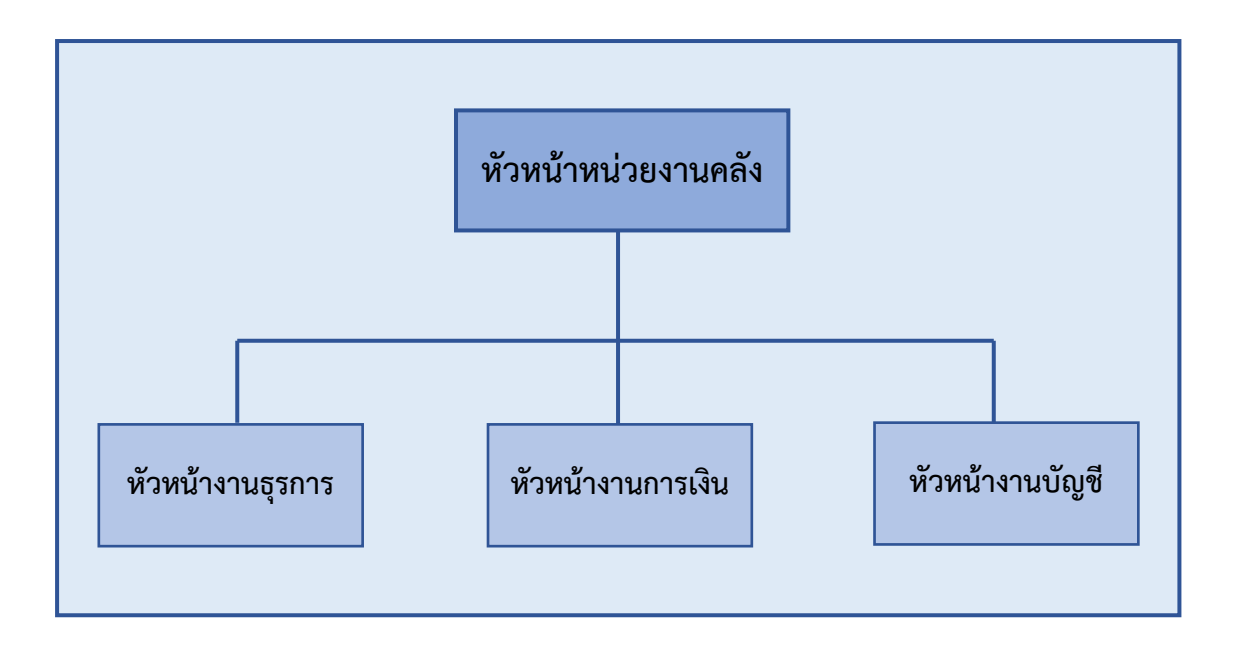

โครงสร้างการบริหาร (Administration chart) หน่วยงานคลัง

ภาพที่ 5 โครงสร้างการบริหารหน่วยงานคลัง

จากภาพที่ 5 แสดงโครงสร้างการบริหารหน่วยงานคลัง โดยมีหัวหน้าหน่วยงานคลังทำ หน้าที่กำกับดูแลรับผิดชอบงานด้านการรับจ่ายเงิน การตรวจสอบเอกสารหลักฐานเงินงบประมาณ แผ่นดิน และรายได้ของมหาวิทยาลัยให้ถูกต้องตามระเบียบ ตลอดจนภารกิจในหน่วยงานคลังให้ ราบรื่นเรียบร้อยดี ซึ่งแต่ละงานได้มีการจัดทำคำสั่งแต่งตั้งหัวหน้างาน ทั้งหมด 3 งาน ดังนี้ 1) หัวหน้างานการเงิน 2) หัวหน้างานบัญชี และ 3) หัวหน้างานธุรการ เพื่อให้งานภายในหน่วยงานคลัง มีประสิทธิภาพมากยิ่งขึ้น

## ปรัชญา (Philosophy)

เต็มใจให้บริการ ปฏิบัติงานด้วยความถูกต้อง

## วิสัยทัศน์ (Vision)

หน่วยงานคลัง เป็นหน่วยงานสนับสนุนการบริหารด้านการเงิน การคลัง ด้วยความรวดเร็ว ถูกต้อง และตรวจสอบได้

#### พันธกิจ (Mission)

หน่วยงานคลัง กองกลาง สำนักงานอธิการบดี เป็นหน่วยงานสนับสนุนมีหน้าที่เกี่ยวกับ การควบคุมดูแลการใช้จ่ายเงินงบประมาณแผ่นดิน เงินรายได้ของมหาวิทยาลัย และเงินอื่น ๆ ที่เกี่ยวข้องดังนี้

1. สนับสนุนการจัดการด้านการวางแผน งบประมาณ และประกันคุณภาพ

2. ดำเนินการด้านการคลัง ด้วยความรวดเร็ว ถูกต้อง โปร่งใส และสามารถตรวจสอบได้

#### วัตถุประสงค์ (Objective)

 เพื่อสนับสนุนมหาวิทยาลัย ในด้านงบประมาณ การเงิน บัญชี ให้เป็นไปอย่างถูกต้อง สะดวก และรวดเร็ว

 เพื่อดำเนินการเบิกจ่ายให้เป็นไปตามแผนงาน/งาน/โครงการอย่างมีประสิทธิภาพและ ประสิทธิผล

 เพื่อจัดทำข้อมูลรายงานทางการเงิน สำหรับให้ผู้บริหารใช้เป็นแนวทางในการกำกับ ติดตาม ควบคุมดูแล ได้อย่างมีประสิทธิภาพ

 เพื่อให้คำปรึกษาสำหรับผู้ปฏิบัติงานด้านการเงิน การคลัง การบัญชี แก่ทุกส่วนงานภายใน มหาวิทยาลัย

#### ลักษณะงานที่ปฏิบัติโดยย่อของหน่วยงานคลัง

หน่วยงานคลัง มีหน้าที่หลักเกี่ยวกับการรับจ่ายเงินทั้งตรวจสอบเอกสารการเบิกจ่าย สำหรับ เงินงบแผ่นดิน และจากเงินรายได้ของมหาวิทยาลัย โดยจะต้องปฏิบัติงานให้ถูกต้องตามระเบียบ การเบิกจ่ายจากกระทรวงการคลัง กฎหมาย ระเบียบ ข้อบังคับ ประกาศของมหาวิทยาลัย และอื่น ๆ ที่เกี่ยวข้อง มีงานในภาระรับผิดชอบอยู่ 3 งานด้วยกัน ซึ่งได้แก่

#### 1. งานธุรการ

มีหน้าที่เกี่ยวกับเอกสารหลักฐานของหน่วยงานคลัง อาทิ ร่าง – พิมพ์หนังสือ โต้ตอบหนังสือ ลงทะเบียนรับ – ส่งหนังสือระบบอิเล็กทรอนิกส์ (E-document) สำเนาเอกสาร เผยแพร่เอกสารที่ได้รับจากสำนักงานอธิการบดี และหน่วยงานระดับคณะ สถาบัน ศูนย์ สำนัก จัดเก็บเอกสารเพื่อการสืบค้น นอกจากนั้นต้องทำหน้าที่ประสานงานกับหน่วยงานต่าง ๆ ในมหาวิทยาลัย เช่น ประสานงานกับหน่วยงานพัสดุเพื่อเบิกจ่ายพัสดุ จัดทำรายงานครุภัณฑ์ของ หน่วยงานประจำปี ดำเนินการจัดการประชุมตามที่ได้รับมอบหมาย เพื่อให้การปฏิบัติงาน มีประสิทธิภาพ เป็นต้น

#### 2. งานการเงิน

มีหน้าที่หลักเกี่ยวกับการรับเงิน การจ่ายเงิน ตรวจสอบเอกสารการเบิกจ่าย ทั้งเงินงบประมาณแผ่นดินผ่านระบบ KTB Corporate Online และเงินรายได้ของมหาวิทยาลัย ผ่านระบบ Krungthai Corporate Online จัดพิมพ์รายงานสรุปผลการโอนเงิน (Detail Report และ Summary Report / Transaction History) และรายการสรุปความเคลื่อนไหวทางบัญชี (e-Statement/ Account Information) เพื่อใช้เป็นหลักฐานการจ่ายเงินและหลักฐาน ในการตรวจสอบจากหน่วยตรวจสอบภายในของมหาวิทยาลัย และจากสำนักตรวจเงินแผ่นดิน ตรวจสอบเอกสารและดำเนินการเบิกจ่ายเงินโครงการบริการวิชาการต่าง ๆ เงินกองทุนทุกประเภท ตรวจสอบสัญญาการยืมเงินนอกงบประมาณและดำเนินการเบิกจ่ายเงินยืมนอกงบประมาณ จัดทำ บันทึกข้อความติดตามเร่งรัดเงินยืมนอกงบประมาณเกินกำหนด จัดทำบันทึกข้อความรายงานหัวหน้า ส่วนราชการกรณีมีผู้ติดค้างเงินยืมนอกงบประมาณเกินกำหนด ดำเนินการติดต่อประสานงานกับ หน่วยงานภายนอก เช่น ธนาคารพาณิชย์ต่าง ๆ เพื่อทำธุรกรรมทางการเงิน อาทิ เช่น การนำเงินฝาก ธนาคาร การขอถอนเงินจากธนาคาร ประสานงานเกี่ยวกับการจ่ายเงินเดือน การเปลี่ยนลายมือชื่อ ผู้มีอำนาจลงนามในเช็คสั่งจ่าย จัดทำภาษีหัก ณ ที่จ่าย ในระบบออนไลน์ของกรมสรรพากร และ ติดต่อสำนักงานสรรพากรจังหวัดเพื่อนำส่งภาษีหัก ณ ที่จ่าย ติดต่อสำนักงานคลังจังหวัด เพื่อเบิกจ่ายเงินงบประมาณแผ่นดิน ซึ่งการดำเนินการดังกล่าวจะต้องปฏิบัติงานให้ถูกต้อง ตามระเบียบการเบิกจ่ายเงินของกระทรวงการคลัง ตลอดจนกฎหมาย ระเบียบ ประกาศ ข้อบังคับ ของมหาวิทยาลัย เป็นต้น

#### 3. งานบัญชี

มีหน้าที่จดบันทึกเหตุการณ์ต่าง ๆ เกี่ยวกับการรับ – จ่ายเงิน หรือสิ่งของที่กำหนด มูลค่าเป็นเงินไว้เป็นหลักฐานโดยบันทึกลงในสมุดบัญชีรายวันด้านรับ ด้านจ่าย และด้านทั่วไปทุกวัน ผ่านไปยังบัญชีแยกประเภท ตรวจสอบยอดเงินคงเหลือประจำวันกับงานการเงินให้สอดคล้อง มียอดตรงกัน จัดทำรายงานการเงินประจำเดือน รายงานการเงินประจำไตรมาส และรายงานการเงิน ประจำปี พร้อมจัดทำหมายเหตุประกอบงบการเงิน เพื่อนำส่งหน่วยงานที่เกี่ยวข้อง ติดต่อ ประสานงานกับหน่วยงานที่เกี่ยวข้อง อาทิ สำนักงานปลัดกระทรวงการอุดมศึกษา วิทยาศาสตร์ วิจัย และนวัตกรรม สำนักงานคลังจังหวัด สำนักงานตรวจเงินแผ่นดิน กรมบัญชีกลาง ให้ถูกต้อง ตามระเบียบและหลักการ นำเสนอรายงานการเงินประจำไตรมาสต่อคณะกรรมการกำกับและ เสนอแนะการลงทุนของมหาวิทยาลัยเพื่อโปรดพิจารณา และนำเรียนต่อที่ประชุมสภามหาวิทยาลัย ราชภัฏราชนครินทร์ เพื่อโปรดทราบต่อไป เพื่อให้เป็นประโยชน์ต่อการดำเนินงาน ตลอดจน การวิเคราะห์ ผลการดำเนินงานของมหาวิทยาลัย ใช้ประกอบการตัดสินใจในการบริหารจัดการ สำหรับผู้บริหารของมหาวิทยาลัย เป็นต้น

ผู้ปฏิบัติงานทำหน้าที่ในการสนับสนุนการปฏิบัติงานด้านการเงินการคลังของหน่วยงาน ภายในมหาวิทยาลัยราชภัฏราชนครินทร์ บางคล้า ให้ดำเนินงานไปความถูกต้องตามระเบียบ กระทรวงการคลัง ระเบียบมหาวิทยาลัย และระเบียบอื่นๆ ที่เกี่ยวข้อง รวมทั้งการให้บริการ แก่บุคลากร นักศึกษา และบุคคลภายนอก ซึ่งมีภาระงานที่อยู่ในความรับผิดชอบ ดังนี้

 ปฏิบัติหน้าที่รองหัวหน้าหน่วยงานคลังแทนหัวหน้าหน่วยงานคลัง ณ มหาวิทยาลัย ราชภัฏราชนครินทร์ บางคล้า

1.1 ตรวจสอบใบนำส่งเงินรายได้ เล่มใบเสร็จรับเงิน และข้อมูลในระบบรับชำระเงิน
 (ระบบ 3 มิติ) ของหน่วยงานต่าง ๆ และลงชื่อผู้อนุมัติในเอกสาร

 1.2 ตรวจสอบใบนำส่งเงินภาษีหัก ณ ที่จ่าย ของหน่วยงานต่าง ๆ และลงชื่อ ผู้อนุมัติในเอกสาร  1.3 ตรวจสอบและเสนอความเห็นแบบบันทึกเสนอลงนามโอนเงินเข้าบัญชี (เงิน รายได้) และเอกสารประกอบการจ่ายเงินรายได้

1.4 ตรวจสอบและอนุมัติการจ่ายเงินรายได้ให้แก่เจ้าหนี้ผู้มีสิทธิรับเงินในระบบ Krungthai Corporate Online ของธนาคารกรุงไทย

1.5 ตรวจสอบรายงานการโอนเงินจากระบบ Krungthai Corporate Online ของ ธนาคารกรุงไทย

1.6 ตรวจสอบแบบบันทึกเสนอลงนามเช็คสั่งจ่าย (เงินรายได้) ทะเบียนคุมเซ็ค และ เช็คสั่งจ่ายเงินรายได้

1.7 ตรวจสอบรายงานทะเบียนคุมการจ่าย รายงานทะเบียนคุมเบิกเงินรายได้

1.8 ติดต่อ ประสานงาน กับหน่วยงานภายในและภายนอกมหาวิทยาลัย

2. งานด้านการตรวจสอบเอกสารและหลักฐานประกอบการขออนุมัติเบิกเงินรายได้ ของหน่วยงานภายในมหาวิทยาลัยราชภัฏราชนครินทร์ บางคล้า

2.1 ตรวจสอบความถูกต้องของเอกสาร หลักฐาน ประกอบการขออนุมัติเบิกเงิน รายได้ให้ถูกต้องตามระเบียบต่าง ๆ ที่เกี่ยวข้อง

2.2 บันทึกข้อผิดพลาดของเอกสาร หลักฐาน ประกอบการขออนุมัติเบิกเงินใน ใบส่งเอกสาร แจ้งหน่วยงานผู้ขออนุมัติเบิกเงิน

2.3 จัดทำข้อมูลการตีกลับเอกสารขออนุมัติเบิกเงิน เพื่อส่งรวบรวมและรายงาน ผู้บริหารมหาวิทยาลัยประจำเดือน

2.4 ให้คำปรึกษาเกี่ยวกับการดำเนินการเบิกจ่ายแก่หน่วยงานต่าง ๆ

 งานด้านการเบิกจ่ายเงินรายได้ กรณีคืนเงินยืม ของหน่วยงานภายในมหาวิทยาลัย ราชภัฏราชนครินทร์ บางคล้า

3.1 บันทึกรับฎีกาในระบบ ๓ มิติ

3.2 บันทึกขอเบิกเงิน (ตามฎีกา) ในระบบ ๓ มิติ

3.3 พิมพ์ใบรับใบสำคัญพร้อมลงชื่อและสรุปเอกสาร

3.4 จัดทำรายงานทะเบียนคุมเบิก

3.5 บันทึกการจ่ายเงิน (ตามฎีกา)

3.6 จัดทำรายงานทะเบียนคุมการจ่ายเงิน

3.7 ประทับตราและระบุเลขที่ใบสำคัญในใบเสร็จ

3.8 จัดเก็บเอกสาร หลักฐาน เพื่อรอการตรวจสอบ

3.9 เข้าเล่มทะเบียนคุมการเบิกจ่าย เล่มใบรับใบสำคัญ เล่มทะเบียนส่งเอกสาร

3.10 สแกนฎีกาเบิกจ่ายเพื่อเก็บเป็นข้อมูลสำหรับการตรวจสอบ

4. งานด้านบริการเคาน์เตอร์

4.1 รับชำระเงินรายได้ต่าง ๆ ของมหาวิทยาลัย

4.2 ตรวจสอบข้อมูลการชำระเงินของนักศึกษา

4.3 สรุปรายรับประจำวัน

4.4 นำเงินสดฝากธนาคาร

4.5 ให้คำปรึกษาด้านต่าง ๆ

5. งานด้านการให้คำปรึกษา บริการข้อมูล ข่าวสาร เอกสาร ด้านการเงินการคลัง แก่หน่วยงานต่าง ๆ ทั้งภายในและภายในมหาวิทยาลัย

6. จัดทำหนังสือราชการ ได้แก่ หนังสือภายนอก บันทึกข้อความต่าง ๆ

7. ปฏิบัติงานด้านอื่น ๆ ตามที่ได้รับมอบหมาย

# ส่วนที่ 3

ขั้นตอนการปฏิบัติงานการพิมพ์ใบเสร็จรับเงินและรายงานการรับเงิน โปรแกรมระบบงานการเงิน 3 มิติ

#### หลักการและเหตุผล

ตามที่สำนักงานคณะกรรมการการอุดมศึกษา มีนโยบายส่งเสริมและสนับสนุน ให้สถาบันอุดมศึกษาของรัฐดำเนินการพัฒนาระบบงบประมาณ พัสดุ การเงิน และบัญชีกองทุน โดยเกณฑ์พึงรับ – พึงจ่าย ลักษณะ 3 มิติ และระบบต้นทุนต่อหน่วยที่สามารถรายงานค่าใช้จ่าย ต่อหัว (Unit Cost) ได้ ซึ่งสอดคล้องกับนโยบายของกระทรวงการคลังที่ให้ส่วนราชการทุกแห่ง ปรับเปลี่ยนระบบบัญชี ไปเป็นบัญชีเกณฑ์คงค้าง หรือเกณฑ์พึงรับ - พึงจ่าย ตั้งแต่ปี พ.ศ. 2546 และกำหนดให้หน่วยงานภาครัฐทุกแห่งใช้ระบบเบิกจ่ายเงินงบประมาณด้วย Government Fiscal Management Information System (GFMIS) ตั้งแต่ปังบประมาณ 2548 ซึ่งกำลังดำเนินการ ตลอดจนนโยบายแห่งรัฐในการสนับสนุนยุทธศาสตร์ชาติ โดยรัฐบาลกำหนดระบบการเงินอุดมศึกษา แนวใหม่ขึ้นเป็นระบบกองทุนกู้ยืมแบบที่ผูกติดกับรายได้ในอนาคต ซึ่งต้องอาศัยฐานข้อมูลค่าใช้จ่าย ในการศึกษาเพื่อให้เห็นภาพการใช้จ่ายต่อหัวของนักศึกษาแต่ละสาขาวิชา จึงมีความจำเป็น ที่มหาวิทยาลัยราชภัฏ 40 แห่งทั่วประเทศจะต้องพัฒนาระบบงบประมาณ พัสดุ การเงิน และบัญชี กองทุนโดยเกณฑ์พึงรับ - พึงจ่าย ลักษณะ 3 มิติ และระบบต้นทุนต่อหน่วยให้พร้อมที่จะดำเนินงาน ให้ตรงกับภารกิจของมหาวิทยาลัยได้สมบูรณ์พร้อม ๆ กัน

มหาวิทยาลัยราชภัฏราชนครินทร์ จึงเห็นสมควรปรับปรุงระบบการปฏิบัติงานด้านการเงิน พัสดุ และแผนงาน โดยนำระบบบัญชี 3 มิติ มาใช้ในการปฏิบัติงานด้านการจัดทำแผนและการจัดสรร งบประมาณรายจ่าย การปฏิบัติงานด้านการจัดซื้อ-จัดจ้าง การปฏิบัติงานด้านการรับเงินรายได้ การเบิกจ่ายเงิน และการปฏิบัติงานด้านบัญชี ซึ่งระบบบัญชี 3 มิติ ระบบดังกล่าว มีประสิทธิภาพ ในด้านการเพิ่มข้อมูลของผังบัญชี การรายงานข้อมูลด้านการเงินและบัญชี การเชื่อมต่อข้อมูลของ กองนโยบายและแผนด้านงบประมาณรายจ่ายไปยังหน่วยงานภายในมหาวิทยาลัย เพื่อนำข้อมูลไปใช้ ในการดำเนินการจัดซื้อ-จัดจ้าง การเบิกจ่ายเงินงบประมาณ เงินรายได้ และเงินอื่น ๆ ของมหาวิทยาลัย และเชื่อมต่อข้อมูลไปยังงานบัญชี เพื่อใช้ในการจัดทำงบทดลองและรายงาน ผลการดำเนินงานต่าง ๆ ของมหาวิทยาลัยได้อย่างมีประสิทธิภาพมากขึ้น เนื่องด้วยระบบบัญชี 3 มิติ ของมหาวิทยาลัยนั้นแยกออกเป็นโปรแกรมย่อยตามลักษณะการใช้งานออกเป็น 4 โปรแกรม คือ 1) โปรแกรมระบบงานการเงิน 2) โปรแกรมบันทึกการซื้อจ้าง 3) โปรแกรมระบบการเบิกจ่ายและ ระบบบัญชี 4) โปรแกรมควบคุมระบบงบประมาณ ซึ่งมีขั้นตอนในการปฏิบัติงานที่แตกต่างกัน

สำหรับโปรแกรมระบบงานการเงิน เป็นระบบสำหรับการปฏิบัติงานด้านการรับเงินรายได้ ของมหาวิทยาลัย สามารถพิมพ์ใบเสร็จรับเงิน แสดงรายงานการรับเงิน รายงานการยกเลิก ใบเสร็จรับเงิน ซึ่งมีขั้นตอนการปฏิบัติงานหลายขั้นตอน จากความเป็นมาและความสำคัญดังกล่าวผู้ปฏิบัติจึงได้จัดทำคู่มือ เรื่อง การปฏิบัติงาน การพิมพ์ใบเสร็จรับเงินและรายงานการรับเงิน โปรแกรมระบบงานการเงิน 3 มิติ เพื่อให้ผู้ปฏิบัติงาน ด้านการเงินของมหาวิทยาลัย เรียนรู้และสามารถใช้งานโปรแกรมได้อย่างถูกต้อง มีประสิทธิภาพ และเป็นมาตรฐานเดียวกัน

#### วัตถุประสงค์

 เพื่อให้มีคู่มือปฏิบัติงานหลัก เรื่อง การพิมพ์ใบเสร็จรับเงินและรายงานการรับเงิน โปรแกรมระบบงานการเงิน 3 มิติ ใช้เป็นแนวทางในการปฏิบัติงาน ได้อย่างถูกต้อง และมี ประสิทธิภาพ

 เพื่อใช้เป็นคู่มือการปฏิบัติงานที่สามารถถ่ายทอดความรู้ให้กับผู้ที่เข้ามาปฏิบัติงานใหม่ และเผยแพร่ให้แก่ผู้ที่สนใจ

3. เพื่อเป็นคู่มือสำหรับหน่วยงานในการดำเนินงานด้านการประกันคุณภาพ

#### ประโยชน์ที่คาดว่าจะได้รับ

 มีคู่มือปฏิบัติงานหลัก เรื่อง การพิมพ์ใบเสร็จรับเงินและรายงานการรับเงินโปรแกรม ระบบงานการเงิน 3 มิติ ใช้ในการปฏิบัติงานได้อย่างถูกต้อง และมีประสิทธิภาพ

 หน่วยงานคลังมีคู่มือปฏิบัติงานที่สามารถถ่ายทอดความรู้ให้แก่ผู้ที่เข้ามาปฏิบัติงานใหม่ หรือสำหรับให้บุคลากรใช้เป็นคู่มือในการปฏิบัติหน้าที่แทนกันได้ หรือเผยแพร่ให้แก่ผู้ที่สนใจ

3. หน่วยงานคลัง มีคู่มือสำหรับใช้ในการดำเนินงานด้านการประกันคุณภาพ

#### หลักเกณฑ์การปฏิบัติงาน

ตามระเบียบกระทรวงการคลัง ว่าด้วยการเบิกเงินจากคลัง การรับเงิน การจ่ายเงิน การเก็บ รักษาเงิน และการนำเงินส่งคลัง พ.ศ. 2562 หมวด 6 การรับเงินของส่วนราชการ ส่วนที่ 1 ใบเสร็จรับเงิน หน้า 22

ข้อ 69 ใบเสร็จรับเงิน ให้ใช้ตามแบบที่กระทรวงการคลังกำหนด และให้มีสำเนาเย็บติดไว้ กับเล่มอย่างน้อยหนึ่งฉบับ หรือตามแบบที่ได้รับความเห็นชอบจากกระทรวงการคลัง

ใบเสร็จรับเงินที่ออกด้วยคอมพิวเตอร์ให้เป็นไปตามที่กระทรวงการคลังกำหนด

ข้อ 70 ใบเสร็จรับเงิน ให้พิมพ์หมายเลขกำกับเล่ม และหมายเลขกำกับใบเสร็จรับเงิน เรียงกันไปทุกฉบับ

ข้อ 71 ให้ส่วนราชการจัดทำทะเบียนคุมใบเสร็จรับเงินไว้เพื่อให้ทราบ และตรวจสอบ ได้ว่าได้จัดพิมพ์ขึ้นจำนวนเท่าใด ได้จ่ายใบเสร็จรับเงินเท่าใด เลขที่ใดถึงเลขที่ใด ให้หน่วยงานใด หรือ เจ้าหน้าที่ผู้ใดไปดำเนินการจัดเก็บเงินเมื่อวัน เดือน ปีใด

ข้อ 72 การจ่ายใบเสร็จรับเงิน ให้หน่วยงานหรือเจ้าหน้าที่ไปจัดเก็บเงิน ให้พิจารณาจ่าย ในจำนวนที่เหมาะสมแก่ลักษณะงานที่ปฏิบัติ และให้มีหลักฐานการรับส่งใบเสร็จรับเงินนั้นไว้ด้วย ข้อ 73 ใบเสร็จรับเงินเล่มใด เมื่อไม่มีความจำเป็นต้องใช้ เช่น ยุบเลิกสำนักงานหรือไม่มี การจัดเก็บเงินต่อไปอีก ให้หัวหน้าหน่วยงานที่รับใบเสร็จรับเงินนั้นนำส่งคืนส่วนราชการที่จ่าย ใบเสร็จรับเงินนั้นโดยด่วน

ข้อ 74 เมื่อสิ้นปีงบประมาณ ให้หัวหน้าหน่วยงานซึ่งรับใบเสร็จรับเงินไปดำเนินการ จัดเก็บเงิน รายงานให้ผู้อำนวยการกองคลัง หรือหัวหน้าส่วนราชการในราชการบริหารส่วนภูมิภาค ทราบว่า มีใบเสร็จรับเงินอยู่ในความรับผิดชอบเล่มใด เลขที่ใดถึงเลขที่ใด และได้ใช้ใบเสร็จรับเงิน ไปแล้วเล่มใด เลขที่ใดถึงเลขที่ใด อย่างช้าไม่เกินวันที่ 31 ตุลาคมของปีงบประมาณถัดไป

ข้อ 75 ใบเสร็จรับเงินเล่มใดสำหรับรับเงินของปีงบประมาณใด ให้ใช้รับเงินภายใน ปีงบประมาณนั้น เมื่อขึ้นปีงบประมาณใหม่ ให้ใช้ใบเสร็จรับเงินเล่มใหม่ ใบเสร็จรับเงินฉบับใดยังไม่ใช้ ให้คงติดไว้กับเล่มแต่ให้ปรุ เจาะรู หรือประทับตราเลิกใช้ เพื่อให้เป็นที่สังเกตมิให้นำมารับเงิน ได้อีกต่อไป

ข้อ 76 ห้ามขูดลบเพื่อแก้ไขเพิ่มเติมจำนวนเงินหรือชื่อผู้ชำระเงินในใบเสร็จรับเงิน หากใบเสร็จรับเงินฉบับใดลงรายการรับเงินผิดพลาด ให้ขีดฆ่าจำนวนเงินและเขียนใหม่ทั้งจำนวน โดยให้ผู้รับเงินลงลายมือชื่อกำกับการขีดฆ่านั้นไว้ หรือขีดฆ่าเลิกใช้ใบเสร็จรับเงินนั้นทั้งฉบับ แล้วออกใหม่ โดยให้นำใบเสร็จรับเงินที่ขีดฆ่าเลิกใช้นั้นติดไว้กับสำเนาใบเสร็จรับเงินในเล่ม

ข้อ 77 ให้ส่วนราชการเก็บรักษาสำเนาใบเสร็จรับเงินซึ่งสำนักงานการตรวจเงินแผ่นดิน ยังมิได้ตรวจสอบไว้ในที่ปลอดภัย อย่าให้สูญหายหรือเสียหายได้ และเมื่อได้ตรวจสอบแล้วให้เก็บไว้ อย่างเอกสารธรรมดาได้

#### ส่วนที่ 2 การรับเงิน หน้า 23

ข้อ 78 การรับเงินให้รับผ่านระบบอิเล็กทรอนิกส์ (e-payment) ตามหลักเกณฑ์วิธีปฏิบัติ ที่กระทรวงการคลังกำหนด เว้นแต่กรณีที่มีเหตุขัดข้องหรือมีความจำเป็นเร่งด่วนซึ่งไม่สามารถรับผ่าน ระบบอิเล็กทรอนิกส์ (e-payment) ได้ ให้รับเป็นเงินสดหรือเซ็ค หรือเอกสารแทนตัวเงินอื่น ที่กระทรวงการคลังกำหนด

ข้อ 79 ในการจัดเก็บหรือรับชำระเงิน ให้ส่วนราชการซึ่งมีหน้าที่จัดเก็บหรือรับชำระเงินนั้น ออกใบเสร็จรับเงิน หรือพิมพ์รายงานซึ่งเป็นหลักฐานการรับชำระเงินจากระบบอิเล็กทรอนิกส์ (e-payment) ตามที่กระทรวงการคลังกำหนด เว้นแต่เป็นการรับชำระเงินค่าธรรมเนียม ค่าบริการ หรือการรับเงินอื่นใดที่มีเอกสารของทางราชการระบุจำนวนเงินที่รับชำระอันมีลักษณะเช่นเดียวกับ ใบเสร็จรับเงิน โดยเอกสารดังกล่าวจะต้องมีการควบคุมจำนวนที่รับจ่ายทำนองเดียวกันกับ ใบเสร็จรับเงินหรือเป็นการรับเงินตามคำขอเบิกเงินจากคลัง หรือเป็นการได้รับดอกเบี้ยจากบัญชี เงินฝากธนาคารของส่วนราชการ

ในกรณีที่มีความจำเป็นต้องให้เจ้าหน้าที่ไปจัดเก็บหรือรับชำระเงินนอกที่ตั้งสำนักงานปกติ ให้ปฏิบัติเช่นเดียวกับวรรคหนึ่ง

ข้อ 80 ให้ใช้ใบเสร็จรับเงินเล่มเดียวกันรับเงินทุกประเภท เว้นแต่เงินประเภทใดที่มีการรับ ชำระเป็นประจำและมีจำนวนมากราย จะแยกใบเสร็จรับเงินเล่มหนึ่งสำหรับการรับชำระเงินประเภท นั้นได้ ข้อ 81 ให้ส่วนราชการบันทึกข้อมูลการรับเงินในระบบภายในวันที่ได้รับเงิน เงินประเภทใด ที่มีการออกใบเสร็จรับเงินในวันหนึ่ง ๆ หลายฉบับ จะรวมเงินประเภทนั้นตามสำเนาใบเสร็จรับเงิน ทุกฉบับมาบันทึกเป็นรายการเดียวในระบบก็ได้ โดยให้แสดงรายละเอียดว่าเป็นเงินรับตามใบเสร็จ เลขที่ใดถึงเลขที่ใดและจำนวนเงินรวมรับทั้งสิ้นเท่าใดไว้ด้านหลังสำเนาใบเสร็จรับเงินฉบับสุดท้าย

ในกรณีที่มีการรับเงินเป็นเงินสดหรือเช็คหรือเอกสารแทนตัวเงินอื่น ภายหลังกำหนดเวลา ปิดบัญชีสำหรับวันนั้นแล้ว ให้บันทึกข้อมูลการรับเงินนั้นในระบบในวันทำการถัดไป

ข้อ 82 เมื่อสิ้นเวลารับจ่ายเงิน ให้เจ้าหน้าที่ผู้มีหน้าที่จัดเก็บหรือรับชำระเงิน นำเงินสด หรือเช็ค หรือเอกสารแทนตัวเงินอื่นที่ได้รับ พร้อมกับสำเนาใบเสร็จรับเงินและเอกสารอื่นที่จัดเก็บ ในวันนั้นทั้งหมดส่งต่อเจ้าหน้าที่การเงินของส่วนราชการนั้น

ข้อ 83 ให้หัวหน้าส่วนราชการหรือผู้ที่ได้รับมอบหมายเป็นลายลักษณ์อักษรจากหัวหน้าส่วน ราชการตรวจสอบจำนวนเงินที่จัดเก็บและนำส่งกับหลักฐานและรายการที่บันทึกไว้ในระบบว่าถูกต้อง ครบถ้วนหรือไม่

เมื่อได้ตรวจสอบความถูกต้องแล้ว ให้ผู้ตรวจสอบแสดงยอดรวมเงินรับตามใบเสร็จรับเงิน ทุกฉบับและ/หรือรายงานซึ่งเป็นหลักฐานการรับชำระเงินจากระบบอิเล็กทรอนิกส์ (e-payment) ที่ได้รับในวันนั้นทุกฉบับ ไว้ในสำเนาใบเสร็จรับเงินหรือรายงานซึ่งเป็นหลักฐานการรับชำระเงิน จากระบบอิเล็กทรอนิกส์ (e-payment) ฉบับสุดท้าย และลงลายมือชื่อกำกับไว้ด้วย

#### ขอบเขตของคู่มือ

การจั๋ดทำคู่มือการปฏิบัติงานหลัก เรื่อง การพิมพ์ใบเสร็จรับเงินและรายงานการรับเงิน โปรแกรมระบบงานการเงิน 3 มิติเล่มนี้สำหรับใช้เป็นแนวทางในการปฏิบัติงานด้านการเงิน ซึ่งครอบคลุมขั้นตอนการปฏิบัติงานโปรแกรมควบคุมระบบงานการเงิน 3 มิติ ตั้งแต่การเข้าใช้งาน ระบบ การพิมพ์ใบเสร็จรับเงิน การแก้ไขข้อมูลใบเสร็จรับเงิน การพิมพ์รายงานยอดการรับเงิน แบบต่าง ๆ การพิมพ์รายงานการยกเลิกใบเสร็จ และการส่งรายงานการรับเงินประจำวัน เพื่องาน ด้านบัญชีนำข้อมูลมาใช้ในการบันทึกบัญชีและจัดทำรายงานทางการเงินของมหาวิทยาลัย

ผู้เขียนแบ่งขั้นตอนที่สำคัญในการดำเนินการพิมพ์ใบเสร็จรับเงินและรายงานการรับเงิน โปรแกรมระบบงานการเงิน 3 มิติ เป็น 6 ขั้นตอน ปรากฏตามภาพที่ 6

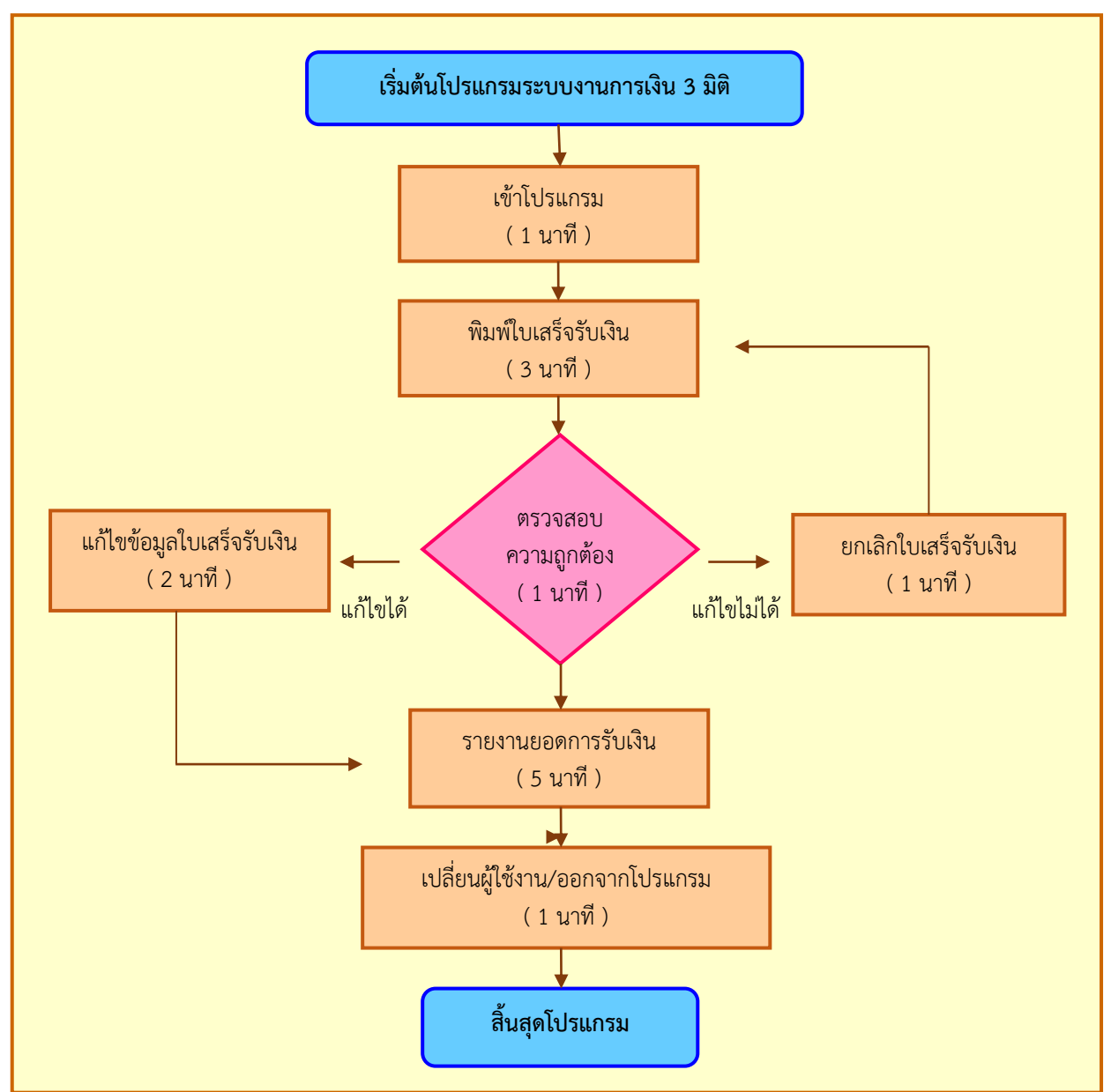

# ขั้นตอนการปฏิบัติงานการพิมพ์ใบเสร็จรับเงินและรายงานการรับเงิน โปรแกรมระบบงานการเงิน 3 มิติ

ภาพที่ 6 ขั้นตอนการปฏิบัติงานการพิมพ์ใบเสร็จรับเงินและรายงานการรับเงิน โปรแกรมระบบงานการเงิน 3 มิติ

จากภาพที่ 6 แสดงขั้นตอนการปฏิบัติงานการพิมพ์ใบเสร็จรับเงินและรายงานการรับเงิน โปรแกรมระบบงานการเงิน 3 มิติ แบ่งได้เป็น 6 ขั้นตอน ได้แก่ การเข้าโปรแกรม การพิมพ์ ใบเสร็จรับเงิน การแก้ไขข้อมูลใบเสร็จรับเงิน การยกเลิกใบเสร็จรับเงิน การรายงานยอดการรับเงิน และการเปลี่ยนผู้ใช้งานหรือการออกจากโปรแกรม ซึ่งในแต่ละขั้นตอนผู้เขียนอธิบายรายละเอียด การดำเนินงาน ปัญหา แนวทางการแก้ไข และข้อเสนอแนะไว้ในขั้นตอนการปฏิบัติงาน

# ขั้นตอนที่ 1 การเข้าโปรแกรมระบบงานการเงิน 3 มิติ

ผู้ปฏิบัติงานโปรแกรมระบบงานการเงิน 3 มิติ ต้องได้รับคำสั่งแต่งตั้งจากมหาวิทยาลัยให้เป็น ผู้ปฏิบัติหน้าที่รับเงินรายวัน และได้รับรหัสเข้าใช้งานโปรแกรม ดำเนินการติดตั้งโปรแกรมลงในเครื่อง คอมพิวเตอร์สำหรับใช้งาน หน้าจอคอมพิวเตอร์ของผู้ใช้งานจะปรากฏสัญลักษณ์ของโปรแกรมแสดง อักษรรูปตัว N และ ชื่อโปรแกรม GrowFA1 ตามภาพที่ 7

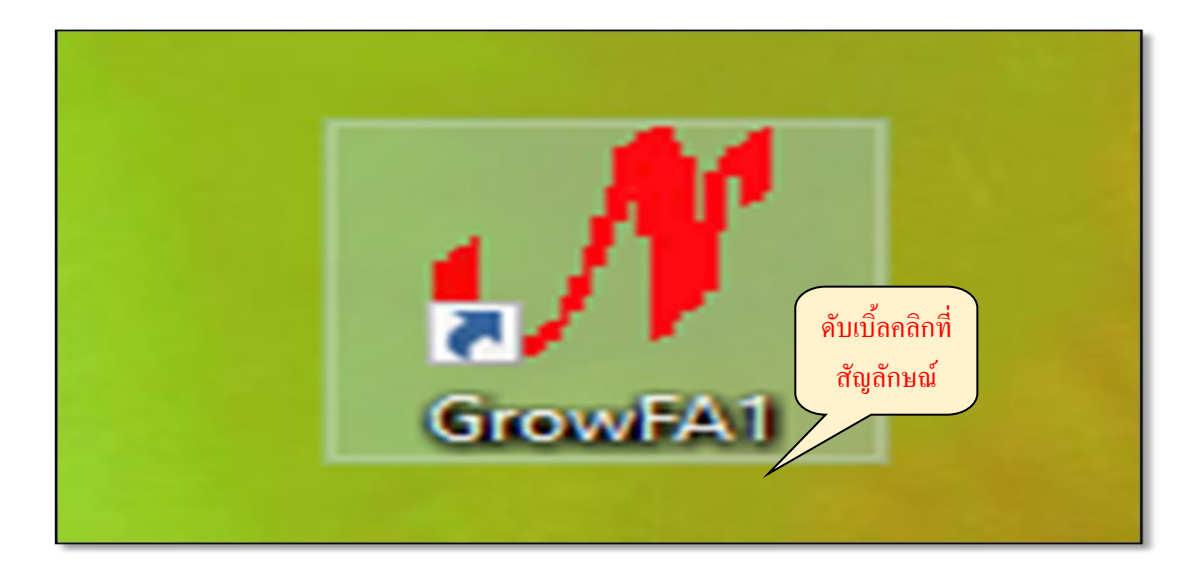

ภาพที่ 7 ภาพสัญลักษณ์โปรแกรมควบคุมระบบงานการเงิน 3 มิติ

จากภาพที่ 7 แสดงสัญลักษณ์แทนโปรแกรมควบคุมระบบงานการเงิน 3 มิติ การเข้าใช้งาน โปรแกรม ผู้ปฏิบัติงานดับเบิ้ลคลิกที่ "สัญลักษณ์" จะปรากฏตามภาพที่ 8

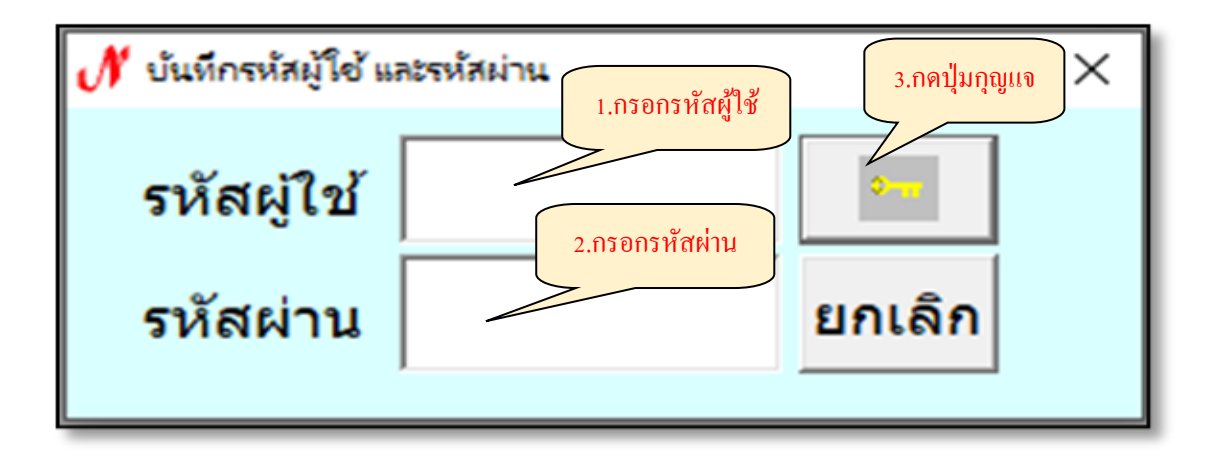

ภาพที่ 8 การบันทึกรหัสเข้าใช้งานโปรแกรม

จากภาพที่ 8 แสดงการบันทึกรหัสเข้าใช้งานโปรแกรม ผู้ปฏิบัติงานกรอก "รหัสผู้ใช้" กรอก"รหัสผ่าน" และกดปุ่ม "กุญแจ" เพื่อเข้าใช้งานโปรแกรม จะปรากฏตามภาพที่ 9

| ออกใบเสร็จ ข้อมูลระบบ Exit/LogOff |  |
|-----------------------------------|--|
|                                   |  |
|                                   |  |
|                                   |  |
|                                   |  |
|                                   |  |
|                                   |  |
|                                   |  |
|                                   |  |

ภาพที่ 9 หน้าจอโปรแกรมควบคุมระบบงานการเงิน 3 มิติ

จากภาพที่ 9 แสดงหน้าจอโปรแกรมควบคุมระบบงานการเงิน 3 มิติ โปรแกรมแสดงชื่อ-สกุลผู้ปฏิบัติงาน และเมนูการใช้งานจำนวน 3 เมนู คือ เมนูออกใบเสร็จ เมนูข้อมูลระบบ และเมนู Exit/LogOff

ปัญหา : ไม่มี แนวทางการแก้ไขปัญหา : ไม่มี ข้อเสนอแนะ : ไม่มี
## ขั้นตอนที่ 2 การพิมพ์ใบเสร็จรับเงิน

เมื่อบุคลากรของมหาวิทยาลัย หรือบุคคลภายนอก ติดต่อชำระเงินต่าง ๆ ณ หน่วยงานคลัง มหาวิทยาลัยราชภัฏราชนครินทร์ ผู้ปฏิบัติงานควรตรวจนับเงินสด ตรวจสอบเช็ค ตั๋วแลกเงิน ข้อมูล ในระบบอิเล็กทรอนิกส์ (e-payment) หรือข้อมูลการชำระเงินด้วยโทรศัพท์มือถือผ่าน application ของธนาคาร ให้ครบถ้วน ถูกต้อง ตรงกับเอกสาร หลักฐานที่เกี่ยวข้อง แล้วเข้าโปรแกรมควบคุมระบบ การเงิน 3 มิติ เลือกเมนู "ออกใบเสร็จ" จะแสดงเมนูย่อยให้เลือกใช้งานจำนวน 4 เมนูย่อย แต่เจ้าหน้าที่หน่วยงานคลัง สามารถใช้งานเมนูย่อยออกใบเสร็จรายการอื่น และเมนูย่อยรายงาน ส่วนเมนูย่อยออกใบเสร็จโรงเรียนสาธิต สำหรับเจ้าหน้าที่ของโรงเรียนสาธิตมหาวิทยาลัยราชภัฏ ราชนครินทร์ และเมนูย่อยออกใบเสร็จหอพัก สำหรับเจ้าหน้าที่หอพักนักศึกษามหาวิทยาลัยราชภัฏ ราชนครินทร์ ให้ผู้ปฏิบัติงานเลือกเมนูย่อย "ออกใบเสร็จรายการอื่น ๆ" ตามภาพที่ 10

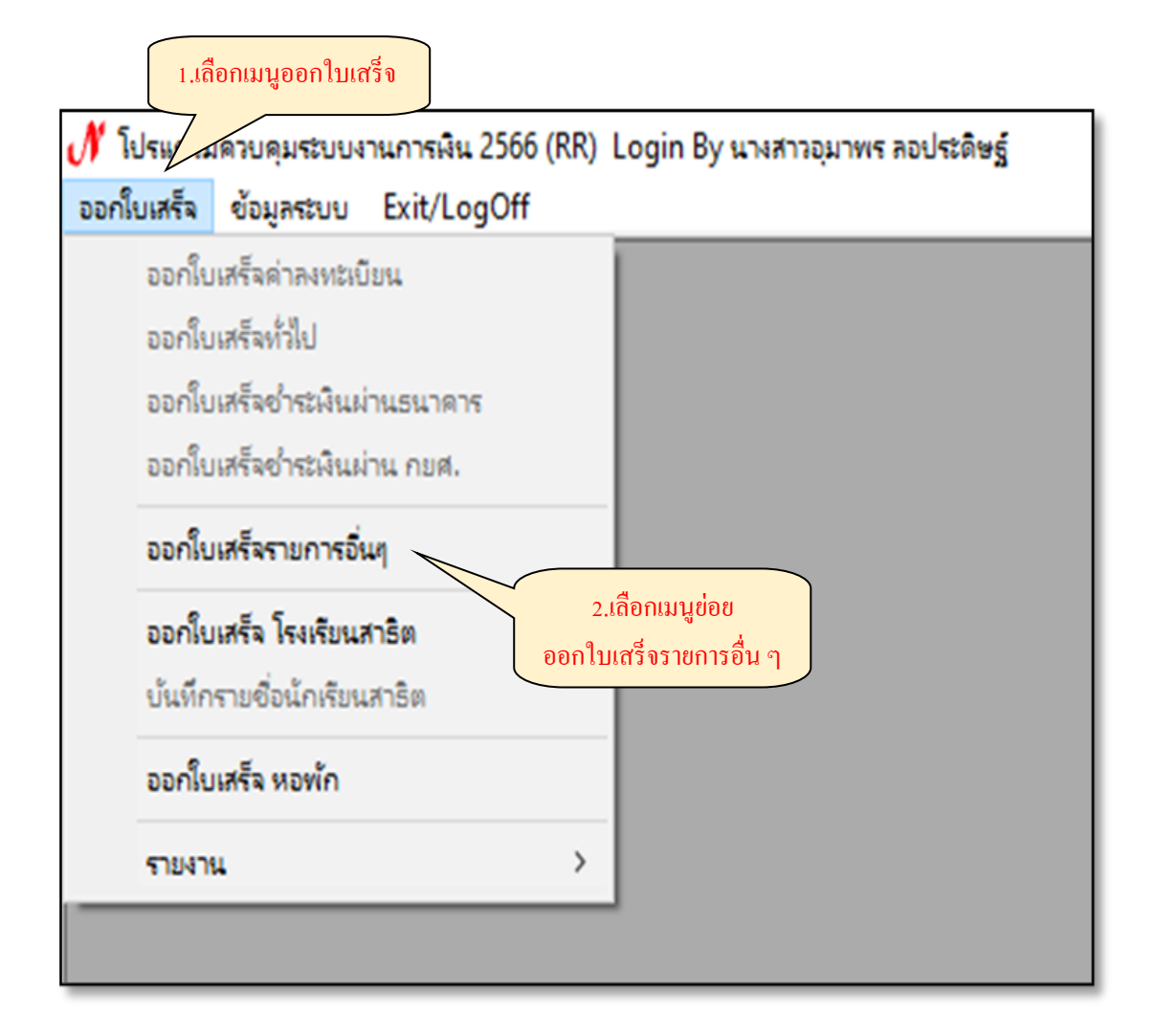

ภาพที่ 10 การเลือกเมนูพิมพ์ใบเสร็จรับเงิน

จากภาพที่ 10 แสดงการเลือกเมนูพิมพ์ใบเสร็จรับเงิน เมื่อผู้ปฏิบัติงานเลือกเมนูย่อย "ออกใบเสร็จรายการอื่น ๆ" โปรแกรมแสดงข้อมูลปีงบประมาณ วันที่ใบเสร็จ เลขที่ใบเสร็จ ณ วันที่ ปฏิบัติงานรับชำระเงิน และช่องสำหรับระบุข้อมูลต่าง ๆ ตามภาพที่ 11

| 🔳 การออกใบ | เสร็จรับผินรายก | ารอื่นๆ ปังบประม | าณ 2566   |               |             |            |            |            | >        |
|------------|-----------------|------------------|-----------|---------------|-------------|------------|------------|------------|----------|
| ใบเสร      | ็จปกติ          | 1/65             |           | วันที่ใบเสร็จ | 27/03/2     | 566        | เลขที่ใบเล | สร็จ 66/0: | 1435 ?   |
|            |                 |                  |           | ประเภทใบเสร็จ | ลูกหนี้เงิน | ยึม        |            |            | •        |
| รหัส นศ.   |                 | ?                | รับเงินจา | ก             |             |            |            |            |          |
| ที่อยู่    |                 |                  |           |               |             |            |            |            |          |
| รหัสกา     | รรับเงิน        | ?                |           |               |             |            |            |            |          |
| 🗆 ให้แ     | สดงใบเสร็ว      | จก่อนพิมพ์       |           |               |             | จำนว       | านเงิน     | 0.00       | เพิ่ม ลบ |
| รหัส       | รายการ          |                  |           |               |             |            |            | จำนวนเงิน  |          |
|            |                 |                  |           |               |             |            |            |            |          |
|            |                 |                  |           |               |             |            |            | 0          | .00      |
| ประเม      | าทการรับเงิ     | น รับเงินส       | ด         |               | • เล        | งขที่บัญชี | หรือ เช็ค  |            |          |
| ธน         | าคาร            |                  |           | สาขา          |             |            | ลง'        | วันที่     |          |
| ปุ่มคำ     | สั่ง            |                  |           | 1             |             |            |            |            |          |
| เพื่       | มใหม่ เ         | เก้ไข 🧌          | า้นหา     | พิมพ์ พิมพ์อั | ดโนมัติ     | ลบ         | บันทึก     | ยกเลิก     | ปิด      |
|            |                 |                  |           |               |             |            |            |            |          |

ภาพที่ 11 การออกใบเสร็จรับเงินรายการอื่น ๆ

จากภาพที่ 11 แสดงภาพหน้าจอการออกใบเสร็จรับเงินรายการอื่น ๆ ให้ผู้ปฏิบัติงานระบุ ข้อมูลต่าง ๆ ลงในช่องว่าง ตามภาพที่ 12

- 1) ระบุ ชื่อ-สกุล ผู้จ่ายเงินลงในช่อง "รับเงินจาก"
- ระบุ ที่อยู่ ผู้จ่ายเงินลงในช่อง "ที่อยู่"

| 💽 การออกโยเสร็จรับผินรายการอื่นๆ ปีงบประมาณ 2566 🛛 🕹                                   |
|----------------------------------------------------------------------------------------|
| <u>ใบเสร็จปกติ</u> 1/65 วันที่ใบเสร็จ <mark>27/03/2566 เลขที่ใบเสร็จ 66/01435 ?</mark> |
| ประเภทใบเสร็จ <sub>ลูกหนี้เงินยืม</sub>                                                |
| รหัส นศ. ? รับเงินจาก                                                                  |
| ที่อยู่                                                                                |
| 2. ระบุที่อยู่ ผู้จ่ายเงิน                                                             |
| รหัสการรับเงิน ?                                                                       |
| ไห้แสดงใบเสร็จก่อนพิมพ์                                                                |
| รหัส รายการ จำนวนเงิน                                                                  |
|                                                                                        |
|                                                                                        |
|                                                                                        |
|                                                                                        |
|                                                                                        |
|                                                                                        |
| 0.00                                                                                   |
| ประเภทการรับเงิน   รับเงินสด 🗾 เลขที่บัญชี หรือ เช็ค                                   |
| ธนาคาร สาขา ลงวันที่                                                                   |
| _ ปุ่มคำสั่ง                                                                           |
| เพิ่มใหม่ แก้ไข ค้นหา พิมพ์ พิมพ์อัตโนมัติ ลบ <b>บันทึก ยกเลิก ปิด</b>                 |
|                                                                                        |

ภาพที่ 12 การระบุข้อมูลผู้จ่ายเงิน

จากภาพที่ 12 การระบุข้อมูลผู้จ่ายเงิน โดยทำการพิมพ์ข้อมูลผู้จ่ายเงินให้ครบถ้วน ถูกต้อง แล้ว ให้ผู้จัดทำการกรอก "รหัสการรับเงิน" ลงในช่อง หรือถ้าไม่ทราบรหัสสามารถทำการคลิกปุ่ม "? รหัสการรับเงิน" ให้ตรงกับประเภทของเงินได้ที่ทำการออกใบเสร็จรับเงิน จะปรากฏตาราง รายการข้อมูลที่ค้นหา ตามภาพที่ 13-22

| รหัส | รายการ                                               | _ |
|------|------------------------------------------------------|---|
| 00   | -                                                    |   |
| 01   | รับเงินจากนักศึกษา                                   |   |
| 02   | เงินค่าเช่า                                          |   |
| 03   | รับเงินค่าเช่าสถานที่                                |   |
| 04   | รับเงินค่าเช่าร้าน                                   |   |
| 05   | รับเงินค่าเช่าหอประชุม                               |   |
| 06   | รับเงินค่าเช่าร้าน (บางคล้า)                         |   |
| 07   | รับเงินเช่าสถานที่ (บางคล้า)                         |   |
| 08   | รับเงินค่าเช่าหอประชุม (บางคล้า)                     |   |
| 09   | รับเงินค่าเช่าร้าน (อาคาร SME)                       |   |
| 10   | รับเงินค่าเช่ารถยนต์                                 |   |
| 11   | รับเงินค่าเช่าหอประชุม (อาคารราชนครินทร์)            |   |
| 12   | บัญชีเงินค่าเช่าอาคารกีฬากลางแจ้ง(โดม)               |   |
| 13   | รับเงินค่าเช่าสถานที่เครื่องซักผ้าหยอดเหรียญ (หอพัก) |   |
| 14   | รับเงินค่าเช่าสถานที่ตู้น้ำดื่มหยอดเหรียญ (หอพัก)    |   |
| 15   | รับเงินค่าเช่าสถานที่ตู้เติมเงินโทรศัพท์             |   |
| 16   | รับเงินค่าเช่าร้าน - อาคารบัณฑิตศึกษา                |   |
| 17   | รับเงินรายได้ค่าห้องพักอาคารที่พักบุคลากร            |   |
| 18   | รับเงินรายได้ค่าประกันความเสียหายอาคารที่พักบุคลากร  |   |
| 19   | รับเงินค่าเช่าอื่น                                   |   |

ภาพที่ 13 รายการข้อมูลรหัสการรับเงิน

| รหัส | รายการ                                                |  |
|------|-------------------------------------------------------|--|
| 20   | รับเงินค่าเช่าห้องคอมพิวเตอร์                         |  |
| 21   | รับเงินค่าเช่าห้องประชุม - ห้องโชคอนันต์              |  |
| 22   | รับเงินค่าเช่าห้องประชุม - ห้องแสงทอง                 |  |
| 23   | รับเงินค่าเช่าห้องประชุม - ห้องทองเจ้าพัฒน์           |  |
| 24   | รับเงินค่าเช่าห้องประชุม - ห้องหงส์ทอง ชั้น 2 อาคาร 7 |  |
| 25   | รับเงินค่าเช่าห้องประชุม - ห้องเจ้าพระยา              |  |
| 26   | รับเงินค่าเช่าห้องประชุม - ห้องศรีสยาม ชั้น 4         |  |
| 27   | เงินรายได้ค่าซื้อเอกสารจัดซื้อจัดจ้าง                 |  |
| 28   | เงินรายได้ค่าขายแบบเงินแผ่นดิน                        |  |
| 29   | รับดอกเบี้ยเงินฝากธนาคาร                              |  |
| 30   | รับดอกเบี้ยพันธบัตรรัฐบาล                             |  |
| 31   | รับดอกเบี้ยเงินฝากธนาคาร - สัมมนาคารบางปะกง ปาร์ค     |  |
| 32   | รับดอกเบี้ยเงินฝากธนาคาร - หอพักนักศึกษา (บางคล้า)    |  |
| 33   | รับเงินโรงเรียนสาธิต                                  |  |
| 34   | เงินค่าปรับ เงินรายได้                                |  |
| 35   | รับเงินค่าปรับผิดสัญญาเงินรายได้                      |  |
| 36   | บัญชีรายได้ค่าปรับหนังสือเกินกำหนด                    |  |
| 37   | รับเงินค่าปรับผิดสัญญาเงิน กศ.พท.                     |  |
| 38   | รับเงินรายได้ค่าปรับผิดสัญญาหอพักบางคล้า              |  |
| 39   | รับเงินรายได้ค่าปรับค่าน้ำ ค่าไฟฟ้า หอพัก (บางคล้า)   |  |

ภาพที่ 14 รายการข้อมูลรหัสการรับเงิน

| รหัส | รายการ                                           |  |
|------|--------------------------------------------------|--|
| 40   | รับเงินทุนการศึกษาผิดสัญญา                       |  |
| 41   | รับเงินค่าปรับผิดสัญญาเงินแผ่นดิน                |  |
| 42   | รายรับไม่เกิน 20% (เงินโครงการบริการวิชาการ)     |  |
| 43   | เงินทุนการศึกษา                                  |  |
| 44   | เงินบริจาค                                       |  |
| 45   | เงินอุดหนุนสนับสนุนการดำเนินกิจการของมหาวิทยาลัย |  |
| 46   | รับเงินค่าไฟฟ้า                                  |  |
| 47   | รับเงินค่าน้ำประปา                               |  |
| 48   | รับเงินค่าหอพัก                                  |  |
| 49   | รับเงินโครงการน้ำดื่มเพื่อการศึกษา               |  |
| 50   | รับเงินโครงการลูกเสือ                            |  |
| 51   | รับเงินค่าตรวจสอบผลิตภัณฑ์ (คณะวิทยาศาสตร์)      |  |
| 52   | รับเงินกองทุนสวัสดิการนักศึกษา 1                 |  |
| 53   | รับเงินกองทุนสวัสดิการนักศึกษา 2                 |  |
| 54   | รับเงินฝากถอนคืนอื่น                             |  |
| 55   | รับเงินโครงการความร่วมมือ(รปบ.)                  |  |
| 56   | รับเงินค่าไฟฟ้า (บางคล้า)                        |  |
| 57   | รับเงินค่าน้ำประปา (บางคล้า)                     |  |
| 58   | รับเงินมัดจำร้าน (อาคาร SME)                     |  |
| 59   | รับเงินมัดจำร้าน (โรงอาหาร)                      |  |

ภาพที่ 15 รายการข้อมูลรหัสการรับเงิน

| รหัส | รายการ                                                 |  |  |  |
|------|--------------------------------------------------------|--|--|--|
| 50   | บัญชีเงินกองทุนราชภัฎราชนครินทร์เพื่อพัฒนางานวิจั      |  |  |  |
| 51   | รับเงินรายได้ค่าเครื่องหมาย                            |  |  |  |
| 52   | บัญชีเงินมัดจำร้าน (ซ้อมรับพระราชทานปริญญาบัตร)        |  |  |  |
| 63   | รับเงินบริจาค - เพื่อสนับสนุนการบริหารจัดการศึกษา      |  |  |  |
| 64   | รับเงินค่าไฟฟ้า (อาคาร SME)                            |  |  |  |
| 65   | รับเงินค่าน้ำประปา (อาคาร SME)                         |  |  |  |
| 56   | บัญชีเงินมัดจำค่าเช่า อาคารราชนครินทร์                 |  |  |  |
| 67   | บัญชีเงินมัดจำค่าเช่าอาคารกีฬากลางแจ้ง(โดม)            |  |  |  |
| 68   | รับเงินมัดจำค่าเช่าสถานที่เครื่องซักผ้าหยอดเหรียญ(หอ   |  |  |  |
| 69   | รับเงินมัดจำค่าเช่าสถานที่ตู้น้ำดื่มหยอดเหรียญ (หอพัก) |  |  |  |
| 70   | รับเงินมัดจำค่าเช่าสถานที่ตู้เติมเงินโทรศัพท์          |  |  |  |
| 71   | รับเงินค่าไฟฟ้า (หอพัก) บางคล้า                        |  |  |  |
| 72   | รับเงินค่าน้ำประปา (หอพัก) บางคล้า                     |  |  |  |
| 73   | รับเงินมัดจำร้าน - อาคาร 7 บัณฑิตวิทยาลัย              |  |  |  |
| 74   | รับเงินค่าไฟฟ้า - อาคารบัณฑิต                          |  |  |  |
| 75   | รับเงินค่าน้ำประปา - อาคารบัณฑิต                       |  |  |  |
| 76   | รับเงินค่าไฟฟ้า - อาคารที่พักบุคลากร (บางคล้า)         |  |  |  |
| 77   | รับเงินค่าน้ำประปา - อาคารที่พักบุคลากร (บางคล้า)      |  |  |  |
| 78   | รับเงินกองทุนพนักงานมหาวิทยาลัย                        |  |  |  |
| 79   | รับเงินโครงการน้ำดื่มเพื่อการศึกษา 2                   |  |  |  |

ภาพที่ 16 รายการข้อมูลรหัสการรับเงิน

| รหัส | รายการ                                           |
|------|--------------------------------------------------|
| 80   | รับเงินมัดจำร้าน (บางคล้า)                       |
| 81   | รับเงินมัดจำเช่าสถานที่ (หอพักบางคล้า)           |
| 82   | รับเงินค่าประกันของเสียหายและมัดจำกุญแจ (หอพักบา |
| 83   | บัญชีเงินประกันสัญญาอื่น                         |
| 84   | บัญชีเงินมัดจำ-ห้องเจ้าพระยา                     |
| 85   | รับเงินโครงการบริการวิชาการ                      |
| 86   | โครงการวิจัย (สถาบันวิจัย)                       |
| 87   | รับเงินค่าธรรมเนียมการขอเอกสารทางการศึกษา และค่  |
| 88   | ใบรายงานผลการเรียน                               |
| 89   | ใบรับรองการเป็นนักศึกษา                          |
| 90   | บัญชีรายได้ค่าธรรมเนียมการศึกษาภาคพิเศษ          |
| 91   | บัญชีรายได้ค่าธรรมเนียมการศึกษาภาคปกติ           |
| 92   | บัญชีเงินรายได้                                  |
| 93   | รับเงินใบแทนใบปริญญาบัตร                         |
| 94   | ใบแทนใบรับรองคุณวุฒิ                             |
| 95   | รับเงินอื่นๆ                                     |
| 96   | รายรับไม่เกิน 20% (เงินวิจัย)                    |
| 97   | รับเงินรายได้อื่น                                |
| 98   | รายได้ค่าเช่าร้าน (ซุ้ม)                         |
| 99   | รับเงินรายได้จากการขายทอดตลาด                    |

ภาพที่ 17 รายการข้อมูลรหัสการรับเงิน

| รหัส | รายการ                                                   |
|------|----------------------------------------------------------|
| AO   | รับเงินรายได้จากเงินคงเหลือโครงการบริการวิชาการ          |
| A1   | รายได้ค่าเช่าอุปกรณ์                                     |
| A2   | รับเงินรายได้ค่าบริการเครื่องซักผ้าหยอดเหรียญ            |
| A3   | รับเงินรายได้ค่าบริการตู้น้ำดื่มหยอดเหรียญ               |
| 44   | รับรายได้ค่าบริการตู้เติมเงินโทรศัพท์                    |
| A.5  | รับรายได้ค่าหอพัก - บุคคลภายนอก                          |
| 46   | รับเงินรายได้ค่าบริการนับเหรียญ                          |
| 47   | รับเงินค่าเก็บขยะและค่าน้ำเหมาจ่าย (บางคล้า)             |
| 48   | รับเงินรายได้ค่าหอพักนักศึกษา (บางคล้า)                  |
| 49   | รับเงินมัดจำค่าเช่า ห้องโชคอนันต์                        |
| B0   | เงินมัดจำค่าเช่า-ห้องการะเกด                             |
| B1   | รับเงินค่าบริการการใช้ห้องออกกำลังกาย (หอพักบางคล้า)     |
| B2   | เงินประกันสัญญาเช่าพื้นที่ติดตั้งตู้เครื่องดื่มหยอดเหรีย |
| B3   | ค่าบริการรายเดือนติดตั้งตู้เครื่องดื่มหยอดเหรียญอัตโนมั  |
| B4   | รับเงินค่าเช่าห้องประชุม-การะเกด                         |
| B5   | รับเงินโครงการน้ำดื่มเพื่อการศึกษา 3                     |
| B6   | รายได้จากความรับผิดทางละเมิด                             |
| B7   | รายได้ค่าสมัครสอบพนักงานมหาวิทยาลัย-สายวิชาการ           |
| B8   | รายได้ค่าสมัครสอบพนักงานมหาวิทยาลัย-สายสนับสนุน          |
| B9   | รายได้ค่าสมัครสอบ-เชี่ยวชาญของมหาวิทยาลัย                |

ภาพที่ 18 รายการข้อมูลรหัสการรับเงิน

| รายการข้อมู | ลที่ดันหา                                            |   |
|-------------|------------------------------------------------------|---|
| รหล         | รายการ                                               | - |
| BA          | คาเขาสถานทหอพกนกศกษา                                 |   |
| BB          | รับเงินกองทุนสวัสดิการมหาวิทยาลัยราชภัฏราชนครินทร    |   |
| BC          | รายได้ค่าธรรมเนียมการศึกษา(สนับสนุนจาก สปอว.)        |   |
| BD          | รายได้จากอาคารเรียนบูรณาการวิชาการ                   |   |
| BE          | รับเงินมัดจำค่าเช่าสถานที (บางคล้า)                  |   |
| BF          | รับเงินมัดจำค่าเช่าหอประชุม (บางคล้า)                |   |
| BG          | รับเงินมัดจำค่าเช่าสถานที อาคารเรียนบูรณาการวิชาการ  |   |
| BH          | รับเงินรายได้สัมมนาคารบางปะกงปาร์ค                   |   |
| BI          | ค่าไฟฟ้า - สัมมนาคารบางปะกงปาร์ค                     |   |
| BJ          | ค่าน้ำประปา - สัมมนาคารบางปะกงปาร์ค                  |   |
| BK          | ค่าปรับ - สัมมนาคารบางปะกงปาร์ค                      |   |
| BL          | รายได้อื่น - สัมมนาคารบางปะกงปาร์ค                   |   |
| BM          | มูลนิธิ รภ.ราชนครินทร์ในอุปถัมภ์สมเด็จพระเจ้าฟ้ากัลย |   |
| C1          | รับคืนเงินยืมลูกหนี้เงินรายได้                       |   |
| D1          | รับเงินมัดจำประกันสัญญา                              |   |
| D2          | รับเงินมัดจำประกันซอง                                |   |
| D3          | รับเงินภาษีหัก ณ ที่ล่าย                             |   |
| D9          | รับเงินรับฝากอื่นๆ                                   |   |
| E1          | รายได้แผ่นดิน                                        |   |
| E2          | เบิกเกินส่งคืน                                       |   |
|             | ตกลง ยกเลิก                                          |   |

ภาพที่ 19 รายการข้อมูลรหัสการรับเงิน

| 🖸 รายการข้อมูเ | ลที่ดันหา                                              | × |
|----------------|--------------------------------------------------------|---|
| รหัส           | รายการ                                                 |   |
| E3             | เบิกเกินส่งคืนเงินรายได้                               |   |
| E4             | เบิกเกินส่งคืนเงินงบประมาณแผ่นดิน                      |   |
| H1             | ค่าบำรุงหอพักนักศึกษา                                  |   |
| H2             | ค่าประกันของเสียหายและมัดจำกุญแจ                       |   |
| H3             | ค่าไฟฟ้า หอพักนักศึกษา                                 |   |
| H4             | ค่าน้ำประปา หอพักนักศึกษา                              |   |
| H5             | ค่าบริการการใช้ห้องออกกำลังกาย                         |   |
| H6             | ค่าปรับ ค่าบำรุงหอพักนักศึกษา                          |   |
| H7             | ค่าปรับ ค่าไฟฟ้า - ค่าน้ำประปา หอพักนักศึกษา           |   |
| H8             | ค่าปรับ ค่าครุภัณฑ์ ค่าวัสดุเสียหาย                    |   |
| H9             | ค่าอื่นๆ                                               |   |
| HA             | รายได้ค่าเช่าสถานที่เครื่องซักผ้าหยอดดเหรียญ หอพัก     |   |
| HB             | รายได้ค่าเช่าสถานที่ตู้น้ำดื่มหยอดเหรียญ หอพักนักศึกษา |   |
| HC             | รายได้ค่าเข่าสถานที่ตู้เติมเงินโทรศัพท์หยอดเหรียญ ห    |   |
| HD             | ค่าเก็บขยะ และน้ำเหมาจ่ายร้านค้า หอพักนักศึกษา         |   |
| HE             | รายได้ค่าเข่าสถานที่ร้านค้า หอพักนักศึกษา              |   |
| HF             | เงินมัดจำประกันสัญญา หอพักนักศึกษา                     |   |
| HG             | รายได้ค่าเข่าสถานที่ หอพักนักศึกษา                     |   |
| HH             | รายได้ค่าเข่าสถานที่ตู้น้ำมันหยอดเหรียญ หอพักนักศึกษา  |   |
| HI             | เงินรับฝาก - เงินสนับสนุนทุนการศึกษา (หอพักนักศึกษา)   |   |
|                | ตกลง ยกเลิก                                            |   |

ภาพที่ 20 รายการข้อมูลรหัสการรับเงิน

| รหัส      | รายการ                                               |  |  |  |
|-----------|------------------------------------------------------|--|--|--|
| HJ        | เงินประกันร้านค้า หอพักนักศึกษา                      |  |  |  |
| HK        | <mark>เ</mark> งินมัดจำเช่าสถานที่ หอพักนักศึกษา     |  |  |  |
| S1        | <u>ค่าบำรุงการศึกษา</u>                              |  |  |  |
| S2        | <u>ค่าธรรมเนียมแรกเข้าเป็นนักเรียนใหม่</u>           |  |  |  |
| S3        | ค่าอาหารกลางวันและอาหารว่าง                          |  |  |  |
| S4        | ค่าจัดซื้อวัสดุอุปกรณ์                               |  |  |  |
| S5        | ค่าอุปกรณ์และโสตทัศนูปกรณ์                           |  |  |  |
| S6        | ค่ากิจกรรมเสริมประสบการณ์                            |  |  |  |
| S7        | ค่าสาธารณูปโภค                                       |  |  |  |
| <b>S8</b> | ค่าธรรมเนียมการจัดการเรียนรู้ความสามารถพิเศษทางภ     |  |  |  |
| S9        | ค่าบำรุงชมรมผู้ปกครอง                                |  |  |  |
| SA        | ค่าประกันอุบัติเหตุ                                  |  |  |  |
| SB        | <u>ค่าบริการใช้ห้องเรียนปรับอากาศ</u>                |  |  |  |
| SC        | ค่าธรรมเนียมการจัดการเรียนรู้ความสามารถพิเศษทางด้    |  |  |  |
| SD        | ค่าธรรมเนียมในการสมัครเข้าเรียน                      |  |  |  |
| SE        | <u>ค่าสมัครสอบคัดเลือกเข้าเป็นนักเรียน</u>           |  |  |  |
| SF        | ค่าขึ้นทะเบียนนักเรียน                               |  |  |  |
| SG        | ค่าบัตรประจำตัวนักเรียน                              |  |  |  |
| SH        | ค่าใบรับรองหรือใบรายงานต่างๆ ฉบับที่ 2 หอพักนักศึกษา |  |  |  |
| SI        | ค่าใบรับรองผลการเรียน ฉบับที่ 2                      |  |  |  |

ภาพที่ 21 รายการข้อมูลรหัสการรับเงิน

| หัส | รายการ                                                |  |  |  |  |  |
|-----|-------------------------------------------------------|--|--|--|--|--|
| D   | ค่าธรรมเนียมในการสมัครเข้าเรียน                       |  |  |  |  |  |
| E   | ค่าสมัครสอบคัดเลือกเข้าเป็นนักเรียน                   |  |  |  |  |  |
| F   | ค่าขึ้นทะเบียนนักเรียน                                |  |  |  |  |  |
| G   | ค่าบัตรประจำตัวนักเรียน                               |  |  |  |  |  |
| Н   | ค่าใบรับรองหรือใบรายงานต่างๆ ฉบับที่ 2 หอพักนักศึกษา  |  |  |  |  |  |
| į.  | ค่าใบรับรองผลการเรียน ฉบับที่ 2                       |  |  |  |  |  |
| J   | ค่ารักษาสภาพนักเรียน                                  |  |  |  |  |  |
| K   | ค่าขึ้นทะเบียนนักเรียน                                |  |  |  |  |  |
| L   | ค่าสอนการบ้าน                                         |  |  |  |  |  |
| Μ   | <u>ค่าเรียนปรับพื้นฐานภาคเรียนฤดูร้อน</u>             |  |  |  |  |  |
| N   | ค่าเช่าพื้นที่ร้านค้า (ค่าเช่าพื้นที่)                |  |  |  |  |  |
| 0   | ค่าเช่าพื้นที่ร้านค้า (ค่าน้ำ)                        |  |  |  |  |  |
| P   | ค่าเช่าพื้นที่ร้านค้า (ค่าไฟ)                         |  |  |  |  |  |
| 2   | ค่าโครงการเสริมศักยภาพด้านภาษาของนักเรียน             |  |  |  |  |  |
| R   | เงินสนับสนุนโครงการส่งเสริมศักยภาพนักเรียนด้านดนต     |  |  |  |  |  |
| S   | เงินมัดจำร้านค้า-โรงเรียนสาธิตมหาวิทยาลัยราชภัฎราช    |  |  |  |  |  |
| Т   | รายได้ค่าเช่าสถานที่ เครื่องดื่มหยอดเหรียญอัตโนมัติ ห |  |  |  |  |  |
| U   | รายได้ร้านค้าโรงเรียนสาธิต                            |  |  |  |  |  |
| V   | ค่าหนังสือเรียน                                       |  |  |  |  |  |
| W   | ค่าปรับค่าธรรมเนียมการศึกษ <b>า</b>                   |  |  |  |  |  |

ภาพที่ 22 รายการข้อมูลรหัสการรับเงิน

จากภาพที่ 13-22 แสดงรายการข้อมูลรหัสการรับเงิน ซึ่งแยกประเภทการรับเงินรายได้ ออกเป็นรายการย่อย ๆ หากมีรายได้อื่นใดที่แตกต่างออกไปจากรายการรหัสการรับเงินที่ระบุไว้ ผู้ปฏิบัติงานสามารถติดต่องานบัญชีและผู้ดูแลระบบเพื่อเพิ่มรหัสการรับเงินได้ เมื่อผู้ปฏิบัติงานค้นหา รหัสการรับเงินพบแล้วให้ทำการดับเบิ้ลคลิก "รายการ" หรือนำรหัสมากรอกในช่อง "รหัส การรับเงิน" จะปรากฏตามภาพที่ 23

| 🔝 การออกใบเสร็จรับผินรายการอื่นๆ ปังบประมาณ 2566          | ×                                      |
|-----------------------------------------------------------|----------------------------------------|
| <mark>ใบเสร็จปกติ 1/65</mark> วันที่ใบเสร็จ               | 27/03/2566 เลขที่ใบเสร็จ 66/01435 ?    |
| ประเภทใบเสร็จ                                             | รายได้ทรัพย์สินและผลประโยชน์อื่น 🔽     |
| รหัส นศ. ? รับเงินจาก ระบุ ชื่อ-สกุล เ                    | ู้จ่ายเงิน                             |
| ที่อยู่ ระบุที่อยู่ ผู้จ่ายเงิน                           | แสดงรหัสและรายการรับเงิน               |
| รหัสการรับเงิน 06 ? รับเงินค่าเข่าร้าน (บางคล้า)          |                                        |
| 🗖 ให้แสดงใบเสร็จก่อนพิมพ์                                 | จำนวนเงิน 0.00 เพิ่ม ลบ                |
| รหัส รายการ                                               | จำนวนเงิน                              |
|                                                           | 0.00                                   |
|                                                           |                                        |
| ประเภทการรับเงิน  รับเงินสด                               | 💌 เลขทีบัญชี หรือ เช็ค                 |
| ธนาคาร สาขา                                               | ลงวันที่                               |
| ้ <b>ปุ่มคำสั่ง</b><br>เพิ่มใหม่ แก้ไข คันหา พิมพ์ พิมพ์ฮ | อัดโนมัติ ิลบ <b>บันทึก ยกเลิก ปีด</b> |

ภาพที่ 23 การเลือกรหัสการรับเงิน

จากภาพที่ 23 แสดงการระบุรหัสการรับเงิน เมื่อได้ทำการเลือกรหัสการรับเงินแล้ว จะปรากฏรหัสการรับเงิน และรายการตามหมวดรายรับที่ทำการออกใบเสร็จ ผู้ปฏิบัติงานสามารถ ระบุรายละเอียดของรายการรับเงินเพิ่มเติมได้ เช่น ระบุวัน/เดือน/ปี ของรายได้ค่าเช่าร้าน ข้อมูล การรับเงินรายได้ และกรอกจำนวนเงินรายรับลงในช่อง "จำนวนเงิน" ตามภาพที่ 24

| 🗈 การออกใบเสร็จรับเห็แรายการอื่นๆ ปีงบประมาณ 2566 🛛 🕹 🕹                                 |  |  |
|-----------------------------------------------------------------------------------------|--|--|
| <u>ใบเสร็จปกต</u> ิ 1/65 วันที่ใบเสร็จ <mark>04/05/2566 เลขที่ใบเสร็จ 66/01863</mark> ? |  |  |
| ประเภทใบเสร็จ รายได้ทรัพย์สินและผลประโยชน์อื่น 💌                                        |  |  |
| รหัส นศ. ? รับเงินจาก นางสมถวิล สุขเกษม                                                 |  |  |
| ที่อยู่ 51 ม. 2 ต. เมืองใหม่ อ.ราชสาสน์ จ.ฉะเชิงเทรา กรอกรายละเอียดการรับเงิน           |  |  |
|                                                                                         |  |  |
| รหัสการรับเงิน 06 ? รับเงินค่าเข่าร้าน (บางคล้า) เดือนมีนาคม 2566                       |  |  |
| 🗆 ให้แสดงใบเสร็จก่อนพิมพ์ จำนวนเงิน 387.00 เพิ่ม ลบ                                     |  |  |
| รหัส รายการ กรอกจำนวนเงิน จำนวนเงิน กรอกจำนวนเงิน กุลปุ่มเพิ่ม                          |  |  |
| 0.00                                                                                    |  |  |
|                                                                                         |  |  |
| ประเภทการรับเงิน  รับเงินสด 🗾 เลขที่บัญชี หรือ เช็ค                                     |  |  |
| ธนาคาร สาขา ลงวันที่                                                                    |  |  |
| ⊢ปมคำสั่ง                                                                               |  |  |
| เพิ่มใหม่ แก้ไข ค้นหา พิมพ์ พิมพ์อัดโนมัติ ลบ <b>บันทึก ยกเลิก ปิด</b>                  |  |  |
|                                                                                         |  |  |

ภาพที่ 24 การกรอกรายละเอียดและจำนวนเงิน

จากภาพที่ 24 แสดงการกรอกรายละเอียดและจำนวนเงินของรายการรับเงินรายได้ เมื่อผู้ปฏิบัติงานระบุข้อมูลการรับเงินครบแล้ว ให้กดปุ่ม "เพิ่ม" ข้อมูลรายการรับเงินจะปรากฏ ในช่องด้านล่าง ตามภาพที่ 25

| 🔳 การออกใบเสร็จรับผินรายการอื่นๆ ปังบุประมาณ 2566           | ×                          |  |
|-------------------------------------------------------------|----------------------------|--|
| ใบเสร็จปกติ 1/65 วันที่ใบเสร็จ 27/03/2566 เลขที่ใบเส        | 15 <sub>3</sub> 66/01435 ? |  |
| ประเภทใบเสร็จ <mark>รายได้ทรัพย์สินและผลประโยช</mark> า     | <i>เ</i> อื่น 🔽            |  |
| รหัส นศ. ? รับเงินจาก นางสมถวิล สุขเกษม                     |                            |  |
| ที่อยู่ 51 ม.2 ต.เมืองใหม่ อ.ราชสาสน์ จ.ฉะเชิงเทรา 24120    |                            |  |
| รหัสการรับเงิน ?                                            |                            |  |
| 🗖 ให้แสดงใบเสร็จก่อนพิมพ์ จำนวนเงิน                         | 0.00 เพิ่ม ลบ              |  |
| รหัส รายการ                                                 | จำนวนเงิน                  |  |
| 06 รับเงินค่าเช่าร้าน (บางคล้า) เดือน มีนาคม 2566           | 387.00                     |  |
| ข้อมูลรายการรับเงิน                                         |                            |  |
| สามร้อยแปดสิบเจ็ดบาทถัวน                                    | 387.00                     |  |
| ประเภทการรับเงิน  รับเงินสด 🔹 เลขทีบัญชี หรือ เช็ค          |                            |  |
| ธนาคาร สาขา ลงวั                                            | ันที่                      |  |
| _ ปุ่มคำสั่ง                                                |                            |  |
| เพิ่มใหม่ แก้ไข ค้นหา พิมพ์ พิมพ์อัตโนมัติ ลบ <b>บันทึก</b> | ยกเลิก ปีด                 |  |

ภาพที่ 25 การเพิ่มข้อมูลรายการรับเงิน

จากภาพที่ 25 แสดงการเพิ่มข้อมูลรายการรับเงิน หากผู้จ่ายเงินมีการชำระเงินมากกว่า หนึ่งรายการ ผู้ปฏิบัติงานสามารถเพิ่มรายการรับเงินรายได้รายการอื่นอีกได้ในคราวเดียว โดยเลือก "รหัสการรับเงิน" เพิ่มรายละเอียดรายการรับเงินและจำนวนเงินได้ตามต้องการ ตามภาพที่ 26

| 🔝 การออกใบเสร็จรับผินรายการอื่นๆ ปัจบประมาณ 2566                      | ×                 |  |
|-----------------------------------------------------------------------|-------------------|--|
| <mark>ใบเสร็จปกติ 1/65 วันที่ใบเสร็จ 27/03/2566 เลขที่ใบเสร</mark> ี  | <b>66/01435</b> ? |  |
| ประเภทใบเสร็จ <mark>รายได้มหาวิทยาลัย</mark>                          | •                 |  |
| รหัส นศ. ? รับเงินจาก นางสมถวิล สุขเกษม                               |                   |  |
| ที่อยู่ 51 ม.2 ต.เมืองใหม่ อ.ราชสาสน์ จ.ฉะเชิงเทรา 24120              |                   |  |
| รหัสการรับเงิน ?                                                      |                   |  |
| Ivitadovใบเสร็จก่อนพิมพ์ จำนวนเงิน                                    | 0.00 ເพົ່ມ ລນ     |  |
| รหัส รายการ                                                           | จำนวนเงิน         |  |
|                                                                       | 387.00            |  |
| 56 รับเงินค่าไฟฟ้า (บ <sup>้</sup> างคล้า) เดือน กุมภาพันธ์ 2566      | 120.00            |  |
| A7 รับเงินค่าเก็บขยะและค่าน้ำเหมาจ่าย (บางคล้า) เดือน กุมภาพันธ์ 2566 | 300.00            |  |
|                                                                       |                   |  |
| การเพิ่มข้อมูลรายการรับเงิน                                           |                   |  |
| แปดร้อยเจ็ดบาทถัวน                                                    | 807.00            |  |
| ประเภทการรับเงิน   รับเงินสด 🔽 เลขทีบัญชี หรือ เช็ค                   |                   |  |
| ธนาคาร สาขา ลงวัน                                                     | เที               |  |
| _ ปมคำสั่ง                                                            |                   |  |
| เพิ่มใหม่ แก้ไข ค้นหา พิมพ์ พิมพ์อัตโนมัติ ลบ <b>บันทึก</b>           | ยกเลิก ปีด        |  |
|                                                                       |                   |  |

ภาพที่ 26 การเพิ่มรายการรับเงิน

จากภาพที่ 26 แสดงการเพิ่มรายการรับเงินประเภทต่าง ๆ เมื่อผู้ปฏิบัติงานเพิ่มข้อมูล การรับเงินครบถ้วนแล้ว ให้กดปุ่ม " 🔲 ให้แสดงใบเสร็จก่อนพิมพ์" จะปรากฏเครื่องหมาย 🗸 เพื่อให้ผู้ปฏิบัติงานตรวจสอบความถูกต้องของข้อมูลในใบเสร็จรับเงินก่อนพิมพ์ใบเสร็จรับเงินฉบับจริง ตามภาพที่ 27 (หากผู้ปฏิบัติงานไม่กดปุ่มเลือกให้แสดงใบเสร็จก่อนพิมพ์ เมื่อกดปุ่มบันทึก ระบบ จะพิมพ์ใบเสร็จรับเงินทันที)

| 💽 การออกใบเสร็จรับเงินรายการอื่นๆ ปังบุประมาณ 2566                | ×                                   |  |  |
|-------------------------------------------------------------------|-------------------------------------|--|--|
| <u>ใบเสร็จปกติ 1/65</u> วันที่ใบเสร็จ <mark>27/03/2566 เลข</mark> | มที่ใบเสร็จ <mark>66/01435</mark> ? |  |  |
| ประเภทใบเสร็จ รายได้มหาวิทยาลัย                                   | •                                   |  |  |
| รหัส นศ. ? รับเงินจาก นางสมถวิล สุขเกษม                           |                                     |  |  |
| ที่อยู่ 51 ม.2 ต.เมืองใหม่ อ.ราชสาสน์ จ.ฉะเชิงเทรา 24120          |                                     |  |  |
| กดปุ่มแสดงใบเสร็จก่อนพิมพ์<br>รหัสก                               |                                     |  |  |
| 🗹 ให้แสดงใบเสร็จก่อนพิมพ์ จำนวนเงิน                               | เพิ่ม ลบ                            |  |  |
| รหัส รายการ                                                       | จำนวนเงิน                           |  |  |
| 06 รับเงินค่าเช่าร้าน (บางคล้า) เดือน มีนาคม 2566                 | 387.00                              |  |  |
| 56 รับเงินค่าไฟฟ้า (บางคล้า) เดือน กุมภาพันธ์ 2566                | 120.00                              |  |  |
|                                                                   |                                     |  |  |
| แปดร้อยเจ็ดบาทถัวน                                                | 807.00                              |  |  |
| ประเภทการรับเงิน รับเงินสด 🗾 เลขทีบัญชี หรือ                      | เช็ค                                |  |  |
| ธนาคาร สาขา                                                       | ลงวันที่                            |  |  |
| ⊢ปุ้มคำสั่ง                                                       |                                     |  |  |
| เพิ่มใหม่ แก้ไข ค้นหา พิมพ์ พิมพ์อัตโนมัติ ลบ 1                   | บันทึก ยกเลิก ปิด                   |  |  |
|                                                                   |                                     |  |  |

ภาพที่ 27 การเลือกแสดงใบเสร็จก่อนพิมพ์

จากภาพที่ 27 เลือกแสดงใบเสร็จก่อนพิมพ์ เพื่อตรวจสอบความถูกต้อง และให้ผู้ปฏิบัติงาน เลือกประเภทการรับเงิน โดยคลิกที่ปุ่ม " ▼ ประเภทการรับเงิน" เพื่อทำการเลือกประเภทของ การรับเงินให้ตรงกับที่ผู้จ่ายเงินจ่ายให้แก่มหาวิทยาลัย ตามภาพที่ 28

| 📧 การออกั้มเหร็จขับพิมรายการอื่นๆ ปีขบประมาณ 2566       |                               | Х        |
|---------------------------------------------------------|-------------------------------|----------|
| ใบเสร็จปกติ <sup>1/65</sup> วันที่ใบเสร็จ <sup>05</sup> | 5/05/2566 เลขที่ใบเสร็จ 66/01 | 435 ?    |
| ประเภทใบเสร็จ รา                                        | ยได้มหาวิทยาลัย               | •        |
| รหัส นศ. ? รับเงินจาก นางสมกวิล สุขเกษ                  | н                             |          |
| ที่อยู่ 51 ม.2 ค.เมืองใหม่ อ.ราชสาสน์ จ.ฉะเชิงเทรา      |                               |          |
| รหัสการรับเงิน ?                                        |                               |          |
| 🖻 ให้แสดงใบเสร็จก่อนพิมพ์                               | จำนวนเงิน 0.00                | เพิ่ม ลบ |
| รพัส รายการ                                             | จำนวนเงิน                     |          |
| 06 รับเงินค่าเช่าร้าน (บางคล้า) เดือน มีนาคม 2566       | 387.00                        |          |
| 56 รับเงินค่าไฟฟ้า (บางคล้า) เดือน กุมภาพันธ์ 2566      | 120.00                        |          |
| עראז עראז עראיז איז איז איז איז איז איז איז איז איז     | u ijun mus 2300               |          |
| 1. กดปุ่ม ▼                                             |                               |          |
| แปดร้อยเจ็ดบาทถัวน 807.00                               |                               |          |
| ประเภทการรับเงิน รับเงินสด                              | เลขทีบัญชี หรือ เช็ค          |          |
| ธนาคาร รับผ่านธนาคาร<br>รับเช็ค                         | 2. กดปุ่ม บันทึก              |          |
| _ ปุ้มคำสั่ง                                            |                               |          |
| เพิ่มใหม่ แก้ไข ค้นหา พิมพ์ พิมพ์อัดโน                  | มมัติ ลบ <b>บันทึก ยกเลิก</b> | ปิด      |
|                                                         |                               |          |

ภาพที่ 28 การเลือกประเภทการรับเงิน

จากภาพที่ 28 แสดงการเลือกประเภทการรับเงิน ระบบแสดงประเภทการรับเงินออกเป็น 3 ประเภท คือ การรับเงินสด การรับผ่านธนาคาร และการรับเช็ค ประเภทที่ 1 รับเงินสด แบ่งเป็น 2 กรณี คือ

- การรับชำระด้วยเงินสด ให้ผู้จัดทำเลือก "รับเงินสด"

ประเภทที่ 2 การรับผ่านธนาคาร ซึ่งเป็นการรับชำระเงินผ่านบัตรเครดิต

ประเภทที่ 3 การรับชำระเป็นเช็ค ให้ผู้จัดทำเลือก "รับเช็ค" ระบุชื่อธนาคาร สาขาของ ธนาคาร เลขที่เช็ค และวันที่สั่งจ่ายเช็ค ลงในช่องตามลำดับ

เมื่อกรอกข้อมูลครบถ้วนแล้ว ให้ผู้ปฏิบัติงานตรวจสอบความถูกต้อง แล้วจึง กดปุ่ม "บันทึก" ด้านล่างเพื่อบันทึกข้อมูลการรับเงินและแสดงตัวอย่างใบเสร็จรับเงินก่อนสั่งพิมพ์ใบเสร็จฉบับจริง ระบบจะแสดงหน้าจอ ตามภาพที่ 29

| ม<br>ได้รับเงินจาก <u>นางสมสวิต สุขมายม</u><br>ซึ่งย <u>ู่ 51 ม.2 ค.ณีองใหม่ อ.ราชสาสน์ จ.ฉละเงิงพรา 24120</u><br>รายการ                                                                                                    | งษที่ 66/01435<br>มที่ 27/03/2566<br>    | ได้รับเงินจาก <u>นางอนตวิล สุขเกษม</u><br>ที่อยู่ <u>51 ม.2 ต.เมืองใหม่ อ.ราชสาลน์ จ.ละเจิงเทรา 24120</u><br>รายการ<br>รับเงินห่างรักน (บางคลัก) เสียน มีนาคม 2566<br>รับเงินห่างที่กั (บางคลัก) เสียน กุณากรับธ์ 2566<br>รับเงินห่างก็บของแลงค่าน้ำเหนกจ่าย (บางคลัก) เสียน กุณการับธ์<br>2566 | เลขที่ 66/01435<br>วันที่ 27/03/2566<br>                                                                                                    |
|----------------------------------------------------------------------------------------------------|------------------------------------------|----------------------------------------------------------------------------------------------------|----------------------------------------------------------------------------------------------------|
| ร้<br>ได้รับเงินจาก <u>นางสมตรีต สุขเกษม</u><br><u>ที่อยู่ 51 ม.2 ค.เมืองใหม่ อ.รางสาคม์ จ.ตลงซิงเพรา 24120</u><br>รายการ<br>รับเงินค่ามีทร้าน (บางคล้า) เดียน มีนาคม 2565<br>รับเงินค่ามีที่ก (บางคล้า) เดียน กุณาทันธ์<br>รับเงินค่าม์กับรอมแขงค่านี้เหนาร่าย (บางคล้า) เดียน กุณาทันธ์<br>2566 | มพี 27/03/2566<br>                       | ได้รับเงินจาก <u>บางอมตรีล สุขเกษม</u><br>ที่อยู่ <u>51 ม.2 ต.เมืองใหม่ อ.ราชสาลน์ จ.ละเจิงเทรา 24120</u><br>รายการ<br>รับเงินห่างรักน (บางคลัก) เสียน มีบาคม 2566<br>รับเงินห่างที่กั (บางคลัก) เสียน กุณการันธ์ 2566<br>รับเงินห่างก็บของแลงค่าน้ำเหมาร่าย (บางคลัก) เสียน กุณการันธ์<br>2566 | วันที่ 27/03/2566<br>                                                                                                    |
| ได้รับเงินจาก นางชมถริต สุขเทษม<br>ที่อยู่ 51 ม.2 ต.เมืองไหม่ อ.รางสารณ์ จ.ฉะเจิงเพรา 24120<br>รายการ                                                                                                    | ร้านวนเงิน<br>387.00<br>120.00<br>300.00 | ได้รับเงินจาก บางสมอริล สุขเกษม<br>ที่อยู่ 51 ม.2 ค.เมืองใหม่ อ.ราชสาสน์ จ.ฉะเชิงเทรา 24120<br>รายการ<br>รับเงินด่ายต่าร้าน (บางคล้า) เสียน มีบาคม 2566<br>รับเงินด่าได้ทำ (บางคล้า) เสียน กุณการับร์ 2566<br>รับเงินด่านก็บของและค่าน้ำเหมาร่าย (บางคล้า) เสียน กุณการับธ์<br>2566             | €านวนเงิน<br>387.00<br>120.00<br>300.00                                                                                                    |
| ที่อยู่ 51 ม.2 ค.เมืองไหม่ อ.รางสาสน์ จ.ฉะเงิงเทรา 24120<br>รายการ                                                                                                    | ข้านวนเงิน<br>387.00<br>120.00<br>300.00 | พื่อยู่ <u>51 ม.2 ค.เมืองใหม่ อ.ราชตาตน์ จ.ฉะเชิงเทรา 24120</u><br>รายการ<br>รับเสินค่าเข่าร้าน (บางคล้า) เสียน มีบาคม 2566<br>รับเสินค่าให้ก (บางคล้า) เสียน กุณการับร์ 2566<br>รับเสินค่าเก็บของแลงค่าน้ำเหนาจ่าย (บางคล้า) เสียน กุณการับร์<br>2566                                          | <ul><li><ul><li><i><i><i><i><i><i><i><i><i><i><i><i><i><i><i><i><i><i><i><i><i><i><i><i><i><i><i><i><i><i><i><i><i><i><i><i><i><i><i><i><i><i><i><i><i><i><i><i><i><i><i><ip><i< td=""></i<></ip></i></i></i></i></i></i></i></i></i></i></i></i></i></i></i></i></i></i></i></i></i></i></i></i></i></i></i></i></i></i></i></i></i></i></i></i></i></i></i></i></i></i></i></i></i></i></i></i></i></i></i></li></ul></li></ul> |
| รายการ ()<br>รับเงินท่างที่ร้าน (บางคล้า) เสียน มีนาคม 2566<br>รับเงินท่างให้ก (บางคล้า) เสียน กุมภาพันธ์<br>รับเงินท่างก็บรอรและค่าน้ำเหมาจ่าย (บางคล้า) เสียน กุมภาพันธ์<br>2566                                                                                                    | ร้านวนเงิน<br>387.00<br>120.00<br>300.00 | รายการ<br>รับเงินด่างข่าร้าน (บางคล้า) เสียน มีนาคม 2566<br>รับเงินด่าได้ทัก (บางคล้า) เสียน กุณการับร์ 2566<br>รับเงินด่านก็ขออมสอต่าน้ำหนาจ่าย (บางคลัก) เสียน กุณการับร์<br>2566                                                                                                    | ชำนวนเงิน<br>387.00<br>120.00<br>300.00                                                                                                    |
| รับเงินท่าเข่าร้าน (บางคล้า) เสียน มีนาคม 2566<br>รับเงินท่าไฟฟ้า (บางคล้า) เสียน กุณาทไนซ์ 2566<br>รับเงินท่าเก็บของแขงค่าน้ำเหนกจ่าย (บางคล้า) เสียน กุณาทโนซ์<br>2566                                                                                                    | 387.00<br>120.00<br>300.00               | รับเงินค่าเข่าร้าน (บาคคล้า) เดียน มีนาคม 2566<br>รับเงินค่าไฟฟ้า (บาคคล้า) เดียน กุณภาพันธ์ 2566<br>รับเงินค่าเก็บของแลงค่าน้ำหนาจ่าย (บางคล้า) เดียน กุณภาพันธ์<br>2566                                                                                                    | 387.00<br>120.00<br>300.00                                                                                                    |
| รับเงินท่าไฟฟ้า (บางคลัก) เดียน กุณกาฟันธ์ 2566<br>รับเงินท่าเก็บของแลงค่าน้ำเหมาจ่าย (บางคลัก) เดียน กุณกาฟันธ์<br>2566                                                                                                    | 120.00<br>300.00                         | รับเงินทำได้ทัก (บางคลัก) เดียน กุมภาพันธ์ 2566<br>รับเงินทำเด็บของและค่าน้ำงามาจ่าย (บางคลัก) เดียน กุมภาพันธ์<br>2566                                                                                                    | 120.00<br>300.00                                                                                                    |
| รับเงินท่าเร็บของแขงค่าน้ำเหมาจ่าย (บางคล้า) เดียน กุมภาพันธ์<br>2566                                                                                                    | 300.00                                   | ขับสินค่าเก็บของแสงค่าน้ำงามาจ่าย (บางคลัก) เดียน กุมภาพันธ์<br>2566                                                                                                    | 300.00                                                                                                    |
| 2566                                                                                                    |                                          | 2566                                                                                                    |                                                                                                    |
| (แปคร้อยเจ็ดบาทถ้วน) รวม<br>รับชำระเป็น (/ เว้นอด () วัดเวลาลิอเลตที่                                                                                                    | 807.00                                   | (แปดร้อยเจ็ดบาทถั่วน) รวม<br>อังช์เรงะจัน (1 นักสุด (1 นักระดงสิม                                                                                                    | 807.00                                                                                                    |
| เด็คยางการ ลายา<br>เดยที่ ละรับที่                                                                                                    |                                          | 📋 เช็คอนาคาร                                                                                                    |                                                                                                    |
| (ລະອື່ອ)<br>(ມາເອາະອຸຍຸມາກຣ ສະນະລະຈີບອູ່)<br>(ດ້ວັນມະບະການເອົາການທີ)                                                                                                    | <i>ູ</i> ຊ້ຈັນເສີນ                       | (คงชื่อ)<br>(นางสาวอุมาทร ออปรอทิ้<br>(ผู้สืบเสนต์งานของกอลิกา                                                                                                    |                                                                                                    |
| หมายเหตุ ( รับเงินลด รายได้มหาวิทยาลัย)                                                                                                    |                                          | งมายเหตุ ( รับเงินตด รายได้มหาวิทยาลัย)                                                                                                    |                                                                                                    |
| 1. ใบเสร็จรับเงินฉบับนี้จะสมบูรณ์ต่อเมื่อมีตาเมือชื่อผู้รับเงิน                                                                                                    |                                          | <ol> <li>ใบเสร็จรับเหินธบับนี้จะสมบูรณ์ต่อเมื่อมีลาะมีอชื่อผู้รับเหิน</li> </ol>                                                                                                    |                                                                                                    |
| 2. กรณีที่ข่าระเป็นเช็คหรือบัตรเครคิด ใบเสร็จรับเงินฉบับนี้จะสมบูรณ์ต่อเมื่อได้รับเงินตามเช็คหรือบัตรเครคิ                                                                                                    | ัดนั้นแล้ว                               | 2. กรณีที่ข่าระเป็นเข็คหรือบัตรเครคิด ใบเสร็จรับเงินฉบับนี้จะสมบูรณ์ต่อเมื่อได้รับเงินตามเช็คหรือ                                                                                                    | บัตรเครกิตนั้นแล้ว                                                                                                    |
| ( ລຸບັບຈະຈາ)                                                                                                    |                                          | ( ฉบับสำเนาสำหรับหน่วยงานคลัง )                                                                                                    |                                                                                                    |

ภาพที่ 29 ตัวอย่างใบเสร็จรับเงิน

| ได้รับเงินจาก นางสมถวิล สุขเกษม                                                                       |                                     | <b>1</b>             |
|----------------------------------------------------------------------------------------------------|-------------------------------------|----------------------|
| ได้รับเงินจาก นางสมดวิล สุขเกษม                                                                       |                                     | เลขท 66/0143         |
| เครบเงนจาก นางสมถวล สุขเกษม                                                                           |                                     | วันที่ 27/03/256     |
| deller up a dedui o commé o calenda prese                                                             |                                     |                      |
| ทอยู่ 51 ม.2 ค.เมองเหม อ.ราชศาสน จ.ฉะเรงเทรา 24120                                                    | Ι                                   | 4                    |
| รายการ<br>อันในล่าช่วร้าน (และคลัก) เสียน มีและน 2544                                                 |                                     | ชานวนเงน<br>397.00   |
| รับสนทางการใน (บางคล () เลี้ยน แนะคนไม่นี้ 2500<br>สัมเป็นต่อไฟฟ้อ (มามหน้อ) เลี้ยน เอเออนไม่ตั้ 2564 |                                     | 120.00               |
| รับสนทางกรรร (Uniner) เคยน กุณภาพนอ 2000<br>สินวิณต์อ สิ้นสรรษฐรรรมส์อน                               |                                     | 300.00               |
| รถสนุก เกษร์ออนของกามาเหมาราย (บาร์ตตา) เดียน กุมภาพนธ<br>กระส                                        |                                     | 500.00               |
| 2300                                                                                                  |                                     |                      |
|                                                                                                    |                                     |                      |
|                                                                                                    |                                     |                      |
|                                                                                                    |                                     |                      |
|                                                                                                    |                                     |                      |
|                                                                                                    |                                     |                      |
|                                                                                                    |                                     |                      |
|                                                                                                    |                                     |                      |
|                                                                                                    |                                     |                      |
|                                                                                                    |                                     |                      |
|                                                                                                    |                                     |                      |
|                                                                                                    |                                     |                      |
| tool - Koon Second Koon                                                                               |                                     |                      |
| (แปคร้อยเจ็ดบาทถั่วน)                                                                                 | รวม                                 | 807.00               |
| (แปคร้อยเจ็ดบาทถั่วน)<br>รับขำระเป็น [ <u>/] เงินสด</u> [] บัตรเครคิตเลขที่                           | รวม                                 | 807.00               |
| (แปคร้อยเจ็ดบาทถั่วน)<br>รับชำระเป็น [ <u>/] เงินสค</u> [] บัตรเครดิตเลขที่<br>[] เช็คธนาศาร          | รวม                                 | 807.00               |
| (แปคร้อยเจ็ดบาทถั่วน)<br>รับชำระเป็น [ <u>/] เงินสค</u> [] นัตรเครคิดเลงที่<br>[] เจ็ตธนาดาร          | รวม                                 | 807.00               |
| (แปคร้อยเจ็ดบาทถัวน)<br>รับชำระเป็น [ <u>/] เงินสค</u> [] บัตรเครดิตเลขที่<br>[] เช็คธนาคาร           | รวม                                 | 807.00               |
| (แปคร้อยเจ็ดบาทถัวน)<br>รับขำระเป็น [ <u>] เงินลค</u> [] บัตรเครลิตเลขที่<br>[] เข็ดชนาคาร            | รวม                                 | 807.00<br>ผู้รับเงิน |
| (แปคร้อยเจ็ดบาทถ้วน)<br>รับข่าระเป็น [/] เงินสก [] บัตรเครกิดเลขที่<br>[] เจ็ดธนาศาร                  | รวม                                 | 807.00<br>ຄູ່ຈັນເຈີນ |
| (แปคร้อยเจ็ดบาทถั่วน)<br>รับข่าระเป็น [/] เงินสก [] บัตรเครคิดเลขที่<br>[] เจ็คธนาศาร                 | รวม<br>ลอประทิษรู้)<br>จากอธิการบศี | 807.00<br>ຄູ່ຈັນເຈີນ |
| (แปคร้อยเจ็ดบาทถ้วน)<br>รับชำระเป็น [ <u>/] เงินสค</u> [] บัตรเครคิดเลขที่<br>[] เจ็ครนาคาร           | รวม<br>ดอประติษฐ์)<br>จากอธิการบดี  | 807.00<br>ຍູ້ຈັນເຈີນ |

ภาพที่ 30 ตัวอย่างใบเสร็จรับเงิน

จากภาพที่ 29-30 แสดงตัวอย่างใบเสร็จรับเงิน ระบบจะแสดงตัวอย่างในโปรแกรม Microsoft Wood ใบเสร็จรับเงินจะแบ่งเป็น 2 ส่วน คือ ส่วนที่เป็นฉบับจริง และส่วนที่เป็นฉบับ สำเนาสำหรับหน่วยงานคลัง ซึ่งมีข้อความที่ตรงกันทั้ง 2 ส่วน ให้ผู้ปฏิบัติงานตรวจสอบข้อมูล ในใบเสร็จรับเงินให้ถูกต้อง ครบถ้วน แล้วจึงสั่งพิมพ์ใบเสร็จรับเงินโดยใช้กระดาษใบเสร็จรับเงินสีเขียว ซึ่งมีตรามหาวิทยาลัยในการดำเนินการพิมพ์ใบเสร็จรับเงิน ตามภาพที่ 31

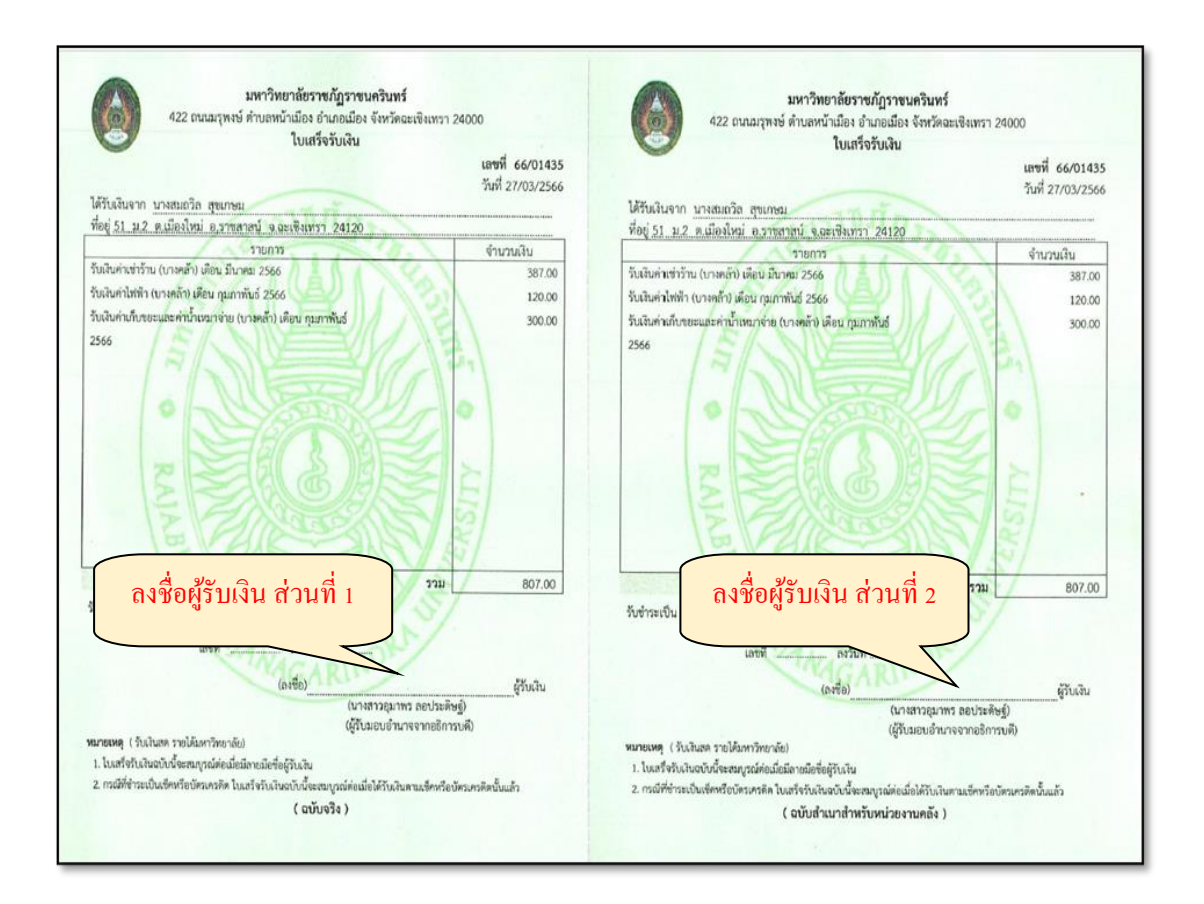

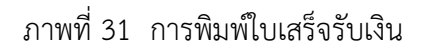

จากภาพที่ 31 แสดงการพิมพ์ใบเสร็จรับเงินฉบับจริง ให้ผู้ปฏิบัติลงชื่อในช่องผู้รับเงิน ทั้ง 2 ส่วน ส่วนที่เป็นฉบับจริงให้กับผู้จ่ายเงิน และส่วนที่เป็นฉบับสำเนาสำหรับหน่วยงานคลัง เก็บรวบรวม เรียงลำดับตามเลขที่ใบเสร็จ เมื่อครบ 100 ฉบับ ทำการเย็บเล่มและเก็บรักษาไว้ ในที่ปลอดภัยเพื่อรอการตรวจสอบ

**ปัญหา :** 1. โปรแกรมไม่แจ้งเตือนเมื่อหยุดปฏิบัติงาน ทำให้ผู้ปฏิบัติงานกรอกข้อมูลใบเสร็จรับเงิน จนครบถ้วนแต่ไม่สามารถบันทึกข้อมูลได้

2. รหัสการรับเงินมีจำนวนหลายรายการ

3. กรณีข้อมูลช่องรายการมีจำนวนหลายรายการระบบแสดงข้อมูลรายการไม่ครบ

**แนวทางการแก้ไขปัญหา** : 1. ผู้ปฏิบัติงานออกจากโปรแกรมและทำการ Login เข้าโปรแกรมและ พิมพ์ใบเสร็จรับเงินอีกครั้ง

- 2. ผู้ปฏิบัติงานต้องจดจำรหัสการรับเงินที่ใช้เป็นประจำ
- 3. ผู้ปฏิบัติงานต้องแบ่งรายละเอียดและพิมพ์ใบเสร็จรับเงินอีกฉบับ
- **ข้อเสนอแนะ :** 1. เสนอผู้ดูแลระบบปรับปรุงโปรแกรม
  - 2. ผู้ปฏิบัติงานต้องใช้ความชำนาญและการจดจำรหัสการรับเงิน
  - 3. ผู้ปฏิบัติงานต้องประมาณการข้อมูลในช่องรายการไม่ให้เกินหน้าใบเสร็จรับเงิน

## ขั้นตอนที่ 3 การแก้ไขข้อมูลใบเสร็จรับเงิน

หากใบเสร็จรับเงินที่ทำการบันทึกข้อมูลแล้ว ตรวจพบความผิดพลาด ผู้ปฏิบัติงานสามารถ ดำเนินการแก้ไขข้อมูลใบเสร็จรับเงินได้เฉพาะข้อมูลรายการรับเงิน และข้อมูลประเภทการรับเงิน เท่านั้น ข้อมูลส่วนอื่นไม่สามารถทำการแก้ไขได้ ดังนั้นผู้ปฏิบัติงานจึงควรตรวจสอบความถูกต้อง ของข้อมูลก่อนทำการบันทึกข้อมูลใบเสร็จรับเงินทุกครั้ง

เมื่อต้องการแก้ไขข้อมูลใบเสร็จรับเงิน ให้ผู้ปฏิบัติงานงานเลือกเมนู "ออกใบเสร็จรับเงิน" และเมนูย่อย "ออกใบเสร็จรายการอื่น ๆ" ตามภาพที่ 32

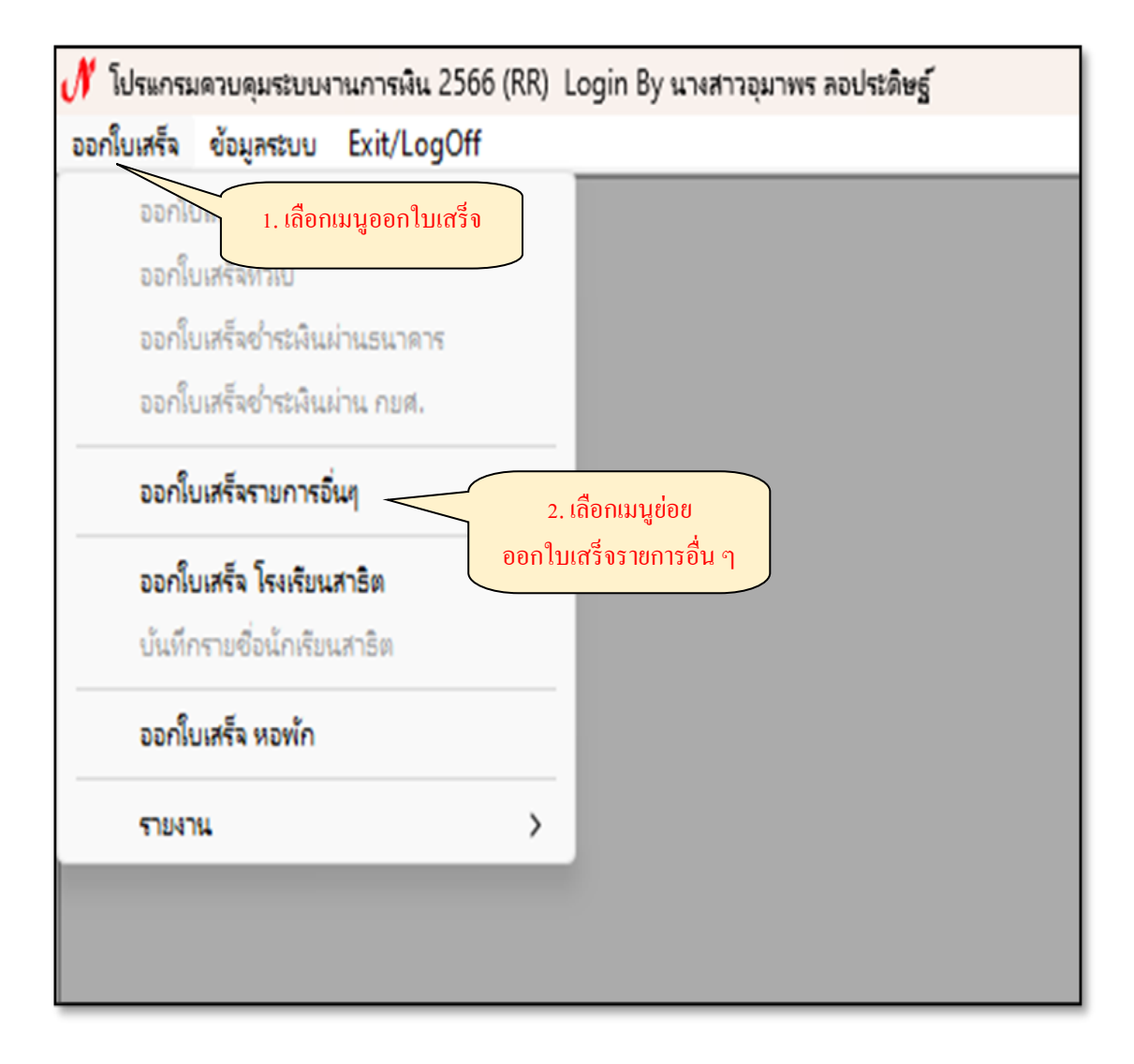

ภาพที่ 32 การเลือกเมนูแก้ไขใบเสร็จรับเงิน

จากภาพที่ 32 แสดงการเลือกเมนูแก้ไขใบเสร็จรับเงิน โปรแกรมจะแสดงหน้าจอ การออก ใบเสร็จรับเงินรายการอื่น ๆ ให้ผู้ปฏิบัติงานกดปุ่ม "ยกเลิก" ด้านล่าง ตามภาพที่ 33

| 📧 การออกใบเหร็จรับผืนรายการอื่นๆ ปีงบประมาณ 2566 🛛 🕹 🕹                                   |
|------------------------------------------------------------------------------------------|
| <u>ใบเสร็จปกติ</u> 1/65 วันที่ใบเสร็จ 05/05/2566 เลขที่ใบเสร็จ 66/01863 ?                |
| ประเภทใบเสร็จ <mark>ลูกหนี้เงินยืม</mark>                                                |
| รหัส นศ. ? รับเงินจาก                                                                    |
| ที่อยู่                                                                                  |
| รหัสการรับเงิน ?                                                                         |
| 🗆 ให้แสดงใบเสร็จก่อนพิมพ์ จำนวนเงิน 0.00 เพิ่ม ลบ                                        |
| รหัส รายการ จำนวนเงิน                                                                    |
|                                                                                          |
| 0.00                                                                                     |
| ประเภทการรับเงิน  รับเงินสด 🔹 เลขที่บัญชี หรือ เช็ค                                      |
| ธนาคาร สาขา กดปุ่ม ยกเลิก ลงวันที่                                                       |
| <b>บุมคาสง</b><br>เพิ่มใหม่ แก้ไข ค้นหา พิมพ์ พิมพ์อัดโนมัดิ ลบ <b>บันทึก ยกเลิก ปิด</b> |
|                                                                                          |

ภาพที่ 33 การเข้าเมนูแก้ไขใบเสร็จรับเงิน

จากภาพที่ 33 แสดงการเข้าเมนูแก้ไขใบเสร็จรับเงิน เมื่อผู้ปฏิบัติงานกดปุ่ม "ยกเลิก" โปรแกรม จะแสดงหน้าจอ การออกใบเสร็จรับเงินรายการอื่น ๆ ให้ผู้ปฏิบัติงานกดปุ่ม "ค้นหา" ตามภาพที่ 34

| 📑 การออกใบเสร็จรับผืนรายการอื่นๆ ปีงบประมาณ 2566                           | ×                            |
|----------------------------------------------------------------------------|------------------------------|
| <u>ใบเสร็จปกติ</u> <sup>1/65</sup> วันที่ใบเสร็จ <sup>05/05/2566</sup> เลข | <b>เท็ใบเสร็จ</b> 66/01863 ? |
| ประเภทใบเสร็จ <sub>ลูก</sub> หนี้เงินยืม                                   | •                            |
| รหัส นศ. 🤉 รับเงินจาก                                                      |                              |
| ที่อยู่                                                                    |                              |
| รหัสการรับเงิน ?                                                           |                              |
| 🗖 ให้แสดงใบเสร็จก่อนพิมพ์ จำนวนเงิน                                        | <b>0.00</b> เพื่ม ลบ         |
| รพัส รายการ                                                                | จำนวนเงิน                    |
|                                                                            | 0.00                         |
| ประเภทการรับเงิน  รับเงินสด 🗾 เลขทีบัญชี หรือ                              | เช็ค                         |
| ธนาคาร<br>กคปุ่ม ค้นหา<br>ปุ่มคำสั่ง                                       |                              |
| <b>เพิ่มใหม่</b> แก้ไข <b>ค้นหา</b> พืมพ์ พืมพ่อัดในมัติ ลบ เ              | มินที่ก ยกเล็ก <b>ปิด</b>    |

ภาพที่ 34 การเข้าเมนูแก้ไขใบเสร็จรับเงิน

จากภาพที่ 34 แสดงการเข้าเมนูแก้ไขใบเสร็จรับเงิน เมื่อผู้ปฏิบัติงานกดปุ่ม "ค้นหา" โปรแกรมจะแสดงหน้าจอ การออกใบเสร็จรับเงินรายการอื่น ๆ ให้ผู้ปฏิบัติงานกรอกเลขที่ ใบเสร็จรับเงิน ที่ต้องการแก้ไขในช่อง "เลขที่ใบเสร็จ" ด้านบน ตามภาพที่ 35

| 🖪 การออกใบเสร็จจับพินรายการอื่นๆ ปังบุประมาณ 2566                                                              | ×                      |
|----------------------------------------------------------------------------------------------------|------------------------|
| ใบเสร็จปกติ <sup>1/65</sup> วันที่ใบเสร็จ <sup>05/05/2566</sup> เลขา<br>ประเภทใบเสร็จ <sub>ออหนี้เงินยืน</sub> | ที่ใบเสร็จ 66/01863 ?  |
| รหัส นศ. ? รับเงินจาก เ. กรอกเลขที่ใบเสร็จรับเงิน                                                              | 2. กดบุม ?             |
| ที่อยู่                                                                                                    |                        |
| รหัสการรับเงิน ?                                                                                               |                        |
| 🗖 ให้แสดงใบเสร็จก่อนพิมพ์ จำนวนเงิน                                                                            | <b>0.00</b> เพิ่ม ลบ   |
| รหัส รายการ                                                                                                    | จำนวนเงิน              |
|                                                                                                    | 0.00                   |
| ประเภทการรับเงิน รับเงินสด 🗾 เลขที่บัญชี หรือ เ                                                                | ข็ค                    |
| ธนาคาร สาขา                                                                                                    | ลงวันที่               |
| ปุ่มคำสั่ง                                                                                                    |                        |
| <b>เพิ่มใหม่</b> แก้ไข <b>ค้นหา</b> พิมพ์ พิมพ์อัดโนมัดิ ลบ บั                                                 | นทึก ยกเล็ก <b>ปิด</b> |

ภาพที่ 35 การกรอกเลขที่ใบสร็จรับเงิน

จากภาพที่ 35 แสดงการกรอกเลขที่ใบเสร็จรับเงินที่ต้องการแก้ไขข้อมูล เมื่อผู้ปฏิบัติงาน กรอกเลขที่ใบเสร็จรับเงินแล้วกดปุ่ม "? เลขที่ใบเสร็จ" ระบบจะแสดงกล่องข้อความว่าใบเสร็จ เลขที่ดังกล่าวได้ดำเนินการออกใบเสร็จแล้ว ให้ผู้ใช้งานกดปุ่ม "OK" ตามภาพที่ 36

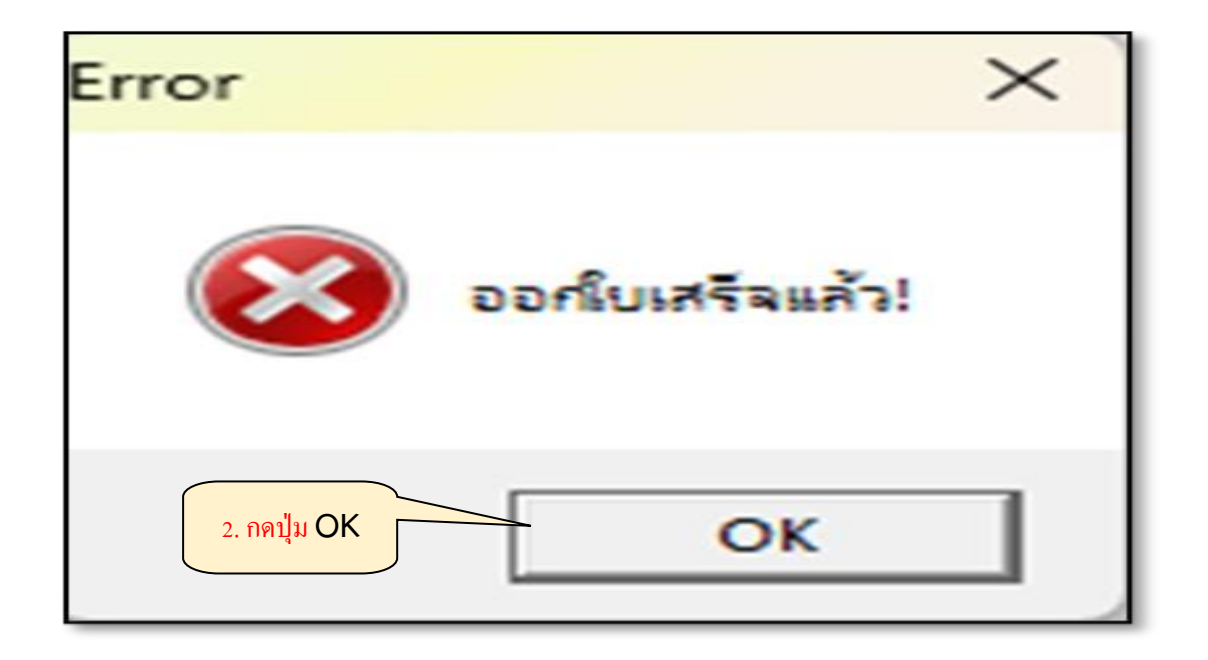

ภาพที่ 36 การยืนยันการแก้ไขใบเสร็จรับเงิน

จากภาพที่ 36 แสดงการยืนยันการแก้ไขใบเสร็จรับเงิน เมื่อผู้ปฏิบัติงานกดปุ่ม "OK" ระบบจะแสดงหน้าจอ การออกใบเสร็จรับเงินรายการอื่น ๆ แสดงข้อมูลใบเสร็จที่ต้องการทำการแก้ไข ปรากฏข้อมูลเป็นตัวอักษรสีเทา หมายถึง ข้อมูลส่วนที่ไม่สามารถแก้ไขได้ และข้อมูลตัวอักษรสีดำ หมายถึง ข้อมูลส่วนที่สามารถดำเนินการแก้ไขได้ คือ ข้อมูลส่วนของรายการรับเงิน และประเภท การรับเงิน หากผู้ปฏิบัติงานต้องการแก้ไขข้อมูลในช่องรายการรับเงินให้ผู้ปฏิบัติงานกดเลือกรายการ ที่ต้องการแก้ไข และกดปุ่ม "ลบ" ตามภาพที่ 37

| 📧 การออกใบเสร็จรับผินรายการอื่นๆ ปีงบประมาณ 2566                                                                                                    | ×                                           |  |
|----------------------------------------------------------------------------------------------------|---------------------------------------------|--|
| <mark>ใบเสร็จปกติ</mark> <sup>1/65</sup> วันที่ใบเสร็จ                                                                                                    | 27/03/2566 เลขที่ใบเสร็จ 66/01435 ?         |  |
| ประเภทใบเสร็จ                                                                                                    | รายได้มหาวิทยาลัย                           |  |
| รหัส นศ ? รับเงินจาก นางสมถวิล สุ                                                                                                    | มเกษม                                       |  |
| <b>ที่อยู่</b> 51 ม.2 ต.เมืองใหม่ อ.ราชสาสน์ จ.จะเชิงเทรา 2                                                                                                    | 4120                                        |  |
| รหัสการรับเงิน ?                                                                                                    | 2. กคปุ่ม ลบ                                |  |
| 🗖 ให้แสดงใบเสร็จก่อนพิมพ์                                                                                                    | จำนวนเงิน 0.00 เพิ่ม ลบ                     |  |
| รหัส รายการ                                                                                                    | จำนวนเงิน                                   |  |
| 56 รับเงินค่าไฟฟ้า (บางคล้า) เดือน กุมภาพันธ์ 2566 120.00<br>A7 รับเงินค่าเก็บขยะและค่าน้ำเหมาจ่าย (บางคล้า) เดือน กุมภาพันธ์ 2566 300.00<br>1. เลือกรายการที่ด้องการแก้ไข |                                             |  |
| แปดร้อยเจ็ดบาทถ้วน                                                                                                    | 807.00                                      |  |
| ประเภทการรับเงิน  รับเงินสด 🔹 เลขที่บัญชี หรือ เช็ค                                                                                                    |                                             |  |
| ธนาคาร สาขา ลงวันที่                                                                                                    |                                             |  |
| ปุ่มคำสั่ง                                                                                                    |                                             |  |
| <b>เพิ่มใหม่</b> แก้ไข <b>ค้นหา พิมพ์</b> พิมพ์อ                                                                                                    | ัดโนมัดี <b>ลบ</b> บันทึก ยกเล็ก <b>ปิด</b> |  |

ภาพที่ 37 การแก้ไขข้อมูลรายการ

จากภาพที่ 37 แสดงการเลือกรายการที่ต้องการแก้ไขข้อมูล เมื่อผู้ปฏิบัติงานลบรายการ ที่ผิดพลาดแล้วให้ทำการเลือกรหัสการรับเงินและพิมพ์ข้อมูลรายการที่ถูกต้อง และกดปุ่ม "เพิ่ม" ลักษณะเดียวกับการพิมพ์รายการรับเงินในขั้นตอนที่ 2

หากผู้ปฏิบัติงานต้องการแก้ไขข้อมูลในส่วนของประเภทการรับเงิน ให้ผู้ปฏิบัติงานเลือก รายการประเภทการรับเงินได้ในลักษณะเดียวกับการพิมพ์รายการรับเงินในขั้นที่ 2 ตามภาพที่ 38

| การออกใบเสร็จรับผินรายการอื่นๆ ปีงบประมาณ 2566                                                                                                    |                                             |  |  |  |  |  |
|----------------------------------------------------------------------------------------------------|---------------------------------------------|--|--|--|--|--|
| <mark>ใบเสร็จปกติ</mark> <sup>1/65</sup> วันที่ใบเสร็จ                                                                                                    | 27/03/2566 เลขที่ใบเสร็จ 66/01435 ?         |  |  |  |  |  |
| ประเภทใบเสร็จ                                                                                                    | รายได้มหาวิทยาลัย                           |  |  |  |  |  |
| รหัส นศ ? รับเงินจาก นางสมถวิล สุขเกษม                                                                                                    |                                             |  |  |  |  |  |
| <b>ทีอยู่</b> 51 ม.2 ต.เมืองใหม่ อ.ราชสาสน์ จ.จะเชิงเทรา 2                                                                                                    | 24120                                       |  |  |  |  |  |
| รหัสการรับเงิน ?                                                                                                    |                                             |  |  |  |  |  |
| 🗆 ให้แสดงใบเสร็จก่อนพิมพ์                                                                                                    | จำนวนเงิน 0.00 เพิ่ม ลบ                     |  |  |  |  |  |
| รหัส รายการ                                                                                                    | จำนวนเงิน                                   |  |  |  |  |  |
| 06 รับเงินค่าเช่าร้าน (บางคล้า) เดือน มีนาคม 2566 387.00<br>56 รับเงินค่าไฟฟ้า (บางคล้า) เดือน กุมภาพันธ์ 2566 120.00<br>A7 รับเงินค่าเก็บขยะและค่าน้ำเหมาจ่าย (บางคล้า) เดือน กุมภาพันธ์ 2566 300.00 |                                             |  |  |  |  |  |
| แปดร้อยเจ็ดบาทถ้วน 1. กิดบุม ♥ เพื่อเลือกประเภทการรบ                                                                                                    |                                             |  |  |  |  |  |
| ประเภทการรับเงิน  รับเงินสด 🔹 เลขที่บัญชี หรือ เช็ค                                                                                                    |                                             |  |  |  |  |  |
| ธนาคาร<br>2. กดปุ่ม พิมพ์<br>ปุ่มค่าสั่ง                                                                                                    |                                             |  |  |  |  |  |
| <b>เพิ่มใหม่</b> แก้ไข <b>คันหา พิมพ์</b> พิมพ์อ                                                                                                    | ัดโนมัติ <b>ลบ</b> บันทึก ยกเลิก <b>ปิด</b> |  |  |  |  |  |

ภาพที่ 38 การแก้ไขข้อมูลประเภทการรับเงิน

จากภาพที่ 38 แสดงการเลือกประเภทการรับเงินที่ต้องการแก้ไขข้อมูล เมื่อผู้ปฏิบัติงาน ต้องการแก้ไขประเภทการรับเงิน ให้กดปุ่ม "▼ ประเภทการรับเงิน" ที่ถูกต้อง

เมื่อดำเนินการแก้ไขข้อมูลทั้งหมดเรียบร้อยแล้ว ให้กดปุ่ม "พิมพ์" เพื่อพิมพ์ใบเสร็จรับเงิน ฉบับเดิมที่ทำการแก้ไขข้อมูลเรียบร้อยแล้ว

ปัญหา : ไม่สามารถแก้ไขข้อมูลในใบเสร็จรับเงินได้ทุกรายการ
 แนวทางการแก้ไขปัญหา : ไม่มี
 ข้อเสนอแนะ : ควรตรวจสอบความถูกต้องก่อนบันทึกข้อมูล

## ขั้นตอนที่ 4 การยกเลิกใบเสร็จรับเงิน

หากใบเสร็จรับเงินที่ทำการบันทึกข้อมูลแล้ว เกิดความผิดพลาด ข้อมูลส่วนที่ผิดพลาด ไม่สามารถแก้ไขได้ ผู้ปฏิบัติงานต้องดำเนินการยกเลิกใบเสร็จรับเงินฉบับเดิมและออกใบเสร็จรับเงิน ฉบับใหม่แทน ในการยกเลิกใบเสร็จรับเงินจะต้องทำการยกเลิกโดยผู้ออกใบเสร็จฉบับนั้น และต้อง ยกเลิกในวันที่ทำการออกใบเสร็จรับเงินเท่านั้น ไม่สามารถยกเลิกหลังจากวันที่จัดทำได้

เมื่อต้องการยกเลิกใบเสร็จรับเงิน ให้ผู้ปฏิบัติงานเลือกเมนู "ออกใบเสร็จรับเงิน" และ เมนูย่อย "ออกใบเสร็จรายการอื่น ๆ" ตามภาพที่ 39

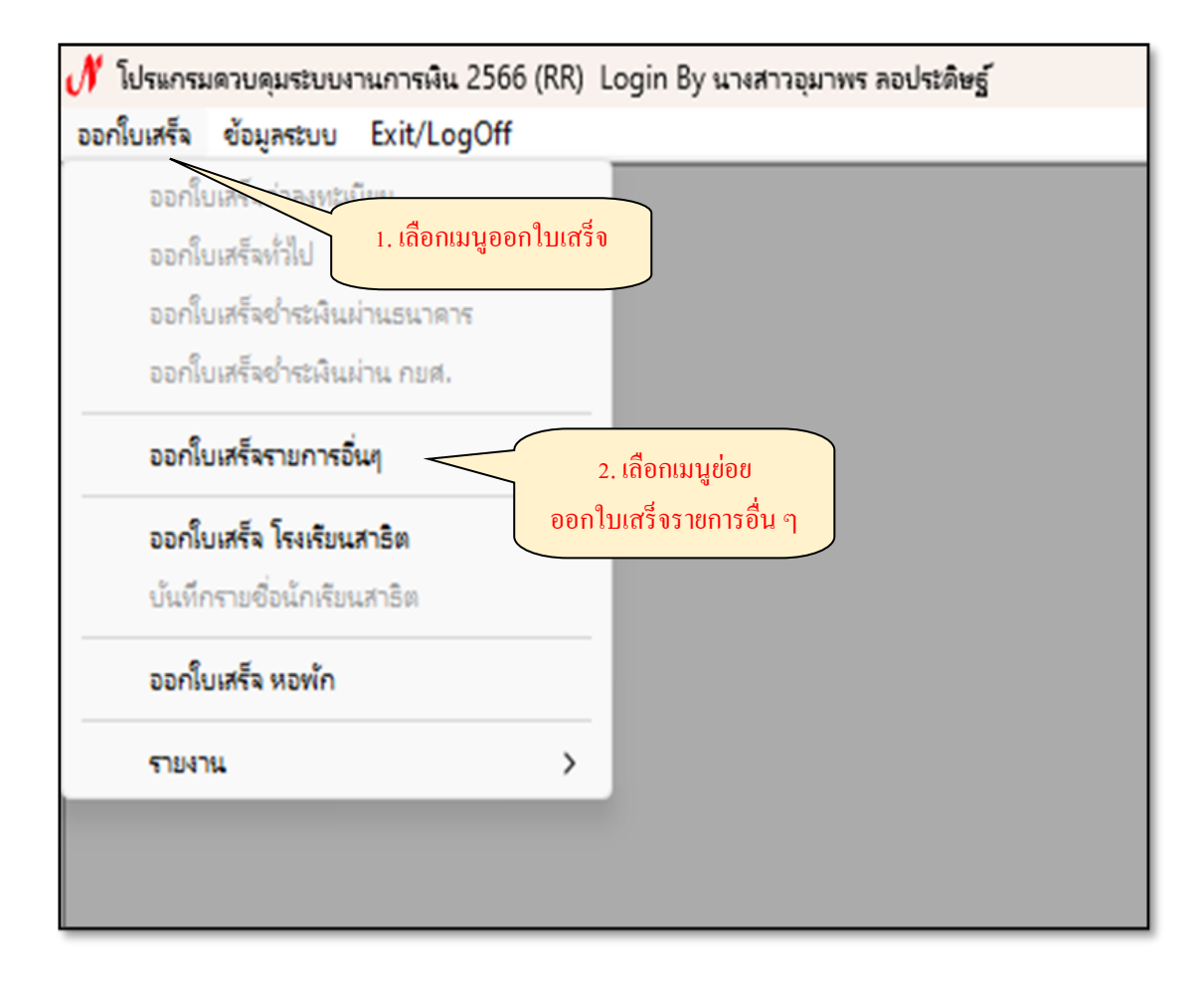

ภาพที่ 39 การเลือกเมนูยกเลิกใบเสร็จรับเงิน

จากภาพที่ 39 แสดงการเลือกเมนูยกเลิกใบเสร็จรับเงิน โปรแกรมจะแสดงหน้าจอ การออก ใบเสร็จรับเงินรายการอื่น ๆ ให้ผู้ปฏิบัติงานกดปุ่ม "ยกเลิก" ด้านล่าง ตามภาพที่ 40

| 📧 การออกใบเสร็จรับผืนรายการอื่นๆ ปีงบประมาณ 2567                         | ×                                |  |  |  |  |
|--------------------------------------------------------------------------|----------------------------------|--|--|--|--|
| <u>ใบเสร็จปกติ 1/66</u> วันที่ใบเสร็จ 12/10/2566 เลช                     | เที่ใบเสร็จ 67/00107 🢡           |  |  |  |  |
| ประเภทใบเสร็จ <mark>ลูกหนี้เงินยืม</mark>                                | •                                |  |  |  |  |
| รหัส นศ. ? รับเงินจาก                                                    |                                  |  |  |  |  |
| ที่อยู่                                                                  |                                  |  |  |  |  |
| รหัสการรับเงิน ?                                                         |                                  |  |  |  |  |
| 🗖 ให้แสดงใบเสร็จก่อนพิมพ์ จำนวนเงิน                                      | 0.00 เพิ่ม ลบ                    |  |  |  |  |
| รหัส รายการ                                                              | จำนวนเงิน                        |  |  |  |  |
|                                                                          | 0.00                             |  |  |  |  |
| ประเภทการรับเงิน  รับเงินสด 🔹 เลขที่บัญชี หรือ เช็ค                      |                                  |  |  |  |  |
| ธนาคาร<br>สาขา<br>กคปุ่ม ยกเลิก                                          | ลงวันที่                         |  |  |  |  |
| <b>บุมคาสง</b><br>เพิ่มใหม่ แก้ไข ค้นหา พิมพ์ พิมพ์อัตโนมัติ ลบ <b>บ</b> | <u>มันทึก ยกเลิก</u> <u>ป</u> ีด |  |  |  |  |

ภาพที่ 40 การเข้าเมนูยกเลิกใบเสร็จรับเงิน

จากภาพที่ 40 แสดงการเข้าเมนูยกเลิกใบเสร็จรับเงิน เมื่อผู้ปฏิบัติงานกดปุ่ม "ยกเลิก" โปรแกรมจะแสดงหน้าจอ การออกใบเสร็จรับเงินรายการอื่น ๆ ให้ผู้ปฏิบัติงานกดปุ่ม "ค้นหา" ตามภาพที่ 41

|                                                             |                        |               | V.                |  |  |  |
|-------------------------------------------------------------|------------------------|---------------|-------------------|--|--|--|
| <u>การออกใบเสร็จรับพื้นรายการอื่นๆ ปีงบประมาณ 2567</u>      |                        |               | X                 |  |  |  |
| ใบเสร็จปกติ <sup>1/66</sup> วันที่ใบเสร็จ                   | 12/10/2566             | เลขที่ใบเสร็จ | 67/00107          |  |  |  |
| ประเภทใบเสร็จ                                               | ลูกหนี้เงินยืม         |               | •                 |  |  |  |
| รหัส นศ. 🤉 รับเงินจาก                                       |                        |               |                   |  |  |  |
| ที่อยู่                                                     |                        |               |                   |  |  |  |
| รหัสการรับเงิน ?                                            |                        |               |                   |  |  |  |
| 🗖 ให้แสดงใบเสร็จก่อนพิมพ์                                   | จำน                    | เวนเงิน 0.0   | 0 เพิ่ม ลบ        |  |  |  |
| รหัส รายการ                                                 |                        | จำเ           | เวนเงิน           |  |  |  |
|                                                             |                        |               |                   |  |  |  |
|                                                             |                        |               | 0.00              |  |  |  |
| ประเภทการรับเงิน  รับเงินสด                                 |                        |               |                   |  |  |  |
| ธนาคาร<br>กดปุ่ม ค้นหา                                      |                        | ลงวันที่      |                   |  |  |  |
| <b>บุมดาลง</b><br>เพิ่มใหม่ แก้ไข <b>ค้นหา</b> พิมพ์ พิมพ์อ | <i>โ</i> ตโนมัติ<br>ลบ | บันทึก ย      | มกเล็ก <b>ปิด</b> |  |  |  |
|                                                             |                        |               |                   |  |  |  |

ภาพที่ 41 การเข้าเมนูยกเลิกใบเสร็จรับเงิน

จากภาพที่ 41 แสดงการเข้าเมนูยกเลิกใบเสร็จรับเงิน เมื่อผู้ปฏิบัติงานกดปุ่ม "ค้นหา" โปรแกรมจะแสดงหน้าจอ การออกใบเสร็จรับเงินรายการอื่น ๆ ให้ผู้ปฏิบัติงานกรอกเลขที่ ใบเสร็จรับเงินที่ต้องการยกเลิก ในช่อง "เลขที่ใบเสร็จ" ด้านบน ตามภาพที่ 42

| 💵 การออกใบเสร็จรับผินรายการอื่นๆ ปีงบประมาณ 2567                                    | X                                     |  |  |  |
|-------------------------------------------------------------------------------------|---------------------------------------|--|--|--|
| ใบเสร็จปกติ 1/66 วันที่ใบเสร็จ 12/10/2566<br>ประเภทใบเสร็จ <sub>ออนบี้เงินยืน</sub> | เลขที่ใบเสร็จ <mark>57/00104</mark> ? |  |  |  |
| รหัส นศ. ? รับเงินจาก 1. กรอกเลขที่ใบเสร                                            | ร้อรับเงิน                            |  |  |  |
| ที่อยู่                                                                             |                                       |  |  |  |
| รหัสการรับเงิน ?                                                                    |                                       |  |  |  |
| 🗖 ให้แสดงใบเสร็จก่อนพิมพ์ จำ                                                        | <b>นวนเงิน 0.00</b> เพิ่ม ลบ          |  |  |  |
| รหัส รายการ                                                                         | จำนวนเงิน                             |  |  |  |
|                                                                                     | 0.00                                  |  |  |  |
|                                                                                     | 0.00                                  |  |  |  |
| ประเภทการรับเงิน รับเงินสด 💌 เลขที่บัญชี หรือ เช็ค                                  |                                       |  |  |  |
| ธนาคาร สาขา                                                                         | ลงวันที่                              |  |  |  |
| _ ปุ่มคำสั่ง                                                                        |                                       |  |  |  |
| <b>เพิ่มใหม่</b> แก้ไข <b>ค้นหา</b> พิมพ์ พิมพ์อัดโนมัติ ลบ                         | บันทึก ยกเลิก <b>ปิด</b>              |  |  |  |
|                                                                                     |                                       |  |  |  |

ภาพที่ 42 การกรอกเลขที่ใบสร็จรับเงิน

จากภาพที่ 42 แสดงการกรอกเลขที่ใบเสร็จรับเงินที่ต้องการยกเลิกข้อมูล เมื่อผู้ปฏิบัติงาน กรอกเลขที่ใบเสร็จรับเงินแล้ว กดปุ่ม " ? เลขที่ใบเสร็จ" ระบบจะแสดงกล่องข้อความว่าใบเสร็จ เลขที่ดังกล่าวได้ดำเนินการออกใบเสร็จแล้ว ให้ผู้ปฏิบัติงานกดปุ่ม "OK" ตามภาพที่ 43

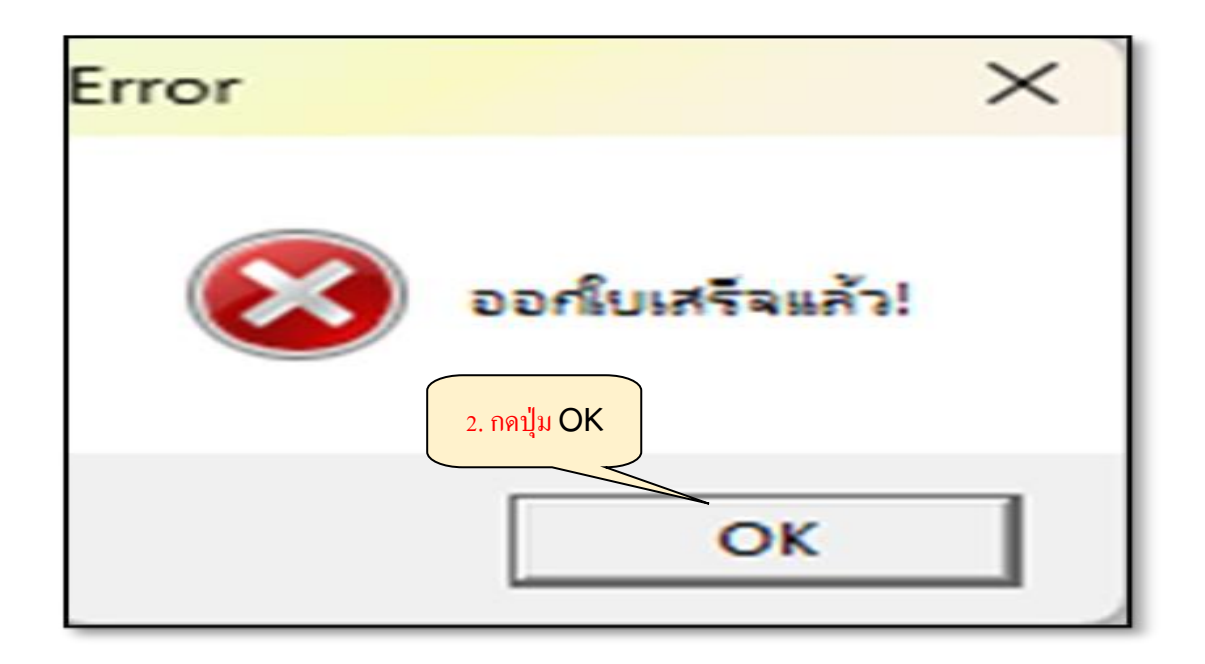

ภาพที่ 43 การยืนยันการยกเลิกใบเสร็จรับเงิน

จากภาพที่ 43 แสดงการยืนยันการยกเลิกใบเสร็จรับเงิน เมื่อผู้ปฏิบัติงานกดปุ่ม "OK" ระบบจะแสดงหน้าจอ การออกใบเสร็จรับเงินรายการอื่น ๆ แสดงข้อมูลใบเสร็จที่ต้องการยกเลิก ให้ผู้ปฏิบัติงานกดปุ่ม "ลบ" ด้านล่าง ตามภาพที่ 44

| 🔝 การออกไบเสร็จรับเงินราย                         | <mark>การอื่นๆ ปีงบประม</mark> | าณ 2567                  |                                    |                 | X              |
|---------------------------------------------------|--------------------------------|--------------------------|------------------------------------|-----------------|----------------|
| ใบเสรีจปกติ                                       | 1/66                           | วันที่ใบเสร็จ            | 12/10/2566                         | เลขที่ใบเสร็จ 6 | 7/00104 ?      |
|                                                   |                                | ประเภทใบเสร็จ            | รายได้ทรัพย์สินและผลประโยชน์อื่น 🔹 |                 |                |
| รหัส นศ. 🕘                                        | ?                              | รับเงินจาก นางอัปสร ชาน  | ວີກີຕກຸລ                           |                 |                |
| ที่อยู่ -                                         |                                |                          |                                    |                 |                |
| รหัสการรับเงิน                                    | ?                              |                          |                                    |                 |                |
| 🗖 ให้แสดงใบเสร็                                   | จก่อนพิมพ์                     |                          | จำนว                               | นเงิน 0.00      | เพิ่ม ลบ       |
| รหัส รายการ                                       |                                |                          |                                    | จำนวน           | แงิน           |
| 18 รับเงินราย                                     | ยได้ค่าประกับ                  | นความเสียหายอาคารที่พักบ | มคลากร                             |                 | 0.00           |
|                                                   |                                |                          | ~                                  |                 |                |
| หนึ่งพันหนึ่งร้อยเจ็ดสิบเจ็ดบาทถ้วน 1177.00       |                                |                          |                                    |                 |                |
| ประเภทการรับเงิน รับเงินสด 🔽 เลขทีบัญชี หรือ เช็ค |                                |                          |                                    |                 |                |
| ธนาคาร สาขา <mark>กดปุ่ม ลบ</mark> ลงวันที่       |                                |                          |                                    |                 |                |
| บุมตาลจ<br>เพิ่มใหม่                              | แก้ไข ค่                       | <b>นหา พิมพ์</b> พิมพ์อั | ดโนมัดี ลบ                         | บันทึก ยกเ      | ลึก <b>ปิด</b> |

ภาพที่ 44 การกดปุ่มยกเลิกใบเสร็จรับเงิน

จากภาพที่ 44 แสดงการกดปุ่มเพื่อยกเลิกใบเสร็จรับเงิน เมื่อผู้ปฏิบัติงานกดปุ่ม "ลบ" ระบบจะแสดงกล่องข้อความยืนยันการยกเลิกใบเสร็จระบุข้อความ กรุณาเลือกรายการที่ท่านต้องการ ท่านต้องยกเลิกใบเสร็จ หรือไม่? ตามภาพที่ 45

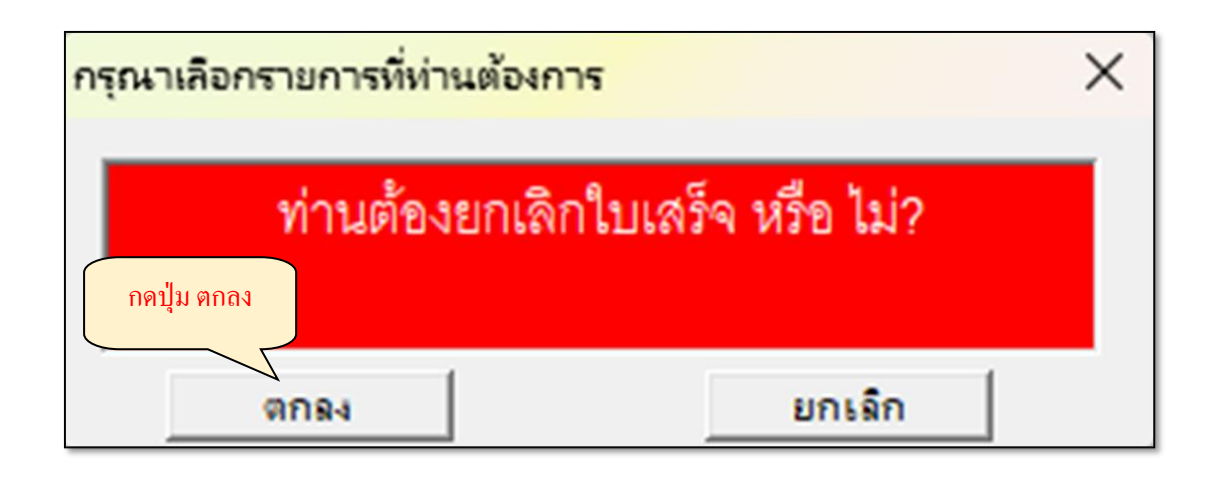

ภาพที่ 45 กล่องข้อความยืนยันการยกเลิกใบเสร็จ

จากภาพที่ 45 แสดงการกดปุ่มเพื่อยกเลิกใบเสร็จรับเงิน ให้ผู้ปฏิบัติงานกดปุ่ม "ตกลง" เพื่อยืนยันการยกเลิกใบเสร็จ ระบบจะแสดงกล่องข้อความ การลบข้อมูล ทำการยกเลิกใบเสร็จ เรียบร้อยแล้ว ตามภาพที่ 46

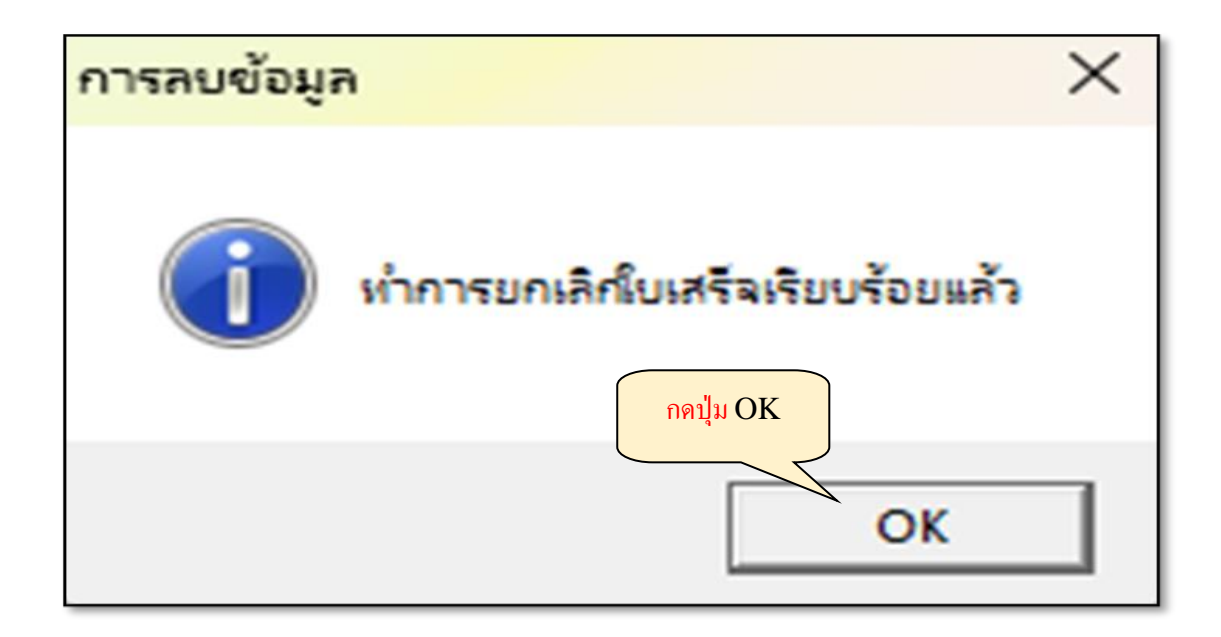

ภาพที่ 46 กล่องข้อความแสดงการยกเลิกใบเสร็จเรียบร้อยแล้ว

จากภาพที่ 46 แสดงกล่องข้อความการยกเลิกใบเสร็จเรียบร้อยแล้ว ให้ผู้ปฏิบัติงาน กดปุ่ม "OK" ระบบจะแสดงหน้าจอ การออกใบเสร็จรับเงินรายการอื่น ๆ แสดงข้อมูลของรายการที่ทำการ ยกเลิกใบเสร็จ ให้ผู้ปฏิบัติงานคลิกในช่อง " □ให้แสดงใบเสร็จก่อนพิมพ์" และกดปุ่ม "พิมพ์" ด้านล่าง เพื่อแสดงตัวอย่างใบเสร็จรับเงินที่ได้ทำการยกเลิกแล้ว ตามภาพที่ 47
| 🔝 การออกไบเสร็จรับผินรายการอินๆ ปีงบประมาณ 2567  |                                              | Х  |
|--------------------------------------------------|----------------------------------------------|----|
| ใบเสร็จปกติ <sup>1/66</sup> วันที่ใบเสร็จ        | 12/10/2566 เลขที่ใบเสร็จ 67/00104            | ?  |
| ประเภทใบเสร็จ                                    | รายได้ทรัพย์สินและผลประโยชน์อื่น             | •  |
| รหัส นศ ? รับเงินจาก นางอัปสร ชาบ                | นวิทิตกุล                                    |    |
| ที่อยู่ -                                        |                                              |    |
| 1. คลิก ให้แสดงใบเสร็จก่อนพิมพ์                  |                                              | _  |
| รหัสการรับเว                                     |                                              |    |
| 🗖 ให้แสดงใบเสร็จก่อนพิมพ์                        | จำนวนเงิน 0.00 <mark>เพิ่ม</mark> ส          | จบ |
| รหัส รายการ                                      | จำนวนเงิน                                    |    |
| 18 รับเงินรายได้ค่าประกันความเสียหายอาคารที่พัก  | มุคลากร 500.00                               |    |
|                                                  |                                              |    |
| หนึ่งพันหนึ่งร้อยเจ็ดสิบเจ็ดบ                    | าทถ้วน 1177.00                               |    |
| ประเภทการรับเงิน รับเงินสด                       | 💌 เลขทีบัญชี หรือ เช็ค                       |    |
| ธนาคาร<br>2. กคปุ่ม พิมพ์<br>ปุ่มค่าสั่ง         | ลงวันที่                                     |    |
| <b>เพิ่มใหม่</b> แก้ไข <b>ค้นหา พิมพ์</b> พิมพ์อ | อัตโนมัติ <b>ลบ</b> บันทึก ยกเล็ก <b>ปิด</b> |    |

ภาพที่ 47 การพิมพ์ใบเสร็จที่ทำการยกเลิกแล้ว

จากภาพที่ 47 แสดงการพิมพ์ใบเสร็จรับเงินที่ได้ทำการยกเลิกสำเร็จแล้ว เมื่อผู้ปฏิบัติงาน กดปุ่ม "พิมพ์" ระบบจะแสดงตัวอย่างใบเสร็จรับเงินในรูปแบบโปรแกรม Micorsoft Word ตามภาพ ที่ 48-50

|                                                                                                    | ,P Kan Jath Q                                                                                                    |                                                          | teres subshel (B) (2 - 0                                          |
|----------------------------------------------------------------------------------------------------|----------------------------------------------------------------------------------------------------|----------------------------------------------------------|-------------------------------------------------------------------|
| รัสกา เหม้าริง บรมกรร พ.ศ. กรรม <mark>กรรมเกิม</mark> วิทิ                                                                                                    | ute mintenence the same Wild Challence office                                                                                   |                                                          | 🗆 elokania 🖉 marile - 🔂 🚥                                         |
| y →<br>y →<br>y → | <ul> <li>・K ∧ ∧ → 人</li> <li>E → E → E → E → E → E → E → E →</li> <li>* A → ▲ → ■ ● ● ● ● ● ● ● ● ● ● ● ● ● ● ● ● ● ●</li></ul> | lationechannur พัวเรื่องง ทัพที่ลง: ชื่อเรื่อง จันประเทศ | Difum + 🔒 🚈 📖<br>trans ener de ablation<br>gran - Ven after atter |
| Ann abudo ta nov                                                                                                    | f 5 and 5 s                                                                                                    | ful 5                                                    | ende da éste chiekardés                                           |
|                                                                                                    |                                                                                                    |                                                          |                                                                   |

ภาพที่ 48 ตัวอย่างใบเสร็จที่ทำการยกเลิกแล้ว

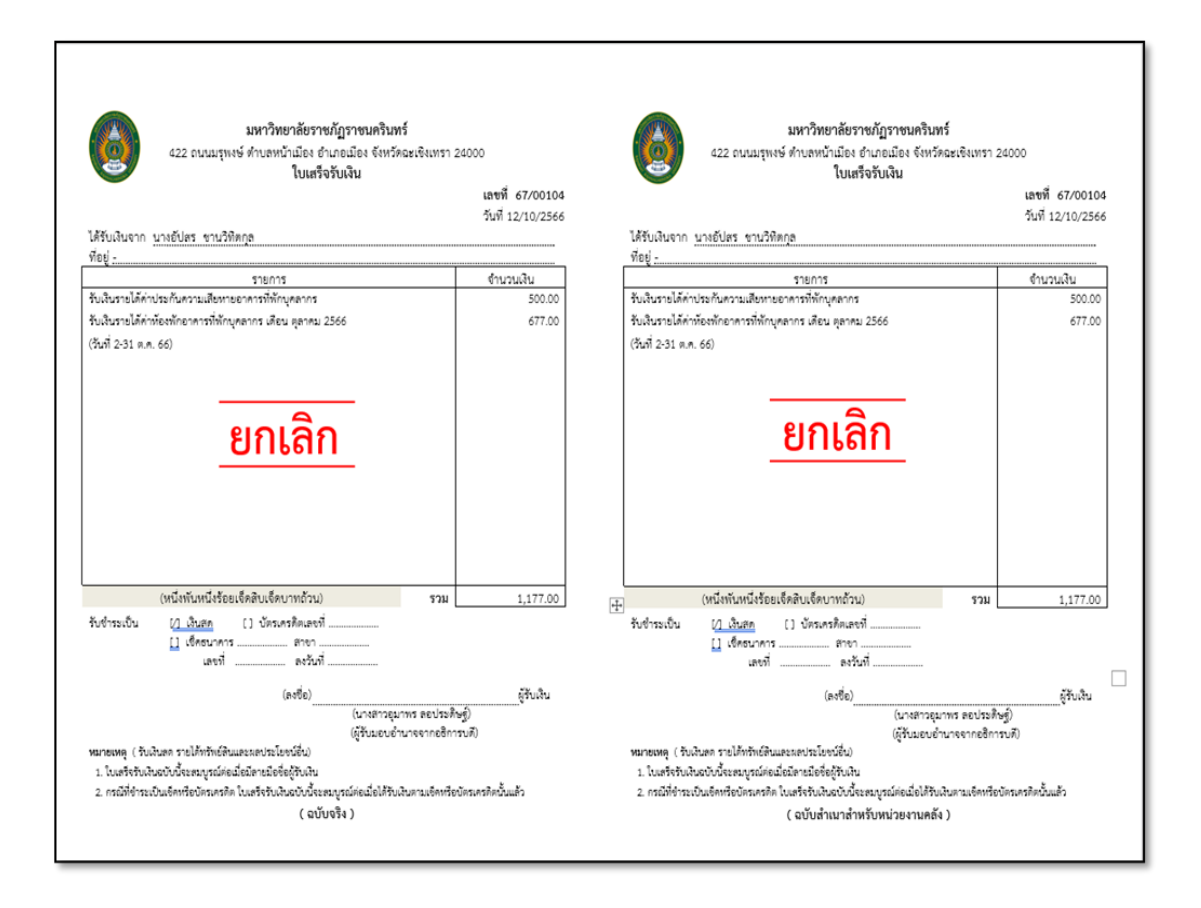

ภาพที่ 49 ตัวอย่างใบเสร็จที่ทำการยกเลิกแล้ว

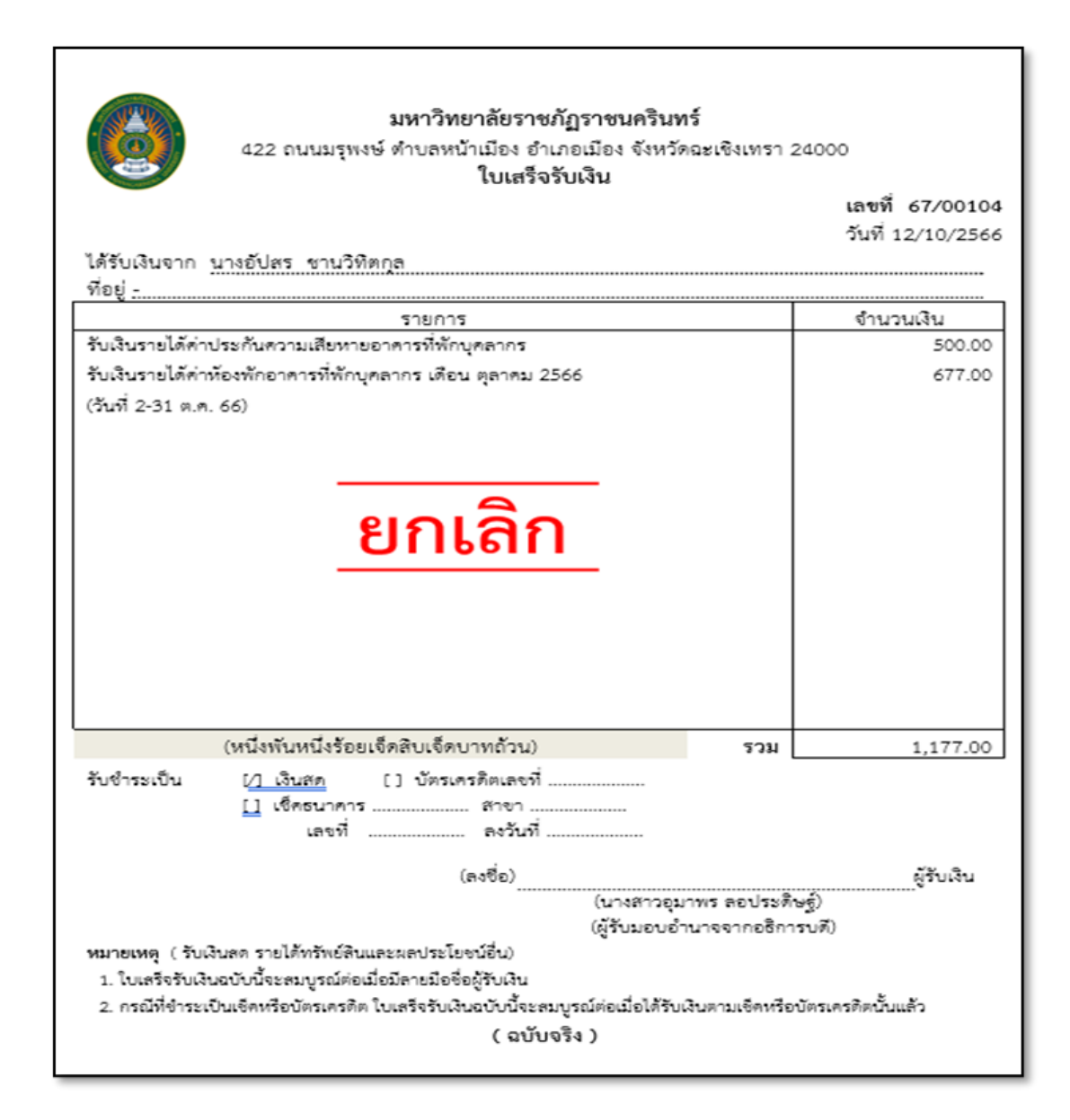

ภาพที่ 50 ตัวอย่างใบเสร็จที่ทำการยกเลิกแล้ว

จากภาพที่ 48-50 แสดงตัวอย่างใบเสร็จรับเงินที่ทำการยกเลิกสำเร็จแล้ว จะปรากฏ ข้อความ "ยกเลิก" เป็นตัวอักษรสีแดงในใบเสร็จทั้งฉบับจริง และฉบับสำเนาสำหรับหน่วยงานคลัง ให้ผู้ปฏิบัติงานสั่งพิมพ์ใบเสร็จโดยใช้กระดาษใบเสร็จของมหาวิทยาลัยในการพิมพ์ แล้วนำทั้งส่วน ที่เป็นฉบับจริงและฉบับสำเนาสำหรับหน่วยงานคลังเย็บไว้ด้วยกัน เก็บเรียบเรียงเข้าเล่มรวมกับสำเนา ใบเสร็จรับเงินฉบับอื่น ๆ

ปัญหา : ไม่มี แนวทางการแก้ไขปัญหา : ไม่มี ข้อเสนอแนะ : ไม่มี

# ขั้นตอนที่ 5 การรายงานยอดการรับเงิน

การรายงานยอดการรับเงิน คือ การรายงานยอดรายรับประจำวันของโปรแกรมระบบงาน การเงิน 3 มิติ โดยแสดงรายละเอียดการรับเงินของหน่วยงานคลัง และหน่วยงานอื่น ๆ ภายใน มหาวิทยาลัยราชภัฏราชนครินทร์ สามารถพิมพ์รายงานการรับเงินได้ 7 ประเภท คือ

- 1. รายงานยอดการรับเงิน (แยกรายการ)
- 2. รายงานยอดการรับเงิน (ไม่แยกรายการ)
- 3. รายงานเงินรับฝาก และรับเงินคืน
- 4. รายงานการรับเงินค่าธรรมเนียม
- 5. รายงานการรับเงินรายได้อื่น ๆ
- 6. รายงานการรับเงินแยกตามผู้รับเงิน
- 7. รายงานการยกเลิกใบเสร็จ

เมื่อสิ้นวันทำการเจ้าหน้าที่ผู้รับเงินของหน่วยงานคลัง ต้องดำเนินการพิมพ์รายงานการรับเงิน ประเภทต่าง ๆ เพื่อนำข้อมูลการรับเงินประจำวันบันทึกลงในใบนำส่งเงินของหน่วยงานคลัง และสรุป รายการลงในใบสรุปรวมใบนำส่งเงิน เพื่อเสนอผู้ตรวจสอบ และหัวหน้าหน่วยงานคลัง ตรวจสอบ ความถูกต้องก่อนส่งข้อมูลให้งานบัญชีบันทึกรายการบัญชี

### ขั้นตอนการพิมพ์รายงานยอดการรับเงินประเภทต่าง ๆ ดังนี้

 รายงานขอดการรับเงิน (แยกรายการ) เป็นรายงานขอดรายรับประจำวันที่ได้ทำการออก ใบเสร็จรับเงินด้วยโปรแกรมระบบงานการเงิน 3 มิติ โดยแยกรายรับตามรหัสการรับเงินแต่ละรายการ ของใบเสร็จแต่ละฉบับ (ตามที่ผู้จัดทำได้เลือกไว้ในขั้นตอนที่ 2) และแสดงขอดรายรับรวมของแต่ละ รหัสการรับเงิน และขอดรายรับรวมทั้งสิ้นด้วย

การพิมพ์รายงานยอดการรับเงิน (แยกรายการ) ให้ผู้ปฏิบัติงานกดปุ่มเลือกเมนู "ออกใบเสร็จรับเงิน" เลือกเมนูย่อย "รายงาน" และเลือกรายการ "รายงานยอดการรับเงิน (แยก รายการ)" ตามภาพที่ 51

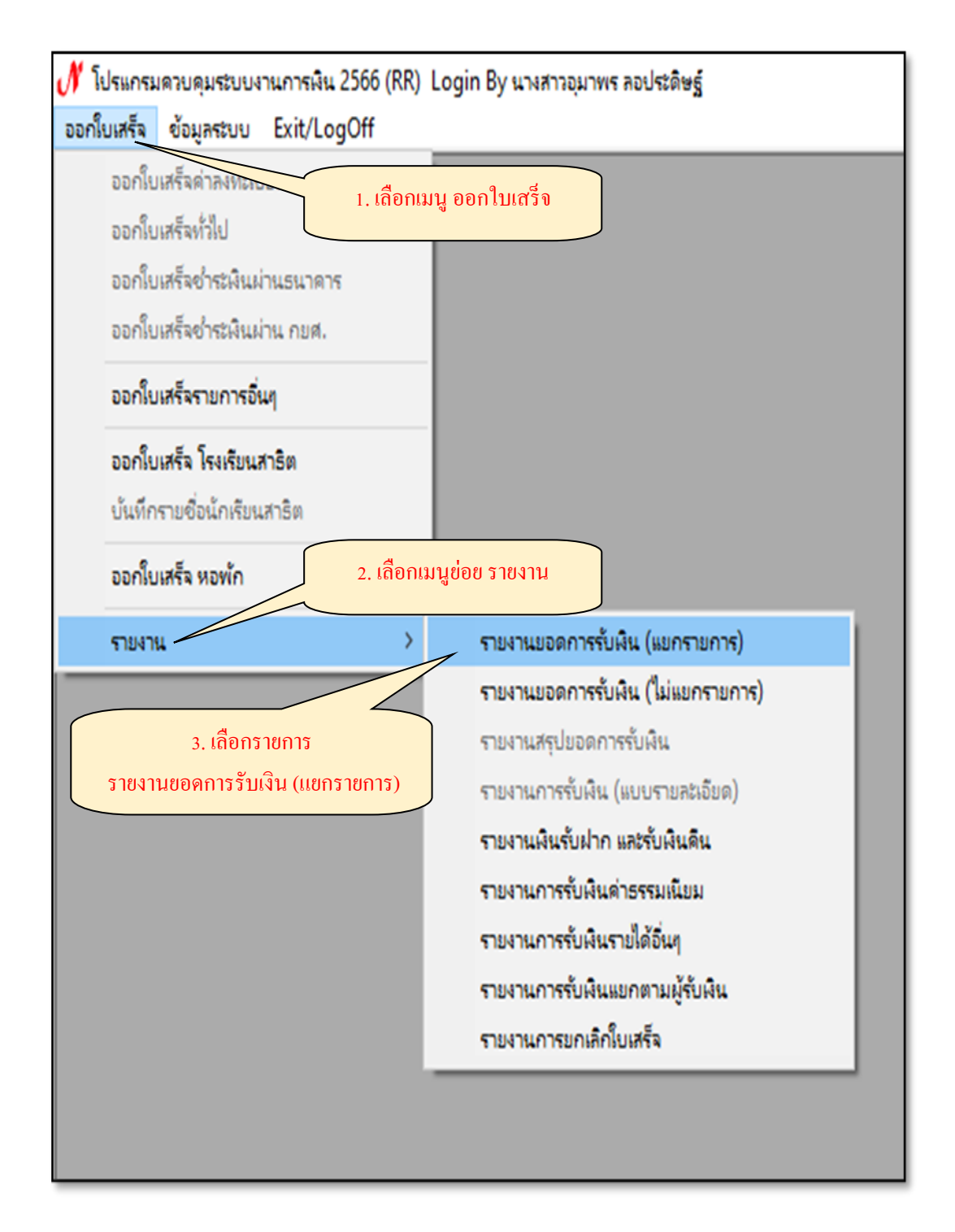

ภาพที่ 51 การเลือกเมนูรายงานการรับเงิน (แยกรายการ)

| จากภาพที่ 51             | แสด    | งการเลือกรายงาน  | ยอดการรับเงิน | (แยกรายการ)  | จะปรากฏกล่อง   |
|--------------------------|--------|------------------|---------------|--------------|----------------|
| ข้อความ รายงานการ        | รับเงิ | งิน (แยกรายการ ) | ) ให้กรอกรายส | ละเอียดของรา | ยงานที่ต้องการ |
| ให้ผู้ปฏิบัติงานกดปุ่ม " | ?      | วันที่ออกรายงาน" | ตามภาพที่ 52  |              |                |

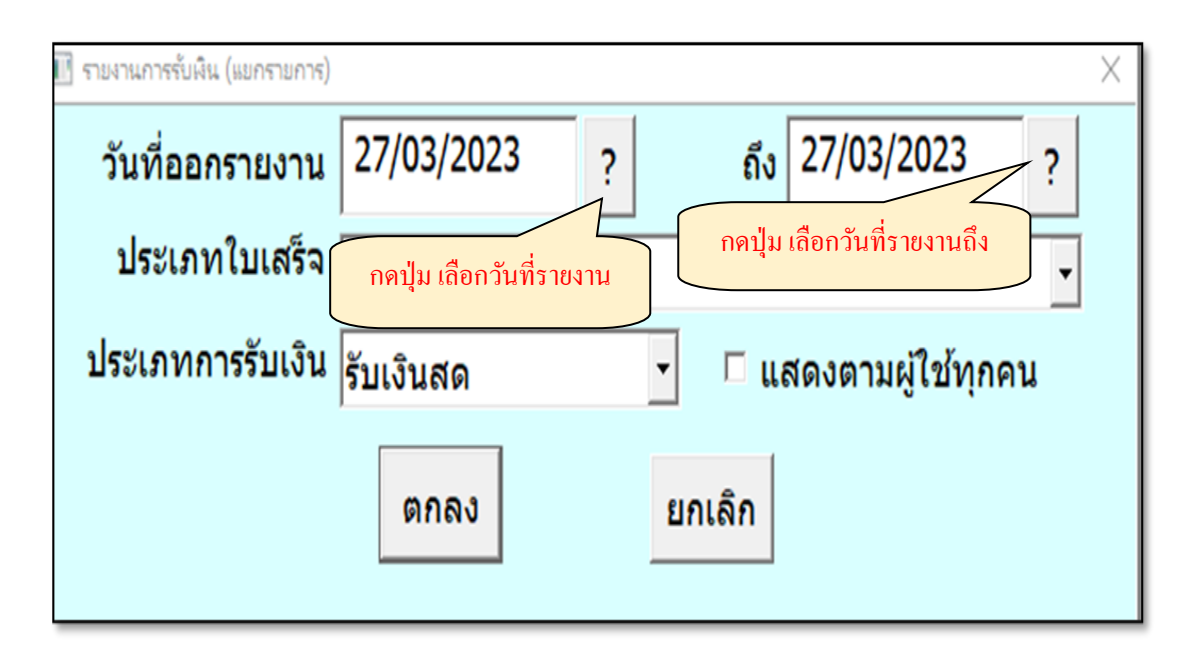

ภาพที่ 52 การเลือกวันที่ออกรายงาน

จากภาพที่ 52 แสดงการเลือกวันที่ออกรายงาน เมื่อผู้ปฏิบัติงานทำการเลือกวันที่เรียบร้อย แล้วให้กดปุ่ม "▼ ประเภทใบเสร็จ" ระบบจะแสดงรายการให้เลือก 3 รายการ คือ ทั้งหมด นักศึกษา และรายได้ทรัพย์สินและผลประโยชน์อื่น ให้ผู้ปฏิบัติงานเลือกรายการ "ทั้งหมด" ตามภาพที่ 53

| 🔳 รายงานการรับผืน (แยกรายการ) |                                                         | Х |
|-------------------------------|---------------------------------------------------------|---|
| วันที่ออกรายงาน               | 27/03/2023 <u>?</u> ຄິ <sub>ນ</sub> 27/03/2023 <u>?</u> |   |
| ประเภทใบเสร็จ                 | * ทั้งหมด                                               |   |
| ประเภทการรับเงิน              | * ทั้งหมด 2. เลือก ทั้งหมด                              |   |
|                               | ⊥ นกดกษา<br>Dar เป็ กันรับแม้สิ่งเหลง เองโรเรียงสน้≣ื่น |   |
|                               | B ราย เดทรพยลนและผลบระ เยชนอน 🗸 🗸                       |   |
|                               | ตกลง ยกเลก                                              |   |
|                               |                                                         |   |
|                               |                                                         |   |

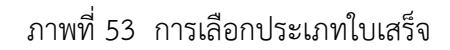

จากภาพที่ 53 แสดงการเลือกประเภทใบเสร็จ เมื่อทำการเลือกประเภทใบเสร็จเรียบร้อย แล้ว ให้ผู้ปฏิบัติงานกดปุ่ม "▼ ประเภทการรับเงิน" ระบบจะแสดงประเภทการรับเงิน ให้เลือก 4 ประเภท คือ รับทุกประเภท รับเงินสด รับผ่านธนาคาร และรับเช็ค ตามที่ได้จัดพิมพ์ใบเสร็จรับเงิน ไว้ในขั้นตอนที่ 2 ผู้ปฏิบัติงานสามารถเลือกตามความเหมาะสมสำหรับการนำไปใช้งาน แต่กรณีนี้ ยกตัวอย่างการเลือกรายการ "รับทุกประเภท" ตามภาพที่ 54

| 🔳 รายงานการรับเงิน (แยกรายการ) | ×                                                |
|--------------------------------|--------------------------------------------------|
| วันที่ออกรายงาน                | 27/03/2023 <u>?</u> ຄິ <sub>ນ</sub> 27/03/2023 ? |
| ประเภทใบเสร็จ                  | * ทั้งหมด                                        |
| ประเภทการรับเงิน               | รับเงินสด 🗾 🗖 แสดงตามผู้ใช้ทุกคน                 |
|                                | รับทุกประเภท                                     |
|                                | รับเงินสด 2. เลือก รับทุกประเภท                  |
|                                | รับผ่านธนาคาร                                    |
|                                | รับเช็ค                                          |
|                                |                                                  |

ภาพที่ 54 การเลือกประเภทการรับเงิน

จากภาพที่ 54 แสดงการเลือกประเภทการรับเงิน เมื่อทำการเลือกประเภทการรับเงิน เรียบร้อยให้ผู้ปฏิบัติงานกดปุ่ม " 🗌 แสดงตามผู้ใช้ทุกคน" ระบบจะแสดงรายงานยอดการรับเงิน ประจำวันที่เลือกของผู้ใปฏิบัติงานโปรแกรมระบบงานการเงิน 3 มิติทุกคน ตามภาพที่ 55

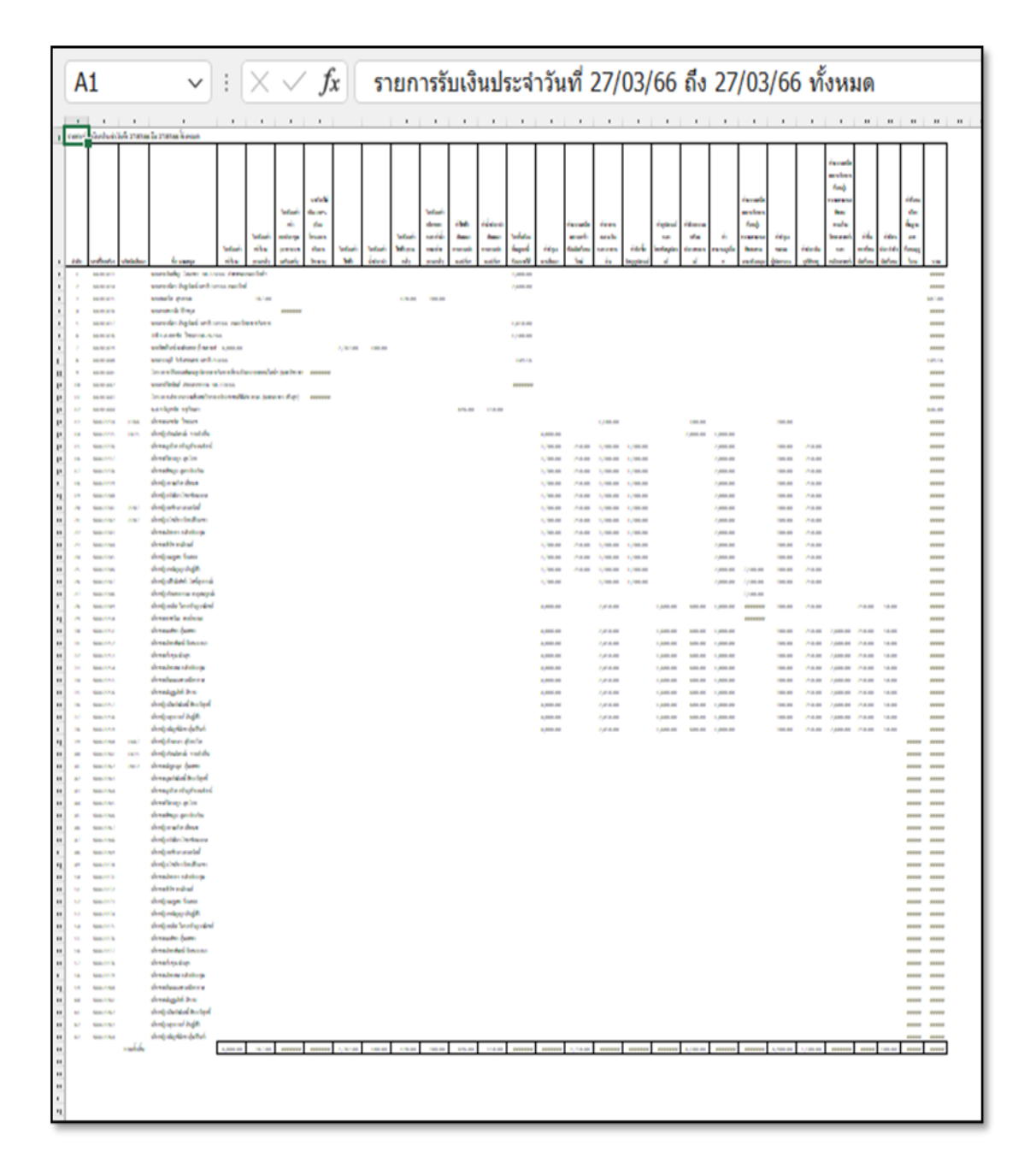

ภาพที่ 55 รายงานยอดการรับเงินประจำวัน (แยกรายการ) ตามผู้ใช้ทุกคน

จากภาพที่ 55 แสดงรายงานรับเงินประจำวัน (แยกรายการ) ตามผู้ใช้งานทุกคน เป็นรายงาน ยอดการรับเงินประจำวันที่ 27 มีนาคม 2566 ของผู้ปฏิบัติงานโปรแกรมควบคุมระบบการเงิน 3 มิติ ในหน่วยงานคลังทุกคน รวมถึงโรงเรียนสาธิตมหาวิทยาลัยราชภัฏราชนครินทร์ และหอพักนักศึกษา มหาวิทยาลัยราชภัฏราชนครินทร์ ซึ่งมีการออกใบเสร็จรับเงินทั้งสิ้น จำนวน 63 ฉบับ แยกตามรหัส การรับเงินเป็น 25 รายการ แสดงจำนวนเงินรวมแยกตามรหัสการรับเงิน และจำนวนเงินรวมทั้งสิ้น ของทุกรายการ จากภาพที่ 54 หากผู้ปฏิบัติงานไม่กดปุ่ม " 🗌 แสดงตามผู้ใช้ทุกคน" ระบบจะแสดงรายงาน ยอดการรับเงินประจำวันเฉพาะผู้ปฏิบัติงานเพียงผู้เดียวเท่านั้น ตามภาพที่ 56

| ลำดับ | เลขที่ใบเสร็จ | รหัสนักสึกษา | ชื่อ-นามสกุล                | รับเงินค่มช่า<br>ร้าน (บางคล้า) | รับเงินค่า<br>ไฟฟ้า (บาง<br>คล้า) | รับเงินค่าเก็บ<br>ขยะและค่าน้ำ<br>เหมาจ่าย (บาง<br>คล้า) | รับกินเงินยืม<br>ลูกหนี้เงิน<br>รายได้ | 53N      |
|-------|---------------|--------------|-----------------------------|---------------------------------|-----------------------------------|----------------------------------------------------------|----------------------------------------|----------|
| 1     | 66/01433      | ÷            | นางสาววันเพ็ญ โสภาธร บย.324 | 466 ค่าพาหนะคณะวิท              | ย์ๆ                               |                                                          | 3,400.00                               | 3,400.00 |
| 2     | 66/01435      |              | นางสมถวิล สุขเกษม           | 387.00                          | 120.00                            | 300.00                                                   |                                        | 807.00   |
|       |               | รวมทั้งสิ้น  |                             | 387.00                          | 120.00                            | 300.00                                                   | 3,400.00                               | 4,207.0  |
|       |               |              |                             |                                 |                                   |                                                          |                                        |          |

ภาพที่ 56 รายงานยอดการรับเงินประจำวัน (แยกรายการ) เฉพาะส่วนของผู้ปฏิบัติงาน

จากภาพที่ 56 แสดงรายงานยอดการรับเงินประจำวัน (แยกรายการ) เฉพาะส่วนของ ผู้ปฏิบัติงาน เป็นรายงานรับเงินของผู้ปฏิบัติงาน ประจำวันที่ 27 มีนาคม 2566 ซึ่งมีการออก ใบเสร็จรับเงินจำนวน 2 ฉบับ ฉบับที่ 1 เป็นการออกใบเสร็จรับคืนเงินยืม จำนวน 3,400 บาท และ ฉบับที่ 2 เป็นการออกใบเสร็จรับเงินค่าเช่าร้าน (บางคล้า) 387 บาท ค่าไฟฟ้า (บางคล้า) 120 บาท และค่าเก็บขยะและค่าน้ำเหมาจ่าย (บางคล้า) 300 บาท แสดงจำนวนเงินรวมแยกตามรหัสการรับเงิน และจำนวนเงินรวมทั้งสิ้นของทุกรายการ

 รายงานยอดการรับเงิน (ไม่แยกรายการ) เป็นรายงานยอดรายรับประจำวันที่ได้ ออกใบเสร็จรับเงินด้วยโปรแกรมควบคุมรายงานการเงิน 3 มิติ โดยแสดงตามเลขที่ใบเสร็จรับเงิน ที่ได้จัดทำในวันดังกล่าว ตามรายชื่อ และจำนวนเงินรวมของใบเสร็จแต่ละฉบับ ไม่แยกตามรหัส การรับเงิน และแสดงยอดการสรุปการรับเงินตามประเภทการรับเงิน

การพิมพ์รายงานยอดการรับเงิน (ไม่แยกรายการ) ให้ผู้ปฏิบัติงานกดปุ่มเลือกเมนู "ออกใบเสร็จรับเงิน" เลือกเมนูย่อย "รายงาน" และเลือกรายการ "รายงานยอดการรับเงิน (ไม่แยก รายการ)" ตามภาพที่ 57

| ออกใบเสร็จห่วไป                   | เ ออกใบเสร็จ                                               |
|-----------------------------------|------------------------------------------------------------|
| ออกใบเสร็จซ่าระเงินผ่านธนาดาร     |                                                            |
| ออกใบเสร็จอ่าระเงินม่าน กยศ.      |                                                            |
| ออกใบเสร็จรายการอื่นๆ             |                                                            |
| ออกใบเสร็จ โรงเรียนสาธิต          |                                                            |
| บันทึกรายชื่อนักเรียนสาธิต        |                                                            |
| ออกโบเสร็จ หอพัก 2. เลือกเมนูข่อข | <ul> <li>รายงาน</li> <li>รับเงิน (ไม่แขกรายการ)</li> </ul> |
| รายงาน >                          | รายงานขอดการร้ <del>น (สอกรายการ</del> )                   |
|                                   | รายงานขอดการรับผืน (ไม่แขกรายการ)                          |
|                                   | รายงานสรุปขอดการรับเงิน                                    |
|                                   | รายงานการรับเงิน (แบบรายละเอียด)                           |
|                                   | รายงานผินรับฝาก และรับผืนดีน                               |
|                                   | รายงานการรับผืนด่าธรรมเนียม                                |
|                                   | รายงานการรับพื้นรายใต้อื่นๆ                                |
|                                   |                                                            |
|                                   | รายงานการรับผืนแยกตามผู้รับผืน                             |

ภาพที่ 57 การเลือกรายงานการรับเงิน (ไม่แยกรายการ)

จากภาพที่ 57 แสดงการเลือกรายงานการรับเงิน (ไม่แยกรายการ) เมื่อทำการเลือกรายการ เรียบร้อยแล้ว ระบบจะแสดงหน้าจอรายงานการรับเงิน (ไม่แยกรายการ) ให้ผู้ปฏิบัติงานเลือกวันที่ ออกรายงาน โดยการกดปุ่ม " ? วันที่ออกรายงาน" ตามภาพที่ 58

| 🔳 รายงานการรับผิน (ไม่แยกรายก | ns)                                                   | Х |
|-------------------------------|-------------------------------------------------------|---|
| วันที่ออกรายงาน               | 27/03/2023 ? <mark>กดปุ่มเลือก วันที่ออกรายงาน</mark> |   |
| ประเภทใบเสร็จ                 |                                                       |   |
| ประเภทการรับเงิน              | รับเงินสด 🔽 🗖 แสดงตามผู้ใช้ทุกคน                      |   |
|                               | <mark>ตกลง</mark>                                     |   |

# ภาพที่ 58 การเลือกวันที่ออกรายงาน

จากภาพที่ 58 แสดงการเลือกวันที่ออกรายงาน เมื่อทำการเลือกวันที่เรียบร้อยแล้ว ให้ผู้ปฏิบัติงานกดปุ่ม " ▼ ประเภทใบเสร็จ" ระบบจะแสดงรายการให้เลือก 2 รายการ คือ ทั้งหมด และนักศึกษา ให้เลือก "ทั้งหมด" ตามภาพที่ 59

| 🔳 รายงานการรับผิน (ไม่แยกรายกา | s)                                           | Х |
|--------------------------------|----------------------------------------------|---|
| วันที่ออกรายงาน                | 27/03/2023 ?                                 |   |
| ประเภทใบเสร็จ                  |                                              |   |
| ประเภทการรับเงิน               | * ทั้งหมด <u>เลือก ทั้งหมด</u><br>1 นักศึกษา |   |
|                                | <u>ตกลง</u>                                  |   |

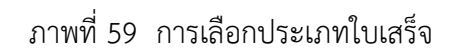

จากภาพที่ 59 แสดงการเลือกประเภทใบเสร็จ เมื่อทำการเลือกเรียบร้อยแล้ว ให้ผู้ปฏิบัติงาน กดปุ่ม "▼ ประเภทการรับเงิน" ระบบจะแสดงประเภทการรับเงินให้เลือก 4 ประเภท คือ รับทุกประเภท รับเงินสด รับผ่านธนาคาร และรับเช็ค ตามที่ได้จัดพิมพ์ใบเสร็จรับเงินไว้ในขั้นตอนที่ 2 ผู้ปฏิบัติงานสามารถเลือกตามความเหมาะสมสำหรับการนำไปใช้งาน แต่กรณีนี้ยกตัวอย่างการเลือก รายการ "รับทุกประเภท" และกดปุ่ม "ตกลง" ตามภาพที่ 60

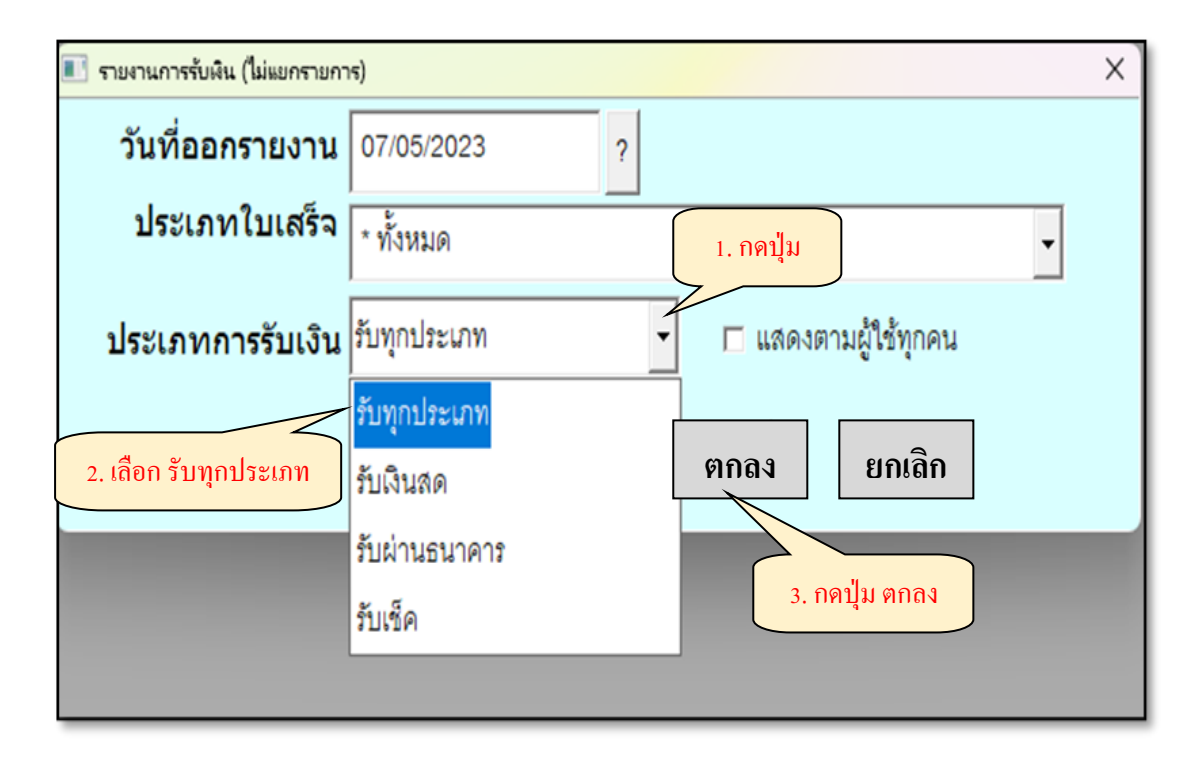

ภาพที่ 60 การเลือกประเภทการรับเงิน

จากภาพที่ 60 แสดงการเลือกประเภทการรับเงิน เมื่อทำการเลือกเรียบร้อยแล้ว ให้ผู้ปฏิบัติงานกดปุ่ม " 🗌 แสดงตามผู้ใช้ทุกคน" ระบบจะแสดงรายงานยอดการรับเงินประจำวันที่ เลือกในช่องวันที่ออกรายงานของผู้ปฏิบัติงานโปรแกรมระบบงานการเงิน 3 มิติทุกคน ตามภาพที่ 61

|        |               |              | 2 A                                       | หน้าที่ 2 จา |
|--------|---------------|--------------|-------------------------------------------|--------------|
|        |               |              | รายงานการรับเงิน                          |              |
|        |               | ประจำวั      | ันที่ 27/03/66 ประเภท ทั้งหมด             |              |
| a່າຄັນ | เลขที่ใบเลร็จ | รทัสมักสึกษา | ชื่อ-มามสกุล                              | จำนวนเงิน    |
|        |               |              | ຍອດຍຸດນາ                                  | 741,164.56   |
| 35     | \$66/2256     | -            | เด็กชายณัฏฐภัทร์ สีขาบ                    | 13,300.00    |
| 36     | \$66/2257     | -            | เด็กหญิงถืมปาณัสมิ์ พีระวิศุทธิ์          | 13,300.00    |
| 37     | \$66/2258     | -            | เด็กหญิงสุวรางค์ คิษฐ์ศิริ                | 13,300.00    |
| 38     | \$66.2259     | -            | เด็กหญิงมิญช์ณิชา ตุ้มวิจิตร์             | 13,300.00    |
| 39     | \$66/2260     | 1687         | เด็กหญิงวินรดา สุริยะใส                   | 2,700.00     |
| 40     | \$66/2261     | 1635         | เด็กหญิงจันภัสรณ์ ขาวยั่งยืน              | 2,700.00     |
| 41     | \$66/2262     | 2012         | เด็กชายณัฐกฤต คุ้มเพชร                    | 2,700.00     |
| 42     | \$66/2263     | -            | เด็กชายภูมปาณัสมิ์ พีระวิศุทธิ์           | 2,700.00     |
| 43     | S66/2264      | -            | เด็กชายภูวริศ เจริญกิจวนารักษ์            | 2,700.00     |
| 44     | \$66/2265     | -            | เด็กชายปียางกู <mark>ร สุก</mark> โดก     | 2,700.00     |
| 45     | \$66/2266     | -            | เด็กชายพืชญะ สูตรประจัน                   | 2,700.00     |
| 46     | S66/2267      | -            | เด็กหญิงกาณรัศ เสื้อมาก                   | 2,700.00     |
| 47     | \$66/2268     | -            | เด็กหญิงปาลิคา โชคชัยมงคล                 | 2,700.00     |
| 48     | \$66/2269     |              | เด็กหญิงอชิวคา สงสวัสดิ์                  | 2,700.00     |
| 49     | \$66.2270     | -            | เด็กหญิงโชติกา วิทรสิริเคชา               | 2,700.00     |
| 50     | \$66/2271     | -            | เด็กชายภัทรกร กลับประทุม                  | 2,700.00     |
| 51     | \$66/2272     | -            | เด็กชายพิวัช อบภิรมย์                     | 2,700.00     |
| 52     | \$66/2273     |              | เด็กหญิงณฐพร บึงลอย                       | 2,700.00     |
| 53     | \$66/2274     | -            | เด็กหญิงธนัญญา ดิษฐ์ศิริ                  | 2,700.00     |
| 54     | \$66/2275     | -            | เด็กหญิงอลิส ไตรเจริญวาณิชย์              | 2,700.00     |
| 55     | \$66/2276     | -            | เล็กชายณพัชร คุ้มเพชร                     | 2,700.00     |
| 56     | \$66/2277     | -            | เด็กชายภัทรพัฒน์ วิเศษวงษา                | 2,700.00     |
| 57     | \$66/2278     | -            | เด็กชายเจ้าขุน มั่งสุข                    | 2,700.00     |
| 58     | \$66/2279     | -            | เด็กชายภัทรพล กลับประทม                   | 2,700.00     |
| 59     | \$66/2280     | -            | เด็กชายติณณภพ เสถียรกาล                   | 2,700.00     |
| 60     | \$66/2281     | -            | เด็กชายณัฏฐภัทร์ สีขาบ                    | 2,700.00     |
| 61     | \$66/2282     | -            | เด็กหญิงภิมปาณัสมิ์ พีระวิศทธิ์           | 2,700.00     |
| 62     | \$66/2283     |              | เด็กหญิงสวรางค์ ดิษฐ์ศิริ                 | 2,700.00     |
| 63     | \$66/2284     |              | เล็กหญิงมิญช์ญิชา ต้มวิจิตร์              | 2,700.00     |
|        |               |              | ยอดรวมทั้งสิ้ม                            | 861,864.56   |
|        |               |              | นักศึกษา รวม 1 ใบ                         | 846.00       |
|        |               |              | โรงเรียนลาธิด รวม 51 ใบ                   | 384,450.00   |
|        |               |              | รายได้ทรัทย์สินและผลประโยชน์อื่น รวม 1 ใบ | 10,200.00    |

ภาพที่ 61 รายงานยอดการรับเงินประจำวัน (ไม่แยกรายการ) ตามผู้ปฏิบัติงานทุกคน

จากภาพที่ 61 แสดงรายงานรับเงินประจำวัน (ไม่แยกรายการ) ตามผู้ปฏิบัติงานทุกคน เป็นรายงานยอดการรับเงินประจำวันที่ 27 มีนาคม 2566 ของผู้ปฏิบัติงานโปรแกรมระบบงาน การเงิน 3 มิติ ของหน่วยงานคลังทุกคน รวมถึงโรงเรียนสาธิตมหาวิทยาลัยราชภัฏราชนครินทร์ และ หอพักนักศึกษามหาวิทยาลัยราชภัฏราชนครินทร์ ซึ่งมีการออกใบเสร็จรับเงินทั้งสิ้น จำนวน 63 ฉบับ แสดงจำนวนยอดเงินรวมทั้งสิ้น และแยกตามประเภทการรับเงิน

จากภาพที่ 60 หากผู้ปฏิบัติงานไม่กดปุ่ม " 🗌 แสดงตามผู้ใช้ทุกคน" ระบบจะแสดงรายงาน ยอดการรับเงินประจำวันเฉพาะผู้ปฏิบัติงานเพียงผู้เดียวเท่านั้น ตามภาพที่ 62

|       |               |              |                                        | หน้าที่ 1 จา |
|-------|---------------|--------------|----------------------------------------|--------------|
|       |               |              | รายงานการรับเงิน                       |              |
|       | ประจำวันที่ 2 | 7/03/66 ประเ | ภท ทั้งหมด ผู้รับเงิน นางสาวอุมาพร ลอง | ประดิษฐ์     |
| ຄຳດັນ | เลขที่ไบเสร็จ | รหัสนักสึกษา | ชื่อ-นามสกุล                           | จำนวนเงิน    |
| 1     | 66/01433      |              | นางสาววันเพ็ญ โสภาธร บย.324/66 ค่าพาหน | 3,400.00     |
| 2     | 66/01435      |              | นางสมถวิล สุขเกษม                      | 807.00       |
|       |               |              | ยอดรวมทั้งสิ้น                         | 4,207.00     |
|       |               |              | รายได้มหาวิทยาลัย รวม 1 ใบ             | 807.00       |
|       |               |              | ลูกหนี้เงินยืม รวม 1 ใบ                | 3,400.00     |
|       |               |              |                                        |              |
|       |               |              |                                        |              |
|       |               |              |                                        |              |
|       |               |              |                                        |              |

ภาพที่ 62 รายงานยอดการรับเงินประจำวัน (ไม่แยกรายการ) เฉพาะผู้ปฏิบัติงาน

จากภาพที่ 62 แสดงรายงานยอดการรับเงินประจำวัน (ไม่แยกรายการ) เฉพาะส่วนของ ผู้ปฏิบัติงาน เป็นรายงานรับเงินของผู้ปฏิบัติงานประจำวันที่ 27 มีนาคม 2566 ซึ่งมีการออก ใบเสร็จรับเงินจำนวน 2 ฉบับ แสดงจำนวนยอดเงินรวมทั้งสิ้น และแยกตามประเภทการรับเงิน 3. รายงานเงินรับฝากและรับเงินคืน เป็นการพิมพ์รายงานการรับเงินรับฝากและลูกหนึ่

เงินรับฝาก หมายถึง เงินที่หน่วยงานได้รับฝากไว้อาจเป็นเงินนอกงบประมาณประเภทเงิน รับฝาก เงินมัดจำประกันสัญญา รายได้ของโครงการบริการวิชาการ ภาษีหัก ณ ที่จ่าย หรือเงินอื่น ซึ่งจะต้องจ่ายคืนให้แก่ผู้ฝาก

ลูกหนี้ หมายถึ้ง จำนวนเงินนอกงบประมาณที่หน่วยงานคลังจ่ายให้กับ ข้าราชการ ลูกจ้าง พนักงาน หรือ เจ้าหน้าที่ของรัฐ เพื่อนำไปทดรองใช้จ่ายในการดำเนินงานของหน่วยงาน ซึ่งเหลือจ่าย และส่งใช้เป็นเงินสด

การพิมพ์รายงานเงินรับฝากและรับเงินคืน ให้ผู้ปฏิบัติงานกดปุ่มเลือกเมนู "ออก ใบเสร็จรับเงิน" และเลือกเมนูย่อย "รายงาน" ระบบจะแสดงหน้าจอตามภาพที่ 63

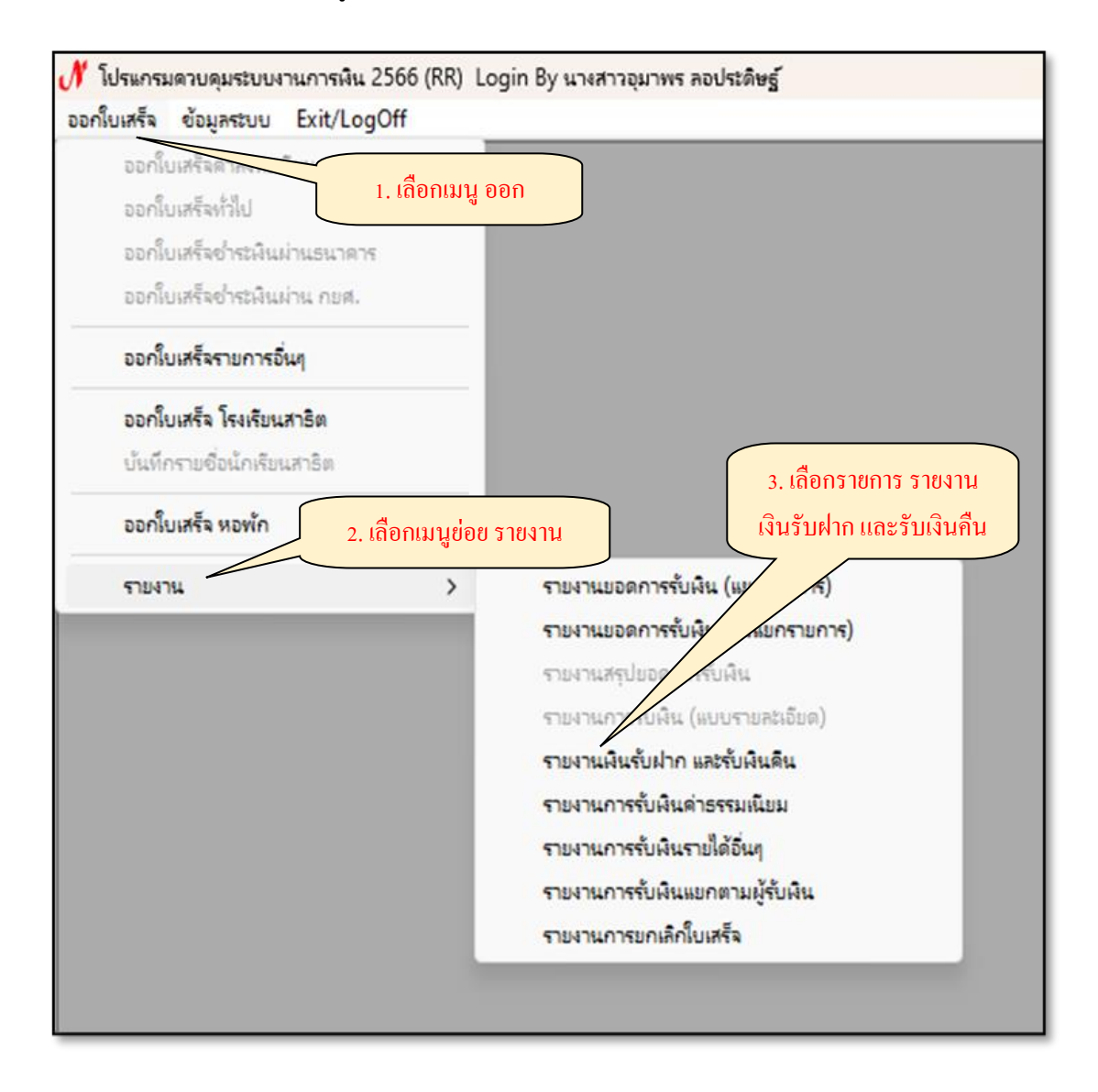

ภาพที่ 63 การเลือกรายงานเงินรับฝาก และรับเงินคืน

จากภาพที่ 63 แสดงการเลือกรายงานเงินรับฝาก และรับเงินคืน เมื่อทำการเลือกรายการ เรียบร้อยแล้ว ระบบจะแสดงหน้าจอรายงานเงินรับฝาก และรับเงินคืน แยกการพิมพ์รายงานเป็น 4 ประเภท คือ พิมพ์รายงานเงินรับฝาก พิมพ์รายงานเงินรับฝากอื่น ๆ พิมพ์รายงานคืนเงินยืม และ พิมพ์รายงานเบิกเกินส่งคืน ให้ผู้ปฏิบัติงานกดปุ่ม "? วันที่ออกรายงาน" และประเภทรายงาน ตามความเหมาะสมสำหรับการใช้งาน กรณีนี้ยกตัวอย่างการเลือก "พิมพ์รายงานคืนเงินยืม" ตามภาพที่ 64

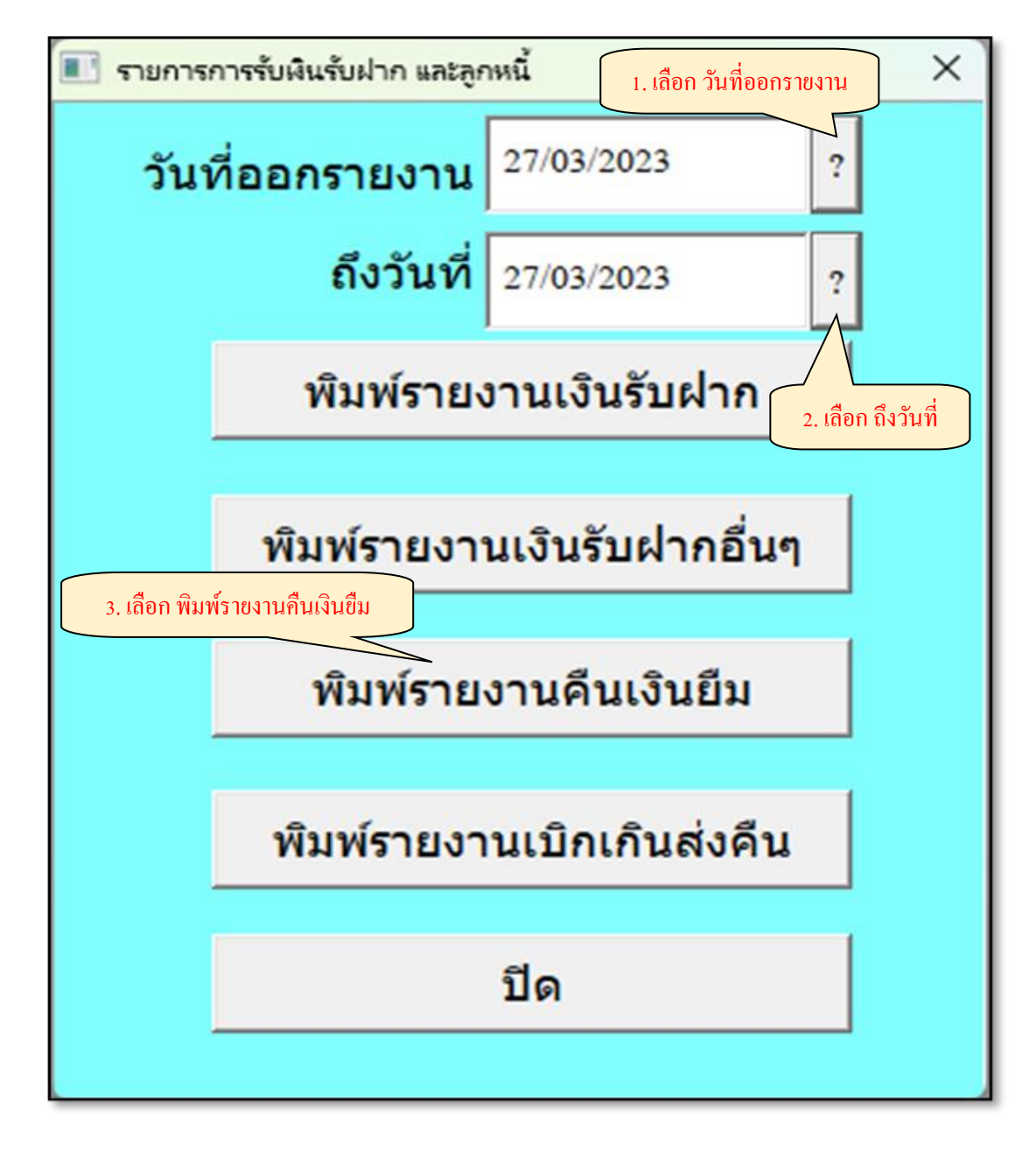

ภาพที่ 64 การเลือกพิมพ์รายงานคืนเงินยืม

จากภาพที่ 64 แสดงการเลือกพิมพ์รายงานคืนเงินยืม เมื่อผู้ปฏิบัติงานทำการเลือกพิมพ์ รายงานคืนเงินยืมเรียบร้อยแล้ว ระบบจะแสดงรายงานการรับเงินประเภทรับคืนลูกหนี้เงินยืม ตามภาพที่ 65

|        |               | รายงานการ                                            | รรบเงน                                                                                   |           |
|--------|---------------|------------------------------------------------------|------------------------------------------------------------------------------------------|-----------|
|        |               | ประจำวันที่ 27/03/66 ถึง 27/03/66                    | 6 ประเภท รับคืนลูกหนึ่เงินยืม                                                            |           |
| ล่ำดับ | เลขที่ใบเสร็จ | ชื่อ-นามสกุล                                         | รายการ                                                                                   | จำนวนเงิน |
| 1      | 66/01433      | นางสาววันเพ็ญ โสกาธร บย.324/66 ค่าพา                 | รับกึนเงินยืมลูกหนึ่เงินรายได้ บย.324/66<br>(นางสาววันเพ็ญ โสภาธร) ก่าพาหนะคณะ<br>วิพศ์ส | 3,400.00  |
| 2      | 66/01434      | นางสาววนิคา คิษฐวัฒน์ เลขที่ 349/66 คณะ <sup>1</sup> | รับคืนเงินยืมลูกหนึ่เงินรายได้ บย.349/66<br>(นางสาววนิดา ดิษฐวัฒน์)                      | 2,600.00  |
| 3      | 66/01437      | นางสาววนิคา ดิษฐวัฒน์ เลขที่ 349/66 คณะ              | รับคืนเงินยืมลูกหนึ่เงินรายได้ บย.349/66<br>(นางสาววนิดา ดิษฐวัฒน์)                      | 1,850.00  |
| 4      | 66/01438      | ว่าที่ ร.ศ.เอกชัย ไชยคา บย.282/66                    | รับคืนเงินยืมลูกหนึ่เงินรายได้ บย.282/66 (ว่าที่<br>ร.ค.เอกชัย ไชยคา)                    | 1,500.00  |
| 5      | 66/01440      | นางควงฤดี จำรัสธนสาร เลขที่ 214/66                   | รับคืนเงินยืมลูกหนึ่เงินรายได้ บย.214/66<br>(นางควงฤดี จำรัสธนสาร)                       | 149.56    |
| 6      | 66/01442      | นางสาวปิยนันต์ ต่อแสงธรรม บย.330.66                  | รับคืนเงินยืมลูกหนึ่เงินรายได้ บย.330/66<br>(นางสาวปิยนันค์ ต่อแสงธรรม)                  | 50,140.00 |
|        |               |                                                      | รวมทั้งสิ้น                                                                              | 59,639.56 |
|        |               |                                                      |                                                                                          |           |

ภาพที่ 65 รายงานการรับเงินลูกหนี้เงินยืม

จากภาพที่ 65 แสดงรายงานการรับเงินลูกหนี้เงินยืม ณ วันที่ 27 มีนาคม 2566 แยกตาม ใบเสร็จรับเงินแต่ละฉบับ แสดงเลขที่ใบเสร็จ ชื่อ-นามสกุลผู้ยืมเงิน รายการคืนเงินยืม และจำนวนเงิน ที่ส่งใช้เงินยืม ของผู้ปฏิบัติงานโปรแกรมระบบงานการเงิน 3 มิติ ทุกคนในวันดังกล่าว  รายงานการรับเงินค่าธรรมเนียม เป็นการพิมพ์รายงานการรับเงินค่าธรรมเนียมต่าง ๆ ข้อมูลในรายงานที่พบจะเป็นรายการออกใบเสร็จรับเงินของโรงเรียนสาธิตมหาวิทยาลัยราชภัฏ ราชนครินทร์ และหอพักนักศึกษามหาวิทยาลัยราชภัฏราชนครินทร์ ส่วนของหน่วยงานคลังมิได้ นำโปรแกรมระบบงานการเงิน 3 มิติมาใช้ในการรับเงินค่าธรรมเนียมต่าง ๆ

การพิมพ์รายงานการรับเงินค่าธรรมเนียม ให้ผู้ปฏิบัติงานกดปุ่มเลือกเมนู "ออก ใบเสร็จรับเงิน" เลือกเมนูย่อย "รายงาน" และเลือกรายการ "รายงานการรับเงินค่าธรรมเนียม" ตามภาพที่ 66

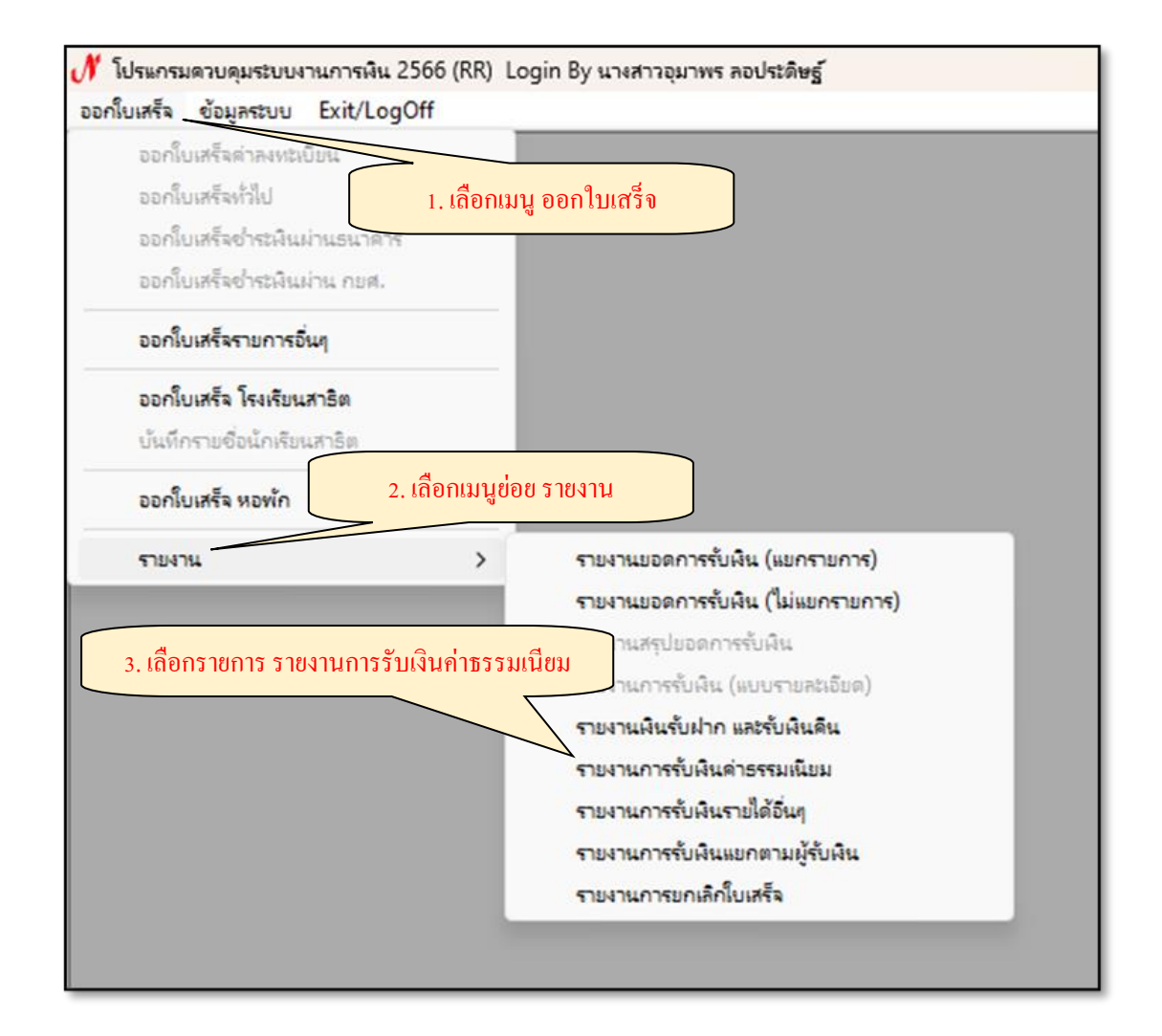

ภาพที่ 66 การเลือกรายงานการรับเงินค่าธรรมเนียม

จากภาพที่ 66 แสดงการเลือกรายงานการรับเงินค่าธรรมเนียม เมื่อทำการเลือกรายการ เรียบร้อยแล้ว ระบบจะแสดงหน้าจอรายงานการรับเงินค่าธรรมเนียม ให้ผู้ปฏิบัติงานเลือกวันที่ออก รายงาน โดยการกดปุ่ม "? ประเภทใบเสร็จ" ตามความเหมาะสมสำหรับการใช้งาน กรณีนี้ ยกตัวอย่างการเลือกประเภทใบเสร็จ "ทั้งหมด" ตามภาพที่ 67

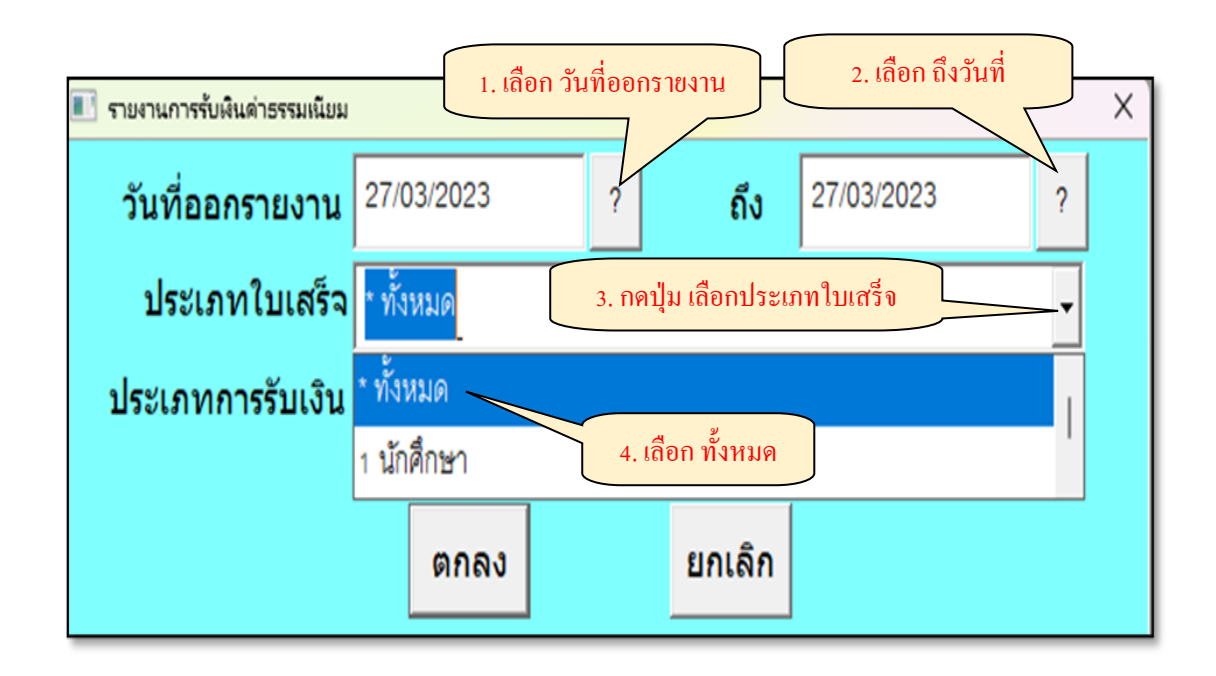

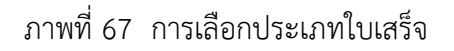

จากภาพที่ 67 แสดงการเลือกประเภทใบเสร็จ เมื่อทำการเลือกเรียบร้อยแล้ว ให้ผู้ปฏิบัติงาน กดปุ่ม " ▼ ประเภทการรับเงิน" ระบบจะแสดงประเภทการรับเงิน 4 ประเภท คือ รับทุกประเภท รับเงินสด รับผ่านธนาคาร และรับเช็ค ให้ผู้ใช้งานเลือก "รับทุกประเภท" ตามภาพ ที่ 68

| 📧 รายงานการรับเงินค่าธรรมเนียม |               |         |                        |                 |            | X |
|--------------------------------|---------------|---------|------------------------|-----------------|------------|---|
| วันที่ออกรายงาน                | 27/03/2023    | ?       | ถึง                    | 27/03/2023      | ?          |   |
| ประเภทใบเสร็จ                  | * ทั้งหมด     |         |                        |                 | •          |   |
| ประเภทการรับเงิน               | รับทุกประเภท  |         |                        | 1. เลือก ประเภท | การรับเงิน | ] |
|                                | รับทุกประเภท  |         |                        |                 |            |   |
|                                | รับเงินสด     |         | ยกเลิก                 |                 |            |   |
|                                | รับผ่านธนาคาร | 2. เถิ่ | <b>เ</b> อก รับทุกประเ | ภท              |            |   |
|                                | รับเช็ค       |         |                        |                 |            |   |
|                                |               |         |                        |                 |            |   |

ภาพที่ 68 การเลือกประเภทการรับเงิน

จากภาพที่ 68 แสดงการเลือกประเภทการรับเงิน เมื่อทำการเลือกเรียบร้อยแล้ว ระบบจะ แสดงรายงานการรับเงินค่าธรรมเนียมต่าง ๆ ที่ได้ทำการออกใบเสร็จรับเงิน ณ วันที่ 27 มีนาคม 2566 แยกตามใบเสร็จรับเงินแต่ละฉบับ ตามภาพที่ 69

| ประจำวันที่ 27/03/66 ถึง 27/03/66 ประเภท ทั้งหมด |               |              |                                       |                                 |         |        |            |            |
|--------------------------------------------------|---------------|--------------|---------------------------------------|---------------------------------|---------|--------|------------|------------|
| ค่าประกัน ของ ค่าขึ้น ทะเบียน                    |               |              |                                       |                                 |         |        |            |            |
| <mark>่ำดับ</mark>                               | เลขที่ใบเสร็จ | รหัสนักดึกษา | ชื่อ-นามสกุล                          | <mark>รายได้</mark> จัดการดึกษา | เสียหาย | บัณฑิต | อื่นๆ      | รวม        |
|                                                  |               |              | ยอดยกมา                               |                                 | ÷       | -      | 360,996.00 | 360,996.0  |
| 44                                               | \$66/2276     |              | <mark>เด็กชายณพัชร กุ้มเพชร</mark>    |                                 |         |        | 2,700.00   | 2,700.0    |
| 45                                               | 866/2277      |              | เค็กขายภัทรพัฒน์ วิเคษวงษา            |                                 |         |        | 2,700.00   | 2,700.0    |
| 46                                               | \$66/2278     |              | เด็กชายเจ้าขุน มั่งสุข                |                                 |         |        | 2,700.00   | 2,700.0    |
| 47                                               | \$66/2279     |              | เด็กชายภัทรพล กลับประทุม              |                                 |         |        | 2,700.00   | 2,700.0    |
| 48                                               | \$66/2280     | •            | เค็กชายคิณณภพ เสถียรกาล               |                                 |         |        | 2,700.00   | 2,700.0    |
| 49                                               | \$66/2281     |              | เด็กชายณัฏฐภัทร์ สิขาบ                |                                 |         |        | 2,700.00   | 2,700.0    |
| 50                                               | \$66/2282     | •            | เด็กหญิงภิมปาณัสมิ์ พีระวิศุทธิ์      |                                 |         |        | 2,700.00   | 2,700.0    |
| 51                                               | \$66/2283     |              | เด็กหญิงสุวรางค์ ดิษฐ์ศิริ            |                                 |         |        | 2,700.00   | 2,700.0    |
| 52                                               | \$66/2284     |              | เด็กหญิงมิญช์ฌิชา คุ้มวิจิตร์         |                                 |         |        | 2,700.00   | 2,700.0    |
|                                                  |               |              | ยอดรวมทั้งสิ้น                        | •                               | 2       | •      | 385,296.00 | 385,296.0  |
|                                                  |               |              | นักตึกษา รวม 2 ใบ                     |                                 |         |        | \$46.00    | \$46.0     |
|                                                  |               |              | <mark>โรงเรียนสาษิต รวม 219 ใบ</mark> |                                 | ×       |        | 384,450.00 | .384,450.0 |
|                                                  |               |              |                                       |                                 |         |        |            |            |
|                                                  |               |              |                                       |                                 |         |        |            |            |
|                                                  |               |              |                                       |                                 |         |        |            |            |

ภาพที่ 69 รายงานการรับเงินค่าธรรมเนียม

จากภาพที่ 69 แสดงรายงานการรับเงินค่าธรรมเนียม ปรากฏข้อมูลเลขที่ใบเสร็จ ชื่อ-สกุล ผู้จ่ายเงิน จำนวนเงินตามใบเสร็จรับเงิน และจำนวนเงินรวมทั้งสิ้น ของการรับเงินรายได้ค่าธรรมเนียม ณ วันที่ 27 มีนาคม 2566  รายงานการรับเงินรายได้อื่น ๆ เป็นการรายงานการรับเงินหมวดรายได้อื่นของ มหาวิทยาลัย เช่น รายได้ศูนย์ฝึกๆ รายได้ทรัพย์สินและผลประโยชน์อื่น เงินรายได้แผ่นดิน รายได้ บูรณะทรัพย์สิน และรายได้อื่น ๆ

การพิมพ์รายงานการรับเงินรายได้อื่น ๆ ให้ผู้ปฏิบัติงานกดปุ่มเลือกเมนู "ออกใบเสร็จ" เลือกเมนูย่อย "รายงาน" และเลือกรายการ "รายงานการรับเงินรายได้อื่น ๆ" ตามภาพที่ 70

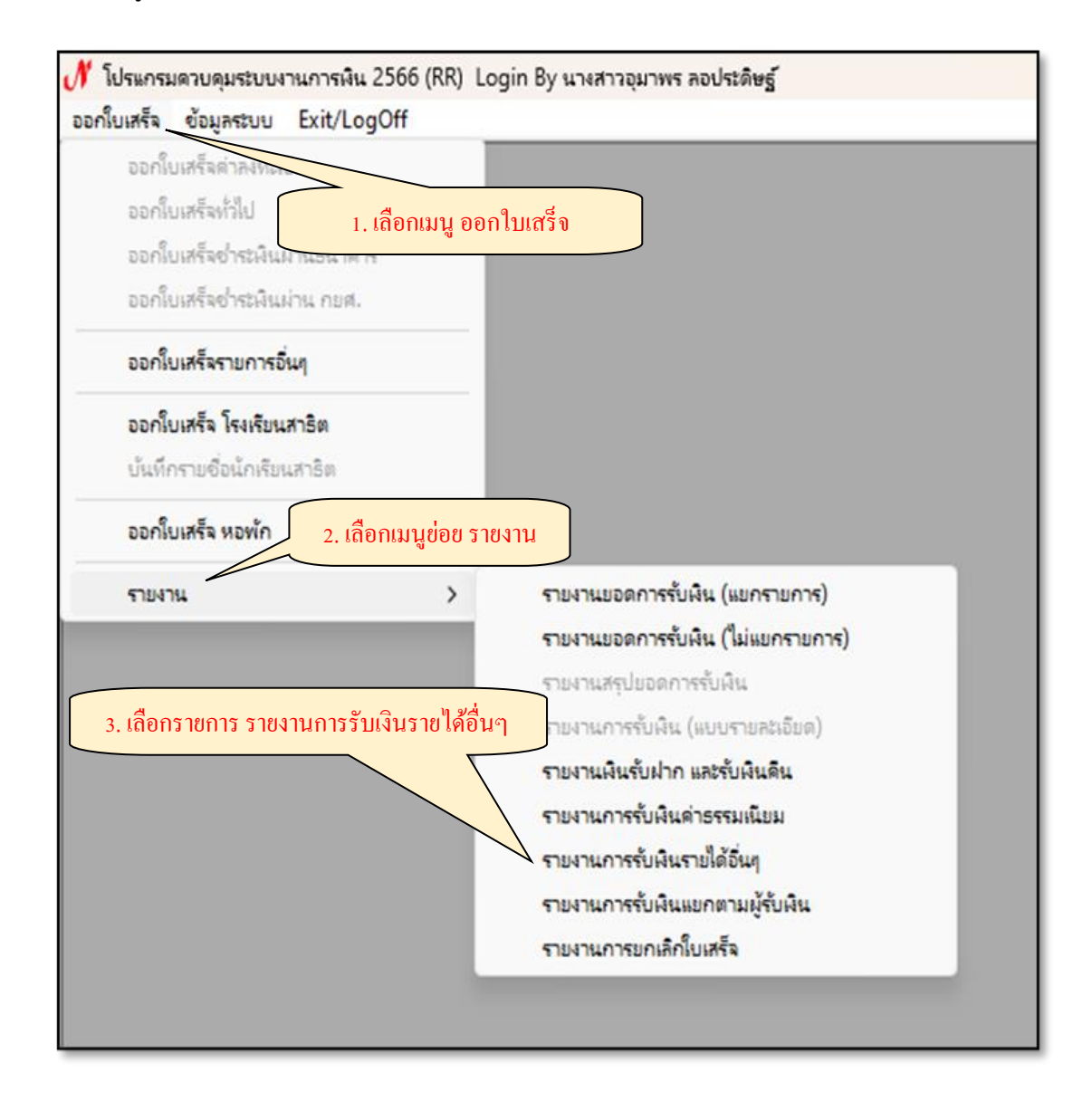

ภาพที่ 70 การเลือกรายงานการรับเงินรายได้อื่น ๆ

จากภาพที่ 70 แสดงการเลือกรายงานการรับเงินรายได้อื่น ๆ เมื่อทำการเลือกเรียบร้อยแล้ว ระบบจะแสดงหน้าจอ รายงานการรับเงินรายได้อื่น ๆ ให้ผู้ปฏิบัติงานกดปุ่ม "[?] วันที่ ออกรายงาน" กดปุ่ม "▼ประเภทใบเสร็จ" เลือกประเภทการรับเงิน "ทั้งหมด" และกดปุ่ม "ตกลง" ตามภาพที่ 71

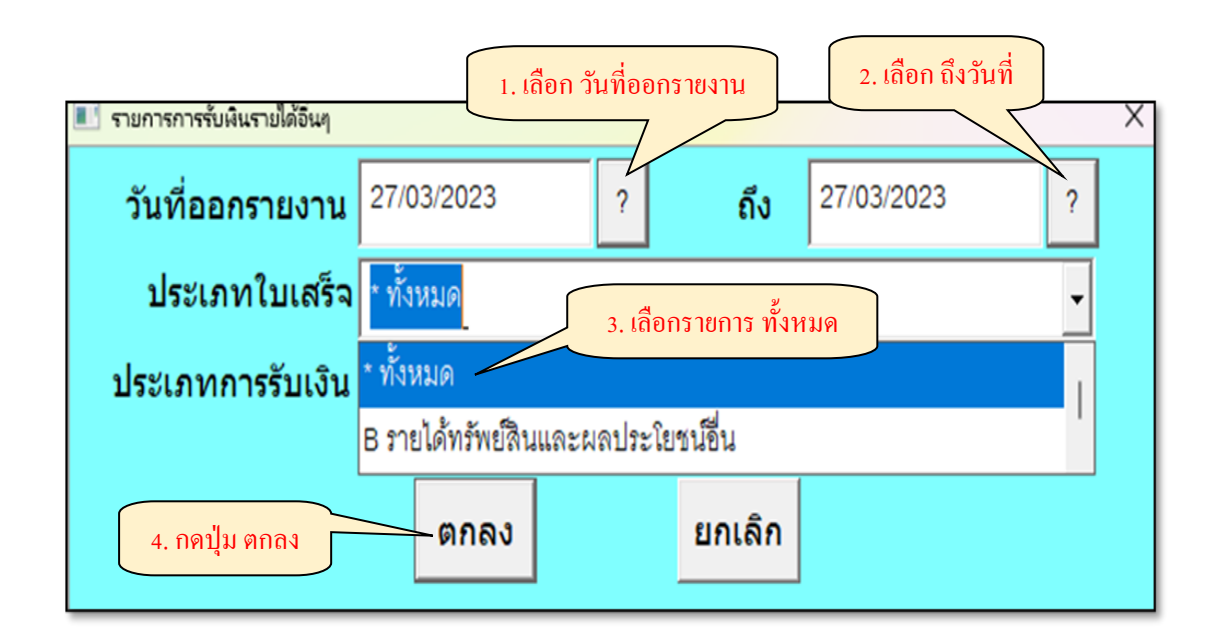

ภาพที่ 71 การเลือกประเภทรายงานการรับเงินรายได้อื่น ๆ

จากภาพที่ 71 แสดงการเลือกพิมพ์รายงานการรับเงินรายได้อื่น ๆ เมื่อผู้ปฏิบัติงานทำการ เลือก "ทั้งหมด" เรียบร้อยแล้ว ระบบจะแสดงรายงานการรับเงินรายได้อื่น ๆ ตามภาพที่ 72

|                                                                           |               |                      | รายงานการรับเงิน                          |                         |  |
|---------------------------------------------------------------------------|---------------|----------------------|-------------------------------------------|-------------------------|--|
| ประจำวันที่ 27/03/66 ถึง 27/03/66 ประเภท รายได้ทรัพย์สินและผลประโยชน์อื่น |               |                      |                                           |                         |  |
| ล <mark>่า</mark> ดับ                                                     | เลขที่ใบเสร็จ | ชื่อ-นามสกุล         | รายการ                                    | <mark>จำนวนเงิ</mark> น |  |
| 1                                                                         | 66/01436      | นางสาวพรรณี วิรัชกุล | รับเงินค่าเข่าหอประชุม (อาคารราชนครินทร์) | 10,200.0                |  |
|                                                                           |               |                      | รวมทั้งสิ้น                               | 10,200.0                |  |
|                                                                           |               |                      |                                           |                         |  |
|                                                                           |               |                      |                                           |                         |  |
|                                                                           |               |                      |                                           |                         |  |
|                                                                           |               |                      |                                           |                         |  |

ภาพที่ 72 รายงานการรับเงินรายได้อื่น ๆ

จากภาพที่ 72 แสดงรายงานการรับเงินรายได้อื่น ๆ ประเภท รายได้ทรัพย์สินและ ผลประโยชน์อื่น ปรากฏข้อมูลเลขที่ใบเสร็จ ชื่อ-สกุลผู้จ่ายเงินได้ รายการของเงินรายได้ จำนวนเงิน ตามใบเสร็จรับเงิน และจำนวนเงินรวมทั้งสิ้นของรายได้อื่น ๆ ณ วันที่ 27 มีนาคม 2566  รายงานการรับเงินแยกตามผู้รับเงิน เป็นการรายงานยอดการรับเงินประจำวัน แยกตาม ผู้ปฏิบัติงานโปรแกรมระบบงานการเงิน 3 มิติ แสดงจำนวนเงินรวมทั้งสิ้นที่ทำการออกใบเสร็จรับเงิน ของแต่ละบุคคล

การพิมพ์รายงานการรับเงินแยกตามผู้รับเงิน ให้ผู้ปฏิบัติงานกดปุ่มเลือกเมนู "ออกใบเสร็จรับเงิน" เลือกเมนูย่อย "รายงาน" และเลือก "รายงานการรับเงินแยกตามผู้รับเงิน" ตามภาพที่ 73

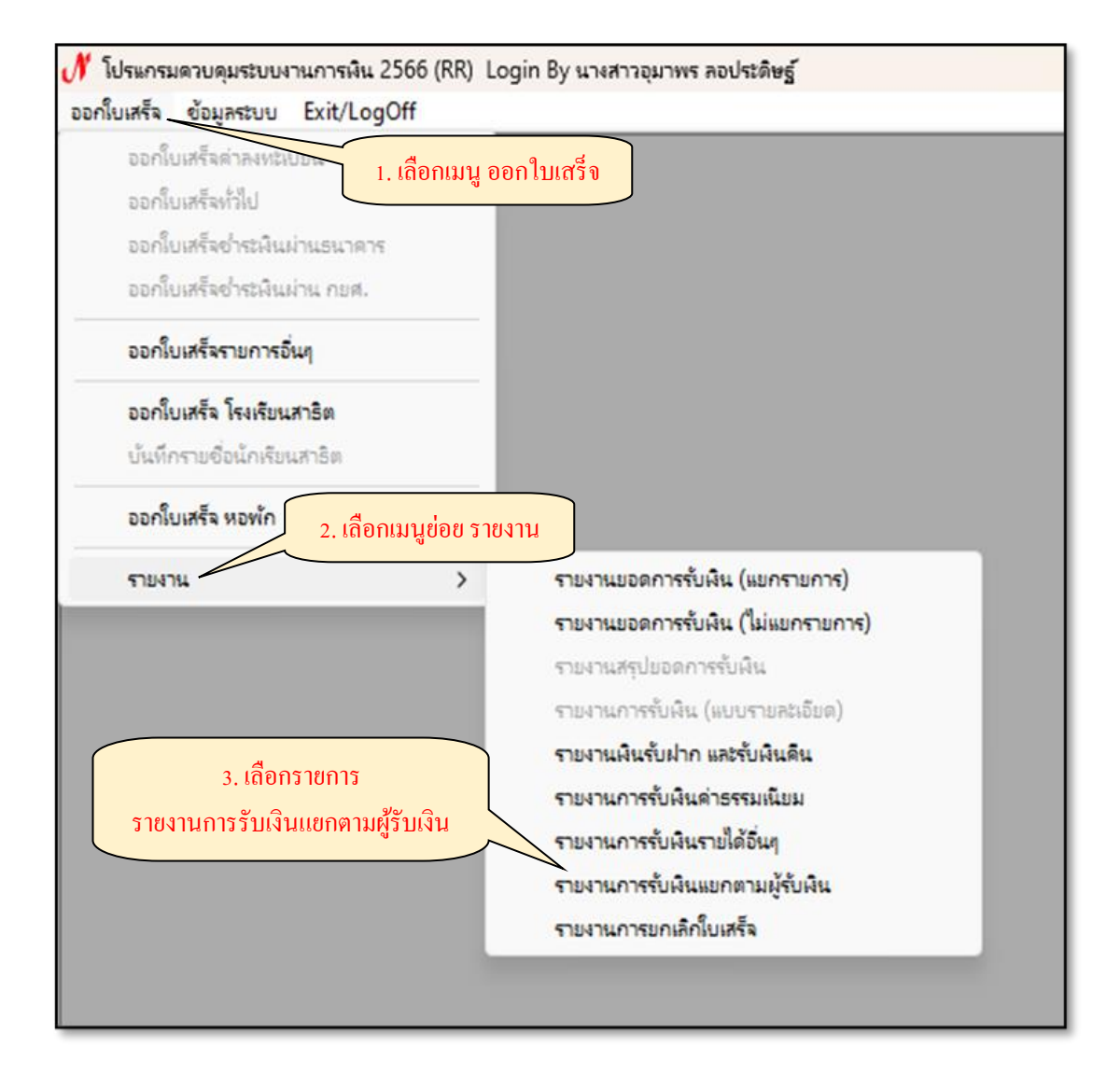

ภาพที่ 73 การเลือกรายงานการรับเงินแยกตามผู้รับเงิน

จากภาพที่ 73 แสดงการเลือกรายงานการรับเงินแยกตามผู้รับเงิน เมื่อทำการเลือกเรียบร้อย แล้ว ระบบจะแสดงหน้าจอรายงานการรับเงินรายได้อื่น ๆ ให้ผู้ปฏิบัติงานกดปุ่ม " ? วันที่ออก รายงาน" และกดปุ่ม " ▼ ประเภทใบเสร็จ" ตามความเหมาะสมสำหรับการใช้งาน กรณีนี้ยกตัวอย่าง การเลือกประเภทใบเสร็จ "ทั้งหมด" และกดปุ่ม "ตกลง" ตามภาพที่ 74

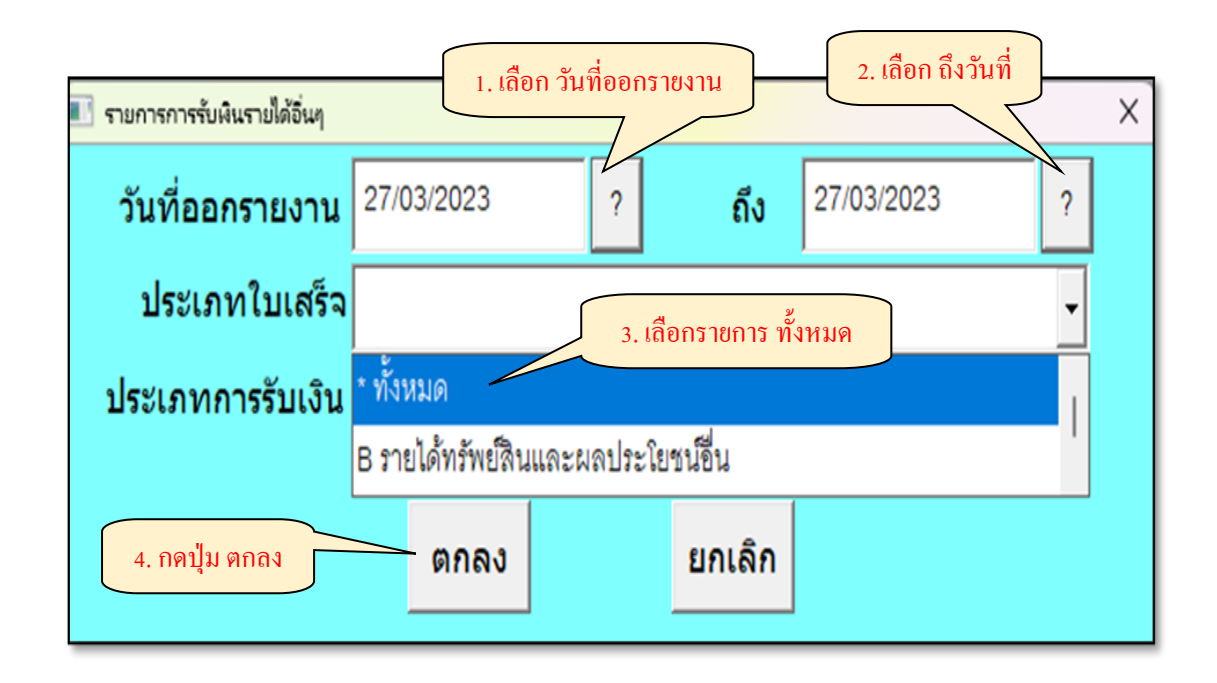

ภาพที่ 74 การเลือกรายงานการรับเงินแยกตามผู้รับเงิน

จากภาพที่ 74 แสดงการเลือกพิมพ์รายงานการรับเงินแยกตามผู้รับเงิน เมื่อผู้ปฏิบัติงาน ทำการเลือกทั้งหมดเรียบร้อยแล้ว ระบบจะแสดงรายงานการรับเงินประเภท ทั้งหมด ตามภาพที่ 75

|       | งเมาวิทยาวัยงานตั           | ้อยามาเอยิาเทร์        | หน้าที่ 1 จาก |
|-------|-----------------------------|------------------------|---------------|
|       | มทาม<br>รายงานการ           | ฏรเซนตรนทร<br>เร็บเงิน |               |
|       | ประจำวันที่ 27/03/66 ถึง 27 | 7/03/66 ประเภท ทั้งหมด |               |
| ຄຳດັບ | ชื่อเจ้าหน้าที่ผู้รับเงิน   | จำนวนใบเสร็จ           | จำนวนเงิน     |
| 1     | นางสาววนิคา ดิษฐวัฒน์       | 4                      | 5,445.50      |
| 2     | นางสาวเรณู วรรณสมบูรณ์      | 3                      | 405,922.00    |
| 3     | นางสาวอุมาพร ลอประดิษฐ์     | 2                      | 4,207.00      |
| 4     | น.ส.สิริมาส กิ้มสุวรรณ์     | 3                      | 61,840.0      |
| 5     | นางสาวชลดา ล้อเจริญ         | 51                     | 384,450.00    |
|       | รวมทั้งสิ้น                 | 63                     | 861,864.5     |

ภาพที่ 75 รายงานการรับเงินแยกตามผู้รับเงิน

จากภาพที่ 75 แสดงรายงานการรับเงินแยกตามผู้รับเงิน แสดงข้อมูลการรับเงินของ ผู้ปฏิบัติงานโปรแกรมควบคุมระบบการเงิน 3 มิติ ทุกคน ณ วันที่ 27 มีนาคม 2566 ปรากฏข้อมูล ชื่อเจ้าหน้าที่ผู้รับเงิน จำนวนใบเสร็จรับเงินที่ได้จัดทำ จำนวนเงินรวม ของแต่ละบุคคล และจำนวน เงินรวมทั้งสิ้นของทุกคน

 รายงานการยกเลิกใบเสร็จ เป็นรายงานแสดงรายการใบเสร็จรับเงินที่ได้ทำการยกเลิก ณ วันที่ออกรายงานการยกเลิกใบเสร็จ แสดงข้อมูลการยกเลิกใบเสร็จของผู้ปฏิบัติงานโปรแกรม ระบบงานการรับเงิน 3 มิติ ว่าเจ้าหน้าที่การเงินผู้ใดทำการยกเลิกใบเสร็จ เลขที่ใด เป็นใบเสร็จรับเงิน รายการใดจำนวนเงินเท่าใด

การพิมพ์รายงานการยกเลิกใบเสร็จ ให้ผู้ปฏิบัติงานกดปุ่มเลือกเมนู "ออกใบเสร็จรับเงิน" เลือกเมนูย่อย "รายงาน" และเลือกรายการ "รายงานการยกเลิกใบเสร็จ" ตามภาพที่ 76

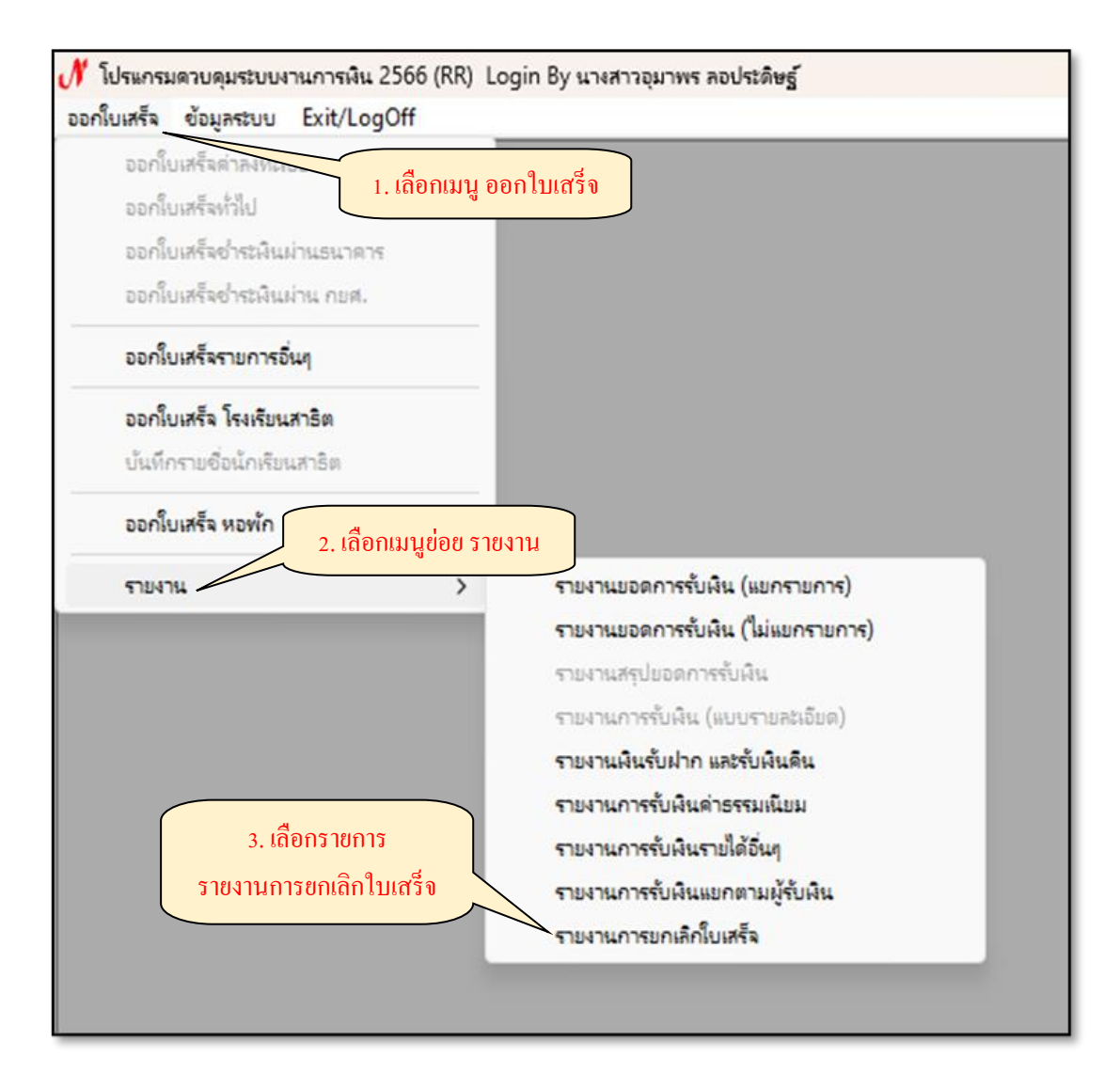

ภาพที่ 76 การเลือกรายงานการยกเลิกใบเสร็จ

จากภาพที่ 76 แสดงการเลือกรายงานการยกเลิกใบเสร็จรับเงิน เมื่อทำการเลือกเรียบร้อย แล้ว ระบบจะแสดงหน้าจอรายงานการยกเลิกใบเสร็จ ให้ผู้ปฏิบัติงานกดปุ่ม " ? วันที่ออก รายงาน" กดปุ่ม "▼ ประเภทใบเสร็จ" ตามความเหมาะสมสำหรับการใช้งาน กรณีนี้ยกตัวอย่าง การเลือกประเภทใบเสร็จ "ทั้งหมด" และกดปุ่ม "ตกลง" ตามภาพที่ 77

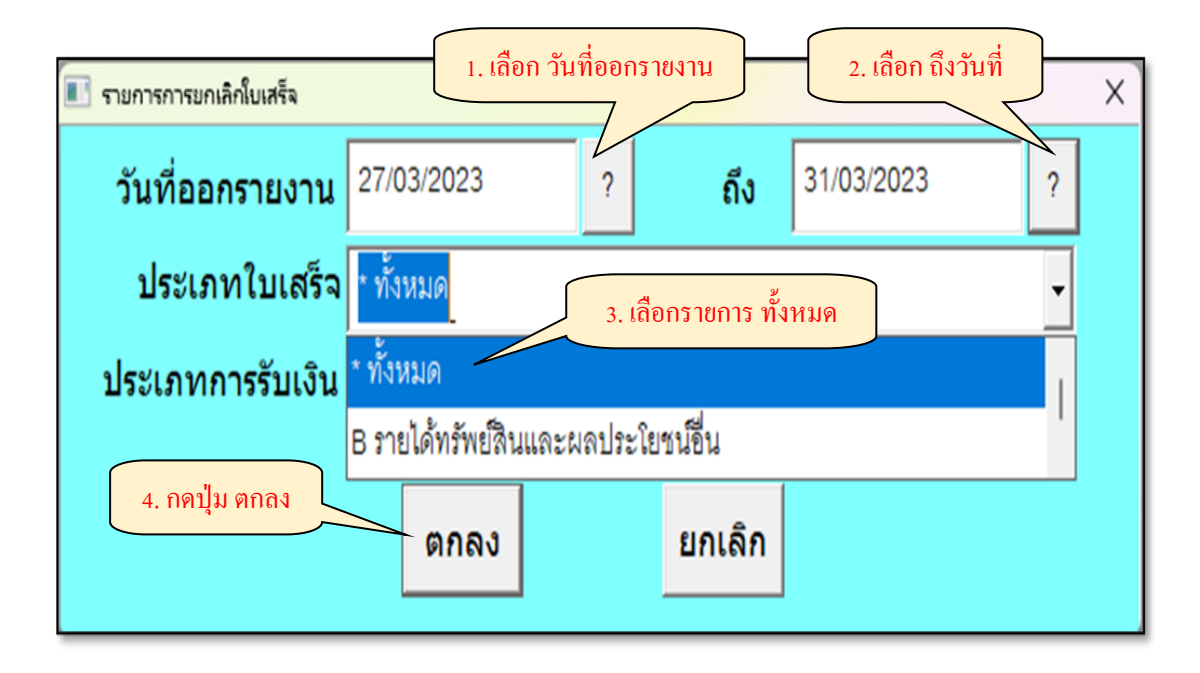

ภาพที่ 77 การเลือกรายงานการยกเลิกใบเสร็จ

จากภาพที่ 77 แสดงการเลือกพิมพ์รายงานการยกเลิกใบเสร็จ เมื่อผู้ปฏิบัติงานทำการเลือก ทั้งหมดเรียบร้อยแล้ว ระบบจะแสดงรายงานการยกเลิกใบเสร็จรับเงิน ตามภาพที่ 78

| ລ່າດັບ | เลขที่ใบเสร็จ | ชื่อผู้ขอยกเลิก                                                                    | จำนวนเงิน    | ชื่อเจ้าหน้าที่การเงินที่ยกเลิ |
|--------|---------------|------------------------------------------------------------------------------------|--------------|--------------------------------|
| 1      | 66/01450      | นายวิชาญ ตอรบรัมย์                                                                 | 1,370.00     | นางสาวปวีญา ช้อยสามนาค         |
| 2      | 66/01508      | นางสาวอารียา บุญทวิ                                                                | 305.00       | นายสมชาย ลัคนาพงศ์             |
| 3      | 66/01512      | รศ.คร.สิริ ชัยเสรี เลงประจำคัวผู้เสียภาษี 3100500304941                            | 3,000.00     | นางสาวปวีณา ช้อยสามนาค         |
| 4      | 66/01513      | มูลนิธิ รภ.ราชนครินทร์ในพระอุปถัมภ์สมเด็จพระเจ้าพื่นาง<br>เธอเจ้าฟ้ากัลยาณิวัฒนา ๆ | 2,749,914.37 | นางสาวปวีญา ข้อยสามนาค         |
| 5      | D66/2550      | นางสาวกัลยรัตน์ แก้วเวียงแสน                                                       | 7,000.00     | นางสาวพรสินี จรเขตร้           |
| 6      | 66/01567      | มหาวิทยาลัยราชภัฏพระนครศรีอยุธยา                                                   | 25,000.00    | นางสาวบุษยา วงศ์วัฒนาวุฒิ      |
|        |               | รวมทั้งสิ้น                                                                        | 2,786,589.37 |                                |
|        |               |                                                                                    |              |                                |

ภาพที่ 78 รายงานการยกเลิกใบเสร็จรับเงิน

จากภาพที่ 78 แสดงรายงานการยกเลิกใบเสร็จรับเงิน ประจำวันที่ 27 มีนาคม 2566 ถึง วันที่ 31 มีนาคม 2566 ทั้งหมดทุกรายการของผู้ปฏิบัติงานทุกคน ปรากฏข้อมูลเลขที่ใบเสร็จรับเงิน ชื่อผู้ขอยกเลิก จำนวนเงิน ชื่อเจ้าหน้าที่การเงินที่ทำการยกเลิกใบเสร็จรับเงิน และจำนวนเงิน รวมทั้งสิ้น

ปัญหา : ไม่มี แนวทางการแก้ไขปัญหา : ไม่มี ข้อเสนอแนะ : ไม่มี

# ขั้นตอนที่ 6 การเปลี่ยนผู้ใช้งาน/การออกจากโปรแกรม

โปรแกรมระบบงานการเงิน 3 มิติ สามารถเปลี่ยนผู้ปฏิบัติงานเดิมที่ทำการเปิดโปรแกรม และเข้ารหัสการใช้งานไว้แล้ว เปลี่ยนเป็นผู้ปฏิบัติงานอื่นได้โดยไม่ต้องทำการออกจากโปรแกรม การเปลี่ยนผู้ปฏิบัติงานสามารถทำได้โดยการเลือกเมนู "Exit/LogOff" และเลือกเมนูย่อย "เปลี่ยนผู้ใช้งาน (Log-Off)" ตามภาพที่ 79

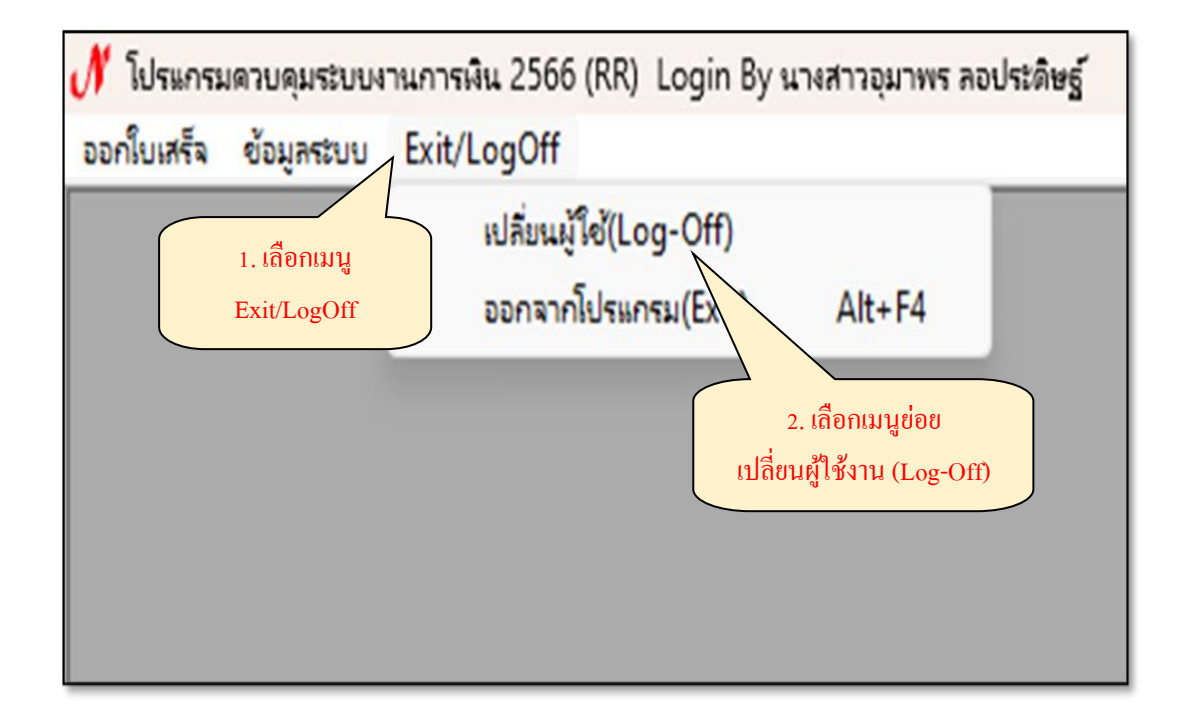

ภาพที่ 79 การเลือกเมนูเปลี่ยนผู้ใช้งาน

จากภาพที่ 79 แสดงการเลือกเมนูเปลี่ยนผู้ใช้งาน เมื่อทำการเลือกแล้วระบบจะแสดง หน้าจอ บันทึกรหัสผู้ใช้และรหัสผ่าน ให้ผู้ปฏิบัติงานกรอกรหัสผู้ใช้ กรอกรหัสผ่าน และกดปุ่ม "รูปกุญแจ" ตามภาพที่ 80

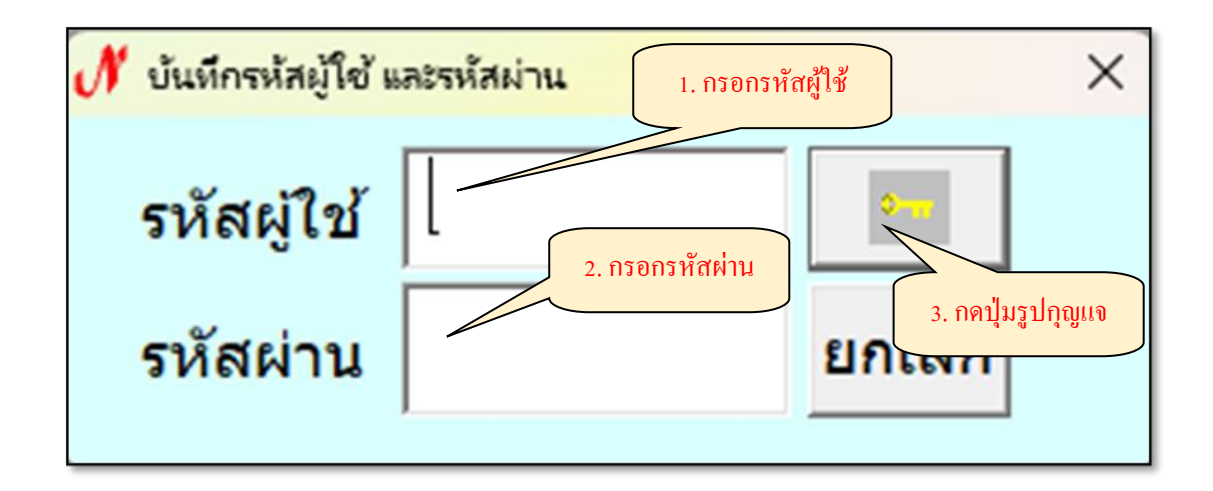

ภาพที่ 80 การบันทึกรหัสเข้าใช้งานโปรแกรม

จากภาพที่ 80 แสดงการบันทึกรหัสเข้าใช้งานโปรแกรม เมื่อทำการบันทึกเรียบร้อยแล้ว ระบบจะแสดงหน้าจอ โปรแกรมควบคุมระบบงานการเงิน 2566 ตามภาพที่ 81

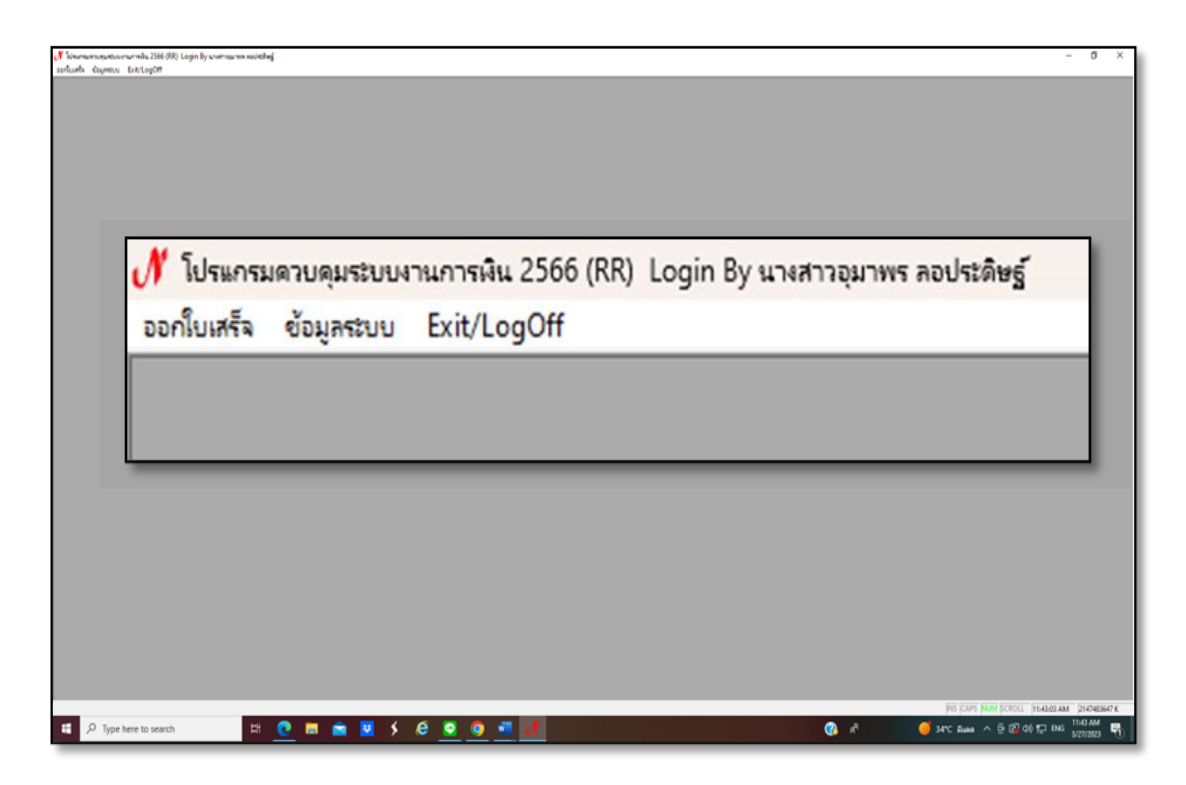

ภาพที่ 81 หน้าจอโปรแกรมระบบงานการเงิน 3 มิติ

จากภาพที่ 81 แสดงหน้าจอโปรแกรมระบบการเงิน 3 มิติ โปรแกรมแสดงชื่อ-สกุลผู้ใช้งาน และเมนูการใช้งานจำนวน 3 เมนู คือ เมนูออกใบเสร็จ เมนูข้อมูลระบบ และเมนู Exit/LogOff เมื่อเลิกใช้งานแล้ว ให้ทำการออกจากโปรแกรมระบบงานการเงิน 3 มิติ โดยการเลือกเมนู "Exit/LogOff" และเลือกเมนูย่อย "ออกจากโปรแกรม (Exit)" ตามภาพที่ 82

| 🖋 โปรแกรมด   | าวบคุมระบบง | านการเงิน 2566        | (RR) Login By                 | นางสาวอุมาพร ลอ     | ประดิษฐ์ |
|--------------|-------------|-----------------------|-------------------------------|---------------------|----------|
| ออกใบเสร็จ   | ข้อมูลระบบ  | Exit/LogOff           |                               |                     |          |
| 1. ເລືອກເນນູ | Exit/LogOff | เปลี่ยนผู้<br>ออกจาก่ | ใช้(Log-Off)<br>โปรแกรม(Exit) | Alt+F4              |          |
|              |             |                       | 2. เถือกเมนูช่อ               | มข ออกจาก โปรแกรม ( | (Exit)   |

ภาพที่ 82 การเลือกเมนูออกจากโปรแกรม

จากภาพที่ 82 แสดงการเลือกเมนูออกจากโปรแกรม เมื่อทำการเลือกแล้วระบบจะปิด การทำงานของโปรแกรมระบบงานการเงิน 3 มิติ

ปัญหา : ไม่มี แนวทางการแก้ไขปัญหา : ไม่มี ข้อเสนอแนะ : ไม่มี

### สรุปปัญหา แนวทางแก้ไขปัญหา และข้อเสนอแนะ

จากการปฏิบัติงานการรับชำระเงินด้วยโปรแกรมระบบงานการเงิน 3 มิติ พบว่า การออก ใบเสร็จรับชำระเงินของมหาวิทยาลัยราชภัฏราชนครินทร์นั้น มีการแบ่งประเภทของรายได้ออกหลาย ประเภท หลายหมวดหมู่ เพื่อผู้บริหารนำข้อมูลการรับรายได้ต่าง ๆ ประกอบการพิจารณาบริหารงาน ของมหาวิทยาลัย จึงทำให้มีการจำแนกรหัสการรับเงินออกตามความเหมาะสม ผู้ปฏิบัติงานจึงต้อง ศึกษาข้อมูล ระเบียบต่าง ๆ ที่เกี่ยวกับการปฏิบัติงาน และเนื่องจากภาระงานดังกล่าว เป็นภาระงาน หลักในการปฏิบัติงานที่เกิดขึ้นตลอดทั้งปีงบประมาณ จะต้องเกี่ยวข้องกับบุคลากรภายใน และ บุคคลภายนอก จึงทำให้เกิดปัญหาและอุปสรรค บางครั้งไม่สามารถปฏิบัติงานให้ลุล่วงตามที่กำหนด ซึ่งผู้ปฏิบัติงานได้รวบรวมปัญหา/อุปสรรค และแนวทางแก้ไข ดังนี้

#### ปัญหา

 โปรแกรมระบบงานการเงิน 3 มิติ ไม่แจ้งเตือนเมื่อหยุดปฏิบัติงาน ทำให้ผู้ปฏิบัติงานกรอก ข้อมูลใบเสร็จรับเงินจนครบถ้วนแต่ไม่สามารถบันทึกข้อมูลได้

2. รหัสการรับเงินมีจำนวนหลายรายการใช้เวลาในการค้นหา

3. กรณีข้อมูลช่องรายการมีจำนวนหลายรายการระบบแสดงข้อมูลรายการไม่ครบ

4. ไม่สามารถทำการแก้ไขข้อมูลในใบเสร็จรับเงินได้ทุกรายการ

#### แนวทางการแก้ไขปัญหา

1. ผู้ปฏิบัติงานออกจากโปรแกรมและทำการ Login เข้าโปรแกรมและพิมพ์ใบเสร็จรับเงิน อีกครั้ง

2. ผู้ปฏิบัติงานต้องจดจำรหัสการรับเงินที่ใช้เป็นประจำ

ผู้ปฏิบัติงานต้องแบ่งรายละเอียดและพิมพ์ใบเสร็จรับเงินอีกฉบับ

#### ข้อเสนอแนะ

1. เสนอผู้ดูแลระบบปรับปรุงโปรแกรม

 ผู้ปฏิบัติงานต้องใช้ความชำนาญและการจดจำรหัสการรับเงินหรือตรวจสอบรหัสการรับ เงินแต่ละรายการในระบบ

3. ผู้ปฏิบัติงานต้องประมาณการข้อมูลในช่องรายการไม่ให้เกินหน้าใบเสร็จรับเงิน

4. ควรตรวจสอบความถูกต้องของข้อมูลในใบเสร็จรับเงินก่อนบันทึกข้อมูลทุกครั้ง

# บรรณานุกรม

วิรัช งอกงาม. (2561, วันที่ 1 พฤษภาคม). คู่มือโครงการพัฒนาระบบงบประมาณ พัสดุ การเงิน และบัญชีโดยเกณฑ์พึงรับ - พึงจ่าย ลักษณะ 3 มิติ. (วันที่ค้นข้อมูล : 1 เมษายน 2566) ภาคผนวก

# ระเบียบกระทรวงการคลัง ว่าด้วยการเบิกเงินจากคลัง การรับเงิน การจ่ายเงิน การเก็บรักษาเงิน และการนำเงินส่งคลัง พ.ศ. ๒๕๖๒

โดยที่เป็นการสมควรปรับปรุงระเบียบการเบิกจ่ายเงินจากคลัง การเก็บรักษาเงินและการนำ เงินส่งคลัง พ.ศ. ๒๕๕๑ ให้มีความสอดคล้องกับพระราชบัญญัติวินัยการเงินการคลังของรัฐ พ.ศ. ๒๕๖๑ พระราชบัญญัติวิธีการงบประมาณ พ.ศ. ๒๕๖๑ และแผนยุทธศาสตร์การพัฒนา โครงสร้างพื้นฐานระบบการชำระเงินแบบอิเล็กทรอนิกส์แห่งชาติ (National e-Payment Master Plan) ตลอดจนเพื่อรองรับการปฏิบัติงานด้านการเงินการคลังตามระบบการบริหารการเงินการคลังภาครัฐ ด้วยระบบอิเล็กทรอนิกส์ (Government Fiscal Management Information System: GFMIS) เป็น New GFMIS Thai

อาศัยอำนาจตามความในมาตรา ๓๙ และมาตรา ๖๑ วรรคสาม แห่งพระราชบัญญัติ วินัยการเงินการคลังของรัฐ พ.ศ. ๒๕๖๑ รัฐมนตรีว่าการกระทรวงการคลังโดยความเห็นชอบ ของคณะรัฐมนตรี จึงวางระเบียบไว้ ดังต่อไปนี้

ข้อ ๑ ระเบียบนี้เรียกว่า "ระเบียบกระทรวงการคลัง ว่าด้วยการเบิกเงินจากคลัง การรับเงิน การจ่ายเงิน การเก็บรักษาเงิน และการนำเงินส่งคลัง พ.ศ. ๒๕๖๒"

ข้อ ๒ ระเบียบนี้ให้ใช้บังคับตั้งแต่วันถัดจากวันประกาศในราชกิจจานุเบกษาเป็นต้นไป

ข้อ ๓ ให้ยกเลิก

(๑) ระเบียบการเบิกจ่ายเงินจากคลัง การเก็บรักษาเงินและการนำเงินส่งคลัง พ.ศ. ๒๕๕๑

(๒) ระเบียบการเบิกจ่ายเงินจากคลัง การเก็บรักษาเงินและการนำเงินส่งคลัง (ฉบับที่ ๒) พ.ศ. ๒๕๖๑

(๓) ระเบียบการเก็บรักษาเงินและการนำเงินส่งคลังในหน้าที่ของอำเภอและกิ่งอำเภอ พ.ศ. ๒๕๒๐

บรรดาระเบียบหรือข้อบังคับอื่นใดในส่วนที่กำหนดไว้แล้วในระเบียบนี้ หรือซึ่งขัดหรือแย้งกับ ระเบียบนี้ ให้ใช้ระเบียบนี้แทน

ข้อ ๔ ในระเบียบนี้

"หน่วยงานของรัฐ" หมายความว่า ส่วนราชการ รัฐวิสาหกิจ หน่วยงานของรัฐสภา ศาลยุติธรรม ศาลปกครอง ศาลรัฐธรรมนูญ องค์กรอิสระตามรัฐธรรมนูญ องค์กรอัยการ องค์การมหาชน ทุนหมุนเวียนที่มีฐานะเป็นนิติบุคคล องค์กรปกครองส่วนท้องถิ่น และหน่วยงานอื่นของรัฐ ตามที่กฎหมายกำหนด "หน่วยงานผู้เบิก" หมายความว่า หน่วยงานของรัฐที่ได้รับจัดสรรงบประมาณรายจ่ายและ เบิกเงินจากกรมบัญชีกลางหรือสำนักงานคลังจังหวัด แล้วแต่กรณี

"ส่วนราชการ" หมายความว่า กระทรวง ทบวง กรม หรือส่วนราชการที่เรียกชื่ออย่างอื่น และมีฐานะเป็นกรม และให้หมายความรวมถึงจังหวัดและกลุ่มจังหวัดตามกฎหมายว่าด้วยระเบียบ บริหารราชการแผ่นดินด้วย

"รัฐวิสาหกิจ" หมายความว่า รัฐวิสาหกิจตามกฎหมายว่าด้วยวินัยการเงินการคลังของรัฐ และกฎหมายว่าด้วยวิธีการงบประมาณ

"องค์กรปกครองส่วนท้องถิ่น" หมายความว่า องค์การบริหารส่วนจังหวัด เทศบาล องค์การ บริหารส่วนตำบล กรุงเทพมหานคร เมืองพัทยา และองค์กรปกครองส่วนท้องถิ่นอื่นที่มีกฎหมายจัดตั้ง

"หน่วยงานย่อย" หมายความว่า หน่วยงานในสังกัดของส่วนราชการในราชการบริหารส่วนกลาง หรือในราชการบริหารส่วนภูมิภาค หรือที่ตั้งอยู่ในอำเภอ ซึ่งมิได้เบิกเงินจากกรมบัญชีกลาง หรือสำนักงานคลังจังหวัด แต่เบิกเงินผ่านส่วนราชการที่เป็นหน่วยงานผู้เบิก

"คลัง" หมายความว่า ที่เก็บรักษาเงินแผ่นดินของกระทรวงการคลัง และให้หมายความรวมถึง บัญชีเงินฝากที่ธนาคารแห่งประเทศไทยเพื่อการนี้ด้วย

"ผู้อำนวยการกองคลัง" ให้หมายความรวมถึง เลขานุการกรม หรือผู้ดำรงตำแหน่งอื่นใด ซึ่งปฏิบัติงานในลักษณะเช่นเดียวกันด้วย

"เจ้าหน้าที่การเงิน" หมายความว่า หัวหน้าฝ่ายการเงิน หรือผู้ดำรงตำแหน่งอื่น ซึ่งปฏิบัติงานในลักษณะเช่นเดียวกันกับหัวหน้าฝ่ายการเงิน และให้หมายความรวมถึงเจ้าหน้าที่ รับจ่ายเงินของส่วนราชการด้วย

"สำนักงานการตรวจเงินแผ่นดิน" ให้หมายความรวมถึง สำนักงานการตรวจเงินแผ่นดินภูมิภาค และสำนักตรวจเงินแผ่นดินจังหวัดด้วย

"งบรายจ่าย" หมายความว่า งบรายจ่ายตามระเบียบว่าด้วยการบริหารงบประมาณ

"หลักฐานการจ่าย" หมายความว่า หลักฐานที่แสดงว่าได้มีการจ่ายเงินให้แก่ผู้รับหรือเจ้าหนี้ ตามข้อผูกพันโดยถูกต้องแล้ว

"เงินยืม" หมายความว่า เงินที่ส่วนราชการจ่ายให้แก่บุคคลใดบุคคลหนึ่งยืมเพื่อเป็นค่าใช้จ่าย ในการเดินทางไปราชการหรือการปฏิบัติราชการอื่นใด ทั้งนี้ ไม่ว่าจะจ่ายจากงบประมาณรายจ่าย หรือเงินนอกงบประมาณ

"ตู้นิรภัย" หมายความว่า ตู้เหล็กอันมั่นคงซึ่งใช้สำหรับเก็บรักษาเงินของทางราชการ

"เงินรายได้แผ่นดิน" หมายความว่า เงินทั้งปวงที่หน่วยงานของรัฐจัดเก็บหรือได้รับไว้ เป็นกรรมสิทธิ์ตามกฎหมาย ระเบียบ ข้อบังคับ หรือจากนิติกรรมหรือนิติเหตุและกฎหมายว่าด้วย เงินคงคลัง และกฎหมายว่าด้วยวินัยการเงินการคลังของรัฐ บัญญัติไม่ให้หน่วยงานของรัฐนั้น นำไปใช้จ่ายหรือหักไว้เพื่อการใด ๆ

|      |     |          |     |   | หนา ๑๑          |    |         |       |
|------|-----|----------|-----|---|-----------------|----|---------|-------|
| ເລ່ມ | ໑ຓ៦ | ตอนพิเศษ | ୦୭୦ | ঀ | ราชกิจจานุเบกษา | ଭ୩ | พฤษภาคม | මඳ්වම |

"เงินเบิกเกินส่งคืน" หมายความว่า เงินงบประมาณรายจ่ายที่ส่วนราชการเบิกจากคลังไปแล้ว แต่ไม่ได้จ่ายหรือจ่ายไม่หมด หรือจ่ายไปแล้วแต่ถูกเรียกคืน และได้นำส่งคลังก่อนสิ้นปีงบประมาณ หรือก่อนสิ้นระยะเวลาเบิกเงินที่กันไว้เบิกเหลื่อมปี

"เงินเหลือจ่ายปีเก่าส่งคืน" หมายความว่า เงินงบประมาณรายจ่ายที่ส่วนราชการ เบิกจากคลังไปแล้ว แต่ไม่ได้จ่ายหรือจ่ายไม่หมด หรือจ่ายไปแล้วแต่ถูกเรียกคืน และได้นำส่งคลัง ภายหลังสิ้นปีงบประมาณหรือภายหลังระยะเวลาเบิกเงินที่กันไว้เบิกเหลื่อมปี

"เงินนอกงบประมาณ" หมายความว่า บรรดาเงินทั้งปวงที่หน่วยงานของรัฐจัดเก็บ หรือได้รับไว้ เป็นกรรมสิทธิ์ตามกฎหมาย ระเบียบ ข้อบังคับ หรือจากนิติกรรมหรือนิติเหตุ หรือกรณีอื่นใด ที่ต้องนำส่งคลัง แต่มีกฎหมายอนุญาตให้สามารถเก็บไว้ใช้จ่ายได้โดยไม่ต้องนำส่งคลัง

"ระบบ" หมายความว่า ระบบการบริหารการเงินการคลังภาครัฐด้วยระบบอิเล็กทรอนิกส์ (Government Fiscal Management Information System: GFMIS) ซึ่งปฏิบัติโดยผ่านช่องทาง ที่กระทรวงการคลังกำหนด

"ข้อมูลหลักผู้ขาย" หมายความว่า ข้อมูลของหน่วยงานผู้เบิกหรือเจ้าหนี้หรือผู้มีสิทธิรับเงิน เกี่ยวกับชื่อ ที่อยู่ เลขประจำตัวประชาชน เลขประจำตัวผู้เสียภาษี ชื่อและเลขที่บัญชีธนาคารเลขที่สัญญา เงื่อนไขการชำระเงิน หรือข้อมูลอื่นใดที่จำเป็นแล้วแต่กรณี เพื่อใช้สำหรับการรับเงินที่ขอเบิกจากคลัง

ข้อ ๕ ให้ปลัดกระทรวงการคลังรักษาการตามระเบียบนี้

#### หมวด ๑ ความทั่วไป

ข้อ ๖ บรรดาแบบพิมพ์ เอกสาร ทะเบียนคุม รายงาน ที่ใช้ในการเบิกเงินจากคลัง การรับเงิน การจ่ายเงิน การเก็บรักษาเงิน และการนำเงินส่งคลัง ตลอดจนวิธีใช้ให้เป็นไปตามที่ กรมบัญชีกลางกำหนด

ข้อ ๗ ในกรณีที่หน่วยงานของรัฐมีปัญหาเกี่ยวกับการปฏิบัติหรือไม่สามารถปฏิบัติ ตามข้อกำหนดในระเบียบนี้ ให้หัวหน้าหน่วยงานของรัฐนั้น ขอหารือเพื่อให้กระทรวงการคลังวินิจฉัย หรือขอทำความตกลงกับกระทรวงการคลัง แล้วแต่กรณี หรือให้กระทรวงการคลังกำหนดหลักเกณฑ์ วิธีปฏิบัติในการเบิกเงินจากคลัง การรับเงิน การจ่ายเงิน การเก็บรักษาเงิน และการนำเงินส่งคลัง เพื่อเป็นแนวทางให้หน่วยงานของรัฐถือปฏิบัติ

ข้อ ๘ การเบิกเงินจากคลัง การรับเงิน การจ่ายเงิน การเก็บรักษาเงิน และการนำเงินส่งคลัง ของส่วนราชการในสังกัดกระทรวงกลาโหม ให้ถือปฏิบัติตามข้อบังคับกระทรวงกลาโหมว่าด้วยการเงิน ซึ่งได้รับความตกลงจากกระทรวงการคลัง
|      |     |          |     |   | หนา ๑๒          |    |         |       |
|------|-----|----------|-----|---|-----------------|----|---------|-------|
| เล่ม | ໑ຓ៦ | ตอนพิเศษ | ୦ଏଡ | ঀ | ราชกิจจานุเบกษา | ଭଣ | พฤษภาคม | මඳ්ටම |

ข้อ ๙ หน่วยงานของรัฐซึ่งมิใช่ส่วนราชการต้องจัดให้มีการวางหลักเกณฑ์และวิธีการ เกี่ยวกับการเบิกเงิน การรับเงิน การจ่ายเงิน และการเก็บรักษาเงิน ทั้งนี้ ตามที่กฎหมายว่าด้วยการนั้น บัญญัติไว้ โดยต้องเป็นไปตามหลักธรรมาภิบาล มีความโปร่งใสและตรวจสอบได้

#### หมวด ๒ การใช้งานในระบบ

ข้อ ๑๐ ให้หัวหน้าหน่วยงานผู้เบิกหรือผู้ที่หัวหน้าหน่วยงานผู้เบิกมอบหมายเป็นผู้มีสิทธิ ในการปฏิบัติงานในระบบ ตามช่องทางที่กระทรวงการคลังกำหนด

ข้อ ๑๑ ให้ผู้มีสิทธิตามข้อ ๑๐ ดำเนินการขอเบิกเงินจากคลัง การอนุมัติจ่ายเงินให้เจ้าหนี้ หรือผู้มีสิทธิรับเงินโดยการจ่ายตรง การนำเงินส่งคลัง การบันทึกและปรับปรุงข้อมูล และการเรียกรายงาน ในระบบ

ข้อ ๑๒ ให้หัวหน้าหน่วยงานผู้เบิกจัดทำคำสั่งหรือมอบหมายเป็นลายลักษณ์อักษร กำหนดบุคคลที่จะได้รับมอบหมาย กำหนดหน้าที่ความรับผิดชอบและกำหนดแนวทางการควบคุม การปฏิบัติงานของหน่วยงานผู้เบิก ในการเข้าใช้งานในระบบ

ข้อ ๑๓ การจัดทำ แก้ไข อนุมัติการใช้ และการดำเนินการอื่น ๆ เกี่ยวกับการกำหนดสิทธิ การเข้าใช้งานในระบบ ให้เป็นไปตามที่กระทรวงการคลังกำหนด

#### หมวด ๓ การเบิกเงิน

ส่วนที่ ๑ สถานที่เบิกเงินและผู้เบิกเงิน

ข้อ ๑๔ หน่วยงานผู้เบิกในส่วนกลางให้ส่งข้อมูลคำขอเบิกเงินในระบบไปยังกรมบัญชีกลาง สำหรับหน่วยงานผู้เบิกที่มีสำนักงานอยู่ในภูมิภาคให้ส่งข้อมูลคำขอเบิกเงินในระบบไปยังสำนักงานคลัง จังหวัด

ข้อ ๑๕ ให้หัวหน้าหน่วยงานผู้เบิกหรือผู้ที่หัวหน้าหน่วยงานผู้เบิกมอบหมายตามข้อ ๑๐ เป็นผู้เบิกเงินจากคลัง และอนุมัติการจ่ายเงินให้เจ้าหนี้หรือผู้มีสิทธิรับเงินโดยการจ่ายตรง

ข้อ ๑๖ หน่วยงา<sup>่</sup>นผู้เบิกใดซึ่งเป็นเจ้าของงบประมาณจะมอบหมายให้หน่วยงานผู้เบิกอื่น เป็นผู้เบิกเงินแทนก็ได้ โดยให้ถือปฏิบัติตามหลักเกณฑ์ที่กระทรวงการคลังกำหนด

> ส่วนที่ ๒ หลักเกณฑ์ทั่วไปของการเบิกเงิน

ข้อ ๑๗ การขอเบิกเงินทุกกรณีให้ระบุวัตถุประสงค์ที่จะนำเงินนั้นไปจ่าย

เงินที่ขอเบิกจากคลังเพื่อการใด ให้นำไปจ่ายได้เฉพาะเพื่อการนั้นเท่านั้น จะนำไปจ่าย เพื่อการอื่นไม่ได้

ข้อ ๑๘ หน่วยงานผู้เบิกจะจ่ายเงินหรือก่อหนี้ผูกพันได้แต่เฉพาะที่กฎหมาย ระเบียบ ข้อบังคับ คำสั่ง กำหนดไว้หรือมติคณะรัฐมนตรีอนุญาตให้จ่ายได้ หรือตามที่ได้รับอนุญาตจาก กระทรวงการคลัง

การได้รับเงินจากคลังไม่ปลดเปลื้องความรับผิดชอบของหน่วยงานผู้เบิกในการที่จะต้องดูแล ให้มีการจ่ายเงินหรือก่อหนี้ผูกพันให้เป็นไปตามวรรคหนึ่ง

ข้อ ๑๙ การขอเบิกเงินทุกกรณี หน่วยงานผู้เบิกมีหน้าที่ตามกฎหมายที่จะต้องหักภาษีใด ๆ ไว้ ณ ที่จ่าย ให้บันทึกภาษีเป็นรายได้แผ่นดินไว้ในคำขอเบิกเงินนั้นด้วย เว้นแต่ได้มีการหักภาษีไว้แล้ว

ข้อ ๒๐ การเบิกเงินจากคลัง ให้หน่วยงานผู้เบิกปฏิบัติ ดังนี้

(๑) เปิดบัญชีเงินฝากไว้กับธนาคารที่เป็นรัฐวิสาหกิจ สำหรับเงินงบประมาณหนึ่งบัญชี และเงินนอกงบประมาณหนึ่งบัญชี

(๒) นำข้อมูลตาม (๑) หรือของเจ้าหนี้หรือผู้มีสิทธิรับเงิน กรณีจ่ายตรงเจ้าหนี้ ส่งให้แก่ กรมบัญชีกลางเพื่อสร้างเป็นข้อมูลหลักผู้ขายในระบบ

(๓) ตรวจสอบความถูกต้องครบถ้วนของคำขอเบิกเงินก่อนส่งคำขอเบิกเงินไปยังกรมบัญชีกลาง หรือสำนักงานคลังจังหวัด แล้วแต่กรณี

(๔) ตรวจสอบการจ่ายเงินของกรมบัญชีกลางตามคำขอเบิกเงินจากรายงานในระบบ

ส่วนที่ ๓ หลักเกณฑ์การเบิกเงินของหน่วยงานผู้เบิกที่ไม่ใช่ส่วนราชการ

ข้อ ๒๑ การขอเบิกเงิน ให้ส่งคำขอเบิกตามแผนการปฏิบัติงานและแผนการใช้จ่าย งบประมาณที่ได้รับความเห็นชอบจากสำนักงบประมาณ ยกเว้นกรณีองค์กรปกครองส่วนท้องถิ่น ที่ได้รับเงินอุดหนุนเฉพาะกิจ ให้เบิกเงินจากคลังโดยระบุวัตถุประสงค์ที่จะนำเงินนั้นไปจ่ายและห้ามมิให้ ขอเบิกเงินจนกว่าจะถึงกำหนด หรือใกล้จะถึงกำหนดจ่ายเงิน

> ส่วนที่ ๔ หลักเกณฑ์การเบิกเงินของส่วนราชการ

ข้อ ๒๒ การขอเบิกเงินทุกกรณีห้ามมิให้ขอเบิกเงินจนกว่าจะถึงกำหนด หรือใกล้จะถึง กำหนดจ่ายเงิน ข้อ ๒๓ ค่าใช้จ่ายที่เกิดขึ้นในปีงบประมาณใด ให้เบิกเงินจากงบประมาณรายจ่ายของปีนั้น ไปจ่าย ในกรณีมีเหตุจำเป็นไม่สามารถเบิกจากเงินงบประมาณรายจ่ายของปีนั้นได้ทัน ให้เบิกจาก เงินงบประมาณรายจ่ายของปีงบประมาณถัดไปได้ แต่ค่าใช้จ่ายนั้นจะต้องไม่เป็นการก่อหนี้ผูกพัน เกินงบประมาณรายจ่ายที่ได้รับอนุมัติ และให้ปฏิบัติตามวิธีการที่กระทรวงการคลังกำหนด

ข้อ ๒๔ ค่าใช้จ่ายเงินงบกลาง รายการเงินเบี้ยหวัด บำเหน็จ บำนาญ เงินช่วยเหลือ ข้าราชการ ลูกจ้าง และพนักงานของรัฐ เงินสำรอง เงินสมทบ และเงินชดเชยของข้าราชการ เงินสมทบของลูกจ้างประจำ ค่าใช้จ่ายในการรักษาพยาบาลข้าราชการ ลูกจ้างและพนักงานของรัฐ หรือรายการอื่นที่กระทรวงการคลังกำหนด ถ้าค้างเบิกให้นำมาเบิกจากเงินงบกลางรายการนั้น ๆ ของปีงบประมาณต่อ ๆ ไปได้

ข้อ ๒๕ ค่าใช้จ่ายตามประเภทที่กระทรวงการคลังกำหนดซึ่งมีลักษณะเป็นค่าใช้จ่ายประจำ หรือค่าใช้จ่ายอื่น ๆ ให้ถือว่าค่าใช้จ่ายนั้นเกิดขึ้นเมื่อส่วนราชการได้รับแจ้งให้ชำระหนี้ และให้นำมา เบิกจ่ายจากงบประมาณรายจ่ายประจำปีที่ได้รับแจ้งให้ชำระหนี้

ข้อ ๒๖ ส่วนราชการที่ก่อหนี้ผูกพันเป็นเงินตราต่างประเทศ อาจเบิกเงินไปซื้อเงินตรา ต่างประเทศในสกุลเงินตราที่จะต้องชำระหนี้โดยทยอยซื้อหรือซื้อทั้งจำนวนก็ได้ และให้นำเงินไป ฝากไว้กับธนาคารที่เป็นรัฐวิสาหกิจหรือธนาคารที่กระทรวงการคลังให้ความเห็นชอบ และเมื่อหนี้ ถึงกำหนดหรือใกล้ถึงกำหนดชำระให้นำเงินตราต่างประเทศที่ฝากธนาคารไปชำระหนี้ดังกล่าว สำหรับ ดอกเบี้ยที่ได้รับจากการนำเงินฝากธนาคารให้นำส่งเป็นรายได้แผ่นดิน ทั้งนี้ ให้รายงานการซื้อเงินตรา ต่างประเทศและการชำระหนี้ต่อกระทรวงการคลังด้วย

ข้อ ๒๗ การเบิกเงินเพื่อจ่ายชำระหนี้ผูกพันเป็นเงินตราต่างประเทศให้ปฏิบัติเช่นเดียวกับ กรณีชำระหนี้ผูกพันเป็นเงินบาท โดยให้ส่วนราชการติดต่อขอซื้อเงินตราต่างประเทศจากธนาคารพาณิชย์ โดยตรง

# ส่วนที่ ๕ วิธีการเบิกเงินของส่วนราชการ

ข้อ ๒๘ การขอเบิกเงินของส่วนราชการสำหรับการซื้อทรัพย์สิน จ้างทำของ หรือเช่าทรัพย์สิน ตามกฎหมายว่าด้วยการจัดซื้อจัดจ้างและการบริหารพัสดุภาครัฐ ให้ปฏิบัติ ดังนี้

(๑) ในกรณีที่มีใบสั่งซื้อ ใบสั่งจ้าง สัญญาหรือข้อตกลง ซึ่งมีวงเงินตั้งแต่ห้าพันบาทขึ้นไป หรือตามที่กระทรวงการคลังกำหนด ให้ส่วนราชการจัดทำหรือลงใบสั่งซื้อ หรือใบสั่งจ้างเพื่อทำการ จองงบประมาณในระบบ โดยกรมบัญชีกลางจ่ายเงินเข้าบัญชีให้กับเจ้าหนี้หรือผู้มีสิทธิรับเงิน ของส่วนราชการโดยตรง

|      |      |          |     |   | หนา ๑๕          |    |         |       |
|------|------|----------|-----|---|-----------------|----|---------|-------|
| ເລ່ມ | ໑ຓ່ວ | ตอนพิเศษ | මෙට | প | ราชกิจจานุเบกษา | ଭଣ | พฤษภาคม | මඳ්ටම |

(๒) นอกจากกรณีตาม (๑) ส่วนราชการไม่ต้องจัดทำหรือลงใบสั่งซื้อหรือใบสั่งจ้างในระบบ โดยกรมบัญชีกลางจะจ่ายเงินเข้าบัญชีเงินฝากธนาคารของส่วนราชการเพื่อให้ส่วนราชการจ่ายเงิน ให้เจ้าหนี้หรือผู้มีสิทธิรับเงินต่อไป หรือหากส่วนราชการต้องการให้จ่ายเงินเข้าบัญชีให้กับเจ้าหนี้หรือ ผู้มีสิทธิรับเงินของส่วนราชการโดยตรงก็ได้

การซื้อทรัพย์สิน จ้างทำของ หรือเช่าทรัพย์สิน ให้ส่วนราชการดำเนินการขอเบิกเงินจากคลัง โดยเร็ว อย่างช้าไม่เกินห้าวันทำการนับแต่วันที่ได้ตรวจรับทรัพย์สินหรือตรวจรับงานถูกต้องแล้วหรือ นับแต่วันที่ได้รับแจ้งจากหน่วยงานย่อย

ข้อ ๒๙ การขอเบิกเงินที่ไม่ใช่การซื้อทรัพย์สิน จ้างทำของ หรือเช่าทรัพย์สิน กรมบัญชีกลาง จะจ่ายเงินเข้าบัญชีให้กับเจ้าหนี้หรือผู้มีสิทธิรับเงินของส่วนราชการโดยตรง ยกเว้น

(๑) กรณีค่าไฟฟ้า ค่าประปา ค่าโทรศัพท์ ค่าบริการสื่อสารและโทรคมนาคม ที่ส่วนราชการ ได้รับเงินสมทบจากข้าราชการ ส่วนราชการหรือหน่วยงานอื่น เพื่อจ่ายเป็นค่าใช้จ่ายดังกล่าว ให้ขอเบิกเงิน โดยกรมบัญชีกลางจะจ่ายเงินเข้าบัญชีเงินฝากธนาคารของส่วนราชการเพื่อให้นำไปจ่ายแก่เจ้าหนี้หรือ ผู้มีสิทธิรับเงินต่อไป

(๒) การขอเบิกเงินสวัสดิการ ค่าตอบแทน หรือกรณีอื่นใด หรือกรณีที่กระทรวงการคลังกำหนด ให้กรมบัญชีกลางจ่ายเงินเข้าบัญชีเงินฝากธนาคารของส่วนราชการเพื่อให้ส่วนราชการจ่ายเงินให้แก่ ผู้มีสิทธิรับเงินผ่านระบบอิเล็กทรอนิกส์ (e-Payment) ตามหลักเกณฑ์วิธีปฏิบัติที่กระทรวงการคลังกำหนด

ข้อ ๓๐ การเบิกจ่ายเงินงบประมาณรายจ่ายของจังหวัดและกลุ่มจังหวัด ให้เป็นไป ตามที่กระทรวงการคลังกำหนด

ข้อ ๓๑ เงินประเภทใดซึ่งโดยลักษณะจะต้องจ่ายประจำเดือนในวันทำการสิ้นเดือน ให้ส่วนราชการส่งคำขอเบิกเงินภายในวันที่สิบห้าของเดือนนั้นหรือตามที่กระทรวงการคลังกำหนด

> ส่วนที่ ๖ การเบิกเงินของส่วนราชการที่มีสำนักงานในต่างประเทศ

ข้อ ๓๒ ส่วนราชการที่มีสำนักงานในต่างประเทศอาจส่งคำขอเบิกเงินเพื่อซื้อเงินตรา ต่างประเทศสำหรับจัดส่งให้สำนักงานในต่างประเทศใช้จ่ายได้ทั้งจำนวน แต่ในกรณีที่เห็นสมควร กระทรวงการคลังอาจกำหนดให้เบิกเป็นงวด ๆ ตามความจำเป็นก็ได้

กรณีสำนักงานในต่างประเทศยังไม่ได้รับเงินงบประมาณรายจ่ายประจำปีตามที่ได้รับจัดสรร ให้ปฏิบัติตามระเบียบกระทรวงการคลังว่าด้วยเงินทดรองราชการของส่วนราชการในต่างประเทศ

ข้อ ๓๓ เงินที่จัดส่งให้สำนักงานในต่างประเทศตามข้อ ๓๒ เมื่อสิ้นปีงบประมาณ หากมี เงินเหลือให้นำส่งคืนส่วนราชการเจ้าของงบประมาณภายในสามสิบวันนับแต่วันสิ้นปี ในกรณีที่สำนักงานในต่างประเทศมีหนี้ผูกพัน และไม่สามารถชำระหนี้ได้ทันสิ้นปีงบประมาณ เมื่อได้รับอนุมัติจากรัฐมนตรีว่าการกระทรวงการคลังแล้ว ให้เก็บเงินไว้เพื่อจ่ายสำหรับการนั้นต่อไปได้อีก ไม่เกินหกเดือน เว้นแต่มีความจำเป็นต้องจ่ายเงินภายหลังเวลาดังกล่าว ให้ขอทำความตกลง กับกระทรวงการคลังเพื่อขอขยายเวลาออกไปได้อีกไม่เกินหกเดือน หากมีเงินคงเหลือให้นำเงินส่งคืนส่วน ราชการเจ้าของงบประมาณภายในสามสิบวันนับแต่ครบกำหนดระยะเวลาที่ได้รับอนุมัติไว้ โดยให้ ส่วนราชการเจ้าของงบประมาณดำเนินการเบิกหักผลักส่ง

ข้อ ๓๔ เงินที่ได้รับคืนจากสำนักงานในต่างประเทศตามข้อ ๓๓ ให้ส่วนราชการ เจ้าของงบประมาณดำเนินการแลกเปลี่ยนเงินตราต่างประเทศกับธนาคารพาณิชย์ให้เป็นเงินบาท แล้วนำส่งคลังเป็นรายได้แผ่นดินประเภทเงินเหลือจ่ายปีเก่าส่งคืนโดยด่วน

> หมวด ๔ การจ่ายเงินของส่วนราชการ

# ส่วนที่ ๑ หลักเกณฑ์การจ่ายเงิน

ข้อ ๓๕ การจ่ายเงินให้กระทำเฉพาะที่มีกฎหมาย ระเบียบ ข้อบังคับ คำสั่ง กำหนดไว้ หรือมติคณะรัฐมนตรีอนุญาตให้จ่ายได้ หรือตามที่ได้รับอนุญาตจากกระทรวงการคลัง และผู้มีอำนาจ ได้อนุมัติให้จ่ายได้

ข้อ ๓๖ การอนุมัติการจ่ายเงินให้เป็นอำนาจของบุคคล ดังต่อไปนี้

(๑) ส่วนราชการในราชการบริหารส่วนกลาง ให้เป็นอำนาจของหัวหน้าส่วนราชการระดับกรม หรือผู้ที่หัวหน้าส่วนราชการระดับกรมมอบหมาย ซึ่งดำรงตำแหน่งประเภทบริหาร ประเภทอำนวยการ ประเภทวิชาการ ระดับชำนาญการ หรือประเภททั่วไป ระดับอาวุโส หรือเทียบเท่าขึ้นไป หรือผู้ที่มียศ ตั้งแต่พันโท นาวาโท นาวาอากาศโท หรือพันตำรวจโทขึ้นไป

ส่วนราชการในราชการบริหารส่วนกลางที่มีสำนักงานอยู่ในส่วนภูมิภาคหรือแยกต่างหากจาก กระทรวง ทบวง กรม หัวหน้าส่วนราชการระดับกรมจะมอบหมายให้หัวหน้าสำนักงานเป็นผู้อนุมัติ สำหรับหน่วยงานนั้นก็ได้

(๒) ส่วนราชการในราชการบริหารส่วนภูมิภาค ให้เป็นอำนาจของหัวหน้าส่วนราชการ ในภูมิภาค

้ข้อ ๓๗ ผู้มีอำนาจอนุมัติการจ่ายเงินมีหน้าที่ในการตรวจสอบการใช้จ่ายเงินให้เป็นไป ตามที่กำหนดไว้ในกฎหมาย หรือกฎ หรือตามที่ได้รับอนุญาตให้จ่าย

ข้อ ๓๘ ให้ผู้มีอำนาจอนุมัติ สั่งอนุมัติการจ่ายเงินพร้อมกับลงลายมือชื่อในหลักฐานการจ่าย หรือหลักฐานการขอรับชำระหนี้ทุกฉบับหรือจะลงลายมือชื่ออนุมัติในหน้างบหลักฐานการจ่ายก็ได้ ข้อ ๓๙ การจ่ายเงินต้องมีหลักฐานการจ่ายไว้เพื่อประโยชน์ในการตรวจสอบ

ข้อ ๔๐ การจ่าย โดยที่ยังมิได้มีการจ่ายเงินให้แก่เจ้าหนี้หรือผู้มีสิทธิรับเงิน ห้ามมิให้ ผู้มีหน้าที่จ่ายเงินเรียกหลักฐานการจ่ายหรือให้ผู้รับเงินลงลายมือชื่อรับเงินในหลักฐาน

ข้อ ๔๑ ข้าราชการ พนักงานราช<sup>์</sup>การ ลูกจ้าง หรือผู้รับบำนาญหรือเบี้ยหวัดที่ไม่สามารถ มารับเงินได้ด้วยตนเอง จะมอบฉันทะให้ผู้อื่นเป็นผู้รับเงินแทนก็ได้ โดยใช้ใบมอบฉันทะตามแบบที่ กระทรวงการคลังกำหนด

การจ่ายเงินให้แก่บุคคลนอกจากที่กำหนดในวรรคหนึ่ง หากบุคคลนั้นไม่สามารถมารับเงิน ได้ด้วยตนเอง จะทำหนังสือมอบอำนาจให้บุคคลอื่นมารับเงินแทนก็ได้

การจ่ายเงินในกรณีที่มีการโอนสิทธิเรียกร้อง และการจ่ายเงินชำระหนี้ให้แก่ผู้ขายในต่างประเทศ ให้เป็นไปตามหลักเกณฑ์วิธีการที่กระทรวงการคลังกำหนด

ข้อ ๔๒ ให้เจ้าหน้าที่ผู้จ่ายเงินประทับตราข้อความว่า "จ่ายเงินแล้ว" โดยลงลายมือชื่อ รับรองการจ่ายและระบุชื่อผู้จ่ายเงินด้วยตัวบรรจง พร้อมทั้งวัน เดือน ปี ที่จ่ายกำกับไว้ในหลักฐาน การจ่ายเงินทุกฉบับ เพื่อประโยชน์ในการตรวจสอบ

ในกรณีที่หลักฐานการจ่ายเป็นภาษาต่างประเทศ ให้มีคำแปลเป็นภาษาไทยตามรายการ ในข้อ ๔๖ ไว้ด้วย และให้ผู้ใช้สิทธิขอเบิกเงินลงลายมือชื่อรับรองคำแปลด้วย

ข้อ ๔๓ การจ่ายเงินทุกรายการต้องมีการบันทึกการจ่ายเงินไว้ในระบบ และให้หัวหน้า ส่วนราชการหรือผู้ที่ได้รับมอบหมายเป็นลายลักษณ์อักษรจากหัวหน้าส่วนราชการตรวจสอบการจ่ายเงิน กับหลักฐานการจ่ายทุกสิ้นวัน

### ส่วนที่ ๒

### หลักฐานการจ่าย

ข้อ ๔๔ การจ่ายเงินของส่วนราชการ ให้ใช้ใบเสร็จรับเงินหรือใบสำคัญรับเงิน ซึ่งผู้รับเงิน เป็นผู้ออกให้ หรือรายงานการจ่ายเงินจากระบบอิเล็กทรอนิกส์ (e-Payment) หรือใบรับรอง การจ่ายเงิน หรือเอกสารอื่นใดที่กระทรวงการคลังกำหนดเป็นหลักฐานการจ่าย

ข้อ ๔๕ การจ่ายเงินโดยกรมบัญชีกลาง เพื่อเข้าบัญชีให้กับเจ้าหนี้หรือผู้มีสิทธิรับเงิน โดยตรง ให้ใช้รายงานในระบบตามที่กระทรวงการคลังกำหนดเป็นหลักฐานการจ่าย

- ข้อ ๔๖ ใบเสร็จรับเงินอย่างน้อยต้องมีรายการ ดังต่อไปนี้
- (๑) ชื่อ สถานที่อยู่ หรือที่ทำการของผู้รับเงิน
- (๒) วัน เดือน ปี ที่รับเงิน
- (๓) รายการแสดงการรับเงินระบุว่าเป็นค่าอะไร
- (๔) จำนวนเงินทั้งตัวเลขและตัวอักษร
- (๕) ลายมือชื่อของผู้รับเงิน

|      |     |          |     |   | หนา ๑๘          |     |         |       |
|------|-----|----------|-----|---|-----------------|-----|---------|-------|
| ເລ່ມ | ໑ຓ៦ | ตอนพิเศษ | ୦୦୦ | ঀ | ราชกิจจานุเบกษา | ଭଣା | พฤษภาคม | මඳ්ටම |

ข้อ ๔๗ กรณีส่วนราชการจ่ายเงินรายใด ซึ่งตามลักษณะไม่อาจเรียกใบเสร็จรับเงินจาก ผู้รับเงินได้ ให้ผู้รับเงินลงชื่อรับเงินในใบสำคัญรับเงินเพื่อใช้เป็นหลักฐานการจ่าย

ข้อ ๔๘ กรณีข้าราชการ พนักงานราชการ หรือลูกจ้างของส่วนราชการ จ่ายเงินไป โดยได้รับใบเสร็จรับเงินซึ่งมีรายการไม่ครบถ้วนตามข้อ ๔๖ หรือซึ่งตามลักษณะไม่อาจเรียก ใบเสร็จรับเงินจากผู้รับเงินได้ ให้ข้าราชการ พนักงานราชการ หรือลูกจ้างนั้น ทำใบรับรองการจ่ายเงิน เพื่อนำมาเป็นเอกสารประกอบการขอเบิกเงินต่อส่วนราชการ

ในกรณีที่ได้รับใบเสร็จรับเงินแล้วแต่เกิดสูญหาย ให้ใช้สำเนาใบเสร็จรับเงินซึ่งผู้รับเงินรับรอง เป็นเอกสารประกอบการขอเบิกเงินแทนได้

ในกรณีที่ไม่อาจขอสำเนาใบเสร็จรับเงินตามวรรคสองได้ ให้ข้าราชการ พนักงานราชการ หรือลูกจ้างนั้น ทำใบรับรองการจ่ายเงิน โดยชี้แจงเหตุผล พฤติการณ์ที่สูญหายหรือไม่อาจขอสำเนา ใบเสร็จรับเงินได้และรับรองว่ายังไม่เคยนำใบเสร็จรับเงินนั้นมาเบิกจ่าย แม้พบภายหลังจะไม่นำมา เบิกจ่ายอีก แล้วเสนอผู้บังคับบัญชาตั้งแต่ชั้นอธิบดีหรือตำแหน่งเทียบเท่าขึ้นไปสำหรับส่วนราชการ ในราชการบริหารส่วนกลางหรือผู้ว่าราชการจังหวัดสำหรับส่วนราชการในราชการบริหารส่วนภูมิภาค แล้วแต่กรณี เพื่อพิจารณาอนุมัติ เมื่อได้รับอนุมัติแล้วให้ใช้ใบรับรองนั้นเป็นหลักฐานประกอบการขอ เบิกเงินได้

ข้อ ๔๙ กรณีหลักฐานการจ่ายของส่วนราชการสูญหาย ให้ถือปฏิบัติตามวิธีการ ที่กระทรวงการคลังกำหนด

ข้อ ๕๐ หลักฐานการจ่ายต้องพิมพ์หรือเขียนด้วยหมึก การแก้ไขหลักฐานการจ่าย ให้ใช้วิธีขีดฆ่าแล้วพิมพ์หรือเขียนใหม่ และให้ผู้รับเงินลงลายมือชื่อกำกับไว้ทุกแห่ง

ข้อ ๕๑ ให้ส่วนราชการเก็บรักษาหลักฐานการจ่ายไว้ในที่ปลอดภัย มิให้สูญหาย หรือเสียหายได้ ทั้งนี้ เมื่อสำนักงานการตรวจเงินแผ่นดินได้ตรวจสอบแล้วให้เก็บอย่างเอกสารธรรมดาได้

# ส่วนที่ ๓ วิธีปฏิบัติในการจ่ายเงิน

ข้อ ๕๒ การจ่ายเงินให้จ่ายผ่านระบบอิเล็กทรอนิกส์ (e-Payment) ให้แก่ผู้มีสิทธิรับเงิน ที่เป็นข้าราชการ ลูกจ้าง พนักงานราชการ ผู้รับบำนาญ ผู้รับเบี้ยหวัด หรือบุคคลภายนอก รวมทั้ง การจ่ายเงินเพื่อชดใช้คืนเงินทดรองราชการ ทั้งนี้ ตามหลักเกณฑ์และวิธีปฏิบัติที่กระทรวงการคลังกำหนด การจ่ายเงินเป็นเช็คหรือเงินสด ให้กระทำได้เฉพาะในกรณีที่มีเหตุขัดข้องหรือมีความจำเป็น เร่งด่วน ซึ่งไม่สามารถดำเนินการตามวรรคหนึ่งได้

ข้อ ๕๓ ในกรณีที่ต้องจ่ายเงินเป็นเช็คตามข้อ ๕๒ วรรคสอง ให้เขียนเช็คสั่งจ่ายเงิน ดังนี้

 (๑) การจ่ายเงินให้แก่เจ้าหนี้หรือผู้มีสิทธิรับเงิน ในกรณีซื้อทรัพย์สิน จ้างทำของ หรือ เช่าทรัพย์สิน ให้ออกเซ็คสั่งจ่ายในนามของเจ้าหนี้หรือผู้มีสิทธิรับเงิน โดยขีดฆ่าคำว่า "หรือผู้ถือ" ออกและขีดคร่อมด้วย

(๒) การจ่ายเงินให้แก่เจ้าหนี้หรือผู้มีสิทธิรับเงิน นอกจากกรณีตาม (๑) ให้ออกเซ็คสั่งจ่าย ในนามของเจ้าหนี้หรือผู้มีสิทธิรับเงิน โดยขีดฆ่าคำว่า "หรือผู้ถือ" และจะขีดคร่อมหรือไม่ก็ได้

(๓) ในกรณีสั่งจ่ายเงินเพื่อขอรับเงินสดมาจ่าย ให้ออกเช็คสั่งจ่ายในนามเจ้าหน้าที่การเงิน ของส่วนราชการ และขีดฆ่าคำว่า "หรือผู้ถือ" ออก ห้ามออกเช็คสั่งจ่ายเงินสด

ห้ามลงลายมือชื่อสั่งจ่ายในเซ็คไว้ล่วงหน้า โดยยังมิได้มีการเขียนหรือพิมพ์ชื่อผู้รับเงิน วันที่ ที่ออกเซ็ค และจำนวนเงินที่สั่งจ่าย

ข้อ ๕๔ การเขียนหรือพิมพ์จำนวนเงินในเช็คที่เป็นตัวเลขและตัวอักษรให้เขียนหรือพิมพ์ ให้ชิดเส้น และชิดคำว่า "บาท" หรือขีดเส้นหน้าจำนวนเงินทั้งตัวเลขและตัวอักษร โดยไม่มีช่องว่าง ที่จะเขียนหรือพิมพ์จำนวนเงินเพิ่มเติมได้ และให้ขีดเส้นตรงหลังชื่อสกุล ชื่อบริษัท หรือห้างหุ้นส่วน จนชิดคำว่า "หรือผู้ถือ" โดยมิให้มีการเขียนหรือพิมพ์ชื่อบุคคลอื่นเพิ่มเติมได้

> หมวด ๕ การเบิกจ่ายเงินยืมของส่วนราชการ

ข้อ ๕๕ สัญญาการยืมเงิน สัญญาวางหลักทรัพย์ และสัญญาค้ำประกัน ให้เป็นไปตามแบบ ที่กระทรวงการคลังกำหนด

ข้อ ๕๖ ให้ผู้มีอำนาจอนุมัติการจ่ายเงินตามข้อ ๓๖ เป็นผู้มีอำนาจอนุมัติการจ่ายเงินยืมด้วย

ข้อ ๕๗ การจ่ายเงินยืมจะจ่ายได้แต่เฉพาะที่ผู้ยืมได้ทำสัญญาการยืมเงิน และผู้มีอำนาจ ได้อนุมัติให้จ่ายเงินยืมตามสัญญาการยืมเงินนั้นแล้วเท่านั้น โดยจ่ายผ่านระบบอิเล็กทรอนิกส์ (e-Payment) ตามหลักเกณฑ์วิธีปฏิบัติที่กระทรวงการคลังกำหนด

ข้อ ๕๘ การยืมเงินของผู้ยืมที่ไม่มีเงินใด ๆ ที่ส่วนราชการผู้ให้ยืมจะหักส่งใช้คืนเงินยืมได้ ให้ส่วนราชการผู้ให้ยืมกำหนดให้ผู้ยืมนำหลักทรัพย์มาวางเป็นประกันพร้อมทั้งทำสัญญาวางหลักทรัพย์ หรือหาบุคคลที่กระทรวงการคลังกำหนดมาทำสัญญาค้ำประกันไว้ต่อส่วนราชการผู้ให้ยืม ข้อ ๕๙ การอนุมัติให้ยืมเงินเพื่อใช้ในราชการ ให้ผู้มีอำนาจพิจารณาอนุมัติให้ยืมเฉพาะ เท่าที่จำเป็น และห้ามมิให้อนุมัติให้ยืมเงินรายใหม่ในเมื่อผู้ยืมมิได้ชำระคืนเงินยืมรายเก่าให้เสร็จสิ้นไปก่อน

ข้อ ๖๐ การจ่ายเงินยืมจากเงินนอกงบประมาณ ให้ส่วนราชการกระทำได้เฉพาะเพื่อใช้จ่าย ในการดำเนินงานตามวัตถุประสงค์ของเงินนอกงบประมาณประเภทนั้น หรือกรณีอื่น ซึ่งจำเป็นเร่งด่วน แก่ราชการ และได้รับอนุมัติจากหัวหน้าส่วนราชการผู้ให้ยืมนั้น

ข้อ ๖๑ สัญญาการยืมเงินให้จัดทำขึ้นสองฉบับ พร้อมกับมอบให้ส่วนราชการผู้ให้ยืม เก็บรักษาไว้เป็นหลักฐานหนึ่งฉบับ ให้ผู้ยืมเก็บไว้หนึ่งฉบับ

ข้อ ๖๒ กรณีที่ต้องจ่ายเงินยืมสำหรับการปฏิบัติราชการที่ติดต่อคาบเกี่ยวจากปีงบประมาณ ปัจจุบันไปถึงปีงบประมาณถัดไป ให้เบิกเงินยืมงบประมาณในปีปัจจุบัน โดยให้ถือว่าเป็นรายจ่าย ของงบประมาณปีปัจจุบัน และให้ใช้จ่ายเงินยืมคาบเกี่ยวปีงบประมาณถัดไป ดังต่อไปนี้

(๑) เงินยืมสำหรับค่าใช้จ่ายในการเดินทางไปราชการ ให้ใช้จ่ายได้ไม่เกินเก้าสิบวันนับแต่ วันเริ่มต้นปีงบประมาณใหม่

(๒) เงินยืมสำหรับปฏิบัติราชการอื่น ๆ ให้ใช้จ่ายได้ไม่เกินสามสิบวันนับแต่วันเริ่มต้น ปีงบประมาณใหม่

ข้อ ๖๓ การเบิกเงินเพื่อจ่ายเป็นเงินยืมให้แก่บุคคลใดในสังกัดยืมเพื่อปฏิบัติราชการ ให้กระทำได้เฉพาะงบรายจ่ายหรือรายการ ดังต่อไปนี้

(๑) รายการค่าจ้างชั่วคราว สำหรับค่าจ้างซึ่งไม่มีกำหนดจ่ายเป็นงวดแน่นอนเป็นประจำ แต่จำเป็นต้องจ่ายให้ลูกจ้างแต่ละวันหรือแต่ละคราวเมื่อเสร็จงานที่จ้าง

(๒) รายการค่าตอบแทนใช้สอยและวัสดุ

(๓) งบกลาง เฉพาะที่จ่ายเป็นเงินสวัสดิการเกี่ยวกับการศึกษาของบุตร หรือเงินสวัสดิการ เกี่ยวกับเงินเพิ่มค่าครองชีพชั่วคราวสำหรับลูกจ้างชั่วคราวซึ่งไม่มีกำหนดจ่ายค่าจ้างเป็นงวดแน่นอน เป็นประจำ แต่จำเป็นต้องจ่ายแต่ละวันหรือแต่ละคราวเมื่อเสร็จงานที่จ้าง

(๔) งบรายจ่ายอื่น ๆ ที่จ่ายในลักษณะเดียวกันกับ (๑) หรือ (๒)

ข้อ ๖๔ การจ่ายเงินยืมเพื่อเป็นค่าใช้จ่ายในการเดินทางไปราชการ ในราชอาณาจักร ให้จ่ายได้สำหรับระยะเวลาการเดินทางที่ไม่เกินเก้าสิบวัน หากมีความจำเป็นจะต้องจ่ายเกินกว่ากำหนด เวลาดังกล่าว ส่วนราชการจะต้องขอทำความตกลงกับกระทรวงการคลังก่อน

ข้อ ๖๕ ให้ผู้ยืมส่งหลักฐานการจ่ายและเงินเหลือจ่ายที่ยืมไป (ถ้ามี) ภายในกำหนด ระยะเวลา ดังนี้ (๑) กรณีเดินทางไปประจำต่างสำนักงาน หรือการเดินทางไปราชการประจำในต่างประเทศ หรือกรณีเดินทางกลับภูมิลำเนาเดิม ให้ส่งแก่ส่วนราชการผู้ให้ยืมโดยทางไปรษณีย์ลงทะเบียน ภายในสามสิบวันนับแต่วันได้รับเงิน

(๒) กรณีเดินทางไปราชการอื่น รวมทั้งการเดินทางไปราชการต่างประเทศชั่วคราว ให้ส่งแก่ ส่วนราชการผู้ให้ยืมภายในสิบห้าวันนับแต่วันกลับมาถึง

(๓) การยืมเงินเพื่อปฏิบัติราชการนอกจาก (๑) หรือ (๒) ให้ส่งแก่ส่วนราชการผู้ให้ยืม ภายในสามสิบวันนับแต่วันได้รับเงิน

การคืนเงินเหลือจ่ายที่ยืม ให้ปฏิบัติตามหลักเกณฑ์วิธีปฏิบัติที่กระทรวงการคลังกำหนด

ในกรณีที่ผู้ยืมได้ส่งหลักฐานการจ่าย เพื่อส่งใช้คืนเงินยืมแล้วมีเหตุต้องทักท้วง ให้ส่วนราชการ ผู้ให้ยืมแจ้งข้อทักท้วงให้ผู้ยืมทราบโดยด่วน แล้วให้ผู้ยืมปฏิบัติตามคำทักท้วงภายในสิบห้าวันนับแต่ วันที่ได้รับคำทักท้วง หากผู้ยืมมิได้ดำเนินการตามคำทักท้วงและไม่ได้ชี้แจงเหตุผลให้ส่วนราชการผู้ให้ยืมทราบ ให้ส่วนราชการผู้ให้ยืมดำเนินการตามเงื่อนไขในสัญญาการยืมเงิน โดยถือว่าผู้ยืมยังมิได้ส่งใช้คืนเงินยืม เท่าจำนวนที่ทักท้วงนั้น

ข้อ ๖๖ เมื่อผู้ยืมส่งหลักฐานการจ่ายและ/หรือเงินเหลือจ่ายที่ยืม (ถ้ามี) ให้เจ้าหน้าที่ผู้รับคืน บันทึกการรับคืนในสัญญาการยืมเงินพร้อมทั้งพิมพ์หลักฐานการรับเงินคืนจากระบบอิเล็กทรอนิกส์ (e-Payment) ตามที่กระทรวงการคลังกำหนด และ/หรือออกใบรับใบสำคัญตามแบบที่กรมบัญชีกลาง กำหนดให้ผู้ยืมไว้เป็นหลักฐาน

ข้อ ๖๗ ให้ส่วนราชการเก็บรักษาสัญญาการยืมเงินซึ่งยังมิได้ชำระคืนเงินยืมให้เสร็จสิ้นไว้ ในที่ปลอดภัยอย่าให้สูญหาย และเมื่อผู้ยืมได้ชำระคืนเงินยืมเสร็จสิ้นแล้วให้เก็บรักษาเช่นเดียวกับ หลักฐานการจ่าย

ข้อ ๖๘ ในกรณีที่ผู้ยืมมิได้ชำระคืนเงินยืมภายในระยะเวลาที่กำหนด ให้ผู้อำนวยการ กองคลังเรียกให้ชดใช้เงินยืมตามเงื่อนไขในสัญญาการยืมเงินให้เสร็จสิ้นไปโดยเร็ว อย่างช้าไม่เกิน สามสิบวันนับแต่วันครบกำหนด

ในกรณีที่ไม่อาจปฏิบัติตามวรรคหนึ่งได้ ให้ผู้อำนวยการกองคลังรายงานให้หัวหน้าส่วนราชการ หรือผู้ว่าราชการจังหวัด แล้วแต่กรณีทราบ เพื่อพิจารณาสั่งการบังคับให้เป็นไปตามสัญญาการยืมเงินต่อไป

> หมวด ๖ การรับเงินของส่วนราชการ

> > ส่วนที่ ๑ ใบเสร็จรับเงิน

ข้อ ๖๙ ใบเสร็จรับเงิน ให้ใช้ตามแบบที่กระทรวงการคลัง กำหนด และให้มีสำเนา เย็บติดไว้กับเล่มอย่างน้อยหนึ่งฉบับ หรือตามแบบที่ได้รับความเห็นชอบจากกระทรวงการคลัง

ใบเสร็จรับเงินที่ออกด้วยคอมพิวเตอร์ให้เป็นไปตามที่กระทรวงการคลังกำหนด

ข้อ ๗๐ ใบเสร็จรับเงิน ให้พิมพ์หมายเลขกำกับเล่ม และหมายเลขกำกับใบเสร็จรับเงิน เรียงกันไปทุกฉบับ

ข้อ ๗๑ ให้ส่วนราชการจัดทำทะเบียนคุมใบเสร็จรับเงินไว้เพื่อให้ทราบ และตรวจสอบ ได้ว่าได้จัดพิมพ์ขึ้นจำนวนเท่าใด ได้จ่ายใบเสร็จรับเงินเท่าใด เลขที่ใดถึงเลขที่ใด ให้หน่วยงานใด หรือเจ้าหน้าที่ผู้ใดไปดำเนินการจัดเก็บเงินเมื่อวัน เดือน ปีใด

ข้อ ๗๒ การจ่ายใบเสร็จรับเงิน ให้หน่วยงานหรือเจ้าหน้าที่ไปจัดเก็บเงิน ให้พิจารณาจ่าย ในจำนวนที่เหมาะสมแก่ลักษณะงานที่ปฏิบัติ และให้มีหลักฐานการรับส่งใบเสร็จรับเงินนั้นไว้ด้วย

ข้อ ๗๓ ใบเสร็จรับเงินเล่มใด เมื่อไม่มีความจำเป็นต้องใช้ เช่น ยุบเลิกสำนักงานหรือ ไม่มีการจัดเก็บเงินต่อไปอีก ให้หัวหน้าหน่วยงานที่รับใบเสร็จรับเงินนั้นนำส่งคืนส่วนราชการ ที่จ่ายใบเสร็จรับเงินนั้นโดยด่วน

ข้อ ๗๔ เมื่อสิ้นปีงบประมาณ ให้หัวหน้าหน่วยงานซึ่งรับใบเสร็จรับเงินไปดำเนินการจัดเก็บเงิน รายงานให้ผู้อำนวยการกองคลัง หรือหัวหน้าส่วนราชการในราชการบริหารส่วนภูมิภาคทราบว่า มีใบเสร็จรับเงินอยู่ในความรับผิดชอบเล่มใด เลขที่ใดถึงเลขที่ใด และได้ใช้ใบเสร็จรับเงินไปแล้วเล่มใด เลขที่ใดถึงเลขที่ใด อย่างช้าไม่เกินวันที่ ๓๑ ตุลาคมของปีงบประมาณถัดไป

ข้อ ๗๕ ใบเสร็จรับเงินเล่มใดสำหรับรับเงินของปีงบประมาณใด ให้ใช้รับเงินภายใน ปีงบประมาณนั้น เมื่อขึ้นปีงบประมาณใหม่ ให้ใช้ใบเสร็จรับเงินเล่มใหม่ ใบเสร็จรับเงินฉบับใดยังไม่ใช้ ให้คงติดไว้กับเล่มแต่ให้ปรุ เจาะรู หรือประทับตราเลิกใช้ เพื่อให้เป็นที่สังเกตมิให้นำมารับเงิน ได้อีกต่อไป

ข้อ ๗๖ ห้ามขูดลบเพื่อแก้ไขเพิ่มเติมจำนวนเงินหรือชื่อผู้ชำระเงินในใบเสร็จรับเงิน

หากใบเสร็จรับเงินฉบับใดลงรายการรับเงินผิดพลาด ให้ขีดฆ่าจำนวนเงินและเขียนใหม่ ทั้งจำนวนโดยให้ผู้รับเงินลงลายมือชื่อกำกับการขีดฆ่านั้นไว้ หรือขีดฆ่าเลิกใช้ใบเสร็จรับเงินนั้นทั้งฉบับ แล้วออกฉบับใหม่ โดยให้นำใบเสร็จรับเงินที่ขีดฆ่าเลิกใช้นั้นติดไว้กับสำเนาใบเสร็จรับเงินในเล่ม

ข้อ ๗๗ ให้ส่วนราชการเก็บรักษาสำเนาใบเสร็จรับเงินซึ่งสำนักงานการตรวจเงินแผ่นดิน ยังมิได้ตรวจสอบไว้ในที่ปลอดภัย อย่าให้สูญหายหรือเสียหายได้ และเมื่อได้ตรวจสอบแล้วให้เก็บไว้ อย่างเอกสารธรรมดาได้

|            |     |          |     |   | หนา ๒๓          |    |         |       |
|------------|-----|----------|-----|---|-----------------|----|---------|-------|
| เล่ม       | ໑ຓ៦ | ตอนพิเศษ | ୦୯୭ | ঀ | ราชกิจจานุเบกษา | ଭଣ | พฤษภาคม | මඳ්වම |
| ส่วนที่ โด |     |          |     |   |                 |    |         |       |
|            |     |          |     |   | การรับเงิน      |    |         |       |

ข้อ ๗๘ การรับเงินให้รับผ่านระบบอิเล็กทรอนิกส์ (e-Payment) ตามหลักเกณฑ์วิธีปฏิบัติ ที่กระทรวงการคลังกำหนด เว้นแต่กรณีที่มีเหตุขัดข้องหรือมีความจำเป็นเร่งด่วนซึ่งไม่สามารถรับ ผ่านระบบอิเล็กทรอนิกส์ (e-Payment) ได้ ให้รับเป็นเงินสดหรือเช็ค หรือเอกสารแทนตัวเงินอื่น ที่กระทรวงการคลังกำหนด

ข้อ ๗๙ ในการจัดเก็บหรือรับชำระเงิน ให้ส่วนราชการซึ่งมีหน้าที่จัดเก็บหรือรับชำระเงินนั้น ออกใบเสร็จรับเงิน หรือพิมพ์รายงานซึ่งเป็นหลักฐานการรับชำระเงินจากระบบอิเล็กทรอนิกส์ (e-Payment) ตามที่กระทรวงการคลังกำหนด เว้นแต่เป็นการรับชำระเงินค่าธรรมเนียม ค่าบริการ หรือการรับเงินอื่นใดที่มีเอกสารของทางราชการระบุจำนวนเงินที่รับชำระอันมีลักษณะเช่นเดียวกับ ใบเสร็จรับเงิน โดยเอกสารดังกล่าวจะต้องมีการควบคุมจำนวนที่รับจ่ายทำนองเดียวกันกับใบเสร็จรับเงิน หรือเป็นการรับเงินตามคำขอเบิกเงินจากคลัง หรือเป็นการได้รับดอกเบี้ยจากบัญซีเงินฝากธนาคาร ของส่วนราชการ

ในกรณีที่มีความจำเป็นต้องให้เจ้าหน้าที่ไปจัดเก็บหรือรับชำระเงินนอกที่ตั้งสำนักงานปกติ ให้ปฏิบัติเช่นเดียวกับวรรคหนึ่ง

ข้อ ๘๐ ให้ใช้ใบเสร็จรับเงินเล่มเดียวกันรับเงินทุกประเภท เว้นแต่เงินประเภทใดที่มีการ รับชำระเป็นประจำและมีจำนวนมากราย จะแยกใบเสร็จรับเงินเล่มหนึ่งสำหรับการรับชำระเงิน ประเภทนั้นก็ได้

ข้อ ๘๑ ให้ส่วนราชการบันทึกข้อมูลการรับเงินในระบบภายในวันที่ได้รับเงิน

เงินประเภทใดที่มีการออกใบเสร็จรับเงินในวันหนึ่ง ๆ หลายฉบับ จะรวมเงินประเภทนั้น ตามสำเนาใบเสร็จรับเงินทุกฉบับมาบันทึกเป็นรายการเดียวในระบบก็ได้ โดยให้แสดงรายละเอียด ว่าเป็นเงินรับตามใบเสร็จเลขที่ใดถึงเลขที่ใดและจำนวนเงินรวมรับทั้งสิ้นเท่าใดไว้ด้านหลังสำเนา ใบเสร็จรับเงินฉบับสุดท้าย

ในกรณีที่มีการรับเงินเป็นเงินสดหรือเช็คหรือเอกสารแทนตัวเงินอื่น ภายหลังกำหนดเวลาปิดบัญชี สำหรับวันนั้นแล้ว ให้บันทึกข้อมูลการรับเงินนั้นในระบบในวันทำการถัดไป

ข้อ ๘๒ เมื่อสิ้นเวลารับจ่ายเงิน ให้เจ้าหน้าที่ผู้มีหน้าที่จัดเก็บหรือรับชำระเงิน นำเงินสด หรือเช็ค หรือเอกสารแทนตัวเงินอื่นที่ได้รับ พร้อมกับสำเนาใบเสร็จรับเงินและเอกสารอื่นที่จัดเก็บ ในวันนั้นทั้งหมดส่งต่อเจ้าหน้าที่การเงินของส่วนราชการนั้น

ข้อ ๘๓ ให้หัวหน้าส่วนราชการหรือผู้ที่ได้รับมอบหมายเป็นลายลักษณ์อักษรจากหัวหน้า ส่วนราชการตรวจสอบจำนวนเงินที่จัดเก็บและนำส่งกับหลักฐานและรายการที่บันทึกไว้ในระบบว่า ถูกต้องครบถ้วนหรือไม่

|      |     |          |     |   | หนา ๒๔          |     |         |       |
|------|-----|----------|-----|---|-----------------|-----|---------|-------|
| ເລ່ມ | ໑ຓ៦ | ตอนพิเศษ | ୦୭୦ | ঀ | ราชกิจจานุเบกษา | ଭଣା | พฤษภาคม | මඳ්ටම |

เมื่อได้ตรวจสอบความถูกต้องตามวรรคหนึ่งแล้ว ให้ผู้ตรวจแสดงยอดรวมเงินรับตามใบเสร็จ รับเงินทุกฉบับและ/หรือรายงานซึ่งเป็นหลักฐานการรับชำระเงินจากระบบอิเล็กทรอนิกส์ (e-Payment) ที่ได้รับในวันนั้นทุกฉบับ ไว้ในสำเนาใบเสร็จรับเงินหรือรายงานซึ่งเป็นหลักฐานการรับชำระเงินจากระบบ อิเล็กทรอนิกส์ (e-Payment) ฉบับสุดท้าย และลงลายมือชื่อกำกับไว้ด้วย

> หมวด ๗ การเก็บรักษาเงินของส่วนราชการ

# ส่วนที่ ๑ สถานที่เก็บรักษาเงิน

ข้อ ๘๔ ให้ส่วนราชการเก็บรักษาเงินที่จัดเก็บหรือได้รับเป็นเงินสดหรือเช็คหรือเอกสาร แทนตัวเงินอื่น ไว้ในตู้นิรภัยซึ่งตั้งอยู่ในที่ปลอดภัยของส่วนราชการนั้น

ข้อ ๘๕ ตู้นิรภัยให้มีลูกกุญแจอย่างน้อยสองสำรับ แต่ละสำรับไม่น้อยกว่าสองดอกแต่ไม่เกิน สามดอกโดยแต่ละดอกต้องมีลักษณะต่างกัน โดยสำรับหนึ่งมอบให้กรรมการเก็บรักษาเงิน ส่วนสำรับที่เหลือ ให้นำฝากเก็บรักษาไว้ในลักษณะหีบห่อ ณ สถานที่ ดังนี้

(๑) สำนักบริหารเงินตรา กรมธนารักษ์ กระทรวงการคลัง สำหรับส่วนราชการในราชการ บริหารส่วนกลาง

(๒) สำหรับส่วนราชการในราชการบริหารส่วนกลางที่มีสำนักงานอยู่ในส่วนภูมิภาคและ ส่วนราชการในราชการบริหารส่วนภูมิภาค ให้เก็บรักษาในสถานที่ที่ปลอดภัย

# ส่วนที่ ๒ กรรมการเก็บรักษาเงิน

ข้อ ๘๖ ให้หัวหน้าส่วนราชการพิจารณาแต่งตั้งข้าราชการซึ่งดำรงตำแหน่งประเภทวิชาการ ระดับปฏิบัติการ หรือประเภททั่วไป ระดับปฏิบัติงาน หรือเทียบเท่าขึ้นไป ในส่วนราชการนั้น อย่างน้อยสองคน เป็นกรรมการเก็บรักษาเงินของส่วนราชการนั้น

ข้อ ๘๗ ให้กรรมการเก็บรักษาเงินถือลูกกุญแจตู้นิรภัยคนละหนึ่งดอก ในกรณีที่ตู้นิรภัย มีลูกกุญแจสามดอกและมีกรรมการเก็บรักษาเงินสองคน ให้กรรมการเก็บรักษาเงินถือลูกกุญแจคนละดอก ส่วนลูกกุญแจที่เหลือให้อยู่ในดุลพินิจของหัวหน้าส่วนราชการที่จะมอบให้กรรมการเก็บรักษาเงิน ผู้ใดถือลูกกุญแจนั้น

ในกรณีที่มีห้องมั่นคงหรือกรงเหล็ก การถือลูกกุญแจห้องมั่นคงหรือกรงเหล็กให้นำความ ในวรรคหนึ่งมาใช้บังคับโดยอนุโลม

|      |    |          |     |   | หน้า ๒๕         |    |         |       |
|------|----|----------|-----|---|-----------------|----|---------|-------|
| เล่ม | ෨ො | ตอนพิเศษ | මමට | ঀ | ราชกิจจานุเบกษา | ଭଣ | พฤษภาคม | මඳ්වම |

ข้อ ๘๘ ถ้ากรรมการเก็บรักษาเงินผู้ใดไม่สามารถปฏิบัติหน้าที่ได้ ให้หัวหน้าส่วนราชการ พิจารณาแต่งตั้งข้าราชการตามนัยข้อ ๘๖ ปฏิบัติหน้าที่กรรมการเก็บรักษาเงินแทนให้ครบจำนวน

การแต่งตั้งผู้ปฏิบัติหน้าที่กรรมการเก็บรักษาเงินแทนจะแต่งตั้งไว้เป็นการประจำก็ได้

ข้อ ๘๙ ในการส่งมอบและรับมอบลูกกุญแจระหว่างกรรมการเก็บรักษาเงินกับผู้ปฏิบัติหน้าที่ กรรมการเก็บรักษาเงินแทน ให้บุคคลดังกล่าวตรวจนับตัวเงินและเอกสารแทนตัวเงินซึ่งเก็บรักษาไว้ใน ตู้นิรภัยให้ถูกต้องตามรายงานเงินคงเหลือประจำวัน แล้วบันทึกการส่งมอบและรับมอบพร้อมกับ ลงลายมือชื่อกรรมการเก็บรักษาเงินและผู้ปฏิบัติหน้าที่กรรมการเก็บรักษาเงินแทนทุกคนไว้ในรายงาน เงินคงเหลือประจำวันนั้นด้วย

ข้อ ๙๐ กรรมการเก็บรักษาเงินหรือผู้ปฏิบัติหน้าที่กรรมการเก็บรักษาเงินแทน ต้องเก็บรักษา ลูกกุญแจไว้ในที่ปลอดภัยมิให้สูญหายหรือให้ผู้ใดลักลอบนำไปพิมพ์แบบลูกกุญแจได้ หากปรากฏว่า ลูกกุญแจสูญหาย หรือมีกรณีสงสัยว่าจะมีผู้ปลอมแปลงลูกกุญแจ ให้รีบรายงานให้หัวหน้าส่วนราชการ ทราบเพื่อสั่งการโดยด่วน

ข้อ ๙๑ ห้ามกรรมการเก็บรักษาเงินหรือผู้ปฏิบัติหน้าที่กรรมการเก็บรักษาเงินแทนมอบ ลูกกุญแจให้ผู้อื่นทำหน้าที่กรรมการแทน

# ส่วนที่ ๓ การเก็บรักษาเงิน

ข้อ ๙๒ ให้ส่วนราชการในราชการบริหารส่วนกลางหรือส่วนภูมิภาค แล้วแต่กรณี จัดทำรายงานเงินคงเหลือประจำวันเป็นประจำทุกวันที่มีการรับเงินสด หรือเช็ค หรือเอกสารแทนตัวเงินอื่น ในกรณีที่วันใดไม่มีรายการรับจ่ายเงินตามวรรคหนึ่ง จะไม่ทำรายงานเงินคงเหลือประจำวัน สำหรับวันนั้นก็ได้ แต่ให้หมายเหตุไว้ในรายงานเงินคงเหลือประจำวันที่มีการรับจ่ายเงินของวันถัดไปด้วย รายงานเงินคงเหลือประจำวันให้เป็นไปตามแบบที่กรมบัญชีกลางกำหนด

ข้อ ๙๓ เมื่อสิ้นเวลารับจ่ายเงินให้เจ้าหน้าที่การเงินนำเงินที่จะเก็บรักษาและรายงาน เงินคงเหลือประจำวันส่งมอบให้คณะกรรมการเก็บรักษาเงิน

ให้คณะกรรมการเก็บรักษาเงินร่วมกันตรวจสอบตัวเงิน และเอกสารแทนตัวเงิน กับรายงาน เงินคงเหลือประจำวัน เมื่อปรากฏว่าถูกต้องแล้ว ให้เจ้าหน้าที่การเงินนำเงิน และเอกสารแทนตัวเงิน เก็บรักษาในตู้นิรภัย และให้กรรมการเก็บรักษาเงินทุกคนลงลายมือชื่อในรายงานเงินคงเหลือประจำวัน ไว้เป็นหลักฐาน

ข้อ ๙๔ รายงานเงินคงเหลือประจำวัน เมื่อกรรมการเก็บรักษาเงินได้ลงลายมือชื่อแล้ว ให้ผู้อำนวยการกองคลังหรือเจ้าหน้าที่การเงินเสนอหัวหน้าส่วนราชการเพื่อทราบ ข้อ ๙๕ ในกรณีที่ปรากฏว่าเงินที่ได้รับมอบให้เก็บรักษาไม่ตรงกับจำนวนเงินซึ่งแสดงไว้ ในรายงานเงินคงเหลือประจำวัน ให้คณะกรรมการเก็บรักษาเงินและเจ้าหน้าที่การเงินผู้นำส่ง ร่วมกันบันทึกจำนวนเงินที่ตรวจนับได้นั้นไว้ในรายงานเงินคงเหลือประจำวัน และลงลายมือชื่อกรรมการ เก็บรักษาเงินทุกคนพร้อมด้วยเจ้าหน้าที่การเงินผู้นำส่ง แล้วนำเงินเก็บรักษาในตู้นิรภัย และให้กรรมการ เก็บรักษาเงินรายงานให้หัวหน้าส่วนราชการทราบทันทีเพื่อพิจารณาสั่งการต่อไป

ข้อ ๙๖ เมื่อนำเงินและเอกสารแทนตัวเงินเก็บในตู้นิรภัยเรียบร้อยแล้ว ให้กรรมการ เก็บรักษาเงินใส่กุญแจให้เรียบร้อย แล้วลงลายมือชื่อบนกระดาษปิดทับ ในลักษณะที่แผ่นกระดาษปิดทับ จะต้องถูกทำลายเมื่อมีการเปิดตู้นิรภัย

ในกรณีที่ตู้นิรภัยตั้งอยู่ในห้องมั่นคงหรือกรงเหล็ก การลงลายมือชื่อบนกระดาษปิดทับ จะกระทำที่ประตูห้องมั่นคงหรือกรงเหล็กเพียงแห่งเดียวก็ได้

ข้อ ๙๗ ในวันทำการถัดไป หากจะต้องนำเงินออกจ่าย ให้คณะกรรมการเก็บรักษาเงิน มอบเงินที่เก็บรักษาทั้งหมดให้ผู้อำนวยการกองคลังหรือเจ้าหน้าที่การเงิน แล้วแต่กรณี รับไปจ่าย โดยให้ผู้อำนวยการกองคลังหรือเจ้าหน้าที่การเงิน แล้วแต่กรณี ลงลายมือชื่อรับเงินไว้ในรายงาน เงินคงเหลือประจำวันก่อนวันทำการที่รับเงินไปจ่าย

ข้อ ๙๘ การเปิดประตูห้องมั่นคง หรือประตูกรงเหล็ก หรือตู้นิรภัยให้กรรมการเก็บรักษาเงิน ตรวจกุญแจ ลายมือชื่อบนแผ่นกระดาษปิดทับ เมื่อปรากฏว่าอยู่ในสภาพเรียบร้อยจึงให้เปิดได้

หากปรากฏว่าแผ่นกระดาษปิดทับอยู่ในสภาพไม่เรียบร้อย หรือมีพฤติการณ์อื่นใดที่สงสัย ว่าจะมีการทุจริตให้รายงานให้หัวหน้าส่วนราชการนั้นทราบเพื่อพิจารณาสั่งการโดยด่วน

> หมวด ๘ การนำเงินส่งคลังและฝากคลัง

ส่วนที่ ๑ การนำเงินส่งคลังและฝากคลังของส่วนราชการ

ข้อ ๙๙ เงินที่เบิกจากคลัง ถ้าไม่ได้จ่ายหรือจ่ายไม่หมด ให้ส่วนราชการผู้เบิกนำส่งคืนคลัง ภายในสิบห้าวันทำการนับแต่วันรับเงินจากคลัง

ในกรณีที่ส่วนราชการมีการรับคืนเงินที่ได้จ่ายไปแล้วเป็นเงินสดหรือเช็ค ให้นำส่งคืนคลังภายใน สิบห้าวันทำการนับแต่วันที่ได้รับคืน ยกเว้นกรณีมีการรับคืนเงินที่ได้จ่ายไปแล้วด้วยระบบอิเล็กทรอนิกส์ (e-Payment) ให้นำส่งคืนคลังตามระยะเวลาที่กระทรวงการคลังกำหนด การนำเงินส่งคืนคลังตามวรรคหนึ่งและวรรคสอง ให้นำส่งผ่านระบบอิเล็กทรอนิกส์ (e-Payment) ตามหลักเกณฑ์วิธีปฏิบัติที่กระทรวงการคลังกำหนด

ข้อ ๑๐๐ การนำเงินส่งคลัง ถ้านำส่งก่อนสิ้นปี๑งบประมาณหรือก่อนสิ้นระยะเวลาเบิกเงิน ที่กันไว้เบิกเหลื่อมปี ให้ส่วนราชการนำส่งเป็นเงินเบิกเกินส่งคืน แต่ถ้านำส่งภายหลังกำหนดดังกล่าว ให้นำส่งเป็นรายได้แผ่นดินประเภทเงินเหลือจ่ายปีเก่าส่งคืน

ข้อ ๑๐๑ เงินทั้งปวงที่อยู่ในความรับผิดชอบของส่วนราชการให้นำส่งหรือนำฝากคลังภายใน กำหนดเวลา ดังต่อไปนี้

(๑) เช็ค หรือเอกสารแทนตัวเงินอื่น ให้นำส่งหรือนำฝากในวันที่ได้รับหรืออย่างช้าภายใน วันทำการถัดไป

(๒) เงินรายได้แผ่นดินที่ได้รับเป็นเงินสด ให้นำส่งอย่างน้อยเดือนละหนึ่งครั้ง แต่ถ้า ส่วนราชการใดมีเงินรายได้แผ่นดินเก็บรักษาในวันใดเกินหนึ่งหมื่นบาท ก็ให้นำเงินส่งโดยด่วนแต่อย่างช้า ต้องไม่เกินสามวันทำการถัดไป

(๓) เงินรายได้แผ่นดินที่รับด้วยระบบอิเล็กทรอนิกส์ (e-Payment) ให้นำส่งภายในระยะเวลา ที่กระทรวงการคลังกำหนด

 (๔) เงินเบิกเกินส่งคืน หรือเงินเหลือจ่ายปีเก่าส่งคืน ให้นำส่งภายในสิบห้าวันทำการนับแต่ วันรับเงินจากคลังหรือนับแต่วันที่ได้รับคืน

(๕) เงินนอกงบประมาณที่รับเป็นเงินสด ให้นำฝากคลังอย่างน้อยเดือนละหนึ่งครั้ง แต่สำหรับ เงินที่เบิกจากคลังเพื่อรอการจ่าย ให้นำฝากคลังภายในสิบห้าวันทำการนับแต่วันรับเงินจากคลัง

> ส่วนที่ ๒ วิธีการนำเงินส่งคลังและฝากคลัง

ข้อ ๑๐๒ ให้หัวหน้าหน่วยงานของรัฐหรือผู้ที่ได้รับมอบหมายเป็นผู้นำเงินส่งคลัง

ข้อ ๑๐๓ วิธีการนำเงินส่งคลังหรือฝากคลัง ให้หน่วยงานผู้เบิกในส่วนกลาง หรือในส่วน ภูมิภาค นำส่งหรือนำฝากเงินผ่านระบบอิเล็กทรอนิกส์ (e-Payment) ตามหลักเกณฑ์วิธีปฏิบัติ ที่กระทรวงการคลังกำหนด เพื่อเข้าบัญชีเงินฝากธนาคารของกรมบัญชีกลาง หรือของสำนักงานคลังจังหวัด แล้วแต่กรณี

กรณีที่เป็นเงินสด หรือเช็ค หรือเอกสารแทนตัวเงินอื่น ให้จัดทำใบนำฝากเงิน พร้อมทั้ง นำเงินสด หรือเช็ค หรือเอกสารแทนตัวเงิน ฝากเข้าบัญชีเงินฝากธนาคารของกรมบัญชีกลาง หรือ ของสำนักงานคลังจังหวัด แล้วแต่กรณี โดยปฏิบัติตามวิธีการที่กระทรวงการคลังกำหนด

ข้อ ๑๐๔ หน่วยงานผู้เบิกที่ใช้วิธีการเชื่อมโยงข้อมูลเข้าระบบหรือวิธีการอื่น ให้ถือปฏิบัติ ตามที่กระทรวงการคลังกำหนด

## หมวด ๙ การกันเงินไว้เบิกเหลื่อมปี

ข้อ ๑๐๕ หน่วยงานของรัฐใดได้ก่อหนี้ผูกพันไว้ก่อนสิ้นปีงบประมาณและมีวงเงินตั้งแต่ หนึ่งแสนบาทขึ้นไปหรือตามที่กระทรวงการคลังกำหนด กรณีที่ไม่สามารถเบิกเงินไปชำระหนี้ได้ทัน สิ้นปีงบประมาณให้ขอกันเงินไว้เบิกเหลื่อมปีต่อไปได้อีกไม่เกินหกเดือนของปีงบประมาณถัดไป เว้นแต่ มีความจำเป็นต้องขอเบิกเงินจากคลังภายหลังเวลาดังกล่าว ให้ขอทำความตกลงกับกระทรวงการคลัง เพื่อขอขยายเวลาออกไปได้อีกไม่เกินหกเดือน

ข้อ ๑๐๖ การขอกันเงินไว้เบิกเหลื่อมปี หน่วยงานของรัฐต้องดำเนินการก่อนสิ้นปีงบประมาณ โดยปฏิบัติตามวิธีการที่กระทรวงการคลังกำหนด

#### หมวด ๑๐ หน่วยงานย่อย

ข้อ ๑๐๗ การเบิกเงิน การรับเงิน การจ่ายเงิน การเก็บรักษาเงิน และการนำเงินส่งคลัง ให้เป็นไปตามหลักเกณฑ์วิธีปฏิบัติที่กระทรวงการคลังกำหนด

> หมวด ๑๑ การควบคุมและตรวจสอบของหน่วยงานผู้เบิกที่เป็นส่วนราชการ

ข้อ ๑๐๘ ทุกสิ้นวันทำการ ให้เจ้าหน้าที่การเงินของส่วนราชการตรวจสอบจำนวนเงินสด และเช็คคงเหลือกับรายงานเงินคงเหลือประจำวันที่กรมบัญชีกลางกำหนด กรณีการรับจ่ายเงินผ่านระบบ อิเล็กทรอนิกส์ (e-Payment) ให้ส่วนราชการจัดให้มีการตรวจสอบการรับจ่ายเงินจากรายงานในระบบ อิเล็กทรอนิกส์ (e-Payment) ตามหลักเกณฑ์วิธีปฏิบัติที่กระทรวงการคลังกำหนด

ข้อ ๑๐๙ ให้หน่วยงานผู้เบิกที่เป็นส่วนราชการมีหน้าที่ให้คำชี้แจงและอำนวยความสะดวก แก่เจ้าหน้าที่ของสำนักงานการตรวจเงินแผ่นดินในการตรวจสอบรายงานการเงินและหลักฐานการจ่าย กรณีที่ได้รับการทักท้วง จากสำนักงานการตรวจเงินแผ่นดิน ถ้าหน่วยงานผู้เบิกไม่เห็นด้วยกับข้อทักท้วง ให้ชี้แจงเหตุผลและรายงานให้กระทรวง ทบวง กรม เจ้าของงบประมาณ แล้วแต่กรณี ทราบภายใน สิบวันนับแต่วันที่ได้รับแจ้งข้อทักท้วงจากสำนักงานการตรวจเงินแผ่นดิน หากเจ้าของงบประมาณ ดังกล่าวเห็นว่าคำชี้แจงนั้นมีเหตุผลสมควร ให้พิจารณาดำเนินการขอให้กระทรวงการคลังวินิจฉัยภายใน สิบวันนับแต่วันที่ได้รับแจ้งจากหน่วยงานผู้เบิก

|      |     |          |     |   | หนา ๒๙          |     |         |       |
|------|-----|----------|-----|---|-----------------|-----|---------|-------|
| เล่ม | ໑ຓ៦ | ตอนพิเศษ | ୦୦୦ | ঀ | ราชกิจจานุเบกษา | ଭଣା | พฤษภาคม | මඳ්ටම |

ภายในสามสิบวันนับแต่วันที่ได้รับคำขอจากเจ้าของงบประมาณ เมื่อกระทรวงการคลัง ได้วินิจฉัยคำชี้แจงเป็นประการใดแล้ว ให้แจ้งให้กระทรวง ทบวง กรม เจ้าของงบประมาณ และ สำนักงานการตรวจเงินแผ่นดินทราบ ในกรณีที่เจ้าของงบประมาณดังกล่าวจะต้องปฏิบัติตามคำวินิจฉัย ของกระทรวงการคลัง ให้ปฏิบัติให้เสร็จสิ้นพร้อมทั้งแจ้งสำนักงานการตรวจเงินแผ่นดินทราบภายใน สิบวันนับแต่วันที่ได้รับทราบผลการวินิจฉัย

ข้อ ๑๑๐ เมื่อปรากฏว่าส่วนราชการแห่งใดปฏิบัติเกี่ยวกับการเบิกเงินจากคลัง การรับเงิน การจ่ายเงิน การเก็บรักษาเงิน และการนำเงินส่งคลังไม่ถูกต้องตามระเบียบ ให้หัวหน้าส่วนราชการ ระดับกรม หรือผู้ว่าราชการจังหวัด แล้วแต่กรณี พิจารณาสั่งการให้ปฏิบัติให้ถูกต้องโดยด่วน

ข้อ ๑๑๑ หากปรากฏว่าเงินในความรับผิดชอบของส่วนราชการแห่งใดขาดบัญชี หรือสูญหาย เสียหายเพราะการทุจริต หรือมีพฤติการณ์ที่ส่อไปในทางไม่สุจริตหรือเพราะเหตุหนึ่งเหตุใดซึ่งมิใช่ กรณีปกติ ให้หัวหน้าส่วนราชการระดับกรมหรือผู้ว่าราชการจังหวัด แล้วแต่กรณี รีบรายงานพฤติการณ์ ให้กระทรวงเจ้าสังกัดทราบโดยด่วน และดำเนินการสอบสวนหาตัวผู้รับผิดตามหลักเกณฑ์ที่กำหนดไว้ ในระเบียบสำนักนายกรัฐมนตรีว่าด้วยหลักเกณฑ์การปฏิบัติเกี่ยวกับความรับผิดทางละเมิดของเจ้าหน้าที่ ในกรณีที่เห็นว่าเป็นความผิดอาญาแผ่นดินให้ฟ้องร้องดำเนินคดีแก่ผู้กระทำความผิดด้วย

> ประกาศ ณ วันที่ ๑๙ เมษายน พ.ศ. ๒๕๖๒ อภิศักดิ์ ตันติวรวงศ์ รัฐมนตรีว่าการกระทรวงการคลัง

# ประวัติผู้เขียน

| 1. | ชื่อ - นามสกุล       | นางสาวอุมาพร ลอประดิษฐ์        |
|----|----------------------|--------------------------------|
| 2. | วัน เดือน ปีที่เกิด  | 15 กันยายน 2522                |
| 3. | สถานที่เกิด          | จังหวัดฉะเชิงเทรา              |
| 4. | ประวัติการศึกษา      | บัญชีบัณฑิต                    |
|    |                      | มหาวิทยาลัยกรุงเทพ             |
| 5. | ตำแหน่งปัจจุบัน      | นักวิชาการเงินและบัญชีชำนาญการ |
|    |                      | รองหัวหน้าหน่วยงานคลัง         |
| 6. | สถานที่ทำงานปัจจุบัน | หน่วยงานคลัง บางคล้า           |
|    |                      | กองกลาง สำนักงานอธิการบดี      |
|    |                      | มหาวิทยาลัยราชภัฏราชนครินทร์   |

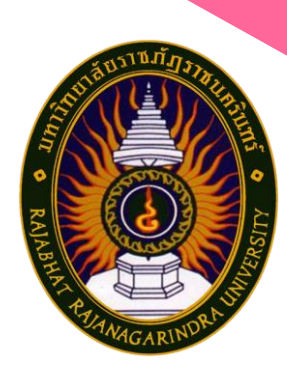

หน่วยงานคลัง กองกลาง สำนักงานอธิการบดี มหาวิทยาลัยราชภัฏราชนครินทร์